# **HTC** Flyer Guida utente

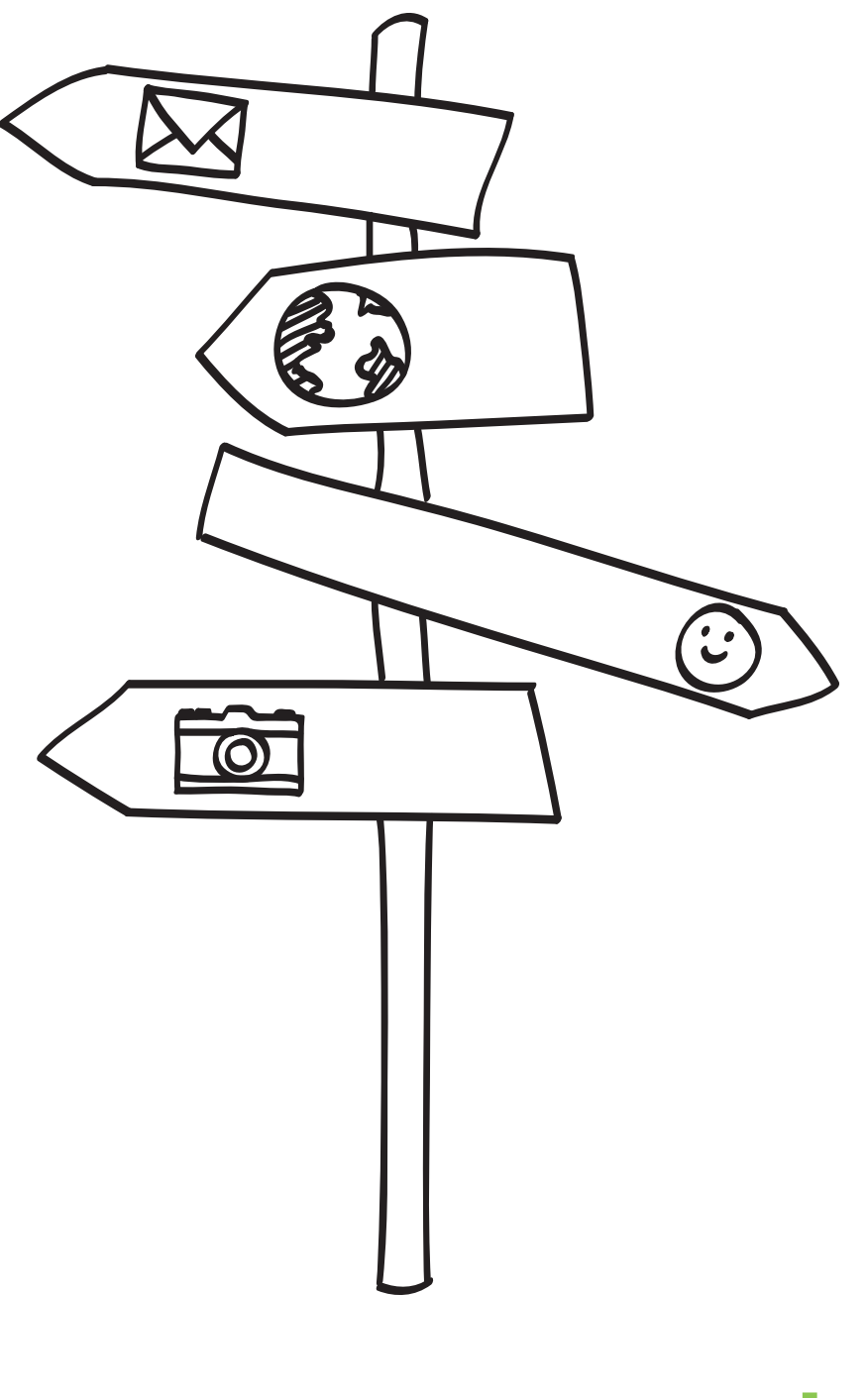

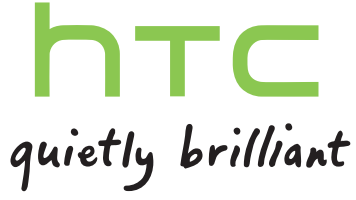

#### Per iniziare

| Contenuto della confezione                  | 8  |
|---------------------------------------------|----|
| HTC Flyer                                   | 8  |
| Coperchio superiore                         | 10 |
| Scheda SIM                                  | 11 |
| Scheda di memoria                           | 12 |
| Batteria                                    | 13 |
| Accendere o spegnere                        | 13 |
| Inserire il PIN                             | 14 |
| Movimenti del dito                          | 14 |
| Configurare HTC Flyer per la prima volta    | 15 |
| Metodi per inserire i contatti in HTC Flyer | 15 |
| Schermata Home                              | 16 |

## Impostazioni di base

| Regolare il volume                                               | 18 |
|------------------------------------------------------------------|----|
| Modalità Sleep                                                   | 18 |
| Stato e notifiche                                                | 19 |
| Pannello notifiche                                               | 22 |
| Collegare HTC Flyer al computer                                  | 23 |
| Copiare i file nella o dalla memoria interna o scheda di memoria | 24 |
| Copiare testo, cercare informazioni, e condividere               | 25 |
| Stampare                                                         | 26 |
|                                                                  |    |

#### Personalizzazione

|                                                               | 20 |
|---------------------------------------------------------------|----|
| Come personalizzare HTC Flyer                                 | 28 |
| Personalizzare HTC Flyer con i profili                        | 28 |
| Cambiare lo sfondo                                            | 29 |
| Applicare un nuovo skin                                       | 30 |
| Personalizzare la schermata Home con i widget                 | 30 |
| Aggiungere icone e altri collegamenti alla schermata Home     | 32 |
| Aggiungere cartelle alla schermata Home                       | 32 |
| Riorganizzare e rimuovere widget e icone dalla schermata Home | 33 |
| Personalizzare la barra di avvio                              | 34 |
| Riorganizzare la schermata Home                               | 35 |
| Utilizzare i set di suoni                                     | 35 |
| Riordinare o nascondere le schede applicazioni                | 37 |
| Personalizzare il blocco schermo                              | 38 |

.....

#### Cercare e browser web

Cercare su HTC Flyer e sul web Utilizzare il browser web 39 41

| Scaricare dal web                                                | 43 |
|------------------------------------------------------------------|----|
| √isualizzare i segnalibri e le pagine visualizzate in precedenza | 44 |
| Opzioni impostazione browser                                     | 45 |

| Penna tablet e applicazioni divertenti                             |    |
|--------------------------------------------------------------------|----|
| Informazioni sulla penna tablet                                    | 46 |
| Scegliere il tipo di penna, colore o tratto                        | 48 |
| Evidenziare e disegnare nelle applicazioni che supportano la penna | 50 |
| Informazioni su Note                                               | 52 |
| Scrivere una nota                                                  | 53 |
| Rivedere una nota                                                  | 54 |
| Passare alla modalità ragazzi                                      | 56 |
| Modalità Disegno a mano libera                                     | 57 |
|                                                                    |    |
| Snapbooth e fotocamera                                             |    |
| Snapbooth                                                          | 59 |
| Fotocamera                                                         | 60 |
|                                                                    |    |
| Foto, video e musica                                               |    |
| Galleria                                                           | 66 |
| Musica                                                             | 75 |
| Media connessi                                                     | 79 |
|                                                                    |    |
| Servizi HTC                                                        |    |

|              | 01 |
|--------------|----|
| HIC Watch    | 81 |
| HTCSense.com | 85 |

.....

#### Account e sincronizzazione

| Informazioni sui contatti online           | 88 |
|--------------------------------------------|----|
| Sincronizzare con un account di Google     | 89 |
| Aggiungere un account di un social network | 90 |
| Gestire gli account online                 | 90 |
|                                            |    |

.....

#### Sociale

| Facebook per HTC Sense                                                         | 92 |
|--------------------------------------------------------------------------------|----|
| Applicazione Facebook                                                          | 93 |
| Quali sono le differenze tra l'applicazione Facebook e Facebook per HTC Sense? | 94 |
| Twitter per HTC Sense                                                          | 94 |
| Uso di Friend Stream                                                           | 95 |
| Tweet in Friend Stream                                                         | 98 |
| Chattare in Google Talk                                                        | 99 |
|                                                                                |    |

| 102 |
|-----|
| 104 |
|     |
|     |

## Calendario

Informazioni su Calendario

| Creare un evento                         | 113 |
|------------------------------------------|-----|
| Cambiare le viste del Calendario         | 115 |
| Gestire gli eventi del Calendario        | 116 |
| Eliminare o posporre i promemoria evento | 117 |
| Mostrare o nascondere i calendari        | 117 |
| Cambiare le impostazioni del Calendario  | 118 |
| Informazioni sul widget Calendario       | 118 |

#### Mappe e posizione

|                             | ••••• |
|-----------------------------|-------|
| Impostazioni localizzazione | 119   |
| Locations                   | 119   |
| Pannello auto               | 128   |
| Google Maps                 | 128   |
|                             |       |

#### Contatti

| Trasferire i contatti dal vecchio telefono              | 133 |
|---------------------------------------------------------|-----|
| Informazioni sull'applicazione Contatti                 | 134 |
| Il proprio elenco contatti                              | 135 |
| Configurare il profilo                                  | 136 |
| Importare i contatti dalla scheda SIM                   | 136 |
| Aggiungere un nuovo contatto                            | 136 |
| Cercare un contatto                                     | 137 |
| Importare un contatto da un account ActiveSync          | 137 |
| Unire le informazioni del contatto                      | 138 |
| Eseguire il backup dei contatti nella scheda di memoria | 139 |
| Informazioni contatto e conversazioni                   | 140 |
| Inviare le informazioni di un contatto come vCard       | 141 |
| Gruppi di contatti                                      | 142 |
| Aggiungere i widget Contatti                            | 144 |
|                                                         |     |

#### Messaggi

| Aprire Messaggi                                          | 146 |
|----------------------------------------------------------|-----|
| Inviare un SMS                                           | 146 |
| Inviare un MMS                                           | 147 |
| Recuperare la bozza di un messaggio                      | 149 |
| Visualizzare e rispondere a un messaggio                 | 150 |
| Inoltrare un messaggio                                   | 151 |
| Visualizzare l'anteprima delle conversazioni di messaggi | 152 |
| Visualizzare e salvare un allegato dal messaggio MMS     | 152 |
| Messaggi push                                            | 153 |
| Gestire messaggi e conversazioni                         | 153 |
| Impostare le opzioni del messaggio                       | 155 |

#### Android Market e altre applicazioni

| Android Market e altre applicazioni                 |     |
|-----------------------------------------------------|-----|
| Trovare e installare applicazioni da Android Market | 156 |
| Usare l'Orologio                                    | 158 |
| Controllare il Meteo                                | 161 |
| Leggere eBook                                       | 163 |
| Leggere i feed notizie                              | 165 |
| Seguire i propri titoli azionari                    | 168 |
| Lavorare sui documenti                              | 169 |
| Visualizzare un PDF                                 | 170 |
|                                                     |     |

| Guardare i video su YouTube       | 170 |
|-----------------------------------|-----|
| Condividere giochi e applicazioni | 172 |

.....

#### HTC Sync

| Informazioni su HTC Sync                           | 173 |
|----------------------------------------------------|-----|
| Installare HTC Sync                                | 173 |
| Configurare HTC Sync per riconoscere HTC Flyer     | 174 |
| Panoramica dello spazio di lavoro                  | 174 |
| Configurare la sincronizzazione                    | 175 |
| Sincronizzare HTC Flyer                            | 178 |
| Installare applicazioni dal computer a HTC Flyer   | 178 |
| Sincronizzare un altro dispositivo con il computer | 179 |
| Scaricare l'aggiornamento più recente di HTC Sync  | 179 |
|                                                    |     |

### Tastiera

| Uso della tastiera su schermo          | 180 |
|----------------------------------------|-----|
| Digitare parole con testo predittivo   | 181 |
| Immettere un testo parlando            | 183 |
| Immettere un testo tracciando          | 184 |
| Modificare testi                       | 184 |
| Regolare le impostazioni di immissione | 185 |

#### **Connessioni Internet**

| Connessione dati                                                           | 187 |
|----------------------------------------------------------------------------|-----|
| Wi-Fi                                                                      | 188 |
| Informazioni sui widget connessione                                        | 190 |
| Collegamento a una rete virtuale privata (VPN)                             | 190 |
| Usare HTC Flyer come modem (tethering USB)                                 | 191 |
| Collegare HTC Flyer a Internet tramite il computer (Pass-through Internet) | 192 |
| Usare HTC Flyer come router wireless                                       | 192 |
|                                                                            |     |

#### Bluetooth

| Impostazioni di base del Bluetooth                     | 193 |
|--------------------------------------------------------|-----|
| Collegare un auricolare Bluetooth o kit per automobili | 194 |
| Scollegare o disaccoppiare da un dispositivo Bluetooth | 195 |
| Inviare le informazioni usando il Bluetooth            | 196 |
| Ricevere le informazioni usando il Bluetooth           | 197 |
|                                                        |     |

## Protezione

| Proteggere la scheda SIM con un PIN                                      | 199 |
|--------------------------------------------------------------------------|-----|
| Proteggerre HTC Flyer con una sequenza di blocco schermo, PIN o password | 199 |

#### Impostazioni

| Impostazioni su HTC Flyer                        | 201 |
|--------------------------------------------------|-----|
| Cambiare le impostazioni di visualizzazione      | 203 |
| Cambiare le impostazioni audio                   | 205 |
| Cambiare la lingua                               | 205 |
| Ottimizzare la durata della batteria             | 205 |
| Gestire la memoria                               | 206 |
| Controllare le informazioni relative a HTC Flyer | 207 |
|                                                  |     |

| Aggiornamento e ripristino |     |
|----------------------------|-----|
| Aggiornamenti software     | 208 |
| Riavviare HTC Flyer        | 209 |
| Ripristinare HTC Flyer     | 209 |
|                            |     |
| Marchi e copyright         |     |
|                            |     |
| Indice                     |     |
|                            |     |

## Convenzioni utilizzate nella presente guida

Nella presente guida utente, vengono utilizzati i seguenti simboli per indicare informazioni utili e importanti:

Questa è una nota. Spesso una nota contiene informazioni aggiuntivi, come ad esempio cosa accade quando si decide di compiere ovvero di non compiere una certa azione. Una nota fornisce anche informazioni che possono essere applicabili solo ad alcune situazioni.

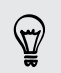

Questo è un suggerimento. Un suggerimento offre un modo alternativo per eseguire un passo o una procedura particolare, oppure informa in merito a un'opzione che potrebbe essere utile.

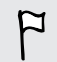

Indica un'informazione importante è qualcosa di cui si ha bisogno per poter completare una certa attività o per far funzionare correttamente una funzione.

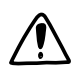

Questo fornisce informazioni sulle precauzioni di sicurezza, ovvero, informazioni di cui si ha bisogno per prevenire problemi potenziali.

## Per iniziare

## Contenuto della confezione

All'interno della confezione sono presenti i seguenti componenti:

- HTC Flyer
- Penna tablet
- Batteria della penna tablet
- Cavo USB
- Adattatore di alimentazione
- Auricolare stereo da 3,5 mm
- Custodia di protezione
- Guida rapida
- Guida sulla sicurezza e sulla normativa
- Scheda Call center (scheda hotline)
- Garanzia

## **HTC Flyer**

#### Pannello frontale

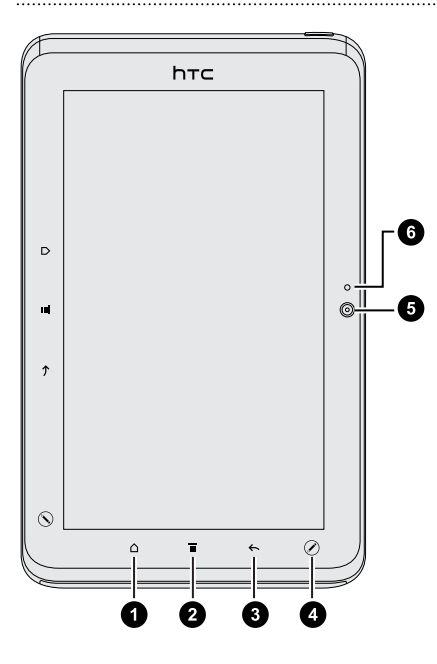

- 1. HOME
- 2. MENU
- 3. INDIETRO
- 4. OPZIONI PENNA
- 5. Fotocamera frontale
- 6. Indicatore fotocamera frontale accesa/ spenta

#### 9 Per iniziare

#### Pannello destro

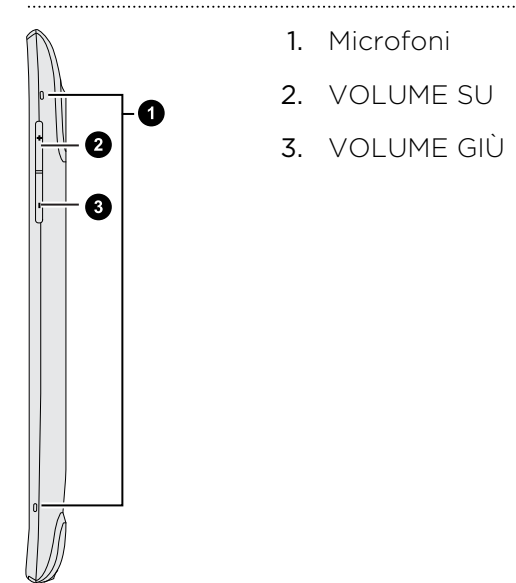

#### Pannello posteriore

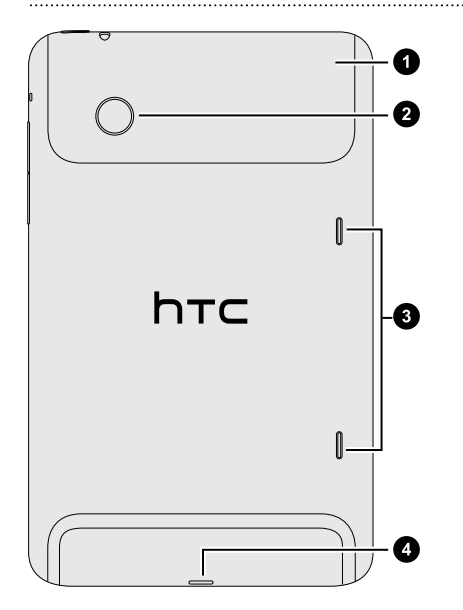

- 1. Coperchio superiore
- 2. Fotocamera da 5 megapixel
- 3. Altoparlanti
- 4. Connettore USB

#### Pannello superiore

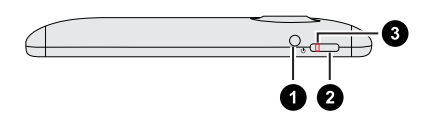

- 1. Jack auricolare da 3,5 mm
- 2. ACCENSIONE
- 3. Notifica di carica

## **Coperchio superiore**

#### Rimuovere il coperchio superiore

Rimuovere il copechio superiore per accedere allo slot della scheda SIM e della scheda di memoria.

- 1. Spegnere HTC Flyer e tenerlo saldamente rivolto verso il basso.
- 2. Con il pollice destro e sinistro, spingere il coperchio superiore verso l'esterno per rimuoverlo.

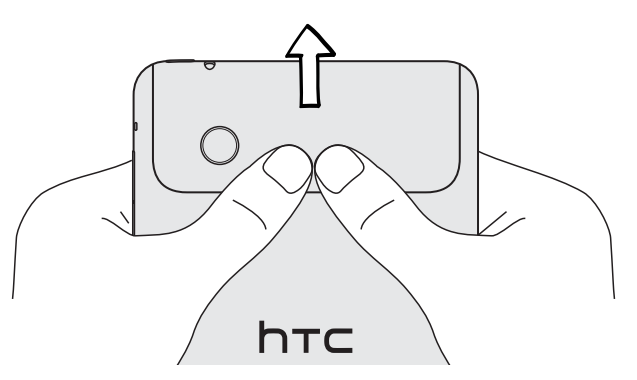

#### Riposizionare il coperchio superiore

1. Allineare i due denti nella parte inferiore del coperchio superiore (uno per ogni lato) con le due aperture sulla parte superiore di HTC Flyer.

.....

.....

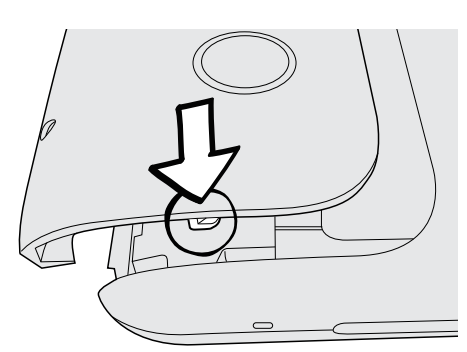

2. Posizionare il coperchio superiore su HTC Flyer, premere gentilmente il coperchio con i pollici, quindi spingerlo finché non scatta in posizione.

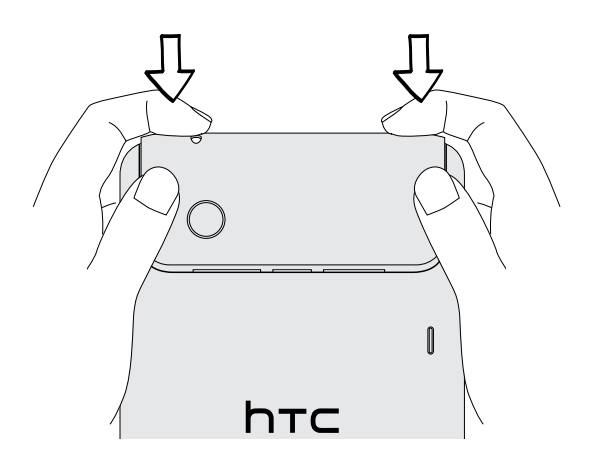

## Scheda SIM

Per usare la connessione dati è necessario che su HTC Flyer sia installata la scheda SIM. Possono essere utilizzate sia schede SIM da 1.8V che da 3V.

Alcune schede SIM esistenti potrebbero non funzionare con HTC Flyer. Per la sostituzione della scheda SIM è necessario contattare l'operatore di telefonia mobile. Questo servizio potrebbe essere a pagamento.

#### Inserire la scheda SIM

- 1. Spegnere HTC Flyer e tenerlo saldamente rivolto verso il basso.
- 2. Rimuovere il coperchio superiore.
- **3.** Con i contatti dorati della scheda SIM rivolti verso il basso e il lato tagliato rivolto verso l'esterno, inserire la scheda SIM nello slot della scheda SIM.

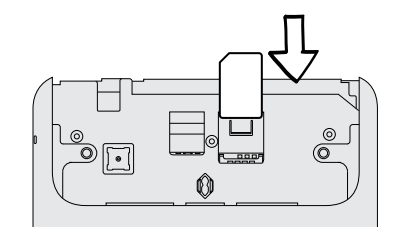

#### Rimuovere la scheda SIM

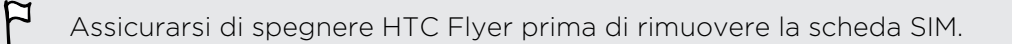

- 1. Rimuovere il coperchio superiore.
- 2. Con un dito, premere verso il basso la linguetta accanto all'apertura dello slot della scheda SIM.

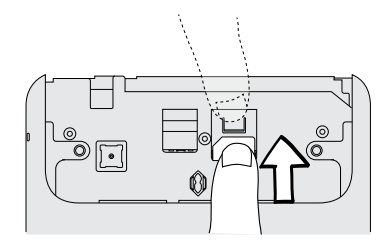

3. Far scivolare fuori la scheda SIM dallo slot della scheda SIM.

## Scheda di memoria

HTC Flyer è dotato di una memoria interna che può essere utilizzata per salvare foto, video e musica. Nel caso sia necessario altro spazio, è possibile inserire in HTC Flyer una scheda di memoria.

#### Inserire la scheda di memoria

- 1. Rimuovere il coperchio superiore.
- 2. Inserire la scheda di memoria nello slot della scheda di memoria con i contatti dorati rivolti verso il basso e spingerla finchè non è bloccata in posizione.

#### Rimuovere la scheda di memoria

- Per rimuovere la scheda di memoria quando HTC Flyer è acceso, è innanzitutto necessario disinstallare la scheda di memoria per evitare di rovinare o danneggiare i file nella scheda di memoria.
  - 1. Rimuovere il coperchio superiore.
  - 2. Spingere verso l'interno per espellerla dal suo slot.
  - 3. Far scivolare la scheda fuori dallo slot.

#### Smontare la scheda di memoria

Per rimuovere la scheda di memoria quando HTC Flyer è acceso, è innanzitutto necessario disinstallare la scheda di memoria per evitare di rovinare o danneggiare i file nella scheda di memoria.

- 1. Dalla schermata Home, premere 🔳, quindi toccare Impostazioni.
- 2. Toccare Memoria > Smonta scheda SD.

## Batteria

HTC Flyer utilizza una batteria ricaricabile. Il tempo necessario prima di dover ricaricare la batteria dipende da come viene utilizzato HTC Flyer. Tra queste ci sono le caratteristiche e gli accessori che si utilizzano (per esempio lasciare la connessione Bluetooth<sup>®</sup> sempre attiva utilizza più energia). L'accesso frequente al web utilizza molta della carica della batteria.

#### Caricare la batteria

La batteria è parzialmente carica al momento della spedizione. Prima di accendere e iniziare a usare HTC Flyer, si consiglia di caricare la batteria. Alcune batterie danno il meglio di sé solo dopo alcuni cicli completi di carica/scarica.

Per caricare la batteria, utilizzare esclusivamente l'adattatore di alimentatore contenuto nella confezione.

1. Inserire l'adattatore di alimentazione nel connettore USB di HTC Flyer.

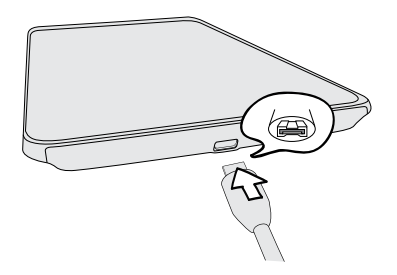

2. Collegare l'adattatore di alimentazione alla presa elettrica per avviare la carica della batteria.

Non appena la batteria si è ricaricata la notifica LED mostra una luce arancione fissa. La luce diventa verde fissa una volta caricato completamente HTC Flyer.

Quando si carica la batteria mentre HTC Flyer è acceso, l'icona della batteria in carica viene visualizzata nella barra di stato del tablet. Dopo che la batteria è stata ricaricata completamente, l'icona di caricamento della batteria diventa l'icona della batteria carica 🖾.

Come precauzione di sicurezza, la batteria interrompe la ricarica in caso di surriscaldamento.

## Accendere o spegnere

#### Accensione

Premere il pulsante ACCENSIONE. Semplice.

Quando HTC Flyer viene acceso per la prima volta, è necessario configurarlo.

#### Spegnimento

- 1. Se il display è disattivo, premere il pulsante ACCENSIONE per riattivarlo e sbloccare lo schermo.
- 2. Tenere premuto il pulsante ACCENSIONE per alcuni secondi.
- 3. Quando viene visualizzato il menu Opzioni di accensione, toccare Spegni.

### **Inserire il PIN**

Molte schede SIM sono fornite con un PIN (Personal Identification Number) impostato dall'operatore di telefonia mobile. Se viene chiesto il PIN, inserirlo e toccare OK.

Se viene immesso un PIN errato per tre volte, la scheda SIM si blocca. Nessun problema. È sufficiente contattare l'operatore di telefonia mobile e richiedere il PUK (PIN Unblocking Key).

## Movimenti del dito

| Toccare                       | Quando si desidera immettere dati utilizzando la testiera,<br>selezionare gli elementi sullo schermo, ad esempio le icone di<br>applicazioni e impostazioni, oppure premere i pulsanti sullo<br>schermo semplicemente toccandoli con il dito.                                  |
|-------------------------------|----------------------------------------------------------------------------------------------------|
| Tenere premuto                | Per aprire le opzioni disponibili per un elemento (per esempio un<br>contatto o un collegamento a una pagina web) è sufficiente<br>toccare e tenere premuto l'elemento.                                                                                                    |
| Scivolamento o<br>scorrimento | Scivolare o scorrere significa scorrere velocemente il dito in verticale o in orizzontale lungo lo schermo.                                                                                                    |
| Trascinamento                 | Tenere premuto il dito facendo un po' di pressione prima di<br>iniziare a trascinare. Durante il trascinamento, rilasciare il dito solo<br>dopo aver raggiunto la posizione di destinazione.                                                                                   |
| Scorrimento<br>rapido         | Lo scorrimento rapido dello schermo è simile allo scorrimento, per<br>eseguirlo è necessario scorrere il dito con un movimento rapido e<br>leggero. Il movimento del dito è sempre in direzione verticale, ad<br>esempio quando si scorre tra i contatti o un elenco messaggi. |
| Ruota                         | In quasi tutte le schermate è possibile cambiare automaticamente<br>l'orientamento da verticale in orizzontale ruotando HTC Flyer<br>lateralmente. Durante l'immissione di testo, è possibile ruotare<br>HTC Flyer lateralmente per visualizzare una tastiera più grande.      |
| Pizzicare                     | In alcune applicazioni, come Galleria o il browser web, è possibile<br>"pizzicare" lo schermo utilizzando due dita (ad esempio, indice e<br>pollice) per eseguire lo zoom avanti o indietro durante la<br>visualizzazione di immagini o pagine Web.                            |

## Configurare HTC Flyer per la prima volta

Quando si accende HTC Flyer per la prima volta, viene richiesto di eseguire la configurazione. È possibile scegliere la lingua, come connettersi a Internet e se si desidera far rilevare automaticamente la posizione attuale. Se i contatti personali e gli eventi del calendario sono ancora memorizzati sul vecchio telefono, è possibile trasferirli facilmente al nuovo HTC Flyer attraverso il Bluetooth.

Assicurarsi di accedere al proprio account Google®, così da poter utilizzare le applicazioni di Google come Gmail™ e Android Market™. È inoltre possibile impostare gli altri account e-mail, i social network preferiti come Facebook® e Twitter™ e altro.

Seguire le istruzioni su schermo e sarà possibile utilizzarlo immediatamente.

Alcune funzioni che hanno bisogno della connessione a Internet come servizi basati sulla posizione e la sincronizzazione automatica degli account online potrebbero richiedere costi aggiunti significativi. Non vi preoccupate. È possibile attivarle o disattivare in seguito in Impostazioni.

## Metodi per inserire i contatti in HTC Flyer

Sono disponibili diversi modi per aggiungere i contatti su HTC Flyer. È possibile sincronizzare HTC Flyer con i contatti dell'account Google , computer, Facebooke molto altro.

| HTC Sync™                            | Sincronizzare i contatti dal telefono precedente al computer,<br>quindi utilizzare HTC Sync per sincronizzare HTC Flyer con<br>Microsoft <sup>®</sup> Outlook <sup>®</sup> , Outlook Express del computer o i contatti di<br>Finestre <sup>®</sup> , |
|--------------------------------------|----------------------------------------------------------------------------------------------------|
| Gmail                                | Google contatti vengono importati su HTC Flyer una volta<br>eseguito l'accesso all'account Google . È anche possibile creare<br>più contatti Google direttamente da HTC Flyer.                                                                       |
| Facebook                             | Accedere all'account Facebook tramite Facebook per HTC<br>Sense per importare le informazioni di contatto degli amici di<br>Facebook .                                                                                                    |
| Contatti telefono                    | È possibile scegliere di creare e salvare i contatti direttamente su<br>HTC Flyer o trasferire i contatti esistenti da un telefono<br>precedente.                                                                                                    |
| Scheda SIM                           | Copiare tutti i contatti della SIM su HTC Flyer.                                                                                                    |
| Microsoft<br>Exchange<br>ActiveSync® | HTC Flyer sincronizza i contatti di lavoro da Microsoft Exchange<br>ActiveSync Server nel posto di lavoro.                                                                                                    |
| Trasferimento                        | Usare l'applicazione Trasferimento per trasferire non solo i<br>contatti, ma anche gli eventi del calendario e gli SMS dal<br>telefono precedente al nuovo HTC Flyer.                                                                                |

## Schermata Home

La schermata Home è dove è possibile rendere personale HTC Flyer. È dotata di un widget orologio meteo che mostra la l'ora e il meteo della località attuale. Inoltre è possibile aggiungere le applicazioni preferite, collegamenti, cartelle e widget che è possibile usare con semplice tocco. Per scoprire come, vedere Personalizzazione a pagina 28.

#### Schermata Home estesa

Nel momento in cui si iniziano a svolgere delle attività con HTC Flyer, è possibile che una sola schermata Home non sia sufficiente. Nessun problema. È possibile utilizzare fino a sette schermate extra. Dovrebbero essere sufficienti.

È sufficiente scorrere il dito orizzontalmente verso sinistra o destra per scoprire altro spazio dove aggiungere icone, widget e altro.

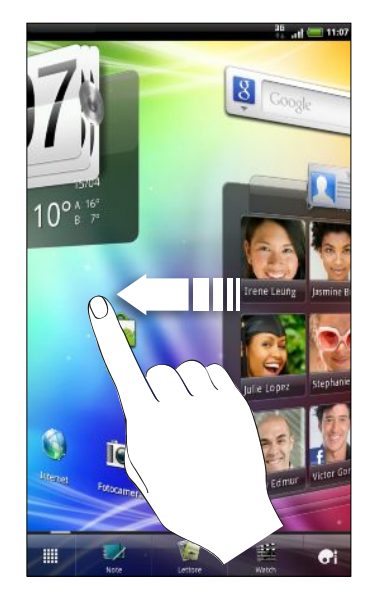

Premere **(**) per tornare alla schermata Home principale (è la schermata home più a sinistra).

#### Usare la vista generale

Per passare direttamente alla schermata desiderata, premere  $\bigtriangleup$  o pizzicare lo schermo per mostrare la vista generale. Vengono così visualizzate le miniature delle otto schermate Home.

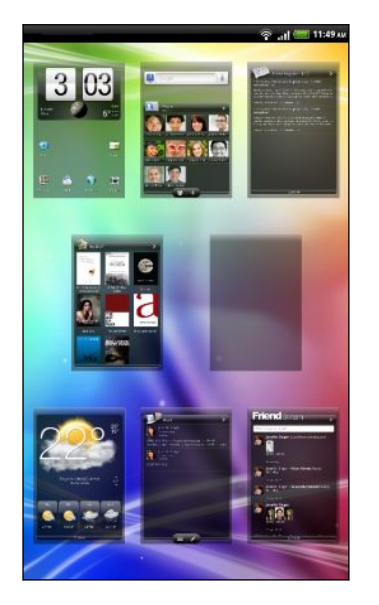

È sufficiente toccare la schermata desiderata per visualizzarla subito.

# Impostazioni di base

## **Regolare il volume**

È possibile cambiare il livello del volume per allarmi, notifiche e della musica o video che si sta riproducendo su HTC Flyer.

#### Regolare il volume delle applicazioni multimediali

Premere il pulsante VOLUME SU o VOLUME GIÙ per regolare il volume. Sullo schermo viene visualizzata la finestra Volume applicazioni multimediali con il livello del volume.

Regolare il volume tramite impostazioni

- Dalla schermata Home, premere , quindi toccare Impostazioni > Suono > Volume.
- 2. Trascinare i cursori del volume a destra o a sinistra per regolare i livelli del volume della riproduzione multimediale, allarmi e notifiche. Viene riprodotto brevemente un tono di esempio con il volume regolato mentre si trascina il cursore.
- 3. Una volta terminato, toccare OK.

## Modalità Sleep

La modalità Sleep consente di risparmiare la carica della batteria ponendo HTC Flyer in uno stato di basso consumo mentre lo schermo è disattivo. Consente anche di evitare di premere involontariamente i pulsanti quando HTC Flyer è nella borsa.

#### Passare alla modalità Sleep

Premere velocemente il pulsante ACCENSIONE per disattivare il display e passare alla modalità Sleep. HTC Flyer passa automaticamente alla modalità Sleep anche quando non viene usato per un dato periodo di tempo.

#### Uscire dalla modalità Sleep

Per riattivare manualmente HTC Flyer dalla modalità, premere il pulsante ACCENSIONE. Sarà necessario sbloccare lo schermo.

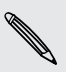

HTC Flyer esce automaticamente dalla modalità sleep quando si riceve un promemoria per un evento o si attiva un allarme.

#### Sbloccare il telefono

Spingere l'anello verso l'alto per sbloccare lo schermo.

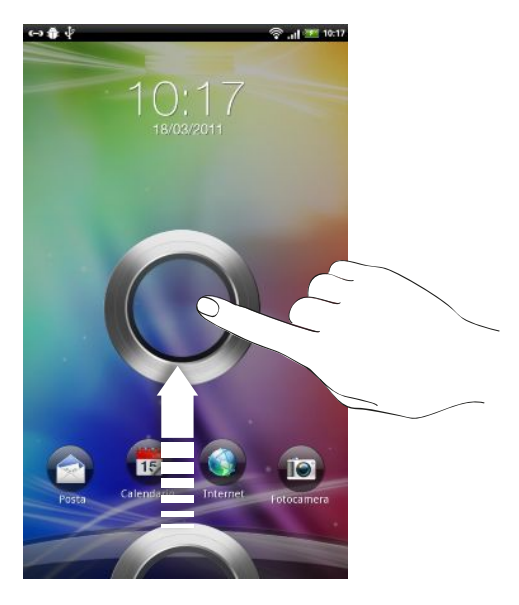

Se è stata configurata una sequenza di sblocco schermo, pin o password, verrà chiesto di disegnare la sequenza sullo schermo o immettere il PIN o la password prima di sbloccare.

Se è stato impostato un promemoria per un evento o un allarme, è possibile trascinare ◎ o ◎ sull'anello per posporre o ignorare l'evento o l'allarme.

#### Aprire un'applicazione dal blocco schermo

Nel blocco schermo, trascinare l'applicazione sull'anello per sbloccare lo schermo e accedere direttamente all'applicazione.

Il blocco schermo può essere personalizzato in Impostazioni > Personalizza > Blocco schermo per mostrare le applicazioni preferite.

### Stato e notifiche

57

| Icone di stato     |                             |          |                                  |  |  |
|--------------------|-----------------------------|----------|----------------------------------|--|--|
| ωψ                 | у 🖞 🕴 👬 📶 💳 З:16 рм.        |          |                                  |  |  |
| Ecco d             | cosa indica ciascuna icona: |          |                                  |  |  |
| .11                | Intensità segnale           |          | La batteria è carica             |  |  |
| R <sub>-II</sub> I | Roaming                     | <b>5</b> | Ricarica della batteria in corso |  |  |

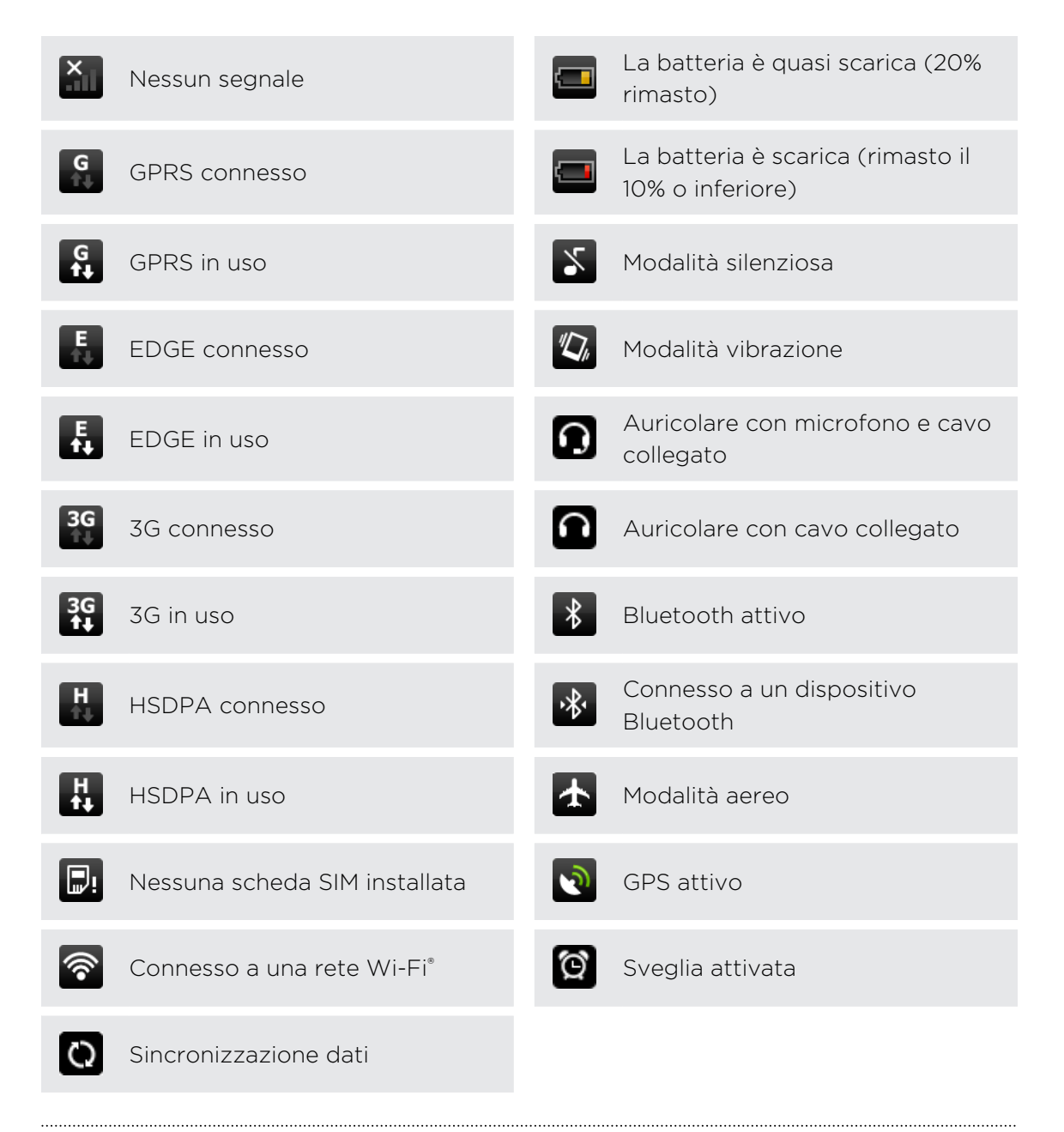

#### Icone di notifica

Le icone di notifica nella barra di stato rendono più semplice avere in primo piano messaggi, eventi del calendario e allarmi.

.....

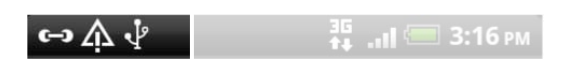

Ecco cosa indica ciascuna icona:

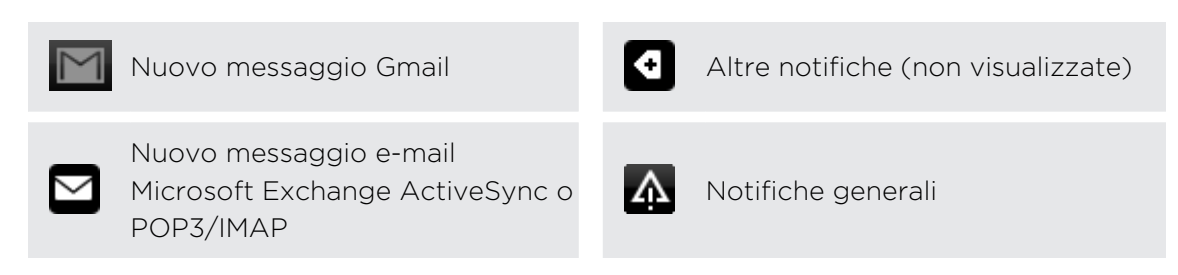

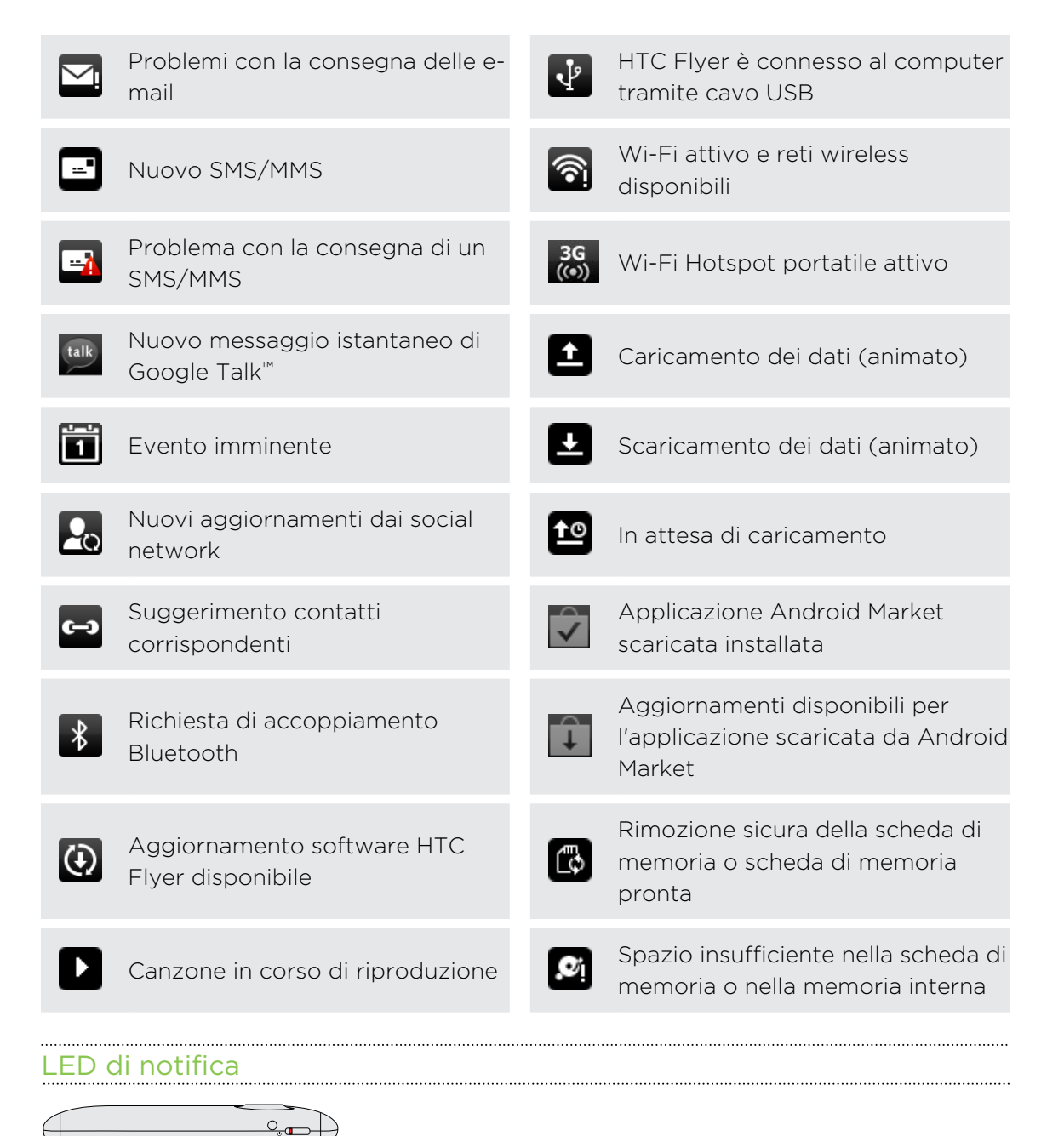

Il LED di notifica mostra una:

- Luce verde fissa quando HTC Flyer è collegato all'adattatore di alimentazione o al computer e la batteria è completamente carica.
- Luce verde lampeggiante quando sono presenti notifiche in sospeso.
- Luce arancione fissa durante la procedura di carica della batteria.
- Luce rossa lampeggiante quando la batteria è quasi scarica.

## Pannello notifiche

Quando si riceve una nuova notifica, è possibile aprire il pannello delle Notifiche per visualizzare la notifica dell'evento o le nuove informazioni ricevute. Il Pannello notifiche consente di passare velocemente alle applicazioni aperte di recente e di attivare in modo facile impostazioni come ad esempio Wi-Fi e Bluetooth.

Tenere premuta la barra di stato, quindi scorrere il dito verso il basso per aprire il pannello Notifiche.

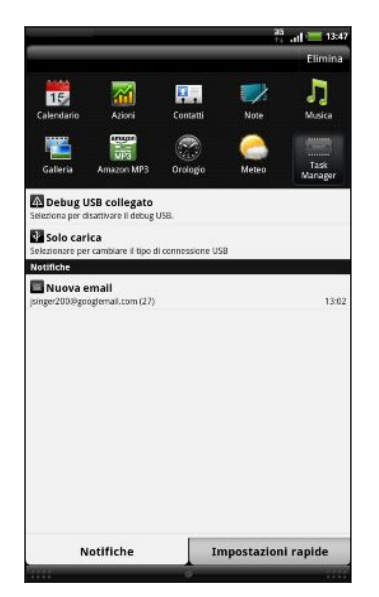

Se sono presenti numerose notifiche, è possibile scorrere verso la parte inferiore dello schermo per visualizzarle tutte.

È possibile aprire il pannello Notifiche nella schermata Home premendo **=** e toccando **Notifiche**.

#### Andare alla applicazioni aperte di recente

Nel Pannello notifiche è possibile accedere facilmente a fino a dieci applicazioni aperte di recente.

- 1. Tenere premuta la barra di stato, quindi scorrere il dito verso il basso per aprire il pannello Notifiche.
- 2. Nella sezione Applicazioni recenti, toccare un'applicazione per aprirla.

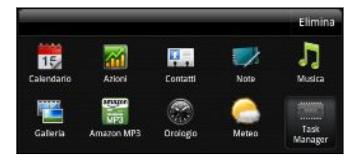

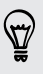

 $\langle \gamma \rangle$ 

Tenere premuto **Δ** per visualizzare le applicazioni visualizzate di recente.

#### Utilizzare Impostazioni rapide

La scheda Impostazioni rapide consente di attivare facilmente Wi-Fi, Bluetooth, GPS e altro, e fornisce anche un collegamento rapido a tutte le impostazioni di HTC Flyer.

- 1. Tenere premuta la barra di stato, quindi scorrere il dito verso il basso per aprire il pannello Notifiche.
- 2. Toccare la scheda Impostazioni rapide.
- 3. Toccare la casella di controllo vicino a un elemento per attivarlo o disattivarlo.

| Impo | tazioni rapide             |    |
|------|----------------------------|----|
| P    | Rotazione automatica<br>ON | ×  |
| *    | Luminosită automatica      | 2  |
| 8    | Wi-Fi<br>ON                | 2  |
| 8    | Bluetooth                  |    |
|      | Hotspot Wi-Fi              | 22 |
| ٢    | Rete mobile                |    |
| 0    | Tutte le impostazioni      |    |
|      |                            |    |
|      |                            |    |
|      |                            |    |
|      |                            |    |
|      |                            |    |
|      |                            |    |

#### Chiudere il pannello delle notifiche

Tenere premuta la barra inferiore del pannello Notifiche, quindi scorrere il dito verso la parte superiore dello schermo. Oppure premere -

## **Collegare HTC Flyer al computer**

Tutte le volte che HTC Flyer viene collegato al computer utilizzando il cavo USB, viene visualizzata la schermata Connetti a PC che consente di scegliere il tipo di collegamento USB.

Scegliere tra le opzioni disponibili, quindi toccare Fine:

| Solo carica | Selezionare questa opzione se si desidera solo caricare la batteria<br>mentre HTC Flyer è collegato al computer.       |
|-------------|----------------------------------------------------------------------------------------------------|
| HTC Sync    | Selezionare questa opzione per sincronizzare contatti, calendario e<br>altre informazioni tra il computer e HTC Flyer. |

| Unità disco              | Selezionare questa modalità quando si desidera copiare i file tra la<br>memoria interna di HTC Flyer o la scheda di memoria (se è stata<br>inserita) e il computer.                                                                  |
|--------------------------|----------------------------------------------------------------------------------------------------|
|                          | Quando la modalità Unità disco viene attivata e HTC Flyer è connesso<br>al computer, non è possibile utilizzare le applicazioni su HTC Flyer per<br>accedere alla memoria interna o alla scheda di memoria (se è stata<br>inserita). |
| Tethering<br>USB         | Quando non si dispone di una connessione Internet sul computer, è<br>possibile selezionare questa modalità per condividere la connessione<br>Internet di HTC Flyer con il computer.                                                  |
| Pass-through<br>Internet | Se non si dispone di un piano tariffario o non si dispone dell'accesso a<br>una rete Wi-Fi, è possibile selezionare questa modalità per<br>condividere la connessione Internet del computer con HTC Flyer.                           |

# Copiare i file nella o dalla memoria interna o scheda di memoria

È possibile copiare la musica, le foto e altri file nella memoria interna o nella scheda di memoria (se inserita).

- 1. Collegare HTC Flyer al computer utilizzando il cavo USB fornito.
- 2. Nella schermata Scegliere un tipo di connessione, selezionare Unità disco, quindi toccare Fine. Sul computer, la memoria interna di HTC Flyer e la scheda di memoria vengono riconosciute come due dischi rimovibili.
- 3. Scorrere fino alla memoria interna di HTC Flyer o alla scheda di memoria.
- 4. Eseguire una delle seguenti operazioni:
  - Copiare i file dal computer alla memoria interna di HTC Flyer o nella cartella principale della scheda di memoria.
  - Copiare i file dalla memoria interna di HTC Flyer o dalla scheda di memoria ad una crtella del computer.
- 5. Dopo avere copiato i file, disinstallare il disco rimuovibile (ovvero, HTC Flyer) così come richiesto dal sistema operativo del computer per rimuovere in modo sicuro HTC Flyer.
- 6. Eseguire una delle seguenti operazioni:
  - Disconnettere HTC Flyer dal computer.
  - Per mantenere HTC Flyer collegato al computer ma si desidera che HTC Flyer possa accedere alla memoria interna o alla scheda di memoria, aprire il pannello Notifiche, toccare Unità disco, selezionare un'opzione tranne Unità disco, quindi toccare Fine.

# Copiare testo, cercare informazioni, e condividere

In alcune applicazioni, ad esempio browser web e Posta, è possibile selezionare il testo e scegliere come utilizzarlo.

#### Selezionare il testo

- 1. Tenere premuta una parola.
- 2. Trascinare gli indicatori di inizio e fine per evidenziare il testo da selezionare.

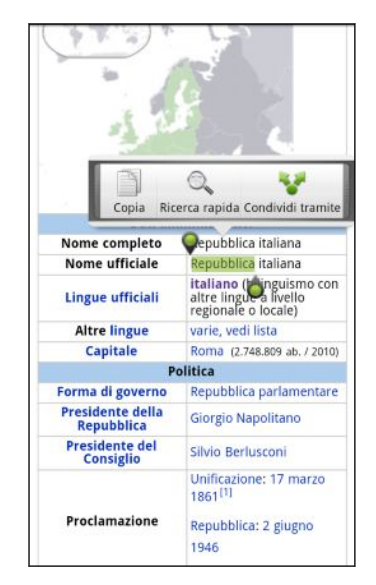

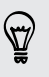

Per copiare l'indirizzo di una pagina web collegata, tenere premuto il collegamento, quindi toccare **Copia URL link**.

#### Copiare e incollare il testo

1. Una volta selezionato il testo da copiare, toccare Copia.

Il testo selezionato viene quindi copiato negli appunti.

- 2. In un campo di inserimento del testo (ad esempio durante la composizione di una e-mail), tenere premuto il punto dove si desidera copiare il testo.
- 3. Toccare Incolla.

#### Cercare o tradurre il testo

- 1. Una volta selezionato il testo da cercare o tradurre, toccare 🔍.
- 2. Toccare una delle schede di seguito:

| 8           | Cerca con Google                                                                                                  |
|-------------|----------------------------------------------------------------------------------------------------|
|             | Consente di cercare le informazioni correlate utilizzando Cerca con<br>Google, in relazione al testo selezionato. |
|             | Wikipedia                                                                                                    |
|             | Consente di cercare le informazioni correlate su Wikipedia®, in relazione al testo selezionato.                   |
| You<br>Tube | YouTube                                                                                                    |
|             | Consente di cercare i video su YouTube®, in relazione al testo selezionato.                                       |
|             | Google Traduttore                                                                                                 |
|             | Consente di tradurre i testi in un'altra lingua.                                                                  |
| СС          | Google Dictionary                                                                                                 |
|             | Consente di cercare il testo selezionato su un dizionario.                                                        |

#### Condividere il testo

- 1. Una volta selezionato il testo da condividere, toccare 😵.
- 2. Scegliere se incollare o condividere il testo selezionato, ad esempio in un messaggio e-mail o nell'aggiornamento di stato di Facebook.

### Stampare

È possibile collegare HTC Flyer ad una stampante supportata e stampare documenti, messaggi e-mail, foto e molto altro.

- Sia la stampante che HTC Flyer devono essere accesi e collegati alla stessa rete locale. Collegare HTC Flyer alla rete locale utilizzando il Wi-Fi. Per conoscere come collegare la stampante a una rete locale, consultare il manuale utente della stampante.
  - La rete locale non deve essere protetta dal firewall.
  - 1. Aprire un'applicazione, ad esempio Posta o Galleria, quindi aprire l'elemento da stampare.
  - 2. Premere 🔳, quindi toccare Stampa (o Altro > Stampa).
  - 3. Nella schermata Stampa toccare la stampante da utilizzare.

#### 27 Impostazioni di base

4. Nel caso in cui sia necessario stampare più pagine, impostare l'intervallo di pagine da stampare.

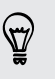

Toccare **Avanzate** per impostare la dimensione della pagina, layout di stampa e orientamento pagina, quindi scegliere se eseguire la stampa a colori o in bianco e nero.

#### 5. Toccare Stampa.

È possibile controllare i dettagli di stampa aprendo il pannello Notifiche e toccando l'elemento che si sta stampando.

# Personalizzazione

## **Come personalizzare HTC Flyer**

Trasformate HTC Flyer in modo che abbia l'aspetto e i suoni che desiderate. È possibile personalizzarlo con diversi sfondi, skin e suoni di notifiche per eventi come messaggi e-mail in arrivo e promemoria del calendario.

Toccare il pulsante Personalizza 💽 direttamente dalla schermata Home per iniziare.

## Personalizzare HTC Flyer con i profili

È possibile utilizzare i profili per organizzare in modo diverso la schermata Home in modo da riflettere i vari aspetti della propria vita. Le schermate Home possono essere persenalizzate in modo da adattarsi al lavoro, gioco e viaggio ed è possibile passare dall'una all'altra in modo semplice.

Ogni volta che viene aggiunto o modificato qualcosa nella schermata Home, HTC Flyer salva automaticamente i cambiamenti nel profilo selezionato.

#### Usare un profilo predefinito

HTC Flyer è dotato di profili predefiniti, ciascuno dei quali è già configurato con uno sfondo diverso e una raccolta di widget che riflettono i diversi momenti della vita. È possibile usare il profilo che meglio di adatta a lavoro, gioco, viaggio, o vita sociale.

- 1. Dalla schermata Home, toccare 💽 > Profili.
- 2. Scorrere il dito sullo schermo da destra a sinistra per selezionare il profilo che si desidera.
- 3. Toccare Applica.

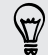

Per scaricare più modelli, toccare 💽 > Profili > Altro.

#### Creare un nuovo profilo

Quando si crea un nuovo profilo, viene visualizzata una schermata Home vuota.

- 1. Dalla schermata Home, toccare 💽 > Profili.
- 2. Premere 🔳 , quindi toccare Nuovo.

- 3. Inserire un nuovo nome profilo, quindi toccare Fine.
- È possibile personalizzare il profilo aggiungendo widget e altri elementi, organizzando il layout della schermata Home e cambiando lo skin o lo sfondo. Tutti i cambiamenti vengono salvati automaticamente nel profilo.

#### Rinominare un profilo

- 1. Dalla schermata Home, toccare 💽 > Profili.
- 2. Scorrere il dito sullo schermo da destra a sinistra per selezionare il profilo che si desidera rinominare.
- 3. Tener premuta la miniatura del profilo e toccare Rinomina.
- 4. Inserire un nuovo nome profilo, quindi toccare Fine.

#### Eliminare i profili

- 1. Dalla schermata Home, toccare 💽 > Profili.
- 2. Premere **=**, quindi toccare Elimina.
- **3.** Scorrere il dito sullo schermo da sinistra a destra per scorrere tra i profili e toccare uno o più profili che si desidera eliminare.
- 4. Toccare Elimina.

## Cambiare lo sfondo

Personalizzare lo sfondo con una foto preferita è un modo semplice e rapido per cambiare l'aspetto di HTC Flyer dandogli un aspetto più fresco. Scorrere la raccolta di sfondi presenti in HTC Flyer o scegliere tra le foto scattate usando la fotocamera. È anche possibile cambiare la schermata Home per usare uno sfondo animanto.

- 1. Dalla schermata Home, toccare 💽 > Sfondo.
- 2. Toccare una delle seguenti:

| Sfondi HTC  | Scegliere uno sfondo predefinito, quindi toccare Anteprima > Applica.                                           |
|-------------|----------------------------------------------------------------------------------------------------|
| Sfondi live | Scegliere tra gli sfondi animati predefiniti. Toccare Anteprima per visualizzare l'anteprima e toccare Applica. |
| Galleria    | Scegliere una foto esistente. Ritagliare la foto, quindi toccare<br>Salva.                                      |

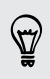

Per scaricare altri sfondi toccare 💽 > Sfondo > Sfondi HTC > Altro.

## Applicare un nuovo skin

È possibile personalizzare la schermata Home applicando un nuovo skin. Gli skin sono impostati in modo da dare un aspetto diverso ai pulsanti sullo schermo, alle schermate delle applicazioni, ai menu opzioni e altri oggetti.

- 1. Dalla schermata Home, toccare 💽 > Skin.
- 2. Scorrere il dito sullo schermo da destra a sinistra per selezionare lo skin che si desidera applicare.
- 3. Toccare Applica.

Per scaricare più skin, toccare 💽 > Skin > Altro.

## Personalizzare la schermata Home con i widget

Widget mette a portata di mano informazioni importanti e contenuti multimediali direttamente nella schermata Home. Per comodità, alcuni widget sono già aggiunti alla schermata Home. È possibile aggiungere altri widget tra quelli disponibili.

#### Aggiungere un widget alla schermata Home

- 1. Andare su un punto vuoto della schermata Home per aggiungere un nuovo widget.
- 2. Toccare S > Widget.
- 3. Selezionare il widget desiderato.
- 4. Alcuni widget HTC sono disponibili in vari design e dimensioni per adattarli alle proprie necessità. Scorrere il dito sullo schermo da destra a sinistra per visualizzare diversi stili e toccare **Seleziona** per sceglierne uno.

È anche possibile aggiungere widget che consentono di attivare o disattivare rapidamente alcune impostazioni, ad esempio Wi-Fi e Bluetooth. Scorrere verso il basso l'elenco di widget, toccare **Impostazioni**, quindi toccare il widget desiderato.

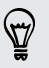

Per scaricare altri widget, toccare 💽 > Widget > Scarica più widget HTC.

#### 31 Personalizzazione

#### Cambiare le impostazioni di un widget

Le impostazioni di base per alcuni widget (per esempio, i widget Contatti e Posta) possono essere modificate dalla schermata Home.

- 1. Tenere premuto un widget nella schermata Home. HTC Flyer vibra e viene visualizzata una casella colorata attorno al widget. Non sollevare il dito.
- 2. Trascinare il widget sul pulsante modifica 🥥 (se è attivo).

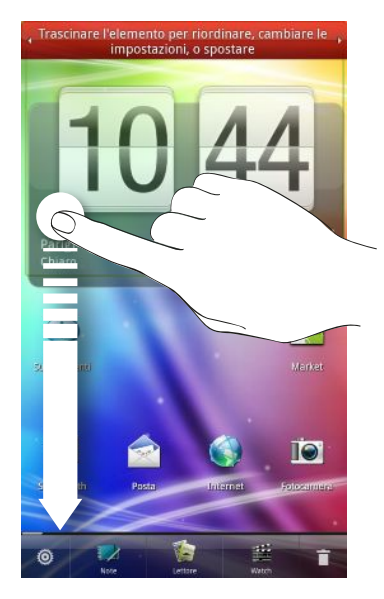

Viene visualizzata la schermata relativa al widget dove è possibile cambiare alcune impostazioni.

3. Personalizzare le impostazioni dei widget.

# Aggiungere icone e altri collegamenti alla schermata Home

È possibile aggiungere le icone delle applicazioni nella schermata Home per aprire in modo più rapido le applicazioni. È anche possibile aggiungere dei collegamenti alle impostazioni e a informazioni specifiche, ad esempio una pagina web con segnalibri, il numero di telefono di una persona, una playlist musicale, le indicazioni stradali per un itinerario, e molti altri elementi, direttamente nella schermata Home.

I collegamenti disponibili dipendono dalle applicazioni installate su HTC Flyer.

- 1. Andare su un punto vuoto della schermata Home per aggiungere un nuova icona o collegamento.
- Toccare or quindi toccare Applicazione per aggiungere un'icona applicazione, o Collegamento per aggiungere un collegamento a un impostazione o informazione.

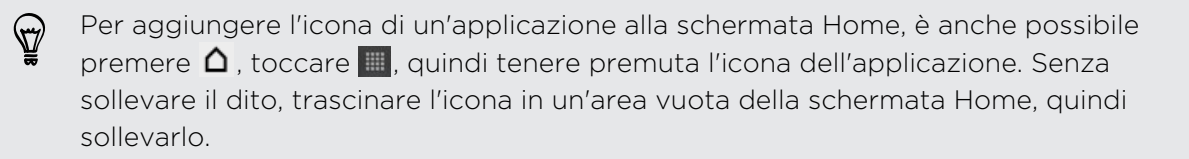

## Aggiungere cartelle alla schermata Home

Usare le cartelle per raccogliere le applicazioni correlate e altri collegamenti in modo da mantenere la schermata Home ordinata e organizzata. È anche possibile aggiungere delle cartelle che contendono le informazioni aggiornate, ad esempio i file ricevuti con il Bluetooth, Facebook la rubrica e molto altro.

#### Creare una cartella e aggiungervi elementi

- 1. Andare su un punto vuoto della schermata Home per aggiungere una nuova cartella.
- 2. Toccare 💽 > Cartella.
- 3. Toccare Nuova cartella.

- 33 Personalizzazione
  - 4. Tenere premuta l'icona dell'applicazione o del collegamento da spostare nella cartella. HTC Flyer vibra. Non sollevare il dito.
  - 5. Trascinare l'icona dell'applicazione o il collegamento e rilasciarlo sopra alla cartella.

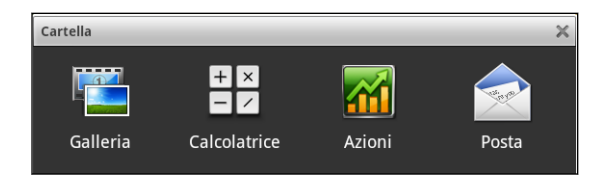

È sufficiente toccare la cartella per aprirla e accedere alle applicazioni o collegamenti in essa contenuti.

#### Rinominare una cartella

- 1. Toccare la cartella per aprirla.
- 2. Tenere premuta la barra del titolo della finestra della cartella.
- 3. Inserire un nuovo nome per la cartella, quindi toccare OK.

## Riorganizzare e rimuovere widget e icone dalla schermata Home

Riorganizzare i widget e le icone nella schermata Home per creare spazio e aggiungere altri elementi. È anche possibile rimuovere i widget e le icone che non si utilizzano più.

#### Spostare un widget o una icona

- 1. Tenere premuto il widget o l'icona da spostare. HTC Flyer vibra e viene visualizzata una casella colorata attorno al widget o all'icona. Non sollevare il dito.
- 2. Trascinare il widget o icona in una nuova posizione sullo schermo.
- È possibile fermarsi sul bordo sinistro o destro della schermata per trascinare il widget o l'icona in un altro pannello della schermata Home.
- Quando viene trascinata in un'area occupata da un'altra icona, l'icona che occupa lo spazio si sposta automaticamente per concedere lo spazio.
- 3. Quando il widget o icona si trova nel posto giusto, sollevare il dito.

#### Rimuovere un widget o un'icona

- 1. Tenere premuto il widget o l'icona da rimuovere. HTC Flyer vibra e viene visualizzata una casella colorata attorno al widget o all'icona. Non sollevare il dito.
- 2. Trascinare il widget o icona sul pulsante rimuovi 🣋 .
- 3. Quando anche il widget o icona diventa rosso, sollevare il dito.

## Personalizzare la barra di avvio

È possibile personalizzare la barra di avvio nella parte inferiore della schermata Home e sostituirla con altre applicazioni o collegamenti utilizzati più spesso.

 Rimuovere l'applicazione non più necessaria dalla barra di avvio. Tenere premuto la sua icona e trascinarla fuori sulla schermata Home o sul pulsante rimuovi

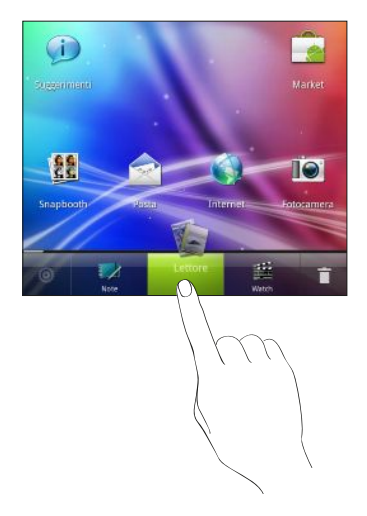

2. Tenere premuto uno spazio vuoto, quindi scegliere se aggiungere un'applicazione o un collegamento.

## Riorganizzare la schermata Home

Riordinare i pannelli della schermata Home in base a come viene utilizzata la schermata Home. Per esempio, spostare i pannelli con i widget, collegamenti e cartelle utilizzati frequentemente vicino alla schermata Home principale.

La miniatura al centro della Vista generale è sempre la schermata Home principale.

- 1. Pizzicare la schermata Home per mostrare la Vista generale.
- 2. Tenere premuta la miniatura della schermata home che si desidera spostare. HTC Flyer vibra. Non sollevare il dito.
- 3. Trascinare l'icona nella sua nuova posizione e sollevare il dito.

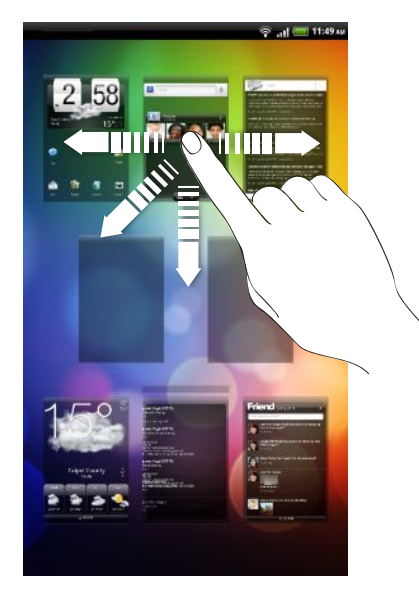

## Utilizzare i set di suoni

È possibile personalizzare HTC Flyer per utilizzare diversi suoni di notifica. Passando da un set di suoni all'altro, HTC Flyer cambiare immediatamente le suonerie e i suoni di notifica utilizzando suoni soffusi quando si è in ufficio e suoni divertenti quando ci si diverte stando fuori con gli amici. Ciascun set di suoni offre una diversa combinazione di suoni per le notifiche. ad esempio e-mail in arrivo, promemoria per gli eventi del calendario e altre notifiche.

#### Scegliere un set di suoni predefinito

- 1. Dalla schermata Home, toccare 💽 > Set di suoni.
- 2. Nella schermata Set di suoni, toccare il nome di un set di suoni.

#### 36 Personalizzazione

- 3. È possibile toccare 🕨 per ascoltare i diversi suoni per il set di suoni.
- 4. Toccare Applica.

Per scaricare altri set di suoni, toccare 💽 > Set di suoni > Altro.

#### Creare un set di suoni

- 1. Dalla schermata Home, toccare 💽 > Set di suoni.
- 2. Nella schermata Set di suoni, toccare Nuovo set di suoni.
- 3. Immettere un nome per il nuovo set di suoni, quindi toccare Fine.

Il nuovo set di suoni creato viene aggiunto all'elenco di set di suoni. È possibile assegnare diversi toni al set di suoni secondo le proprie preferenze.

#### Personalizzare un set di suoni

È possibile personalizzare un set di suoni scegliendo diversi suoni per le notifiche, ad esempio nuove e-mail, promemoria del calendario e altro. È possibile scegliere tra quelli presenti nei predefiniti o i propri file audio (tranne i suoni di notifica).

- 1. Dalla schermata Home, toccare 💽 > Set di suoni.
- 2. Scegliere il set di suoni da personalizzare o crearne uno nuovo, quindi toccare Applica.
- **3.** Cambiare il suono di notifica e l'allarme utilizzando la schermata Personalizza. Passare alle rispettive applicazioni, ad esempio Posta e Calendario per scegliere i suoni di notifica da utilizzare per queste applicazioni.

HTC Flyer salva automaticamente le scelte nel set di suoni corrente.

#### Cambiare i suoni di notifica

- 1. Dalla schermata Home, toccare 💽 > Suono di notifica.
- 2. Scegliere il tipo di notifica che si desidera modificare.
- **3.** Toccare il suono da utilizzare. Viene riprodotto brevemente un tono di esempio quando selezionato.
- 4. Toccare Applica.

Sebbene non sia possibile importare suoni di notifica, è possibile toccare Altro per scaricare altri file audio da HTC Hub.
S)

#### Cambiare il suono di allarme

- 1. Dalla schermata Home, toccare 💽 > Allarme.
- 2. Toccare il suono predefinito da utilizzare.

Per utilizzare un proprio file audio, toccare **Nuovo allarme**, selezionare l'elemento da importare nell'elenco allarmi, quindi toccare **OK**.

3. Toccare Applica.

### Eliminare set di suoni

- 1. Dalla schermata Home, toccare 💽 > Set di suoni.
- 2. Premere 🔳 , quindi toccare Elimina.
- 3. Toccare uno o più set di suoni da eliminare.
- 4. Toccare Elimina.

# Riordinare o nascondere le schede applicazioni

È possibile riorganizzare le schede nella parte bassa di alcune applicazioni per dare la priorità ai tipi di informazioni utilizzati frequentemente o rimuovere le schede di cui non si ha realmente bisogno.

1. Aprire un'applicazione che ha le schede nella parte bassa della sua schermata (per esempio la schermata raccolta in Musica).

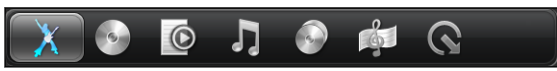

- 2. Tenere premuta la scheda. Quando lo schermo cambia e mostra un'area vuota, sollevare ildito.
- 3. Procedere come segue:

| Spostare una            | Tenere premuta la scheda da spostare e trascinarla nella                                                                                                 |
|-------------------------|----------------------------------------------------------------------------------------------------|
| scheda                  | nuova posizione.                                                                                                    |
| Rimuovere una<br>scheda | Tenere premuta la scheda che si desidera nascondere e<br>trascinarla verso l'alto. Quando viene visualizzata una<br>casella colorata, sollevare il dito. |

4. Una volta terminato, premere 🔶.

# Aggiungere una scheda rimossa

- 1. Aprire l'applicazione da cui sono state rimosse in precedenza alcune schede.
- 2. Tenere premuta la scheda. Quando la schermata cambia e mostra le schede nascoste, sollevare il dito.
- **3.** Tener premuta la scheda che si desidera visualizzare e trascinarla verso il basso nella posizione desiderata.

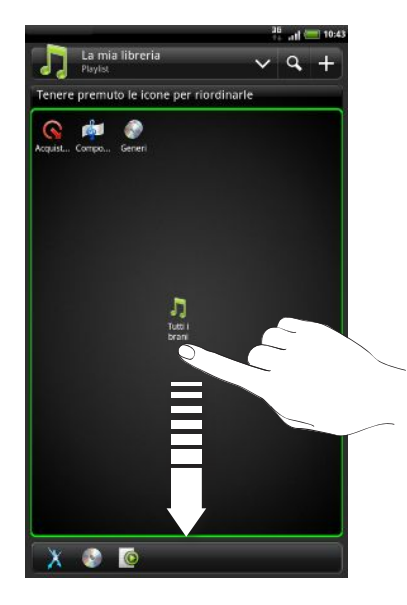

4. Una volta terminato, premere 🤶.

# Personalizzare il blocco schermo

È possibile cambiare le applicazioni presenti nel blocco schermo inserendo quelle preferite.

- 1. Dalla schermata Home, toccare 💽.
- 2. Toccare Blocco schermo.
- **3.** Toccare l'applicazione che si desidera cambiare, quindi scegliere l'applicazione per la sostituzione.

# Cercare e browser web

# Cercare su HTC Flyer e sul web

È possibile cercare informazioni su HTC Flyer e sul web utilizzando Cerca con Google. Alcune applicazioni, ad esempio Contatti o Posta, hanno una propria funzione di ricerca che può essere utilizzata per cercare i contenuti solo all'interno di queste applicazioni.

### Impostare le opzioni di ricerca

- 1. Dalla schermata Home, premere 🔳, quindi toccare Impostazioni.
- 2. Toccare Cerca > Cerca con Google.
- 3. Scegliere le impostazioni desiderate.

| Mostra<br>suggerimenti web   | Visualizza i suggerimenti per le ricerche web di Google<br>sotto alla caselle di ricerca durante la digitazione.                                                                                                    |  |
|------------------------------|----------------------------------------------------------------------------------------------------|--|
| Utilizza la mia<br>posizione | Include la propria posizione nelle ricerche per ottenere i risultati della ricerca locali.                                                                                                    |  |
| Cronologia ricerche          | Usa i suggerimenti dalla cronologia delle ricerche di<br>Google basate sul web dall'account Google. Toccare<br><b>Gestisci cronolgia ricerche</b> per visualizzare o gestire la<br>cronologia delle ricerche web associate all'account<br>Google sul browser web. |  |

- 4. Premere
- 5. Toccare Elementi ricercabili, quindi selezionare gli elementi che si desidera includere durante una ricerca.

### Effettuare ricerche sul web e su HTC Flyer

- 1. Dalla schermata Home, premere 🔳, quindi toccare Cerca.
- 2. Scegliere dove eseguire la ricerca.

All'inizio, la casella di ricerca di Google visualizza l'icona **Tutto** ger indicare che è stata configurata per eseguire la ricerca sia sul web che su HTC Flyer. È possibile indirizzare le ricerche solo sul web o solo alle informazioni delle singole applicazioni su HTC Flyer. Toccare generatione della singole della cercare.

#### 40 Cercare e browser web

- **3**. Nel riquadro di ricerca immettere le parole da cercare. Durante la digitazione, vengono mostrati in un elenco gli elementi corrispondenti su HTC Flyer e i suggerimenti dalla ricerca web Google.
- 4. Eseguire una delle seguenti operazioni:
  - Se ciò che si sta cercando si trova nell'elenco dei suggerimenti, toccarlo. L'elemento si aprirà nell'applicazione appropriata.

  - Se ciò che si sta cercando non si trova nell'elenco, toccare 
     per cercare
     nel web. Si aprirà il browser web, mostrando i risultati da una ricerca di
     Google.

# È possibile cercare velocemente le informazioni sul Web

Ricerca rapida aiuta a imparare qualcosa velocemente. Quando viene immessa una parola o frase nuova è possibile cercarla in siti popolari o servizi di ricerca come Cerca con Google e Wikipedia.

- 1. Dalla schermata Home, toccare 📖 > Ricerca rapida.
- 2. Se la tastiera su schermo è aperta, preme 🥌 per chiuderla per visualizzare le schede in basso.
- **3.** Scorrere tra le schede per selezionare dove si desidera ricercare le informazioni. Nel riquadro di ricerca immettere cosa si sta cercando.
- 4. Toccare Q.

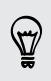

Una volta cercato un elemento in una scheda, è possibile scorrere alle altre schede per cercare automaticamente lo stesso termine in queste schede.

# Tradurre parole in altre lingue

- 1. Dalla schermata Home, toccare 📖 > Ricerca rapida.
- 2. Se la tastiera su schermo è aperta, preme 🥎 per chiuderla per visualizzare le schede in basso.
- 3. Scorrere alla scheda Google Traduttore.
- 4. In Dalla lingua, scegliere la lingua di origine e immettere la parola o la frase da tradurre.
- 5. In Verso la lingua, scegliere tra le lingue disponibili per la traduzione.
- 6. Toccare Traduci.

# Utilizzare il browser web

Procedere come segue per aprire il browser web e iniziare a navigare sul web:

- Nella schermata Home, toccare Internet.
- Dalla schermata Home, toccare > Internet.

# Accedere a una pagina Web

- 1. Nella schermata del browser, toccare la casella dell'URL nella parte superiore dello schermo.
- 2. Immettere l'indirizzo della pagina Web utilizzando la tastiera. Mentre si immette l'indirizzo, sullo schermo verranno visualizzati gli indirizzi delle pagine Web corrispondenti.
- 3. Eseguire una delle seguenti operazioni:
  - Toccare un indirizzo per andare direttamente alla pagina web.
  - Continuare a digitare l'indirizzo della pagina web, quindi toccare

### Cambiare l'orientamento dello schermo

Posizionare HTC Flyer di lato per visualizzare il browser web in orizzontale.

Se l'orientamento dello schermo non cambia automaticamente, attivare
 l'orientamento automatico dello schermo. Dalla schermata Home, premere , toccare Impostazioni > Display, quindi selezionare la casella di controllo Rotazione automatica schermo.

### Scorrere e eseguire lo zoom sulla pagina web

- È possibile scorrere il dito sullo schermo per navigare e visualizzare le altre aree della pagina web.
- Toccare due volte lo schermo per ingrandire, quindi toccare ancora due volte lo schermo per rimpicciolire. È anche possibile usare le dita per pizzicare e stringere lo schermo in modo da ingrandire e ridurre la pagina.

#### Selezionare un collegamento in una pagina web

È possibile toccare un collegamento per aprirlo, o tenerlo premuto per ulteriori opzioni.

| Collegamento                        | Cosa fare                                                                                                    |
|-------------------------------------|----------------------------------------------------------------------------------------------------|
| Indirizzo della<br>pagina web (URL) | <ul> <li>Toccare il collegamento per aprire la pagina web.</li> </ul>                                                                                                    |
|                                     | <ul> <li>Tenere premuto il collegamento per aprire un menu che<br/>consente di aprire, aggiungere ai segnalibri, copiare negli<br/>appunti o condividere il collegamento.</li> </ul> |

| Collegamento     | Cosa fare                                                                                                    |
|------------------|----------------------------------------------------------------------------------------------------|
| Indirizzo e-mail | • Toccare per inviare un messaggio e-mail all'indirizzo e-mail.                                                                                                    |
|                  | <ul> <li>Tenere premuto, quindi toccare Copia nel menu per copiare<br/>l'indirizzo di posta elettronica negli appunti. È possibile<br/>incollare un indirizzo e-mail in un secondo momento durante la<br/>creazione di un nuovo contatto o l'invio di un nuovo<br/>messaggio e-mail.</li> </ul> |

### Aprire una nuova finestra del browser

Aprire più finestre del browser per semplificare il passaggio da un sito Web a un altro.

- 1. Mentre è visualizzata una pagina web, toccare 🔟 per visualizzare il pannello Finestre.
- 2. Toccare 🛨

Viene aperta a schermo intero una nuova finestra del browser.

Passare da una finestra del browser all'altra

- 1. Nella schermata del browser, toccare 🔟 per visualizzare il pannello Finestre.
- 2. Scorrere il dito verso sinistra o destra sul pannello Finestre per scorrere le miniature delle pagine web.

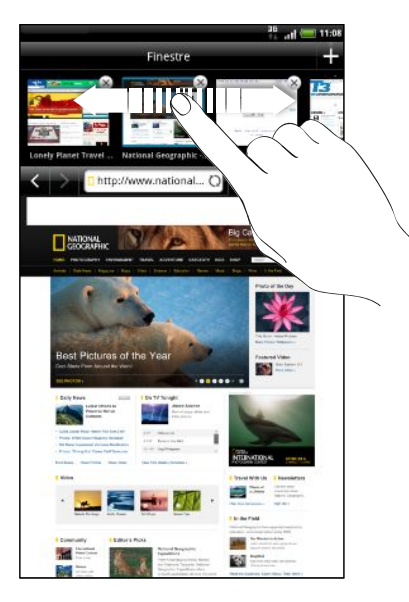

#### 43 Cercare e browser web

3. Toccare le miniature per passare rapidamente da una finestra del browser all'altra.

Quando viene toccata una miniatura, sotto al pannello Finestre viene visualizzata la pagina web corrispondente.

- 4. Eseguire una delle seguenti operazioni:
  - Toccare x per chiudere la finestra del browser.
  - Per visualizzare la pagina web a schermo intero e chiudere il pannello Finestre, toccare

# Scaricare dal web

P

È possibile fare molto di più che navigare sul web. Utilizzando il browser web è possibile scaricare le foto, la musica e le applicazioni.

- Tutti i file scaricati verranno salvati nella memoria interna.
  - Prima di scaricare un'applicazione, verificarne la compatibilità con HTC Flyer per essere certi che possa essere installata.

# Scaricare le applicazioni dal web

È possibile scaricare le applicazioni direttamente dai siti web preferiti. Le applicazioni scaricate dal web potrebbero essere da fonti sconosciute. Per proteggere HTC Flyer e i dati personali, si consiglia vivamente di scaricare e installare solo applicazioni attendibili.

- 1. Aprire il browser, quindi andare al sito web da cui scaricare l'applicazione.
- 2. Seguire le istruzioni del sito web per scaricare l'applicazione.

Prima di poter installare l'applicazione scaricata, è necessario impostare HTC Flyer per consentire l'installazione di applicazioni di terze parti. Dalla schermata Home, premere , quindi toccare Impostazioni > Applicazioni > Origini sconosciute.

## Visualizzare i download

Mentre è visualizzata una pagina web, premere , quindi toccare **Download** (o Altro > Download).

# Visualizzare i segnalibri e le pagine visualizzate in precedenza

È possibile memorizzare il numero di segnalibri desiderato in HTC Flyer. È anche possibile accedere a un comodo elenco di siti visitati, o visualizzare in modo rapido le pagine a cui si accede più spesso.

### Aggiungere il segnalibro a una pagina web

- 1. Mentre è visualizzata una pagina web, toccare 🛨
- 2. Per aggiungere un segnalibro a una pagina web in una categoria in particolare (ad esempio sport o mangiare), toccare Aggiungi tag e inserire un nome per il tag. In questo modo le pagine web simili vengono raggruppate per individuarle rapidamente.
- 3. Modificare il nome del segnalibro, se necessario, quindi toccare Aggiungi.

### Aprire un segnalibro

- 1. Mentre è visualizzata una pagina web, toccare 💾 .
- 2. Eseguire una delle seguenti operazioni:
  - Nella scheda Segnalibri I, scorrere fino al segnalibro da aprire, quindi toccarlo.
  - Nella scheda Tag N, aprire un gruppo di tag, scorrere fino al segnalibro da aprire, quindi toccarlo.

### Modificare un segnalibro

- 1. Mentre è visualizzata una pagina web, toccare 💾
- 2. Nella scheda Segnalibri 📕, premere 🔳, quindi toccare Modifica.
- 3. Toccare il segnalibro da modificare.
- 4. Inserire le modifiche, quindi toccare Fine.

## Visualizzare una pagina visitata in precedenza

- 1. Mentre è visualizzata una pagina web, toccare 💾 .
- 2. Nella scheda Cronologia 🧖, scorrere fino alla pagina da visualizzare, quindi toccare la pagina.

## Cancellare l'elenco delle pagine visitate in precedenza

- 1. Mentre è visualizzata una pagina web, toccare 🗳 .
- 2. Nella scheda Cronologia 🍘, premere 🔳, quindi toccare Cancella cronologia.

# Visualizzare una pagina visitata più di frequente

- 1. Mentre è visualizzata una pagina web, toccare 💾 .
- 2. Nella scheda I più visitati S, scorrere fino alla pagina da visualizzare, quindi toccare la pagina.

Cancellare l'elenco delle pagine visitate più visitate

- 1. Mentre è visualizzata una pagina web, toccare 💾 .
- 2. Nella scheda I più visti 🥮, premere 🧮, quindi toccare Cancella tutto.

# Opzioni impostazione browser

È possibile personalizzare il browser web scegliendo quello che più si adatta al proprio stile di navigazione. Inoltre è possibile impostare il display, la privacy e le opzioni relative alla sicurezza quando si utilizza il browser web.

Dalla schermata del browser, premere 🔳, quindi toccare Altro > Impostazioni.

### Impostare la home page

- Dalla schermata del browser, premere , quindi toccare Altro > Impostazioni > Imposta home page.
- 2. Selezionare la home page da usare.

### Scegliere quando visualizzare i contenuti di Adobe Flash

Scegliere quale contenuto Adobe<sup>®</sup> Flash<sup>®</sup> si desidera vedere su una pagina web, e quando visualizzarlo.

- Dalla schermata del browser, premere , quindi toccare Altro > Settings > Abilita plugin.
- 2. Toccare Su richiesta.

Dopo aver selezionato **Su richiesta**, è possibile visualizzare il contenuto Adobe Flash toccando **I** sulla pagina web.

DTC

# Penna tablet e applicazioni divertenti

# Informazioni sulla penna tablet

Sia per lavoro che per divertimento, abbiamo creato qualcosa di comune ma di molto utile come una penna che si adatta perfettamente all'esperienza mobile di tutti gli utenti. Su HTC Flyer, è possibile utilizzare la penna tablet per prendere nota, disegnare immagini, firmare contratti e molto altro.

In alcuni paesi, la penna potrebbe non essere inclusa nella confezione. Contattare il provider del servizio o il rivenditore per informazioni sull'acquisto della penna.

| 1 | Cappuccio batteria        | Aprire il cappuccio quando è necessario<br>sostituire la batteria della penna tablet.    |
|---|---------------------------|------------------------------------------------------------------------------------------|
| 2 | Pulsante GOMMA            | Consente di cancellare i tratti della penna<br>nella schermata corrente.                 |
| 3 | Pulsante<br>EVIDENZIATORE | Consente di evidenziare il testo nelle<br>applicazioni che supportato l'uso della penna. |
|   |                           | Ad esempio, per evidenziare le citazioni<br>preferite quando si utilizza il Reader.      |
| 4 | Punta della penna         | Può essere sostituita in caso si rompa o si<br>consumi.                                  |

# Cosa è possibile fare se la punta della penna si danneggia?

Se la punta della penna tablet si rompe o si consuma, è **necessario** sostituirla per evitare di graffiare lo schermo touch. Contattare il provider del servizio o il rivenditore per acquistare una punta di ricambio.

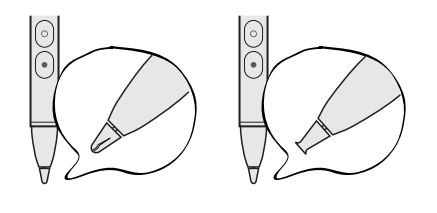

### Inserire la batteria nella penna tablet

Prima di iniziare ad utilizzare la penna tablet, è necessario inserire la batteria AAAA contenuta nella confezione. Trascorso del tempo, sostituire la batteria della penna tablet quando ci si accorge che HTC Flyer non risponde correttamente alla pressione della penna.

1. Svitare il cappuccio della batteria in senso anti orario fino a rimuoverlo dalla penna tablet, quindi rimuoverlo completamente.

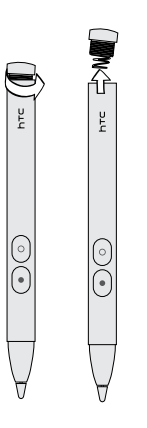

- 2. Inserire una nuova batteria nella penna partendo con il polo positivo.
- **3.** Riposizionare il cappuccio della batteria sulla penna tablet, e avvitarlo in senso orario fino a bloccarlo in posizione.

# Cosa si può fare con la penna tablet

Utilizzare la penna tablet pet toccare il pulsante 🖉 su HTC Flyer e aprire la tavolozza Opzioni penna. La tavolozza consente di scegliere tra una varietà di tipi di penna, tratti e colori. Di seguito sono presentate alcune delle penne e tratti che è possibile usare:

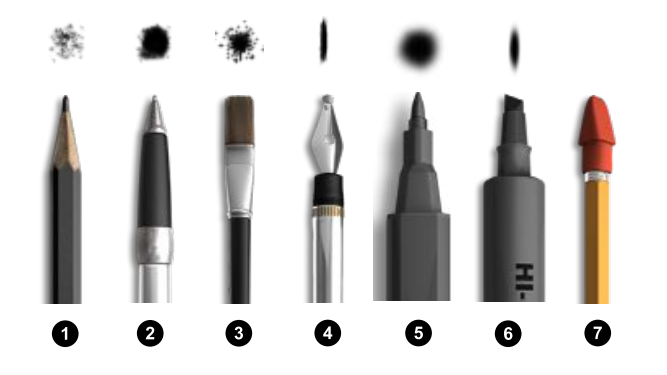

| 1 | Matita        |
|---|---------------|
| 2 | Penna a sfera |
| 3 | Pennello      |
| 4 | Stilografica  |
| 5 | Pennarello    |
| 6 | Evidenziatore |
| 7 | Gomma         |

È possibile utilizzare la penna tablet su HTC Flyer allo stesso modo in cui si utilizza una normale penna su un foglio di carta. In altre parole, la penna tablet server per:

- Scrivere e disegnare.
- Evidenziare il testo

Quando si legge qualcosa di interessante all'interno di un'applicazione dove è possibile utilizzare la penna, è possibile utilizzare la penna tablet come evidenziatore per evidenziare le parole o frasi preferite.

Cancellare.

È possibile modificare rapidamente le note o gli schizzi.

È sufficiente utilizzare il dito per scorrere ad un'altra schermata, scorrere una pagina web page o selezionare gli elementi su schermo nella schermata Home o in altre applicazioni.

# Scegliere il tipo di penna, colore o tratto

Usare la penna tablet (e non il dito) per toccare il pulsante 🖉 e uno degli elementi presenti nella tavolozza Opzioni penna.

- 1. Aprire un'applicazione che supporta l'uso della penna. Oppure, se si desidera creare una nota o disegnare sulla schermata dell'applicazione o pagina web, usare la penna tablet per toccare lo schermo e passare alla modalità Disegno a mano libera.
- 2. Toccare 🖉. Viene aperta la tavolozza dove è possibile personalizzare il menu penna e le opzioni. Nella parte inferiore, viene indicato se ci si trova in modalità Menu o Opzioni.
- **3.** Se è visualizzata la parola **Opzioni** nella tavolozza Opzioni penna, toccare per passare alla modalità Menu.

4. In modalità Menu, toccare una delle seguenti opzioni per personalizzare le impostazioni della penna:

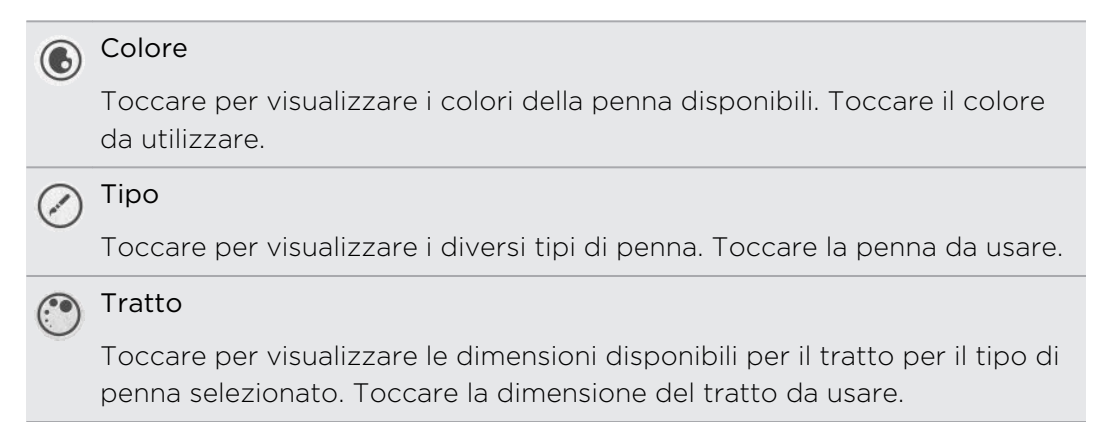

5. Toccare 🖉 per chiudere la tavolozza Opzioni penna.

### Mentre si utilizza la penna tablet

- 1. Durante la scrittura di una nota o un disegno a mano libera, toccare 🖉 per aprire la tavolozza Opzioni penna. Nella parte inferiore, viene indicato se ci si trova in modalità Menu o Opzioni.
- 2. Se è visualizzata la parola Menu nella tavolozza Opzioni penna, toccare per passare alla modalità Opzioni.
- 3. In modalità Opzioni, è possibile svolgere una delle seguenti azioni:

| Annulla o Ripeti                        | Toccare 🜀 per eliminare l'ultimo tratto della penna.<br>Toccare 🙆 per ripristinarlo.                                                                                                    |  |  |
|-----------------------------------------|----------------------------------------------------------------------------------------------------|--|--|
| Mostra o Nascondi<br>tratti della penna | Toccare o per mostrare o nascondere i tratti della<br>penna. A volte è utile nascondere i tratti della penna per<br>visualizzare la pagina o schermata originale prima delle<br>modifiche. |  |  |
| Cancella tutto                          | Toccare 🔘 per eliminare tutti i tratti della penna nella<br>schermata corrente.                                                                                                    |  |  |

4. È anche possibile tenere premuto il pulsante GOMMA della penna tablet. Non sollevare il dito fino a quando non è stata completata la cancellazione.

## Cambiare le impostazioni della penna tablet

Dalla schermata Home, premere 🔳, quindi toccare Impostazioni > Penna.

| Cronologia penna per<br>ogni applicazione             | Selezionare questa opzione se si desidera che HTC Flyer per<br>visualizzare i tipi di penna, disegni e colori utilizzati di recente<br>in diverse applicazioni.                                                                                       |
|-------------------------------------------------------|----------------------------------------------------------------------------------------------------|
| Avvio automatico<br>modalità disegno a<br>mano libera | Selezionare questa opzione per passare alla modalità<br>Disegno a mano libera tutte le volte che viene utilizzata la<br>penna del tablet sullo schermo (nella schermata Home o nelle<br>applicazioni dove in genere non si utilizza la penna tablet). |

# Evidenziare e disegnare nelle applicazioni che supportano la penna

Aprire un documento o una foto all'interno di un'applicazione che supporta la penna in modo da poter evidenziare il testo e disegnare.

## Evidenziare il testo

- 1. Aprire una delle seguenti:
  - Un eBook in Reader
  - Un documento Word in Polaris<sup>™</sup> Office
  - Un documento PDF in PDF Viewer
- 2. Cercare il testo da evidenziare.
- **3.** Tenere premuto il pulsante EVIDENZIATORE della penna tablet, quindi evidenziare la parola o la frase. Non rilasciare il pulsante EVIDENZIATORE prima di aver finito.

I tipi di penne disponibili dipendono dall'applicazione che si sta utilizzando.

4. Per cambiare il colore dell'evidenziatore, toccare il testo evidenziato con il dito, quindi selezionare il colore dal menu visualizzato.

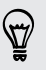

Per rimuovere l'evidenziazione, toccare il testo evidenziato con il dito, quindi toccare **Rimuovi evidenziazione**.

### Disegnare sul testo

- 1. Aprire una delle seguenti:
  - Un eBook in Reader
  - Un documento Word in Polaris Office
  - Un documento PDF in PDF Viewer
- 2. Passare alla sezione dove si desidera posizionare la firma o disegnare sul testo.
- 3. Utilizzare la penna tablet per firmare o disegnare.

I tipi di penne disponibili dipendono dall'applicazione che si sta utilizzando.

### Disegnare su una foto

- 1. Nella schermata Album dell'applicazione Galleria, toccare un album.
- 2. Toccare una foto per visualizzarla a schermo intero.
- 3. Utilizzare la penna tablet per disegnare sulla foto.
- 4. Premere 🔶 per applicare le modifiche.

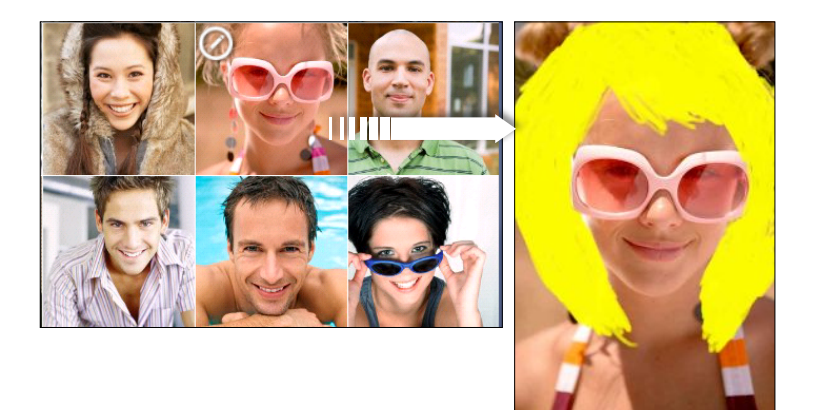

Sulla miniatura della foto viene visualizzata l'icona della penna per indicare che la foto è stata ritoccata.

I tratti della penna saranno salvati come nuovo livello sulla foto in modo da poterli rimuovere in qualsiasi momento. Per eliminare i tratti della penna, aprire Galleria, quindi visualizzare la foto a schermo intero. Utilizzare la penna tablet come gomma o toccare 🔘 nella tavolozza Opzioni penna per cancellare tutti i tratti della penna.

È anche possibile inviare la foto insieme al disegno per e-mail o Bluetooth, o condividerli con gli amici sui social network.

# Informazioni su Note

Ultimamente ti senti ispirato? Prendi nota sy Note in modo da ricordare più facilmente idee, domande e molte altre cose. È possibile scrivere, registrare audio, allegare foto e documenti e catturare le pagine web preferite. Se durante una riunione si stranno prendendo delle note, è possibile collegarle in modo comodo all'evento della riunione salvato nel Calendario.

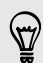

Creare e accedere all'account Evernote<sup>®</sup> da HTC Flyer se si desidera eseguire il backup delle note sul server in linea protetto di Evernote. Per ulteriori informazioni, visitare www.evernote.com/about/learn\_more.

### Creare un quaderno degli appunti

1. Dalla schermata Home, toccare 📖 > Note.

La prima volta che viene aperta l'applicazione, verrà visualizzata una rapida presentazione e sarà possibile configurare l'account Evernote. Se si sceglie di ignorare la procedura, è possibile accedere a Evernote in un secondo momento dalle impostazioni Account e sincronizzazione.

- 2. Nella schermata Tutte le note, toccare 🔲 > Nuovo quaderno appunti.
- 3. Inserire il nome del quaderno degli appunti.
- 4. Selezionare il tipo di quaderno degli appunti.
  - Toccare Quaderno appunti locale per salvare il quaderno solo su HTC Flyer.
  - Toccare **Quaderno appunti sincronizzato** per sincronizzare le note con l'account Evernote.
- 5. Toccare Crea.

Per aprire o passare ad un altro quaderno degli appunti, è sufficiente toccare 🔲, qundi toccare il nome del quaderno degli appunti.

## Sincronizzare le note

È possibile scegliere di sincronizzare automaticamente o manualmente le note tra HTC Flyer e l'account Evernote sul web.

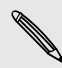

Per iniziare a sincronizzare le note è necessario accedere all'account Evernote da HTC Flyer.

- 1. Dalla schermata Home, toccare 📰 > Note.
- 2. Per sincronizzare manualmente le note, premere 🔳 , quindi toccare Sincronizza.
- Per impostare Note per eseguire automaticamente l'aggiornamento, premere nella schermata Tutte le note, quindi toccare Altro > Impostazioni > Account e sincronizzazione.
- 4. Personalizzare le impostazioni di sincronizzazione.

# Scrivere una nota

1. Dalla schermata Home, toccare 📰 > Note.

Se l'applicazione Note viene aperta durante una riunione (salvata nel Calendario), è possibile associare la nota direttamente all'evento.

- 2. Aprire il quaderno degli appunti, quindi toccare 🛨
- 3. Procedere come segue:
  - Toccare Inserisci titolo con il dito, quindi digitare un titolo per la nota.
  - Toccare la nota per spostare il cursore del testo su una riga della pagina, quindi iniziare ad inserire il testo.
- 4. Utilizzare la penna tablet per scrivere, disegnare sul testo, evidenziare, scarabbocchiare e altro.
- 5. Una volta completato, premere 🔳 , quindi toccare Salva.

### Aggiungere una foto o allegato alla nota

Mentre è aperta una nota, svolgere una delle seguenti operazioni:

| Inserire una foto        | <ul> <li>Spostare il cursore del testo nella posizione dove si desidera<br/>inserire la foto, quindi toccare  &gt; Immagine per inserire<br/>una foto da HTC Flyer.</li> </ul> |  |  |
|--------------------------|----------------------------------------------------------------------------------------------------|--|--|
|                          | <ul> <li>Toccare per scattare una foto.</li> </ul>                                                                                                    |  |  |
| Allegare un<br>documento | Toccare 🖉 > Documento, quindi scorrere per cercare il documento da allegare.                                                                                                   |  |  |

## Catturare la schermata di un'applicazione o una pagina web

Su HTC Flyer, è possibile catturare le schermate delle applicazioni e delle pagine web e salvarle come immagini, quindi inerirle nelle note.

- 1. Aprire l'applicazione o la pagina web da catturare.
- 2. Utilizzando la penna tablet, toccare una parte dello schermo per accedere alla modalità Disegno a mano libera.
- 3. Toccare Salva per aggiungere l'immagine catturata in una nuova nota.

Per catturare le pagine web senza convertirle in immagini, è possibile accedere ed utilizzanre Evernote sul computer, quindi sincronizzare le note tagliate con l'applicazione Note. Prima di poter catturare i contenuti web è necessario installare il Web Clipper di Evernote sul computer. Per ulteriori informazioni, vedere www.evernote.com.

### Prendere nota durante una riunione o discussione

L'applicazione Note consente di catturare meglio i pensieri, pianificare le azioni e i minuti della riunione rispetto alla scrittura.

Mentre è aperta una nota, è possibile:

| Creare una nuova nota            | Toccare 🕂.                                                                                   |
|----------------------------------|----------------------------------------------------------------------------------------------|
| Registrare clip vocali           | Toccare e per avviare e interrompere la registrazione audio.                                 |
|                                  | (È necessario interrompere la registrazione prima di<br>poter creare una nuova pagina nota.) |
| Collegare la nota a un<br>evento | Toccare 💼, e selezionare l'evento a cui collegare la nota nel Calendario.                    |

### Salvare una nota

Anche se l'applicazione Note salva automaticamente il lavoro quando viene premuto , è anche possibile salvare le note manualmente per essere certi che nulla vada perso.

Mentre è aperta una nota, premere 🔳, quindi toccare Salva.

# **Rivedere una nota**

- 1. Dalla schermata Home, toccare 📖 > Note.
- 2. Aprire il quaderno degli appunti, quindi toccare la miniatura di una nota.
- 3. Nella nota è possibile:

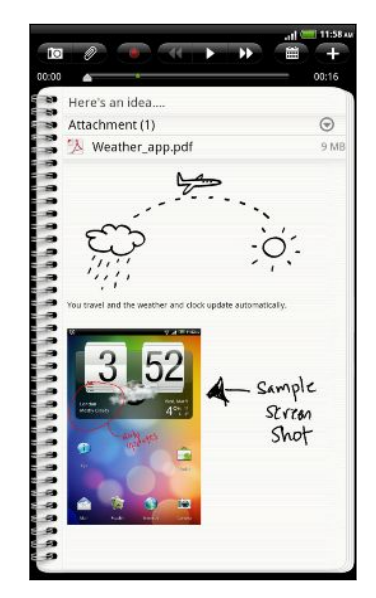

- Scorrere il dito verso l'alto o il basso sullo schermo per scorrere la pagina.
- Toccare un allegato per aprirlo nell'applicazione corrispondente.
- Toccare me per visualizzare o modificare l'evento collegato in Calendario. Oppure, se ancora non è stata collegata una nota, toccare per selezionare un evento del calendario.

# Riprodurre una registrazione audio in Note

Dopo aver registrato una riunione, è possibile ascoltare la clip audio per rivedere i punti principali. Se viene presa una nota durante la registrazione audio, vengono aggiunti degli 'indicatori temporali' (piccoli nodi di colore verde sulla barra dell'audio) per appuntare le note sulla sequenza temporale della registrazione audio.

- 1. Aprire una nota dove è stata registrata una clip voce.
- 2. Toccare pe riprodurre la registrazione audio.
- 3. Toccare D o o per passare all'indicatore temporale successivo o precedente. Quando ci si sposta da un indicatore temporale all'altro, viene visualizzata la miniatura della nota per avere un'anteprima rapida di ciò che è stato annotato durante la registrazione.

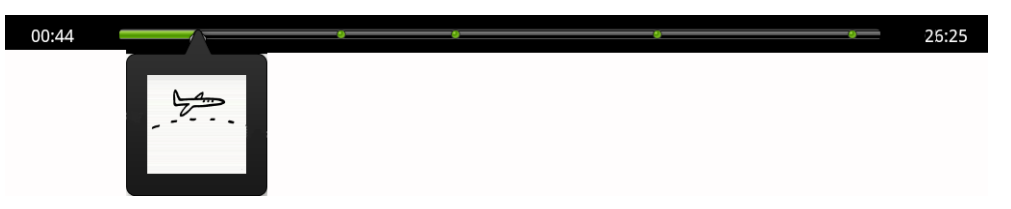

È anche possibile toccare un contenuto in particolare sulla nota per passare al relativo indicatore temporale e ascoltare l'audio registrato in quel momento.

### Condividere una nota

È possibile inviare le note per e-mail o Bluetooth, o condividerli con gli amici sui social network.

- 1. Dalla schermata Home, toccare 📖 > Note.
- 2. Aprire un quaderno degli appunti, quindi toccare la nota da condividere.
- 3. Premere **=**, quindi toccare **Condividi nota**.
- 4. Scegliere come condividere la nota.
- Per molte opzioni di condivisione, le note vengono convertite automaticamente in immagini e inviate.
  - È anche possibile stampare le note quando HTC Flyer è collegato a una stampante tramite Wi-Fi.

# Passare alla modalità ragazzi

Siete preoccupati che i vostri bambini possano accedere a siti web non adatti o a file di lavoro importanti mentre utilizzano HTC Flyer? Non vi preoccupate. Aprendo la Modalità ragazzi è possibile far divertire i bambini con giochi, disegni e libri adatti alla loro età.

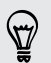

Per ulteriori informazioni sulla Modalità ragazzi, visitare www.zoodles.com.

Per utilizzare questa applicazione, è necessario:

- Connessione a Internet
- Creare o accedere all'account Zoodles<sup>™</sup>

Dalla schermata Home, toccare 📖 > Modalità ragazzi.

Impostazione le opzioni della Modalità ragazzi di Zoodles

- 1. Dalla schermata Home, toccare 🔜 > Modalità ragazzi.
- 2. Nella schermata principale di Zoodles, premere 🔳, quindi toccare Impostazioni.

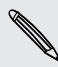

Per tornare alla schermata principale di Zoodles, toccare 💭 nell'angolo superiore sinistro dell'applicazione.

- 3. Con il dito, confermare l'azione disegnando la lettera Z sullo schermo.
- 4. In Opzioni dispositivo, svolgere una delle seguenti operazioni:

| Pulsante      | Selezionare questa opzione per disattivare 🛆 durante la                                                                                                    |  |
|---------------|----------------------------------------------------------------------------------------------------|--|
| blocco Home   | Modalità ragazzi.                                                                                                    |  |
| Dati su 3G/4G | Selezionare se si desidera utilizzare la connessione dati per<br>giocare o svolgere altre attività da Zoodles. Deselezionare<br>questa opzione per utilizzare solo la connessione Wi-Fi con<br>questa applicazione. |  |
| Video alta    | Toccare per scegliere se riprodurre sempre i video in alta                                                                                                    |  |
| qualità       | qualità o solo quando c'è la connessione Wi-Fi.                                                                                                    |  |
|               | Selezionando <b>Sempre</b> potrebbe essere applicate tariffe agiguntive da parte dell'operatore di telefonia mobile.                                                                                                |  |
| Volume avvio  | Consente di impostare il livello del volume per il suono di<br>avvio dell'applicazione.                                                                                                    |  |
| Volume        | Consente di impostare il limite massimo per il volume da                                                                                                    |  |
| massimo       | utilizzare con l'applicazione.                                                                                                    |  |

5. Premere 🔶 per tornare alla schermata principale di Zoodles.

### Chiudere la Modalità ragazzi

Premere due volte 🗲, quindi confermare l'azione disegnando la lettera Z con il dito.

# Modalità Disegno a mano libera

Nelle applicazioni che supportano le interazioni con penna tablet è possibile passare alla modalità Disegno a mano libera in modo da poter utilizzare la penna tablet. In modalità Disegno a mano libera, HTC Flyer cattura la schermata corrente come immagine sulla quale è possibile disegnare liberamente.

1. Quando ci si trova in un'applicazione che supporta la modalità Disegno a mano libera, attivare la modalità toccando una parte dello schermo con la penna tablet.

La modalità Disegno a mano libera non è supportata quando:

- È utilizzata un'applicazione che consente di disegnare liberamente utilizzando la penna tablet.
- Viene riprodotto un video o presentazione nella Galleria.
- Si stanno leggendo, riproducendo o visualizzando materiali comperti da copyright.
- Si stanno inquadrando soggetti nella schermata Mirino della Fotocamera o Videocamera.
- Viene inserito un testo utilizzando la tastiera su schermo.
- 2. Premere ← quando si desidera uscire dalla modalità Disegno a mano libera. In questo modo saranno cancellati tutti i disegni a mano libera presenti nella schermata corrente.

Se non si desidera accedere alla modalità Disegno a mano libera tutte le volte che viene usata la penna tablet per toccare HTC Flyer, premere dalla schermata Home, quindi toccare Impostazioni > Penna. Deselezionare la casella di controllo Avvio automatico modalità disegno a mano libera.

| Dopo aver | eseguito | un disegno | a mano | libera |
|-----------|----------|------------|--------|--------|
|           |          |            |        |        |

Toccare con il dito per selezionare l'azione successiva da eseguire.

Una volta eseguito un disegno a mano libera sulla schermata dell'applicazione, premere 🔳 per visualizzare le seguenti opzioni:

| Salva                | Toccare per salvare la schermata catturata e i disegni a mano libera come immagine.                                                                                                    |
|----------------------|----------------------------------------------------------------------------------------------------|
|                      | Selezionando questa opzione, l'immagine disegnata viene inserita<br>automaticamente in una pagina in Note. È possibile visualizzare i<br>disegni a mano libera anche nella Galleria.         |
| Condividi<br>tramite | Toccare per inviare l'immagine a un altro dispositivo o al computer<br>utilizzando il Bluetooth, inviarla tramite e-mail o selezionare un social<br>network sul quale si desidera caricarla. |

| Stampa  | Toccare per inviare l'immagine alla stampante, nel caso sia collegata tramite Wi-Fi. |
|---------|--------------------------------------------------------------------------------------|
| Elimina | Toccare per eliminare l'immagine e uscire dalla modalità Disegno a<br>mano libera.   |

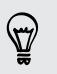

È anche possibile toccare lo schermo con un dito per mostrare o nascondere le opzioni della modalità Disegno a mano libera.

# Snapbooth e fotocamera

# Snapbooth

# Usare Snapbooth

Divertiti scattando primi piani di te stesso o insieme alle persone che ami utilizzando Snapbooth. È possibile scegliere tra gli obiettivi virtuali aggiungere effetti per rendere indimenticabili gli istanti. È anche possibile scegliere di scattare una foto composta utilizzando quattro scatti diversi.

### Scattare primi piani

- 1. Dalla schermata Home, toccare 📰 > Snapbooth.
- 2. Scegliere come scattare la foto.

In modalità **Uno scatto**, la fotocamera frontale scatta una sola foto.

In modalità **Quattro scatti**, la fotocamera frontale scatta quattro foto e lo unisce per creare una sola immagine.

- 3. Scegliere gli effetti da applicare alle foto.
- 4. Tenere HTC Flyer in verticale o orizzontale con entrambe le mano, quindi spostarsi al centro della finestra Mirino.
- 5. Quando si è pronti a scattare la foto, guardare l'obiettivo della fotocamera fontale e toccare .

Snapbooth esegue il conto alla rivescia prima di scattare la foto. Per annullare lo scatto, toccare 🔕.

Una volta scattata la foto, è possibile scegliere di condividerla o di eliminarla per scattarne un'altra.

La foto viene quindi visualizzata sullo schermo come miniatura. Toccare la miniatura per visualizzare la foto a schermo intero o modificarla.

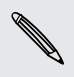

È possibile utilizzare Galleria per visualizzare le foto scattate. Andare sull'album **Snapbooth** nella Galleria per visualizzarle.

#### Visualizzare e modificare una foto a schermo intero

- Visualizzare la foto a schermo intero, scorrere il dito verso sinistra o destra sullo schermo per scorrere le altre foto scattate.
- Toccare un punto qualsiasi dello schermo e scegliere cosa si desidera fare con la foto corrente.
  - Consente di modificare la foto. È possibile ritagliare, ruotare e aggiungere effetti.
  - Consente di condividere la foto. È possibile inviare la foto per e-mail, caricarla su Facebook e altro.
  - Consente di eliminare la foto.

Consente di aprire altri album o cartelle da visualizzare.

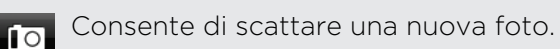

• È anche possibile eseguire lo zoom avanti o indietro della foto.

# Fotocamera

# Impostazioni di base della fotocamera

Sia che ci si trovi in viaggio per lavoro che per divertimento, è possibile usare HTC Flyer per scattare foto e registrare video del paesaggio e delle persone che si incontrano.

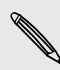

È possibile salvare le foto e i video nella memoria interna o nella scheda di memoria inserita.

- Per aprire la fotocamera in modalità foto e scattare foto, toccare dalla schermata Home, quindi toccare Fotocamera.
- Per aprire la fotocamera direttamente in modalità video in modo da avviare subito la registrazione dei video, toccare dalla schermata Home, qundi toccare Videocamera.

#### Schermata mirino

Nella schermata Mirino sono presenti i seguenti controlli su schermo:

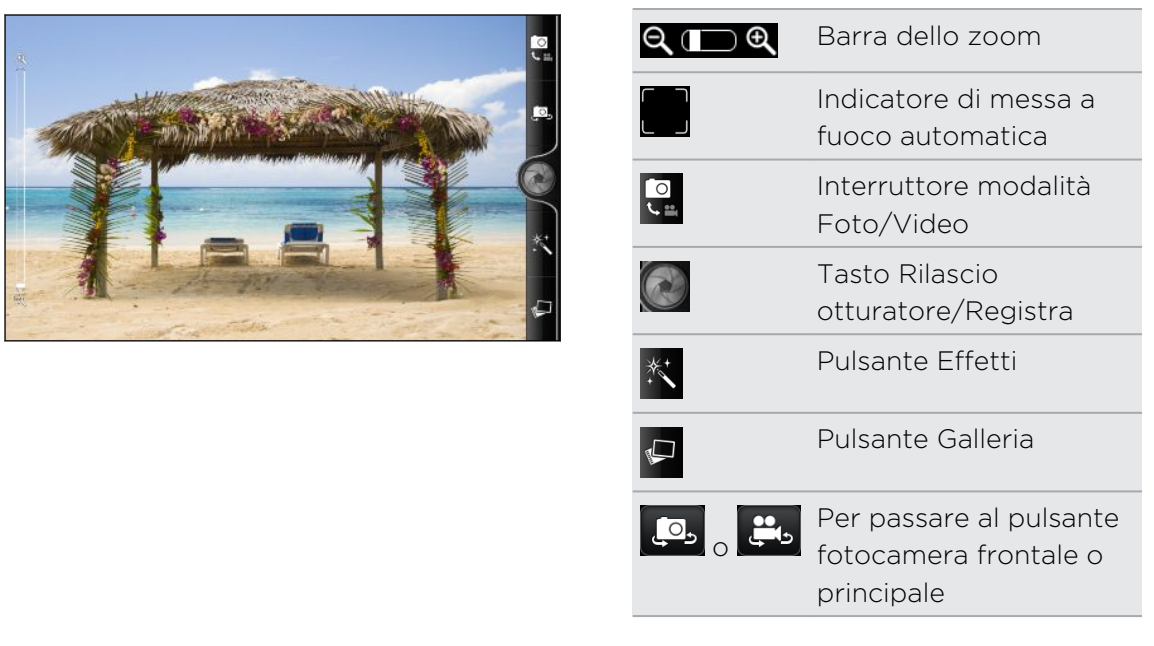

#### Zoom

Prima di scattare una foto o catturare un video, è possibile usare la barra dello zoom su schermo per ingrandire o rimpicciolire il soggetto.

Fare scorrere le dita verso l'alto o verso il basso sulla barra dello zoom per eseguire lo zoom avanti o indietro.

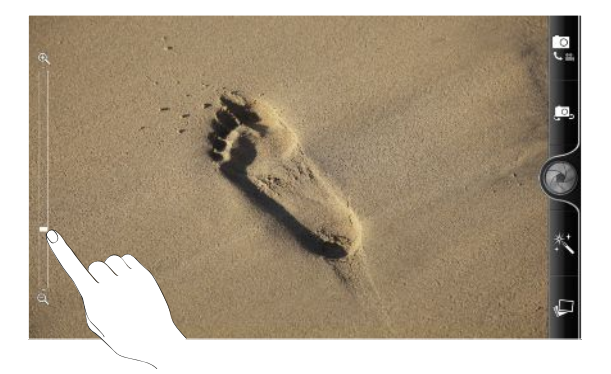

Durante la registrazione di un video, la barra dello zoom viene sempre visualizzata su schermo. Durante la registrazione è sempre possibile eseguire liberamente lo zoom avanti o indietro.

#### Messa a fuoco automatica

Ogni volta che si punta la fotocamera su un soggetto o luogo diverso, viene visualizzato l'indicatore di messa a fuoco automatica al centro della schermata Mirino.

Lasciare che la fotocamera metta a fuoco al centro dello schermo. O toccare un'altra area dello schermo di cui si desidera eseguire la messa a fuoco.

#### Utilizzare la fotocamera frontale

Scatta una foto o cattura un video utilizzando la fotocamera frontale.

Per passare alla fotocamera frontale, toccare 🚇 o 盹 nella schermata fotocamera. Per tornare alla fotocamera principale, toccare nuovamente 🚇 o 盹.

Alcune funzioni della fotocamera non sono disponibili quando si utilizza la fotocamera frontale, ad esempio la messa a fuoco, zoom e rilevamento volto.

## Scattare una foto

- 1. Dalla schermata Home, toccare 📰 > Fotocamera.
- 2. Prima di scattare una foto, è possibile eseguire lo zoom avanti o indietro del soggetto.
- **3.** Scegliere la risoluzione e le altre impostazioni della fotocamera che si desidera utilizzare.
- 4. Scegliere gli effetti da applicare alle foto.
- 5. Puntare la fotocamera, e mettere a fuoco il soggetto.

Se si sta scattando una foto a un gruppo di persone, la fotocamera riconosce automaticamente i volti e regola la messa a fuoco. Sui volti delle persone vengono visualizzati dei riquadri.

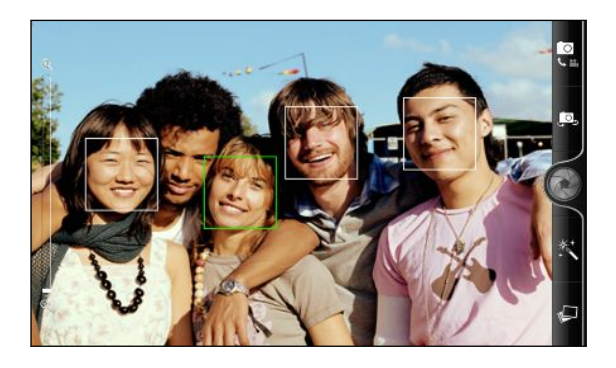

Assicurarsi che le caselle di controllo **Messa a fuoco automatica** e **Rilevamento volto** siano selezionate nelle impostazioni della fotocamera.

- 6. Quando si è pronti a scattare la foto, toccare 🛞.
- 7. Scegliere cosa fare con la foto appena scattata.

### Registrare video

- 1. Dalla schermata Home, toccare 📰 > Videocamera.
- 2. Scegliere la qualità del video e le impostazioni della fotocamera che si desidera utilizzare.
- 3. Scegliere gli effetti da applicare al video.
- 4. Inserire il soggetto nella schermata Mirino.

- 5. Toccare 🔵 per iniziare a registrare.
- 6. E' possibile eseguire liberamente lo zoom avanti o indietro mentre si registra un video.
- 7. È possibile mettere a fuoco diversi soggetti o aree toccando la schermata del Mirino.
- 8. Per interrompere la registrazione toccare nuovamente 🛑 .
- 9. Scegliere cosa fare con il video appena registrato.

## Aggiungere effetti

Vuoi far apparire le tue foto più interessanti? Semplice. È possibile utilizzare gli effetti disponibili della fotocamera per far si che le foto sembrino scattate con un obiettivo e filtri speciali. E' possibile inoltre aggiungere alcuni effetti ai video.

Scegliere un effetto prima di scattare una foto o registrare un video.

- 1. Toccare Ҟ.
- 2. Scorre gli effetti disponibili e toccare quello desiderato.

# Dopo la cattura

Una volta catturata la foto o il video, la schermata Controllo visualizza la foto o l'immagine iniziale del video appena catturato. Tocare i tasti su schermo per scegliere cosa fare in seguito.

| 10         | Consente di tornare alla schermata del mirino.                                                                                                    |
|------------|----------------------------------------------------------------------------------------------------|
| Î          | Consente di eliminare la foto o il video                                                                                                    |
| <b>N</b> . | Consente di inviare la foto o il video a un altro dispositivo o al computer<br>utilizzando il Bluetooth, inviarli via e-mail o selezionare un social network sul<br>quale si desidera caricarli. |
|            | Consente di scegliere come usare la foto, ad esempio come sfondo                                                                                                    |
|            | Consente di guardare il video.                                                                                                    |

# Cambiare le impostazioni della fotocamera

Aprire il pannello del menu per accedere e cambiare le impostazioni della fotocamera.

Per accedere alle impostazioni della fotocamera, premere  $\blacksquare$ .

Alcune funzioni della fotocamera non sono disponibili quando si utilizza la fotocamera frontale, ad esempio la messa a fuoco, zoom e rilevamento volto.

| <b>Autoscatto</b> (solo<br>modalità foto)                      | Consente di impostare il ritardo prima che la fotocamera<br>scatti automaticamente la foto.                                                                                                    |
|----------------------------------------------------------------|----------------------------------------------------------------------------------------------------|
| Regolazione immagine                                           | Scorrere il dito su ciascuna barra per regolare esposizione, contrasto, saturazione e nitidezza.                                                                                                    |
| Bilanciamento del<br>bianco                                    | Il bilanciamento del bianco consente alla fotocamera di<br>catturare i colori in modo più preciso, poiché si adatta alle<br>diverse condizioni di illuminazione ambientali.                                                                                                    |
| Risoluzione/qualità<br>video                                   | Consente di scegliere una risoluzione foto o video da<br>utilizzare.                                                                                                    |
| ISO (solo modalità foto)                                       | Consente di scegliere un livello ISO o impostarlo su Auto.<br>Più alto è il valore ISO, migliore sarà l'acquisizione di<br>immagini in condizioni di scarsa illuminazione.                                                                                                    |
| Durata controllo                                               | Consente di impostare per quanto tempo una foto o video<br>catturato viene visualizzato sulla schermata Controllo prima<br>che la fotocamera torni alla schermata Mirino.                                                                                                    |
| Memoria                                                        | Consente di scegliere se salvare le foto e i video nella<br>memoria interna o nella scheda di memoria.                                                                                                    |
| Widescreen (solo<br>modalità foto)                             | Quando la casella di controllo è selezionata (predefinito), le<br>risoluzioni foto disponibili sono nel formato 16:9 ed è<br>possibile utilizzare la schermata Mirino per inquadrare il<br>soggetto. Quando non selezionata, le risoluzioni foto<br>disponibili sono nel formato standard 4:3. |
| Etichettatura<br>geografica delle foto<br>(solo modalità foto) | Selezionare per salvare la posizione GPS nelle foto catturate.                                                                                                    |
| Modalità specchio (solo<br>fotocamera frontale)                | Selezionare per mostrare un'immagine riflessa sulla<br>schermata del mirino.                                                                                                    |
| Miglioramento<br>automatico (solo<br>modalità foto)            | Selezionare per ridurre il rumore quando si utilizza<br>un'impostazione ISO elevata e per regolare<br>automaticamente la luminosità della foto.                                                                                                    |
| <b>Messa a fuoco<br/>automatica</b> (solo<br>modalità foto)    | Consente di attivare o disattivare la messa a fuoco<br>automatica centrata.                                                                                                    |

| <b>Rilevamento volto</b> (solo<br>modalità foto)                  | Selezionare per riconoscere automaticamente i volti e<br>regolare la messa a fuoco quando si scattano foto di<br>persone. Il riconoscimento volti viene disattivato quando si<br>disattiva la messa a fuoco automatica. |
|-------------------------------------------------------------------|----------------------------------------------------------------------------------------------------|
| Suono otturatore                                                  | Selezionare per riprodurre un suono quando viene premuto<br>il pulsante di rilascio otturatore o di registrazione.                                                                                                    |
| <b>Griglia</b> (solo modalità<br>foto)                            | Selezionare per visualizzare la griglia sulla schermata Mirino<br>in modo da inquadrare e centrare in modo semplice il<br>soggetto prima dello scatto della foto.                                                       |
| <b>Registrazione con</b><br><b>audio</b> (solo modalità<br>video) | Selezionare per registrare l'audio durante la cattura dei<br>video.                                                                                                    |
| Ripristina predefinito                                            | Consente di riportare la fotocamera alle impostazioni<br>predefinite.                                                                                                    |

# Foto, video e musica

# Galleria

# Informazioni sull'applicazione Galleria

Rivivi il divertimento mentre guardi le foto e i video del tuo utlimo viaggio o i nuovi gesti del tuo animale domestico. Ottieni l'audience taggando i tuoi amici di Facebook e Flickr<sup>®</sup>. È anche possibile riprodurre i contenuti multimediali su uno schermo TV.

Per iniziare a utilizzare la Galleria, controllare prima se ci sono foto o video copiati nella memoria interna.

Che altro, è possibile modificare e aggiungere effetti alle foto. È possibile impostare una foto come icona del contatto, icona di posizione o sfondo.

## Selezionare un album

Dalla schermata Home, toccare IIII > Galleria. L'applicazione Galleria si apre sulla schermata Album dove le foto e i video sono organizzati per album per facilitarne la visualizzazione.

Ruotare HTC Flyer verso sinistra per visualizzare le anteprime di album e miniature e i contenuti degli album affiancati.

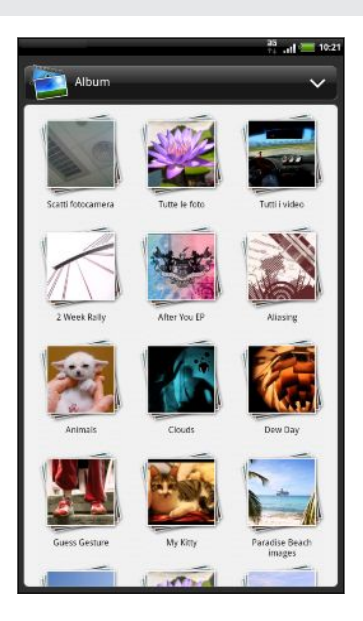

I seguenti sono album predefiniti:

- Scatti fotocamera consente di visualizzare le foto e i video salvati nella cartella della fotocamera.
- **Preferiti** consente di raggruppare le foto e i video impostati come preferiti.
- Tutte le foto consente di visualizzare tutte le foto salvate nelle cartelle contenute nella memoria interna.
- Tutti i video consente di visualizzare tutti i video salvati nelle cartelle contenute nella memoria interna.
- Tutti i download consente di visualizzare tutte le foto e i video scaricati.
- Snapbooth consente di visualizzare le foto scattate utilizzando Snapbooth.

#### 67 Foto, video e musica

Le cartelle nella memoria interna che contendono le foto e i video verranno considerate album e verranno visualizzate tra gli album predefiniti. I nomi attuali delle cartelle verranno usati come nomi degli album.

- Se sono presenti foto o video nel percorso principale della memoria interna (che non sono contenuti nelle cartelle), questi verranno raccolti nell'album Altro.
  - Se in HTC Flyer è stata inserita una scheda di memoria, verranno visualizzati anche le foto e i video contenuti nella scheda di memoria.

## Visualizzare le foto

Dopo aver selezionato un album è possibile sfogliare le foto e i video.

Scorrere il dito verso l'alto o il basso per scorrere le miniature. Toccare la foto o il video per visualizzarlo a schermo intero

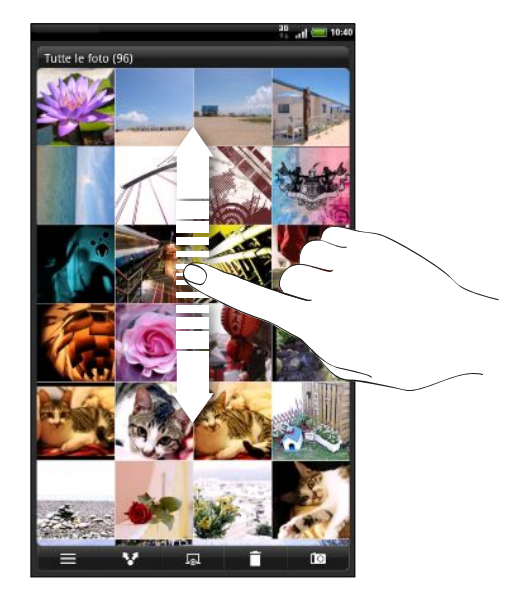

#### Zoom avanti o indietro su una foto

È possibile eseguire lo zoom avanti o indietro della foto in due modi.

- Toccare due volte lo schermo per ingrandire, quindi toccare ancora due volte lo schermo per rimpicciolire.
- Premere con il pollice e l'indice sullo schermo quindi allargare le dita per eseguire lo zoom avanti; stringere le dita per lo zoom indietro.

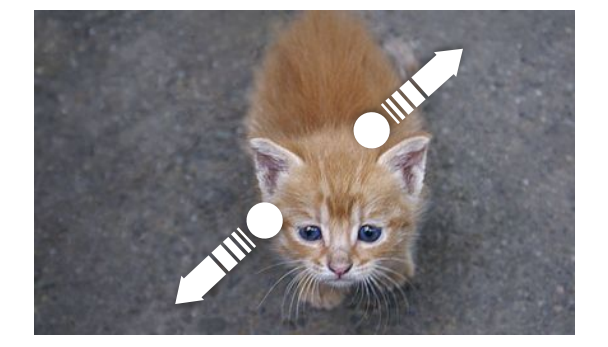

#### Visualizzare le foto come presentazione

È possibile visualizzare le foto contenute in un album come presentazione.

- 1. Selezionare l'album dove sono contenute le foto da visualizzare come presentazione.
- 2. Toccare 🗔 .
- Toccare lo schermo per mostrare i controlli di riproduzione.
  - Con i controlli di riproduzione visualizzati, toccare per impostare le preferenze della presentazione.

### Guardare i video

Mentre si scorre un album, toccare un video per riprodurlo.

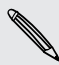

 $\langle \gamma \rangle$ 

Un altro modo per raggiungere i video consiste nel toccare 🛄 dalla schermata Home, quindi toccare Video.

• Usare i controlli su schermo per riprodurre, sospendere, o interrompere il video.

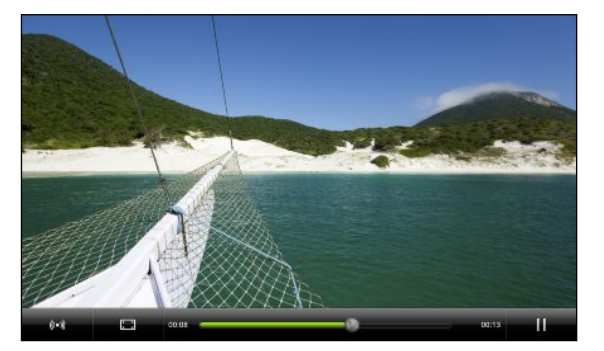

- Per una migliore esperienza audio, toccare i per attivare l'SRS. (Non è disponibile quando si utilizzano gli auricolari Bluetooth.)
- Toccare interiorie per passare a schermo interiorio a schermo adattato.

### Modificare le foto

È possibile eseguire attività di modifica di base sulle foto per ruotarle e tagliarle. È anche possibile migliorare le foto applicando effetti come contrasto elevato, vintage e altro.

### Ruotare una foto

- 1. Nella schermata Album dell'applicazione Galleria, toccare un album.
- 2. Tenere premuta la foto da ruotare.
- 3. Nel menu che si apre toccare Modifica, quindi toccare Ruota a sinistra o Ruota a destra.

#### Ritagliare una foto

- 1. Nella schermata Album dell'applicazione Galleria, toccare un album.
- 2. Tenere premuta la foto da ritagliare.
- **3.** Nel menu che si apre toccare **Modifica**, quindi toccare **Ritaglia**. Viene visualizzata una finestra di ritaglio attorno alla foto.
- 4. Per regolare la dimensione della finestra di ritaglio, tenere premuto il bordo della finestra.

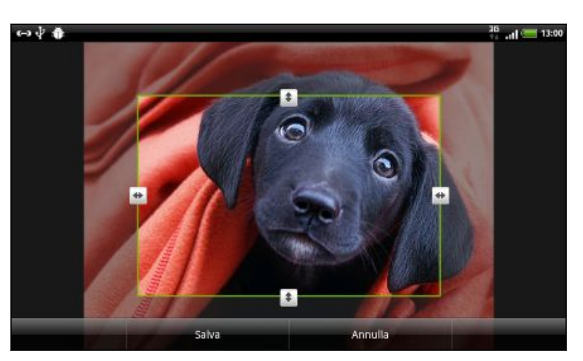

- 5. Quando vengono visualizzate le frecce direzionali, trascinare il dito verso l'intero o l'esterno per ridimensionare la finestra di ritaglio.
- 6. Per spostare la finestra di ritaglio sull'area della foto da ritagliare, trascinare la finestra nella posizione desiderata.
- 7. Toccare Salva per conservare i cambiamenti.

La foto ritagliata viene salvata come copia. La foto originale rimane invariata.

#### Aggiungere effetti

- 1. Nella schermata Album dell'applicazione Galleria, toccare un album.
- 2. Tenere premuta la foto a cui si desidera aggiungere gli effetti.
- **3.** Nel menu che si apre toccare **Modifica**, quindi toccare **Effetti**. Nel pannello che si apre, verranno visualizzate le opzioni disponibili.
- 4. Toccare un effetto da applicare alla foto.
- 5. Toccare Salva per conservare i cambiamenti.

La foto migliorata viene salvata come copia. La foto originale rimane invariata.

### Inviare le foto e i video

È possibile inviare le foto e i video tramite e-mail o MMS al computer o un altro dispositivo tramite Bluetooth.

#### Inviare foto o video tramite e-mail

È possibile inviare foto, video, o entrambe tramite un messaggio e-mail. Questi vengono aggiunti come allegati all'e-mail.

- 1. Dalla schermata Home, toccare 📰 > Galleria.
- 2. Toccare l'album che contiene le foto o i video da condividere.
- 3. Toccare **W** quindi toccare **Gmail** oppure **Posta**.
- 4. Selezionare le foto o i video da condividere, quindi toccare Avanti.
- 5. Scrivere il messaggio, quindi toccare 🖪 (Gmail) o Invia (Posta).

Se viene selezionato **Posta** e si possiedono più account di posta elettronica, verrà utilizzato l'account di posta elettronica predefinito.

#### Inviare una foto o un video tramite MMS

- 1. Dalla schermata Home, toccare 📖 > Galleria.
- 2. Toccare l'album che contiene le foto o i video da condividere.
- 3. Toccare 🔽 , quindi toccare Messaggi.
- 4. Toccare la foto o il video da inviare. La foto o il video viene aggiunto automaticamente al messaggio MMS.
- 5. Per aggiungere un'altra foto o un video alla presentazione, toccare 🥒 , quindi toccare Immagine o Video.
- 6. Scrivere il messaggio, quindi fare clic su Invia.

#### Inviare foto o video utilizzando il Bluetooth

È possibile selezionare più foto, video, o entrambi e inviarli al dispositivo o computer di un'altra persona utilizzando il Bluetooth.

- 1. Dalla schermata Home, toccare 📖 > Galleria.
- 2. Toccare l'album che contiene le foto o i video da condividere.
- 3. Toccare V, quindi toccare Bluetooth.
- 4. Selezionare le foto o i video da condividere, quindi toccare Avanti.

Nelle fasi successive, verrà chiesto di attivare il Bluetooth su HTC Flyer e di eseguire il collegamento al dispositivo Bluetooth di ricezione in modo da poter inviare i file.

# Condividere le foto e i video sul web

Utilizzando l'applicazione Galleria è possibile condividere foto e video sui social network. È anche possibile pubblicare i video su YouTube.

È anche possibile usare l'applicazione Fotocamera o Videocamera per condividere la foto o il video direttamente dopo averlo catturato.

### Condividere foto e video su Facebook

Per poter caricare le foto e i video è necessario che sia stato eseguito l'accesso all'account Facebook.

- 1. Dalla schermata Home, toccare 📖 > Galleria.
- 2. Toccare l'album che contiene le foto o i video da condividere.
- 3. Toccare V, quindi toccare Facebook per HTC Sense.
- 4. Selezionare le foto o i video da condividere, quindi toccare Avanti.
- 5. Inserire una didascalia per ciascuna foto e video. È anche possibile taggare gli amici sulle foto. Toccare **Toccare per aggiungere il tag**, quindi toccare l'area dove si trova l'amico. Dalla finestra mostrata, selezionare la persona che si desidera taggare.
- 6. Scorrere verso sinistra per passare alla foto o video seccessivo.
- 7. Toccare Carica.
- 8. Selezionare su quale album caricare e impostare le impostazioni sulla privacy per le foto e i video caricati.
- 9. Toccare Fine.

Condividere foto e video su Flickr

È necessario accedere al proprio account Flickr per poter caricare foto o video.

- 1. Dalla schermata Home, toccare 🔜 > Galleria.
- 2. Toccare l'album che contiene le foto o i video da condividere.
- 3. Toccare 😽 , quindi toccare Flickr.
- 4. Selezionare le foto o i video da condividere, quindi toccare Avanti.
- 5. Inserire un titolo e una descrizione per ciascuna foto o video. È anche possibile taggare gli amici sulle foto. Toccare **Toccare per aggiungere il tag**, quindi toccare l'area dove si trova l'amico. Dalla finestra mostrata, selezionare la persona che si desidera taggare.
- 6. Scorrere verso sinistra per passare alla foto o video seccessivo.
- 7. Toccare Carica.

- 72 Foto, video e musica
  - 8. Selezionare su quale album caricare e impostare le impostazioni sulla privacy per le foto e i video caricati.
  - 9. Toccare Fine.

### Condividere le foto su Picasa

A È necessario accedere all'account Google per poter caricare le foto sul servizio di organizzazione delle foto di Picasa<sup>™</sup>.

- 1. Dalla schermata Home, toccare 📰 > Galleria.
- 2. Toccare l'album che contiene le foto da condividere.
- 3. Toccare **V**, quindi toccare **Picasa**.
- 4. Selezionare le foto da condividere, quindi toccare Avanti.
- 5. Inserire una didascalia per le foto da caricare.
- 6. Selezionare l'album in linea dove caricare le foto, o toccare 🛨 per creare un nuovo album.
- 7. Toccare Carica.

È possibile visualizzare le foto online su http://picasaweb.google.com.

### Condividere i video su YouTube

È possibile condividere i video caricandoli su YouTube.

- 1. Dalla schermata Home, toccare 📰 > Galleria.
- 2. Toccare l'album che contiene i video da condividere.
- 3. Toccare V , quindi toccare YouTube.
- 4. Selezionare i video da condividere, quindi toccare Avanti. Accedere al proprio account YouTube o Google , se viene richiesto.
- 5. Inserire un titolo per i video da caricare.
- 6. Toccare Altri dettagli e inserire le informazioni richieste, ad esempio descrizione e tag, e selezionare un'opzione per la privacy.
- 7. Toccare Carica.
# Visualizzare le foto nei social network

Direttamente dall'applicazione Galleria , è possibile controllare cosa hanno caricato gli amici sul porprio social network (solo Facebook e Flickr).

#### Visualizzare le foto su Facebook

Per visualizzare le foto su Facebook è necessario eseguire l'accesso all'account Facebook.

- 1. Dalla schermata Home, toccare 📖 > Galleria.
- 2. Nella parte superiore dello schermo, toccare la barra che visualizza la vista corrente (ad esempio, Album), quindi toccare Facebook.

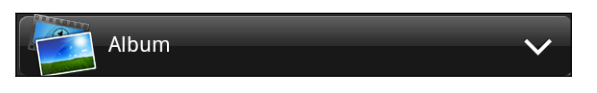

**3.** Nell'elenco, toccare il nome del proprio account o dell'account dell'amico per visualizzare le foto contenute nell'account.

È possibile visualizzare le foto negli album in linea allo stesso modo delle foto salvate nella Galleria.

# Visualizzare le foto su Flickr

Per visualizzare le foto su Flickr è necessario eseguire l'accesso all'account Flickr.

- 1. Dalla schermata Home, toccare 📖 > Galleria.
- 2. Nella parte superiore dello schermo, toccare la barra che visualizza la vista corrente (ad esempio, Album), quindi toccare Flickr.

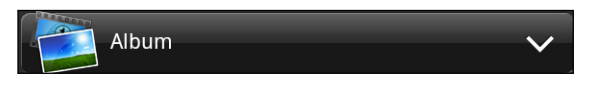

Potrebbe essere richiesto di fornire l'autorizzazione all'applicazione per il collegamento al sito web Flickr. Se ciò accade, è necessario fornire l'autorizzazione per accedere all'account Flickr.

**3.** Nell'elenco, toccare il nome del proprio account o dell'account dell'amico per visualizzare le foto contenute nell'account.

È possibile visualizzare le foto negli album in linea allo stesso modo delle foto salvate nella Galleria.

## Commentare le foto nei social network

È possibile aggiungere i commenti alle foto caricate così come a quelle dei propri amici.

- 1. Eseguire una delle seguenti operazioni:
  - Quando si sfogliano gli album online, tenere premuta una foto e toccare Aggiungi commento.
  - Mentre si visualizza una foto a schermo intero, toccare un punto qualsiasi sullo schermo, e toccare v.
- 2. Toccare la casella "Scrivere un commento."
- 3. Inserire il testo, quindi toccare Commento.

# Musica

# Ascoltare la musica

È possibile ascoltare i brani e la musica direttamente su HTC Flyer utilizzando l'applicazione Musica.

Per riprodurre la musica nell'applicazione Musica, è necessario prima copiare i file musicali nella memoria interna (o nella scheda di memoria inserita).

- 1. Dalla schermata Home, toccare 📰 > Musica.
- 2. Nella schermata di riproduzione, scorrere le dita a destra o sinistra sullo schermo per andare all'album musicale precedente o successivo.

Se non ci si trova nella schermata di riproduzione, toccare 🖻 o 🚥

**3.** Toccare le icone su schermo per controllare la riproduzione della musica, selezionare un brano da riprodurre, ripetere i brani, e altro.

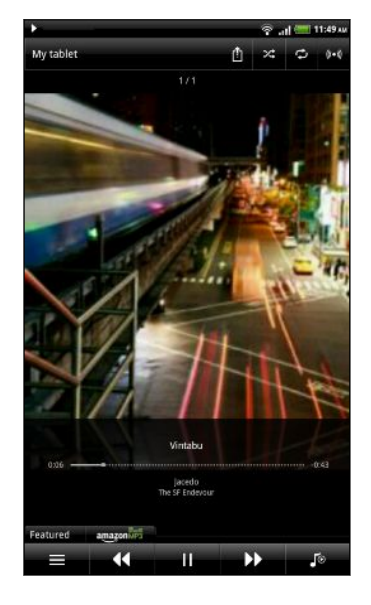

| Ê        | Toccare per condividere la musica sulla rete domestica.                                                                                                    |
|----------|----------------------------------------------------------------------------------------------------|
| X;       | Per attivare o disattivare la riproduzione<br>casuale. (Quando il pulsante è grigio, la<br>riproduzione casuale è disattivata).                                                                                                    |
| ¢        | Per scorrere le modalità di ripetizione:<br>ripeti tutti i brani, ripeti il brano corrente e<br>non ripetere.                                                                                                    |
| (((●)))  | Con SRS è possibile divertirsi ascoltando la<br>musica. Oppure, se si sta utilizzando un<br>auricolare cablato, è anche possibile<br>scegliere tra varie impostazioni<br>equalizzatore predefinite. (SRS e<br>equalizzatore non sono disponibili mentre<br>è utilizzato un auricolare stereo Bluetooth.) |
|          | Premere e trascinare il dito sulla barra di<br>avanzamento per passare ad un altro<br>punto del brano.                                                                                                    |
| Featured | Toccare per controllare gli album<br>presentati da HTCSense.com. (La<br>disponibilità dipende dalla nazione.)                                                                                                    |
| Ξ        | Per andare alla raccolta.                                                                                                    |
| Jo       | Per passare dall'elenco In riproduzione alla<br>schermata di riproduzione e vicerversa. È                                                                                                    |

possibile riordinare i brani nell'elenco In riproduzione.

### Riprodurre la musica dal blocco schermo

Mentre si ascolta la musica e lo schermo si spegne, premere ACCENSIONE per accendere lo schermo e controllare la riproduzione della musica direttamente dal Blocco schermo.

Se nel blocco schermo non vengono visualizzati i controlli di riproduzione, scorrere il dito da sinistra a destra nella finestra su schermo.

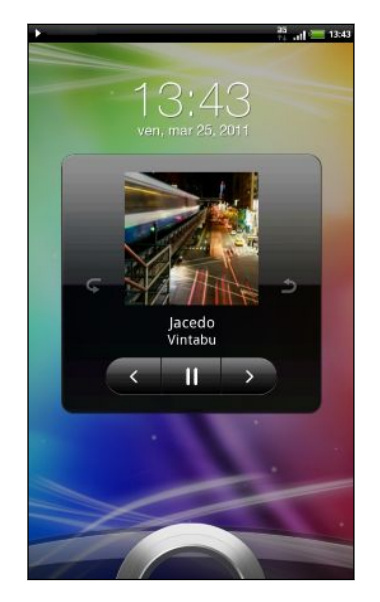

È anche possibile mettere in pausa la riproduzione direttamente dal pannello Notifiche.

# Scorrere e riprodurre la musica in orientamento orizzontale

Ruotare HTC Flyer verso sinistra per passare all'orientamento orizzontale. In orientamento orizzontale, la libreria e la schermata di riproduzione o l'elenco In riproduzione sono affiancati per rendere più semplice sia la navigazione che la riproduzione della musica.

In orientamento orizzontale, toccare per scorrere in modo semplice tra gli album.

- Se si hanno molti album, scorrere velocemente a destra o sinistra sullo schermo per passare rapidamente tra gli album.
- Toccare un album per visualizzare l'elenco dei brani nell'album corrente.

# Informazioni sul widget Musica

È possibile usare il widget Musica per riprodurre la musica direttamente dalla schermata Home.

### Scorrere la musica nella raccolta

- Toccare nella schermata di riproduzione dell'applicazione Musica o nell'elenco In riproduzione per andare alla raccolta. Nella raccolta, la musica è organizzata in categorie come Artisti e Album. Scegliere una categoria toccando una delle schede nella parte inferiore dello schermo.
- 2. Toccare un brano in una categoria per riprodurlo. L'elenco In riproduzione viene aggiornato con l'elenco dei brani della categoria selezionata.

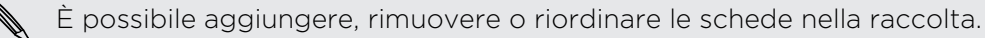

### Creare una playlist

È possibile personalizzare la propria esperienza musicale creando playlist musicali. È possibile creare una playlist contenente solo i brani preferiti o crearne una che rispecchia l'umore del giorno. È possibile creare tutte le playlist che si desidera.

- 1. Dalla schermata Home, toccare 📰 > Musica.
- 2. Toccare per andare alla raccolta.
- 3. Nella raccolta, toccare o scorrere il dito sulla riga in basso per passare alla categoria Playlist.
- 4. Toccare +
- 5. Immettere il nome della playlist, quindi toccare Aggiungi brani alla playlist.
- 6. Scegliere una categoria.
- 7. Selezionare le caselle di controllo dei brani da aggiungere alla playlist e toccare Aggiungi.
- 8. Toccare Salva.

#### Riprodurre i brani in una playlist

- 1. Nella raccolta, toccare o scorrere il dito sulla riga in basso per passare alla categoria Playlist.
- 2. Toccare una playlist per aprirla.
- 3. Toccare il primo brano o un brano qualsiasi della playlist.

Quando si tocca un brano nell'elenco per riprodurlo, la schermata di riproduzione viene aggiornata con i brani contenuti nella playlist.

# Gestire le playlist

Una volta creata la playlist, è possibile aggiungervi altri brani, riorganizzare i brani, e altro.

- 1. Nella raccolta, toccare o scorrere il dito sulla riga in basso per passare alla categoria Playlist.
- 2. Toccare una playlist per aprirla.
- 3. Premere 🔳, e scegliere cosa si desidera fare:

| Aggiungere altri brani a           | 1. | Toccare <b>Aggiungi brani</b> .                                                                                                    |
|------------------------------------|----|----------------------------------------------------------------------------------------------------|
| una playlist                       | 2. | Andare alla categoria Brani o un'altra categoria.                                                                                                    |
|                                    | 3. | Selezionare le caselle di controllo dei brani da<br>aggiungere alla playlist e toccare <b>Aggiungi</b> .                                                                   |
| Riordinare i brani                 |    | Toccare <b>Cambia ordine</b> .                                                                                                    |
|                                    | 2. | Tenere premuto al termine del titolo del brano<br>che si desidera spostare. Quando la riga viene<br>evidenziata, trascinarla nella nuova posizione, quindi<br>rilasciarla. |
| Eliminare i brani da una           | 1. | Toccare <b>Rimuovi brani</b> .                                                                                                    |
| playlist                           | 2. | Selezionare i brani da eliminare quindi toccare<br>Rimuovi.                                                                                                    |
| Cambiare il nome della<br>playlist | Т  | occare <b>Rinomina playlist</b> .                                                                                                    |

# Eliminare le playlist

- 1. Nella raccolta, toccare o scorrere il dito sulla riga in basso per passare alla categoria Playlist.
- 2. Premere **=**, quindi toccare **Elimina playlist**.
- 3. Selezionare le playlist da eliminare, quindi toccare Elimina.

# Condividere la musica utilizzando il Bluetooth

È possibile scegliere un brano dalla raccolta dell'applicazione Musica e inviarlo a un altro telefono o computer utilizzando il Bluetooth.

- 1. Dalla schermata Home, toccare 📰 > Musica.
- 2. Toccare per andare alla raccolta.

- **3**. Nella raccolta, scegliere il brano che si desidera inviare tramite Bluetooth e riprodurlo.
- 4. Nella schermata di riproduzione, premere , quindi toccare Condividi > Bluetooth.

Nelle fasi successive, verrà chiesto di attivare il Bluetooth su HTC Flyer e di eseguire il collegamento al dispositivo Bluetooth di ricezione in modo da poter inviare la musica.

# Trovare video musicali su YouTube

È possibile trovare i video musicali dei brani che si stanno ascoltando su YouTube. È semplice. Nella schermata di riproduzione, premere 🔳 e toccare Trova video.

# Media connessi

# Condividere contenuti multimediali nella rete domestica

Condividere foto, video e musica con un cerchio di amici più grande è facile tramite la rete domestica. È sufficiente connettere HTC Flyer alla rete e mostrare subito le foto scattate e i video su una grande TV, o iniziare a trasmettere le tracce musicali preferite nelle casse hi-fi — tutto via DLNA<sup>®</sup>. Per maggiori informazioni su DLNA, visitare www.dlna.org.

Prima di condividere i contenuti multimediali attraverso la rete:

- Collegare HTC Flyer alla rete utilizzando il Wi-Fi.
- Connettere la TV o le casse alla rete. Controllare la documentazione inclusa con la TV o le casse per scoprire come.

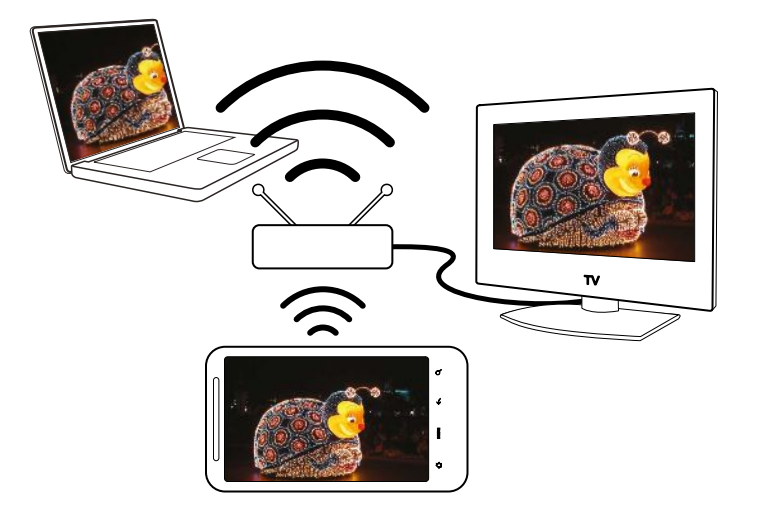

- 1. Aprire l'applicazione Galleria o Musica.
- 2. Individuare il contenuto multimediale che si desidera condivedere e toccarlo.

#### 80 Foto, video e musica

 Mentre si visualizza la foto o si riproduce un video, premere , quindi toccare Seleziona lettore o Altro > Seleziona lettore se si sta riproducendo la musica.

Durante la riproduzione della musica, è possibile toccare 🛍.

- 4. Scegliere il dispositivo nella rete dove si desidera riprodurre il contenuto.
- 5. Una volta connesso a un altro dispositivo, HTC Flyer apre la Schermata di controllo dove è possibile toccare:

| Controlli | Per                                                                                      |
|-----------|------------------------------------------------------------------------------------------|
|           | Riprodurre i contenuti multimediali su altri dispositivi.                                |
| - 11      | Mettere in pausa la riproduzione della musica o del video.                               |
| <         | Riprodurre la traccia musicale o la foto precedente.                                     |
| >         | Riprodurre la traccia musicale o la foto successiva.                                     |
| Х;        | Attivare la riproduzione casuale della playlist.                                         |
| <b>\$</b> | Selezionare una modalità di ripetizione che è possibile condividere.                     |
| ≡         | Visualizzare i contenuti multimediali disponibili che si possono<br>condividere.         |
| (((●)))   | Durante la riproduzione della musica, toccare per attivare SRS.                          |
| ſ         | Durante la riproduzione della musica, toccare per passare all'elenco<br>In riproduzione. |
| (†        | Consente di connettere a un altro lettore o rete.                                        |

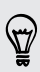

Durante la ripeoduzione di un contenuto multimediale su un altro dispositivo è possibile premere - e svolgere altre operazioni su HTC Flyer. Per tornare alla Schermata controllo, aprire il pannello delle Notifiche, e quindi toccare il dispositivo con cui si è connessi.

# Servizi HTC

# **HTC Watch**

# Informazioni su HTC Watch

Con il servizio di video in linea di HTC Watch<sup>™</sup> è possibile dare un'occhiata ai trailer più recenti e iniziare a guardare i successi di Hollywood o i programmi TV.

Creando un account HTC Watch sarà possibile:

- Noleggiare o acquistare i video online come film e show televisivi.
- È possibile consigliare immediatamente i video ai familiari e agli amici.
- È possibile visualizzare i video acquistati su un massimo di cinque dispositivi HTC che abbiano accesso ad HTC Watch utilizzando lo stesso account.

All'inizio potrebbe essere possibile guardare soltanto i trailer dei film. Il noleggio e l'acquisto dei servizi sarà gradualmente disponibile in tutto il mondo. Tieniti aggiornato.

# Creare o accedere all'account HTC Watch

1. Dalla schermata Home, toccare 📰 > Watch.

Al primo utilizzo del servizio, leggere e accettare il contratto di licenza prima di continuare.

- 2. Toccare 🧮 quindi andare sulla scheda Tutti i video.
- 3. Toccare il pulsante Toccare per accedere a Watch quindi toccare Avanti.
- 4. Creare un nuovo account HTC Watch, oppure accedere direttamente nel caso si disponga già di un account.

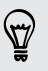

Inoltre è possibile andare su **Impostazioni** > Account e sincronizzazione per creare un account HTC Watch.

# L'applicazione Watch

Sulla schermata principale dell'applicazione Watch, verrà visualizzato il contenuto in dotazione. Quando si scaricano film e show televisivi dal negozio di video HTC Watch, questi verranno visualizzati in questa schermata.

Dalla schermata Home, toccare 📖 > Watch.

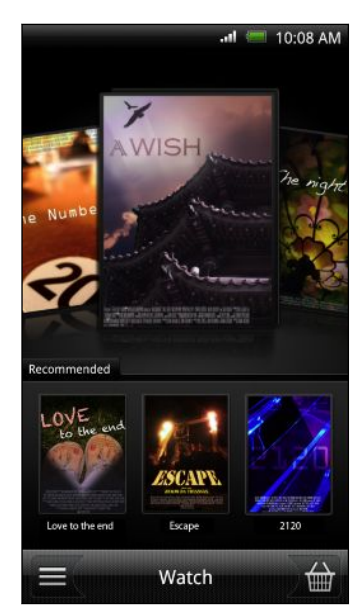

 $\langle \gamma \rangle$ 

- Scorrere a destra o sinistra sullo schermo per sfogliare i video quindi toccarne uno per guardarlo.
- Toccare Consigliato per controllare quali sono le uscite più recenti o i programmi televisivi più recenti disponili nel negozio.
- Dalla schermata principale, è inoltre possibile visitare il negozio video HTC Watch oppure accedere alla libreria per gestire i file scaricati dall'utente.

È possibile collegare HTC Flyer ad una HDTV dotata di una porta HDMI per gustare i film in dotazione e i film acquistati su uno schermo più grande. Sarà necessario utilizzare un adattatore supportato MHL-HDMI e un cavo HDMI (venduto separatamente) per collegare HTC Flyer alla porta HDMI della TV.

# Sfogliare la selezione del negozio video

È possibile esplorare il catalogo degli elementi nel negozio video HTC Watch. Sfogliare gli show televisivi e i film disponibili per il noleggio o l'acquisto. È possibile visualizzare i trailer per i video selezionati.

- 1. Nella schermata principale di Watch, toccare 🔛 .
- 2. Sfogliare le selezioni in primo piano e consigliate, oppure sfogliare per categoria.

Per eseguire una ricerca veloce, premere **Q** quindi inserire il titolo che si desidera cercare.

3. Toccare un video per leggere il riassunto.

Noleggiare o effettuare un acquisto quando si è pronti.

#### Guardare un trailer

La presenza dell'icona 💽 durante la lettura del riassunto di un video, indica la presenza di un trailer per quel video. Toccare l'icona per visualizzare il trailer.

### Consigliare un video

Durante la lettura del riassunto di un video, è possibile consigliare il video a familiari e amici semplicemente condividendo il link. È possibile inviarlo come e-mail, pubblicarlo su un social network o condividerlo in altri modi.

Toccare 🔀 e scegliere come condividere il link.

# Noleggiare o acquistare un video

Le informazioni di fatturazione vengono salvate sull'account HTC Watch dell'utente in modo tale da non doverle inserire ogni volta che si noleggia o acquista un contenuto.

1. Durante la lettura del riassunto di un video, toccare 📾 per noleggiarlo oppure toccare 🗃 per acquistare il video.

Quando si sfogliano le selezioni video, toccare i rispettivi pulsanti per noleggiare o acquistare un video.

2. Al primo noleggio o acquisto, toccare Aggiungere una carta per il pagamento quindi inserire i dati della carta di credito e le informazioni per la fatturazione.

Assicurarsi di utilizzare una carta di credito registrata nella stessa regione di quella associata con l'account HTC Watch.

- 3. Confermare il noleggio o l'acquisto.
- 4. Toccare Download.

È possibile andare nella libreria per controllare i contenuti scaricati.

# Accedere alla libreria

Usare la libreria per gestire i download e vedere tutti i contenuti acquistati. Dalla libreria, è inoltre possibile iniziare a vedere i video non appena scaricati.

Dalla schermata principale Watch, toccare 🧮 per accedere alla libreria.

La libreria organizza i contenuti scaricati come segue:

# Video scaricati

Elenca i video scaricati dal dispositivo HTC corrente.

# 📷 Tutti i video

Elenca i video noleggiati o acquistati dall'utente e consente di gestire i contenuti scaricati. È possibile mettere in pausa un download, riprenderlo o scaricare nuovamente un video.

# 🕕 In corso di scaricamento

Mostra l'avanzamento nel download dei video. È possibile toccare un video per iniziare a guardarlo mentre viene scaricato

Quando il download è completo, apparirà nella scheda Video scaricati e anche sulla schermata principale Watch.

### Controllare o cambiare le impostazioni

| Account                                     | Consente di modificare le impostazioni dell'account.                                                                                                    |
|---------------------------------------------|----------------------------------------------------------------------------------------------------|
| Aggiorna widget<br>quando aperto            | Selezionare o deselezionare questa casella di controllo per<br>consentire l'aggiornamento automatico del widget Watch.                                                                                                    |
| I miei acquisti                             | Consente di controllare la cronologia degli acquisti.                                                                                                    |
| Metodi di<br>pagamento                      | Consente di modificare o cancellare le informazioni relative alla carta di credito.                                                                                                    |
| Gestione dispositivi                        | Quando si scarica un video dal negozio video, il dispositivo HTC<br>verrà aggiunto automaticamente all'account HTC Watch. Nel<br>caso in cui l'utente possiede più di un dispositivo HTC con<br>accesso ad HTC Watch, l'utente potrà scaricare e vedere i video<br>su fino a cinque dispositivi. |
|                                             | Toccare <b>Rimuovi dispositivo</b> per scollegare e rimuovere un dispositivo HTC dall'account.                                                                                                    |
| Controlla<br>nuovamente il<br>paese salvato | Nel caso ci si sposti in una regione diversa, sarà possibile far<br>rilevare nuovamente all'applicazione la nuova posizione per<br>determinare quale sia il negozio video dal quale effettuare<br>noleggi o acquisti.                                                                            |

Nell'applicazione Watch, premere 🔳, quindi toccare Impostazioni

## Alcune cose utili da sapere

#### Perché viene richiesto effettuare nuovamente l'accesso all'account?

Trascorso un dato intervallo di tempo (circa 20 minuti), verrà chiesto di effettuare nuovamente l'accesso all'account HTC Watch prima di poter continuare a noleggiare o acquistare video o accedere ad alcune impostazioni. Questa è una precauzione di sicurezza per controllare l'identità dell'utente e garantire che quest'ultimo abbia preso visione.

#### Quanto dura il periodo di noleggio di un video?

Il periodo di noleggio dipende dalle condizioni dello studio e del paese in cui è stato scaricato il video, e può durare 24 o 48 ore, a partire dalla prima visione.

Se il video non viene guardato immediatamente, l'utente ha 30 giorni di tempo prima che il noleggio scada.

# Perchè HTC Watch non consente di rimuovere un dispositivo e aggiungerne uno nuovo?

La rimozione è disponibile soltanto ogni 120 giorni quando si è già raggiunto il numero massimo di cinque dispositivo HTC nel proprio account.

### Come è possibile rimuovere l'account HTC Watch dal dispositivo?

- 1. Nell'applicazione Watch, premere 🔳 , quindi toccare Impostazioni > Account
- 2. Toccare Rimuovi account.

È anche possibile andare su **Impostazioni** > Account e sincronizzazione per rimuovere l'account HTC Watch.

# HTCSense.com

# Iscriversi all'account HTCSense.com

È possibile accedere all'account di HTCSense.com tramite HTC Flyer o il browser web del computer.

#### Accedere da HTC Flyer

- 1. Dalla schermata Home, premere , quindi toccare Impostazioni > Account e sincronizzazione.
- 2. Toccare Aggiungi account > HTC Sense.
- 3. Seguire le istruzioni su schermo per accedere all'account HTCSense.com.

#### Accedere dal computer

Assicurarsi di avere HTC Flyer vicino. Sarà necessario per completare il processo di accesso.

- 1. Sul computer, aprire il browser web.
- 2. Andare su www.htcsense.com.
- 3. Seguire le istruzioni su schermo per accedere all'account HTCSense.com.

Una volta eseguita la registrazione a HTCSense.com sul Web, accedere utilizzando le stesse credenziali dell'account su HTC Flyer.

### Aggiornare i dettagli dell'account HTCSense.com

- 1. Sul computer, aprire il browser web e accedere all'account HTCSense.com.
- 2. Nell'angolo superiore destro, fare clic su Account.
- 3. Aggiornare i dettagli dell'account, quindi fare clic su Salva modifiche.

# Usare HTCSense.com

Avete dimenticato HTC Flyer a casa e non riuscite a trovarlo? O peggio, lo avete dimenticato sul treno. È possibile utilizzare HTCSense.com per comunicare con HTC Flyer in modo da inoltrare i messaggi ad un altro numero, far suonare HTC Flyer, bloccarlo e cancellarne i contenuti.

Per utilizzare queste funzioni, è necessario accedere a HTCSense.com dal browser web del computer.

### Attivare la ricerca tablet

Molte delle funzioni di HTCSense.com richiedono l'attivazione dell'opzione **Trova telefono** su HTC Flyer.

- 1. Su HTC Flyer, dalla schermata Home, premere 🔳, quindi toccare Impostazioni.
- 2. Toccare Posizione.
- 3. Selezionare la casella di controllo Trova telefono.

#### Inoltrare i messaggi

È possibile inoltrare i messaggi a un altro numero di telefono quando non HTC Flyer non è con voi.

Su HTCSense.com, fare clic sul cursore On/Off Inoltra messaggi.

# Far squillare HTC Flyer

Avate lasciato HTC Flyer da qualche parte in casa e non riuscite a trovarlo. È possibile far squillare HTC Flyer anche se l'audio è disattivato così da poter trovare. Forse è sepolto sotto i vesti nella cesta della biancheria sporca.

Su HTCSense.com, fare clic su Suoneria.

### Individuare HTC Flyer

Avete lasciato HTC Flyer da qualche parte metre eravate in giro? È possibile utilizzare HTCSense.com per trovare la posizione approssimativa.

È necessario selezionare l'opzione Trova tablet in Impostazioni > Posizione su HTC Flyer per utilizzare questa funzione.

Su HTCSense.com, controllare la mappa per conoscere dove si trova HTC Flyer. Fare clic su **Aggiorna posizione** per aggiornare la mappa.

### Bloccare HTC Flyer

Non trovate HTC Flyer? È possibile bloccare HTC Flyer e mostrare un messaggio sullo schermo.

- 1. Su HTCSense.com, fare clic su Blocca dispositivo.
- 2. Inserire il PIN e un breve messaggio da mostrare sullo schermo.
- 3. Fare clic su Salva.

### Cancellare i contenuti di HTC Flyer

Se non ci sono speranze di riavere HTC Flyer, è possibile cancellare i contenuti di HTC Flyer e della scheda di memoria installata in modo che nessuno possa vedere le informazioni personali contenute in HTC Flyer.

È necessario procedere con cautela quando si decide di cancellare tutti i contenuti di HTC Flyer e della scheda di memoria poiché non possono essere ripristinati.

- 1. Su HTCSense.com, fare clic su Cancella dispositivo.
- 2. Quando viene chiesto di confermare, fare clic su Cancella dispositivo.

#### Eliminare l'account HTCSense.com

- 1. Sul computer, aprire il browser web e accedere all'account HTCSense.com.
- 2. Nell'angolo superiore destro, fare clic su Account.
- 3. Fare clic su Fare clic qui per eliminare l'account HTCSense.

Eliminando l'account HTCSense.com verranno anche i dati sui server HTCSense.com.

# Account e sincronizzazione

# Informazioni sui contatti online

HTC Flyer è in grado di eseguire la sincronizzazione con vari account di social network e email.

Le informazioni che è possibile ottenere sono:

- Gmail, Exchange ActiveSynce altre e-mail POP3/IMAP.
- I contatti di Google e Exchange ActiveSync così come le informazioni di contatto degli amici di Facebook e i loro profili Twitter.
- Eventi del calendario dagli account Google , da Exchange ActiveSynce dal proprio account Facebook .
- Aggiornamenti sullo stato e sui collegamenti condivisi dai propri amici e da sé stessi sui social network quali Facebook e Twitter.
- Le foto caricate su Flickr e Facebook.

 È possibile configurare il proprio account Exchange ActiveSync e gli account e-mail
 POP3/IMAP su HTC Flyer sia tramite l'applicazione Posta che le impostazioni di Account e sincronizzazione.

# Sincronizzare con un account di Google

L'accesso all'account Google consente di sincronizzare Gmail e i contatti e calendari di Google tra HTC Flyer e il Web. Inoltre, è necessario accedere a un account Google per usare le applicazioni Google come ad esempio Google Talk e Android Market.

Saltando l'aggiunta di un account Google durante la prima configurazione di HTC Flyer, si potrebbero verificare dei problemi durante l'uso di alcune applicazioni Google . Se il problema persiste, è necessario eseguire un ripristino di fabbrica di HTC Flyer e inserire i dettagli dell'account Google quando si esegue nuovamente la configurazione di HTC Flyer.

# Aggiungere altri account Google

È possibile aggiungere più di un account Google . Tuttavia, i successivi account Google possono sincronizzare solo contatti, e-mail e eventi del calendario. Gli altri servizi Google utilizzano il primo account Google che è stato aggiunto.

- 1. Dalla schermata Home, premere , quindi toccare Impostazioni > Account e sincronizzazione.
- 2. Toccare Aggiungi account > Google.
- **3.** Seguire le istruzioni presentate sullo schermo per effettuare l'accesso a un account o per creare un nuovo account.

# Password per l'Account Google dimenticata?

Nel caso venga dimenticata la password per l'Account Google, è possibile provare a recuperarla andando sul sito web di Google.

- 1. Su HTC Flyer o sul computer, aprire il browser web e andare su https:// www.google.com/accounts/ForgotPasswd.
- 2. Inserire l'indirizzo email o il nome utente usato per accedere all'Account Google e fare clic su Invia.
- 3. Seguire le istruzioni su schermo per ripristinare la password.

Se non si possiede un indirizzo email alternativo o non è possibile accedere all'account email usato per creare l'Account Google, è possibile ripristinare l'Account Google trascorse 24 ore, rispondendo alla domanda di sicurezza per il recupero della password.

# Aggiungere un account di un social network

È stato ignorato l'accesso agli account di social network (ad esempio Facebook, Twittero Flickr) quando HTC Flyer è stato acceso e configurato per la prima volta? È anche possibile aggiungere questi account.

- 1. Dalla schermata Home, premere , quindi toccare Impostazioni > Account e sincronizzazione.
- 2. Toccare Aggiungi account, quindi toccare il tipo di account che si desidera aggiungere.
- **3.** Seguire le istruzioni presentate sullo schermo per inserire le informazioni dell'account.

L'account di social network verrà aggiunto all'elenco nella schermata Account e sincronizzazione. In relazione a come è stato configurato l'account, può iniziare la sincronizzazione delle nuove informazioni con HTC Flyer.

# Gestire gli account online

Cambiare le impostazioni generali per la sincronizzazione

- 1. Dalla schermata Home, premere , quindi toccare Impostazioni > Account e sincronizzazione.
- 2. Selezionare o cancellare le seguenti:

| Dati in background             | Se selezionata, le applicazioni possono inviare e<br>ricevere informazioni dell'account online anche quando<br>non sono utilizzate.                                                                                                    |
|--------------------------------|----------------------------------------------------------------------------------------------------|
| Sincronizzazione<br>automatica | Se selezionata, le applicazioni possono utilizzare la<br>pianificazione della sincronizzazione definita nelle<br>impostazioni dell'account. Se non è selezionare, la<br>sincronizzazione degli account deve essere eseguita<br>manualmente. |

# Sincronizzare un account manualmente

- 1. Dalla schermata Home, premere , quindi toccare Impostazioni > Account e sincronizzazione.
- 2. Toccare l'account che si desidera sincronizzare.
- 3. Toccare Sincronizza ora.

# Cambiare le impostazioni dell'account

È possibile cambiare le impostazioni quali la frequenza di sincronizzazione e i tipi di informazioni che vengono sincronizzati, i tipi di notifiche che si ricevono e il modo con il quale le informazioni dell'account vengono visualizzate.

- Dalla schermata Home, premere , quindi toccare Impostazioni > Account e sincronizzazione.
- 2. Nella schermata Account e sincronizzazione, toccare l'account che si desidera modificare.
- **3.** Toccare il tipo di informazioni che si desidera sincronizzare o selezionare un oggetto per modificarne le impostazioni.

# Rimuovere un account

È possibile rimuovere un account in modo da eliminarlo e con esso tutte le informazioni associate, da HTC Flyer, ad esempio e-mail, contatti o impostazioni. La rimozione di un account non elimina le informazioni dal medesimo servizio online.

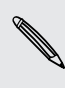

Non è possibile rimuovere alcuni account, come ad esempio il primo account di Google registrato, se non eliminando tutte le informazioni personali da HTC Flyer eseguendo reset hardware.

- Dalla schermata Home, premere , quindi toccare Impostazioni > Account e sincronizzazione.
- 2. Toccare l'account che si desidera rimuovere.
- **3.** Toccare **Rimuovi account**, quindi confermare che si desidera rimuovere l'account.

# Sociale

# Facebook per HTC Sense

Se è stato eseguito l'accesso all'account Facebook quando HTC Flyer è stato acceso e configurato per la prima volta, ciò vuol dire che l'account Facebook è stato collegato a Facebook per HTC Sense HTC Flyer.

Con Facebook per HTC Sense, è possibile:

 Vedere tutti i contatti di Facebook e i loro aggiornamenti di stato istantanei in Contatti.

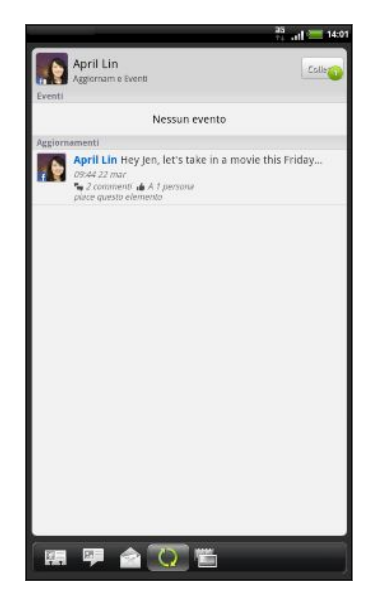

Quando viene toccato un contatto nella scheda Tutto, scorrere sulla scheda Aggiornamenti e eventi per visualizzare gli aggiornamenti, ad esempio messaggi di stato pubblicati, caricamenti e cambiamenti nel profilo.

Quando è presente la notifica del compleanno di un contatto, è possibile toccare la notifica per inviare gli auguri.

• Vedere le foto di Facebook direttamente nell'applicazione Galleria.

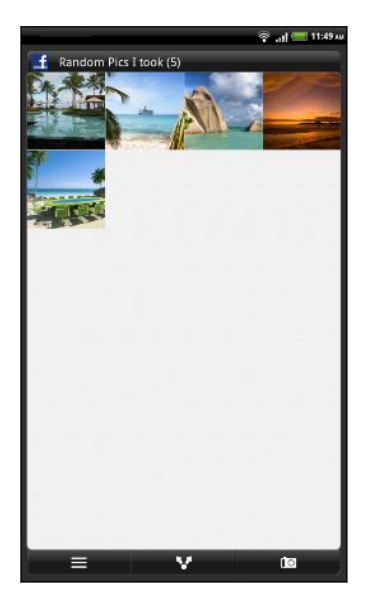

È anche possibile caricare una o più foto su Facebook, inserire un tag e aggiungere didascalie alle foto.

Mentre si visualizza l'album di un amico di Facebook, è possibile condividere un collegamento a un particolare album o commentare le foto nell'album.

- Controllare gli aggiornamenti di stato di Facebook degli amici in Friend Stream<sup>™</sup>.
- Visualizzare gli eventi di Facebook e i compleanni degli amici nell'applicazione Calendario.

# **Applicazione Facebook**

L'applicazione Facebook permette di rimanere in contatto con gli amici su Facebook. Offre la maggior parte delle caratteristiche con cui si ha familiarizzato utilizzando Facebook sul computer.

Con l'applicazione Facebook è possibile:

- Condividere i propri pensieri e controllare gli aggiornamenti di stato degli altri contatti.
- Visualizzare un elenco di amici e scrivere sulla bacheca di qualcuno.
- Commentare i post degli amici.
- Visualizzare le informazioni personali di una persona, compresi gli album di foto.
- Controllare le notifiche di Facebook.
- Scattare una foto e caricarla direttamente sull'account Facebook.

### Utilizzare l'applicazione Facebook

- 1. Dalla schermata Home, toccare 🔜 > Facebook.
- 2. Se è la prima volta che si utilizza Facebook, seguire le istruzioni su schermo per entrare nell'account Facebook.
- 3. Nella schermata Notizie, toccare facebook per accedere alle altre funzioni.
- Nella schermata principale di Facebook, premere , quindi toccare Impostazioni per impostare le opzioni di aggiornamento e notifica.
  - In alcune schermate di Facebook, è possibile tenere premuto un elemento per aprire un menu opzioni.

#### Aggiungere il widget Facebook

È possibile aggiungere il widget Facebook alla schermata Home in modo da poter pubblicare in modo rapido gli aggiornamenti e controllare gli aggiornamenti di stato degli amici.

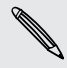

Il widget funziona solo come collegamento per l'account di Facebook a cui si è eseguito l'accesso nell'applicazione Facebook.

# Quali sono le differenze tra l'applicazione Facebook e Facebook per HTC Sense?

- Facebook per HTC Sense non è un'applicazione autonoma. È integrata in Contatti, Friend Stream, Galleria, e Calendario per fornire informazioni aggiornate sui contatti di Facebook (aggiornamenti di stato, collegamenti condivisi e foto) direttamente in queste applicazioni.
- L'applicazione Facebook è un'applicazione autonoma. Utilizzare questa applicazione per compiere le azione che solitamente si compiono quando viene utilizzato il browser web del computer per accedere all'account di Facebook, come aggiungere un amico e inviare un messaggio su Facebook.
- Le due applicazioni non condividono le stesse credenziali di accesso.
   Accedendo a Facebook per HTC Sense non si accede anche all'applicazione
   Facebook e viceversa. Per usare lo stesso account Facebook per entrambe, sarà necessario accedere ad entrambe le applicazioni usando le stesse credenziali di accesso.

Se si dispone di più di un account di Facebook, è possibile accedere all'applicazione Facebook utilizzando il secondo account, dal momento che l'applicazione Facebook non condivide le stesse credenziali di accesso di Facebook per HTC Sense.

# Twitter per HTC Sense

Se è stato eseguito l'accesso all'account Twitter quando HTC Flyer è stato acceso e configurato per la prima volta, ciò vuol dire che l'account Twitter è stato collegato a Twitter per HTC Sense su HTC Flyer. (In caso contrario, aggiungere l'account Twitter per HTC Sense in Impostazioni > Account e sincronizzazione.)

Con Twitter per HTC Sense, è possibile:

- Collegare i contatti in Contatti ai rispettivi profili Twitter (se si stanno seguendo).
- Inviare i tweet e controllare i tweet degli amici in Friend Stream.

Twitter per HTC Sense e l'applicazione Twitter non condividono le stesse credenziali di accesso. Accedendo a Twitter per HTC Sense non si accede anche all'applicazione Twitter e viceversa. Per usare lo stesso account Twitter per entrambe, sarà necessario accedere ad entrambe le applicazioni usando le stesse credenziali di accesso.

# Uso di Friend Stream

Friend Stream consente di connettersi ai social network. Condividere e ricevere aggiornamenti dagli amici nei network popolari come Facebook e Twitter in un unico feed. Con Friend Stream, è possibile tenere traccia dei messaggi di stato degli amici, dei caricamenti di foto, notifiche e altro, o commentare e pubblicare.

- Per usare Friend Stream è necessario essere collegati ad almeno un account di social network.
  - Per usare l'account Facebook su Friend Stream, è necessario eseguire l'accesso tramite Facebook per HTC Sense.

Dalla schermata Home, toccare IIII > Friend Stream. Nella scheda Tutti gli aggiornamenti viene aperto Friend Stream.

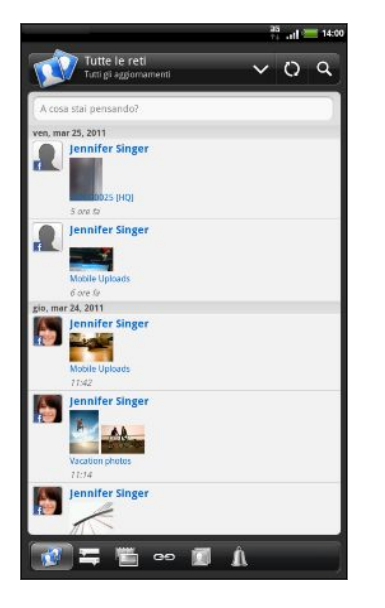

Quando si tocca l'aggiornamento di stato di una persona, è possibile:

- Visualizza il tweet. Se è stato condiviso un collegamento web, sotto al tweet verrà visualizzata anche la pagina web pubblicata.
- Scrivere un commento. Inserire un mi piace al post Facebook di una persona.
- Guardare gli album di foto di una persona.

Quando si tocca la foto o il nome di una persona, è possibile:

- Controllare i dettagli del profilo della persona.
- Guardare la bacheca Facebook della persona.
- Controllare i tweet pubblicati dalla persona.

Scorrere nelle altre schede per visualizzare gli aggiornamenti dei social network raggruppati come solo aggiornamenti di stato, caricamenti di foto e video, notifiche dei social network e altro.

# Aggiornare lo stato

È possibile aggiornare lo stato contemporaneamente su tutti gli account di social network a cui è stato eseguito l'accesso.

- 1. Nella scheda Tutti gli aggiornamenti, toccare la casella di testo A cosa stai pensando?.
- 2. Inserire l'aggiornamento dello stato.
- 3. Per non inviare l'aggiornamento di stato a tutti gli account di social network, toccare e deselezionare le caselle di controllo dei social network da escludere.

4. Toccare e scegliere cosa si desidera allegare al tweet o all'aggiornamento di stato.

| Immagine                  | Selezionare <b>Da fotocamera</b> per scattare la foto e allegarla, o<br><b>Da galleria</b> per allegare una foto.                                                                 |
|---------------------------|----------------------------------------------------------------------------------------------------|
| Posizione                 | Aggiungere la posizione attuale o una posizione selezionata su una mappa.                                                                                                    |
| Consiglia<br>applicazione | Scegliere un'applicazione installata da Android Market da<br>condividere con altre persone. L'URL dalla quale è possibile<br>scaricare l'applicazione verrà inserita nello stato. |

5. Toccare Pubblica.

# Commentare i post su Facebook

Toccare l'aggiornamento di stato della persona nella scheda Tutti gli aggiornamenti e procedere come segue:

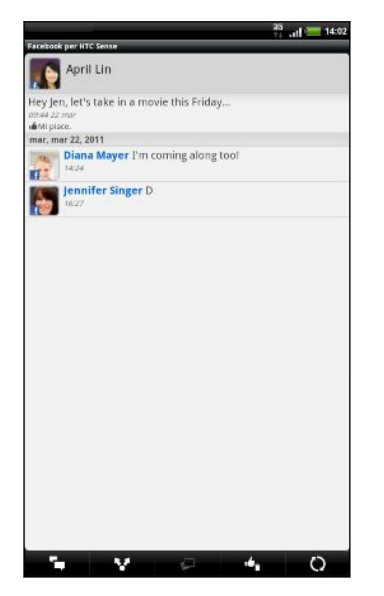

- Toccare o per inserire un mi piace o non mi piace all'aggiornamento dello stato di una persona.
- Toccare per commentare l'aggiornamento di stato di una persona.

# Controllare le notifiche dai social network

Scorrere nella scheda Notifiche per visualizzare facilmente un singolo feed delle notifiche da social network differenti. Può essere un commento su un proprio Facebook post, una citazione o un messaggio diretto su Twitter, un tag in una foto e altro ancora.

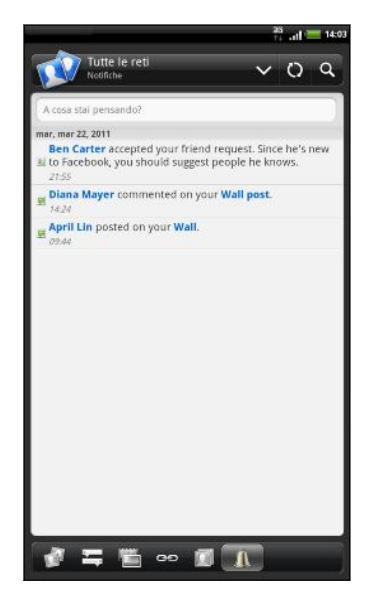

# Informazioni sul widget Friend Stream

Usare il widget Friend Stream in modo da aggiornare rapidamente lo stato e visualizzare gli aggiornamenti di stato delle altre persone direttamente nella schermata Home. Se si desidera essere aggiornati con gli aggiornamenti Facebook di una sola persona, è possibile aggiungere il widget Friend Channel. È possibile trovarlo nelle opzioni di configurazione del widget Friend Stream.

# **Tweet in Friend Stream**

In Friend Stream, toccare la barra nella parte superiore dello schermo (ad esempio, **Tutte le reti**), quindi toccare **Twitter**.

| 2      | All tweets                                                                                                    | ~                                                     | 0 9                      |
|--------|----------------------------------------------------------------------------------------------------|-------------------------------------------------------|--------------------------|
| Wha    | t's happening?                                                                                                    |                                                       |                          |
| 13/04/ | 2011                                                                                                    |                                                       | O 18:43                  |
| hrc    | htc RT @Steven_Dent: Btw<br>gorgeous, no wonder it ha<br>just call a phone gorgeous<br>4 hours ago fram CoTweet     | the HTC Sensations a name like the<br>Phat's a 1st).  | on looks<br>at. (Did I   |
| hre    | htc What a line-upl We're t<br>came out for #HTCLON. Er<br>com/4k3f3g<br>T5 hours ago from Twitple                  | thrilled so many<br>njoy the party! <mark>h</mark>    | of you<br>ttp://twitpic. |
| hre    | htc Doors are open! Come<br>with us, the new HTC Sens<br>Bloomsbury Bailroom, Lor<br>15 hours ago from CoTweet      | in and spend so<br>ation and DJ Yod<br>ndon. #HTCLON  | me time<br>la at         |
| hrc    | htc RT @slashgear: Update<br>http://bit.ly/ghvGea [Video<br>17 hours ago from CoTweet                               | d: HTC Sensation<br>[]                                | n hands-on               |
| 8      | googleapps It's App Tuesday<br>Google Apps Marketplace<br>install apps you like: <u>http:/</u>                      | y! Discover new<br>& request your a<br>//goo.gl/faUR6 | apps in the<br>admin to  |
| 12/04/ | 2011                                                                                                    |                                                       |                          |
| hte    | htc Don't forget to come o<br>London. You can be the fin<br>http://on.fb.me/eLGIqA #H<br>19 hours ago from Collwest | ut to our event t<br>rst to see HTC Se<br>HTCLON      | onight in<br>nsation!    |
| hre    | htc We are very proud to i<br>smartphone, HTC #Sensat<br>//on.fb.me/fwDZH8<br>21 hours ago from CoTweet             | ntroduce our lat<br>ion. More info to                 | est<br>come. <u>http</u> |
| 1/04/  | 2011                                                                                                    |                                                       |                          |
| E      | n 🧰 🛨                                                                                                    | in infoliació                                         |                          |

| Che c'è di nuovo?                             | Toccare per scrivere e inviare un tweet.                                                                                                    |
|-----------------------------------------------|----------------------------------------------------------------------------------------------------|
| d_mayer200                                    | Toccare il nome della<br>persona per controllare i<br>dettagli del profilo e tutti i<br>suoi tweet.                                                                                  |
| 2                                             | Se il contatto è stato<br>collegato in Contatti,<br>toccare la foto o l'icona per<br>aprire un menu dove è<br>possibile scegliere<br>velocemente come<br>comunicare con il contatto. |
| jsinger200 I've been<br>and I think you might | Tenere premuto un tweet<br>per aprire il menu opzioni e<br>rispondere, inviare un<br>messaggio diretto, inviare<br>un tweet, e altro.                                                |
|                                               | Visualizza tutti i tweet dai<br>contatti che si stanno<br>seguendo e i tweets<br>pubblicati.                                                                                         |
| @                                             | Visualizza tutti i tweet che<br>citano il nome utente<br>usando la convezione<br>"@[nome utente]".                                                                                   |
|                                               | Visualizza tutti i messaggi<br>privati/diretti ricevuti e<br>inviati.                                                                                                    |
| *                                             | Visualizza i tweet<br>contrassegnati come<br>preferiti.                                                                                                    |

### Inviare un tweet

- 1. Nella scheda Tutti i tweet, toccare la casella di testo Cosa c'è di nuovo?.
- 2. Digitare il tweet.

- 99 Sociale
  - 3. Aggiungere una immagine o la posizione nel tweet.
    - Toccare per pubblicare un'immagine dalla Galleria o Fotocamera sul sito di hosting foto predefinito e aggiungere un collegamento all'immagine nel tweet.
    - Toccare per includere le informazioni sulla posizione corrente nel tweet.
  - 4. Toccare Pubblica.

# Inviare un messaggio diretto

È possibile inviare un messaggio diretto solo alle persone che vi stanno seguendo.

- 1. In una qualsiasi scheda, premere 🔳 , quindi toccare Nuovo messaggio.
- 2. Toccare la casella di testo nella parte superiore dello schermo, quindi inserire il nome. Durante la digitazione dei caratteri, vengono visualizzati i nomi degli utenti Twitter che corrispondono alle lettere digitate. Toccare il nome quando viene visualizzato.
- 3. Immettere il messaggio, quindi toccare Pubblica.

È anche possibile inviare un messaggio diretto tenendo premuto il tweet della persona a cui si desidera inviare un messaggio e toccare **Invia messaggio diretto** nel menu opzioni.

# Chattare in Google Talk

Google Talk è il programma di messaggistica immediata di Google. Consente di comunicare con altri utenti che utilizzano Google Talk. Se è stato effettuato l'accesso all'account Google durante la prima configurazione di HTC Flyer, allora è è stato eseguito l'accesso anche a Google Talk.

# Chattare con un amico

- 1. In Google Talk, toccare un amico nell'Elenco amici.
- Immettere un messaggio nel riquadro di testo. È inoltre possibile inserire uno smile premendo , e toccando Altro > Inserisci smile.
- 3. Toccare Invia.
- 4. Durante la chat, premere 🔳 e toccare una delle seguenti opzioni:

| Non salvare nel<br>registro | I messaggi Google Talk vengono salvati nella cartella<br><b>Chat</b> dell'account Gmail. Toccare questa opzione se non<br>si desidera salvare i messaggi della chat. |
|-----------------------------|----------------------------------------------------------------------------------------------------|
| Cambia<br>conversazione     | Se sono in corso più sessioni di chat, toccare per passare<br>a una conversazione con un altro amico.                                                                |
| Elenco amici                | Consente di tornare all'Elenco amici.                                                                                                    |

| Aggiungi alla chat | Consente di aggiungere un altro amico alla chat. L'amico<br>invitato e l'amico con cui si sta conversando ricevono un<br>invito alla chat di gruppo. Tutte le persone che accettano<br>l'invito vengono aggiunte alla chat di gruppo. |
|--------------------|----------------------------------------------------------------------------------------------------|
| Termina chat       | Consente di terminare la chat corrente.                                                                                                    |
| Altro              | Consente di eliminare la cronologia chat, inserire uno smile o visualizzare i dettagli di contatto degli amici.                                                                                                    |

# Accettare un invito alla chat

Quando un amico invia un messaggio Google Talk, viene ricevuta una notifica. Il messaggio viene visualizzato nella voce corrispondente nell'Elenco amici.

Eseguire una delle seguenti operazioni:

- Nell'Elenco amici, toccare l'amico che ha inviato un invito per la chat.
- Aprire il pannello Notifiche, e toccare la notifica della chat.

# Cambiare lo stato in linea e l'immagine

- 1. In Google Talknell'Elenco amici, toccare il proprio nome per aprire la schermata di Impostazione stato.
- 2. Inserire il nuovo messaggio di stato. Oppure premere ← per scegliere uno stato personalizzato dall'elenco.
- **3.** Toccare lo stato online sotto la propria immagine e selezionare lo stato che si desidera dal menu.
- 4. Toccare l'immagine, e procedere come segue:
  - Toccare Rimuovi per rimuovere la foto.
  - Toccare Cambia per selezionare un'altra immagine.
- 5. Toccare Fine.

Lo stato online, il messaggio e l'immagine appaiono nell'Elenco amici del contatto e nelle altre applicazioni in cui viene visualizzato lo stato di Google Talk.

# Aggiungere e gestire gli amici

L'Elenco amici è dove vengono aggiunti e gestiti gli amici di Google Talk.

.....

In Google Talknell'Elenco amici, è possibile:

| Invitare un amico                        | 1. Premere 🔳 , quindi toccare Aggiungi amico.                                                                                                    |
|------------------------------------------|----------------------------------------------------------------------------------------------------|
|                                          | 2. Immettere l'ID di messaggisitica immediata diGoogle Talk o l'indirizzo di Gmail dell'amico che si desidera aggiungere.                                                                                                    |
|                                          | 3. Toccare Invia invito.                                                                                                    |
| Visualizzare tutti<br>gli amici          | All'inizio, nell'Elenco amici sono inclusi solo gli amici con cui si<br>chatta più spesso, ovvero i più popolari. Per visualizzare tutti gli<br>amici, premere , quindi toccare <b>Tutti gli amici</b> . Per visualizzare<br>solo gli amici con cui si chatta più spesso, premere , quindi<br>toccare <b>I più popolari</b> . |
| Rendere un amico<br>popolare             | 1. Premere 🔳, quindi toccare Tutti gli amici.                                                                                                    |
|                                          | 2. Tenere premuto il nome di un amico, quindi toccare Mostra sempre amico.                                                                                                    |
| Bloccare un amico                        | È possibile bloccare l'invio di messaggi da parte di un amico. Una<br>volta bloccato, l'amico viene rimosso dall'Elenco amici e viene<br>aggiunto all'elenco degli Amici bloccati.                                                                                                    |
|                                          | 1. Premere 🔳 , quindi toccare Tutti gli amici.                                                                                                    |
|                                          | 2. Tenere premuto il nome di un amico, quindi toccare Blocca amico.                                                                                                    |
| Sbloccare un<br>amico                    | Premere 🔳 , quindi toccare Altro > Bloccati.                                                                                                    |
| Visualizzare tutti<br>gli amici invitati | Premere 重 , quindi toccare Altro > Inviti. Nella schermata<br>vengono elencati gli amici che non hanno ancora accettato<br>l'invito.                                                                                                    |

# Cambiare le impostazioni o uscire

Nell'Elenco amici di Google Talk, premere MENU, quindi toccare:

- Impostazioni per cambiare le impostazioni dell'applicazione e di notifica.
- Esci per uscire.

# E-mail

# Gmail

# Utilizzare Gmail

Durante la configurazione iniziale di HTC Flyer, assicurarsi di accedere all'account Google per utilizzare Gmail. Se non è stato fatto, andare all'impostazione Account e sincronizzazione per accedere.

E' possibile impostare più di un account Google su HTC Flyer, quindi passare da un account Gmail a un altro.

### Visualizzare la posta in arrivo di Gmail

Tutti i messaggi e-mail ricevuti vengono consegnati nella cartella Posta in arrivo.

Dalla schermata Home, toccare 🎹 > Gmail. Si aprirà la posta in arrivo di Gmail.

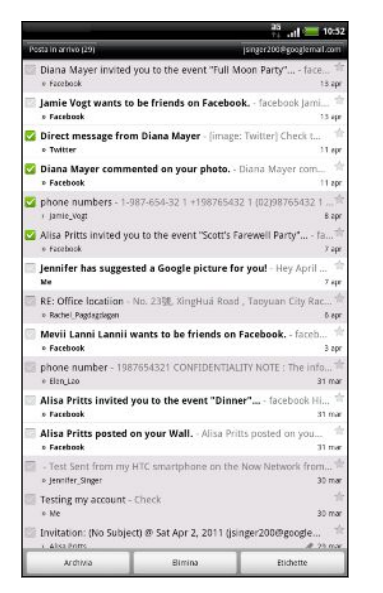

| Archivia, elimina o<br>etichetta<br>conversazioni<br>multiple | Toccare prima dell'e-mail o la<br>conversazione. Quindi toccare i<br>pulsanti sulla parte inferiore della<br>schermata per scegliere cosa fare<br>con le conversazioni o i messaggi<br>selezionati.                                               |
|---------------------------------------------------------------|----------------------------------------------------------------------------------------------------|
| Visualizza bozze,<br>invia messaggi e<br>altre etichette      | Toccare <b>Posta in arrivo</b> nella<br>parte in alto a sinistra della<br>schermata, quindi toccare un'altra<br>etichetta (come ad esempio <b>Invia</b> ,<br><b>Bozze</b> o le etichette create) per<br>visualizzare messaggi e<br>conversazioni. |
| Passare a un altro<br>account Gmail                           | Toccare l'account corrente sulla<br>parte in alto a destra della<br>schermata, quindi toccare<br>l'account al quale si desidera<br>passare.                                                                                                    |
| Aggiornare la<br>Posta in arrivo                              | Premere 🔳 , quindi toccare<br>Aggiorna.                                                                                                    |

#### Inviare un nuovo messaggio

- 1. Nella posta in arrivo di Gmail, premere 🔳 , quindi toccare Scrivi.
- 2. Se sono stati configurati più account Google su HTC Flyer, scegliere quale indirizzo Gmail si desidera utilizzare per inviare l'e-mail. Toccare la casella che mostra l'indirizzo corrente di Gmail, quindi toccare un altro indirizzo che si desidera utilizzare per l'invio.
- 3. Immettere l'indirizzo e-mail del destinatario del messaggio nel campo A. Se si invia un messaggio e-mail a più destinatari, separare gli indirizzi e-mail con una virgola.

Se si desidera inviare una copia per conoscenza (Cc) o una copia per conoscenza nascosta (Ccn) del messaggio di posta elettronica ad altri destinatari, premere **=**, quindi toccare **Aggiungi Cc/Ccn**.

- 4. Immettere l'oggetto, quindi comporre il messaggio.
- 5. Per aggiungere un'immagine come allegato, premere 🔳, quindi toccare Allega.
- 6. Individuare e toccare l'immagine che si desidera allegare.
- 7. Una volta scritto il messaggio, toccare 💻

Durante la composizione del messaggio, toccare 🚮 per salvarlo come bozza. Oppure premere 🗲 per eliminare il messaggio.

#### Rispondere o inoltrare un messaggio e-mail

- 1. Nella posta in arrivo di Gmail, toccare il messaggio e-mail o la conversazione.
- 2. Per rispondere al mittente, toccare 🐆 . Oppure, toccare 🕻 e scegliere tra Rispondi a tutti o Inoltra.
- 3. Eseguire una delle seguenti operazioni:
  - Se è stata selezionata l'opzione Rispondi o Rispondi a tutti, digitare il messaggio di risposta.
  - Se è stata selezionata l'opzione **Inoltra**, immettere i destinatari del messaggio.

Toccare **Rispondi online** se si desidera eseguire l'interfoliazione del nuovo messaggio con l'e-mail ricevuta. Ma questo causerà la rimozione di ogni allegato o la formattazione dell'e-mail originale.

4. Toccare 🚬.

# Ulteriori informazioni

Per ulteriori informazioni su come usare Gmail, premere 🔳, quindi toccare Altro > Guida. Il browser web visualizza il sito della Guida di Google Mobile.

# Posta

# Informazioni sull'applicazione Posta

Utilizzare l'applicazione Posta per aggiungere la propria mail web e gli altri account POP3 o IMAP. E' anche possibile impostare e utilizzare la propria e-mail Exchange ActiveSync su HTC Flyer.

E' possibile aggiungere il widget Posta in modo da visualizzare la posta elettronica POP3/IMAP o Exchange ActiveSync direttamente sulla schermata Home.

# Aggiungere un account di posta elettronica POP3/IMAP

- 1. Dalla schermata Home, toccare 📖 > Posta.
- 2. Eseguire una delle seguenti operazioni:
  - Se è la prima volta che si aggiunge un account e-mail in Posta, toccare Altro (POP3/IMAP) nella schermata Scegliere un provider di posta.
  - Se è già stato aggiunto un account e-mail in Posta, premere , quindi toccare Altro > Nuovo account. Se viene visualizzata la schermata Scegliere un provider di posta, toccare Altro (POP3/IMAP).
- 3. Inserire l'indirizzo e-mail e la password per l'account e-mail, quindi toccare Avanti.
- 4. Se il tipo di account che si desidera impostare non è incluso nel database interno, verrà chiesto di immettere ulteriori informazioni.
- 5. Inserire il nome dell'accuont e il nome, quindi toccare Completare l'installazione.

Aggiungere un account MicrosoftActiveSync

E' possibile aggiungere più di un account Microsoft Exchange ActiveSync su HTC Flyer. È possibile eseguire la sincronizzazione con Microsoft Exchange Server 2003 Service Pack (SP2) o successivo.

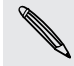

È possibile aggiungere fino a 15 account Exchange ActiveSync su HTC Flyer.

- 1. Dalla schermata Home, toccare 📰 > Posta.
- 2. Eseguire una delle seguenti operazioni:
  - Se è la prima volta che si aggiunge un account e-mail in Posta, toccare Microsoft Exchange ActiveSync nella schermata Scegliere un provider di posta.
  - Se è già stato aggiunto un account e-mail in Posta, premere , quindi toccare Altro > Nuovo account. Se viene visualizzata la schermata Scegliere un provider di posta, toccare Microsoft Exchange ActiveSync.

- Immettere i dettagli dell'account di Exchange ActiveSync , quindi toccare Avanti. Se il server Exchange aziendale non supporta il rilevamento automatico, è necessario specificare le impostazioni di Exchange Server dopo aver toccato Avanti. Per informazioni, rivolgersi all'amministratore di Exchange Server.
- 4. Scegliere i tipi di informazioni da sincronizzare. Inoltre, scegliere quanto spesso si desidera aggiornare e sincronizzare le e-mail con HTC Flyer, quindi toccare Avanti.
- 5. Inserire il nome dell'accuont e il nome, quindi toccare Completare l'installazione.

# Controllare la Posta in arrivo

Quando viene aperta l'applicazione Posta, viene visualizzata la Posta in arrivo di uno degli indirizzi e-mail impostati su HTC Flyer.

Per passare da un account e-mail all'altro, toccare la barra che mostra l'account e-mail corrente e toccare l'altro account.

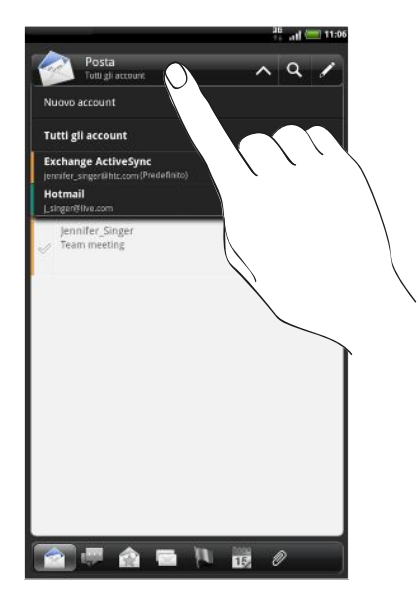

# Visualizzare la posta in arrivo unificata di tutti gli account e-mail

E' possibile visualizzare le e-mail da tutti gli account in un solo posto senza dover passare da un account e-mail all'altro.

Toccare la barra che mostra l'indirizzo e-mail corrente e toccare **Tutti gli account**. I messaggi e-mail sono codificati per colore in modo da poter ricnoscere a quale account appartengono.

Nella posta unificata possono essere visualizzati fino a 15 account.

#### Passare a visualizzazioni diverse della Posta in arrivo

Nel caso di molti messaggi e-mail, è necessario molto tempo per scorrere un elenco lungo e trovare la singola e-mail o i messaggi e-mail correlati. Usare le schede dell'applicazione Posta per ordinare le e-mail in diverse categorie.

Per scorrere facilmente attraverso i messaggi e-mail toccare una delle seguenti schede per cambiare la vista della posta in arrivo:

|    | Posta in arrivo                                                                                                    |
|----|----------------------------------------------------------------------------------------------------|
|    | Visualizza tutti i messaggi e-mail come elementi individuali.                                                                                                    |
|    | Conversazioni                                                                                                    |
|    | Visualizza i messaggi e-mail come conversazioni, raggruppati in relazione alla<br>linea dell'oggetto. Toccare l'oggetto nell'elenco per mostrare le conversazioni<br>e-mail.                  |
|    | Gruppo                                                                                                    |
|    | Visualizza tutti i messaggi e-mail da un gruppo di contatti. Per scegliere il<br>gruppo di contatti da visualizzare, premere 🖀 , toccare <b>Visualizza</b> , quindi<br>selezionare un gruppo. |
|    | Non letto                                                                                                    |
|    | Visualizza i messaggi non letti.                                                                                                    |
|    | Segnato (solo Exchange ActiveSync)                                                                                                    |
|    | Visualizza tutti i messaggi contrassegnati.                                                                                                    |
| 15 | Inviti o Inviti a riunioni (solo Exchange ActiveSync)                                                                                                    |
|    | Visualizza gli inviti a riunioni che ancora non sono stati ancora accettati o<br>rifiutati.                                                                                                   |
| Ø  | Allegati                                                                                                    |
|    | Visualizza tutti i messaggi con allegati.                                                                                                    |
|    |                                                                                                    |

### Visualizzare l'anteprima dei messaggi e-mail

È possibile visualizzare l'anteprima dei messaggi e-mail mentre si stanno scorrendo i messaggi presenti nella posta in arrivo o in un'altra cartella di posta.

 Ruotare HTC Flyer verso sinistra e tenerlo con l'orientamento orizzontale per visualizzare la finestra di anteprima divisa con l'elenco delle e-mail sulla sinistra e l'anteprima del messaggio selezionato sulla destra.

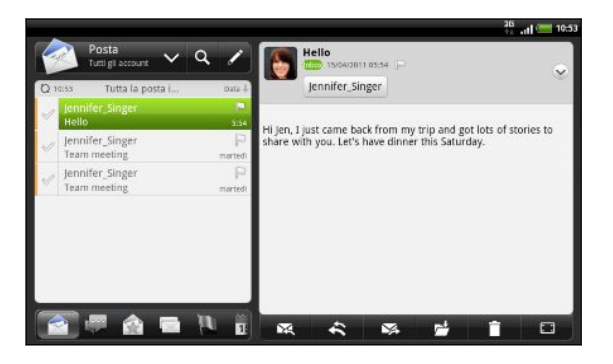

In orientamento orizzontale, toccare 
per visualizzare il messaggio e-mail a
schermo intero. Per tornare alla finestra di anteprima divisa, toccare
 Internationali internationali internationalinternationali internationali internationali internationali i

### Aggiornare un account e-mail

Indipendentemente dalle impostazioni di sincronizzazione automatica, è anche possibile sincronizzare manualmente le e-mail inviate e ricevute.

- Nell'account da sincronizzare, premere , quindi toccare Aggiorna.
- Nel caso di molti account e-mail, è possibile aggiornarli tutti nello stesso momento. Per prima cosa andare sulla posta in arrivo Tutti gli account. Quindi premere e toccare Aggiorna.

# Ordinare i messaggi e-mail

È possibile ordinare i messaggi e-mail per data di ricezione, priorità, oggetto, mittente e dimensione.

Nella posta in arrivo, premere 🔳, toccare **Ordina**, e selezionare una dalle opzioni di ordinamento.

# Scorrere rapidamente la posta in arrivo

Se nella posta in arrivo sono presenti molti messaggi e-mail, potrebbe non essere semplice scorrere l'elenco e trovare l'e-mail cercata. È possibile scorrere rapidamente la posta in arrivo utilizzando i movimenti delle dita.

- 1. Scegliere come ordinare la visualizzazione dei messaggi.
- 2. Tenere premute due dita sul messaggio e-mail, quindi trascinare delicatamente verso l'alto o il basso senza sollevare le dita. Lo schermo passa quindi al gruppo di messaggi e-mail in relazione all'ordine scelto.

# Gestire i messaggi e-mail

#### Eliminare un messaggio e-mail

- 1. Nella posta in arrivo tenere premuto il messaggio che si desidera eliminare.
- 2. Nel menu opzioni, toccare Elimina.

### Selezionare più messaggi e-mail

- 1. Toccare la casella di controllo del messaggio e-mail per selezionarlo.
- 2. Scegliere cosa si vuole fare con i messaggi selezionati: Segna come letto (o Segna come non letto), Elimina, o Sposta in per spostarlo in un'altra cartella.

Non è possibile spostare i messaggi e-mail quando ci si trova nella posta in arrivo unificata (Tutti gli account).

# Spostare più messaggi e-mail in un'altra cartella

- 1. Passare alla posta in arrivo all'account e-mail da usare.
- 2. Toccare le caselle di controllo delle e-mail che si desidera spostare.
- 3. Toccare Sposta in, quindi toccare la cartella dove spostare i messaggi e-mail.

### Spostare una e-mail dopo averla letta

- 1. Nel messaggio aperto, toccare 📂 .
- 2. Toccare la cartella in cui si desidera spostare il messaggio e-mail.

#### Eliminare tutti i mesaggi

- 1. Per prima cosa toccare le caselle di controllo di tutti i messaggi e-mail.
- 2. Premere 🔳, quindi toccare Seleziona tutto.
- 3. Toccare Elimina.

## Passare ad altre cartelle e-mail

- 1. Premere **=**, quindi toccare **Cartelle**.
- 2. Toccare la cartella e-mail in cui si trovano i messaggi che si desiderano visualizzare.

# Inviare un messaggio e-mail

- 1. Dalla schermata Home, toccare 📖 > Posta.
- 2. Passare all'account e-mail che si desidera utilizzare per inviare l'e-mail.
- 3. In Posta in arrivo dell'account e-mail, toccare 🗾 .
$\langle \gamma \rangle$ 

- 4. Inserire uno o più destinatari. È possibile:
  - Immettere gli indirizzi e-mail direttamente nel campo A separandoli con una virgola. Mentre si inseriscono gli indirizzi e-mail, vengono visualizzati tutti gli indirizzi corrispondenti presenti tra i contatti. Toccare una corrispondenza per inserire direttamente l'indirizzo.
  - Toccare l'icona 2, quindi selezionare i contatti a cui si desidera inviare il messaggio. È anche possibile selezionare un gruppo di contatti come destinatari o cercare e aggiungere i contatti.

Se il nome del contatto inserito non viene trovato e si dispone dell'account Exchange ActiveSync nell'applicazione Posta, è possibile cercare il contatto nell'elenco contatti aziendale.

Se si desidera inviare una copia per conoscenza (Cc) o una copia per conoscenza nascosta (Ccn) del messaggio di posta elettronica ad altri destinatari, premere **E**, quindi toccare **Mostra Cc/Ccn**.

- 5. Immettere l'oggetto, quindi scrivere il messaggio.
- 6. Per aggiungere un allegato, premere **=**, toccare **Allega**, e scegliere tra le seguenti opzioni:

| Immagine                  | Scattare una foto e allegarla oppure allegare una foto esistente.                                                                                                    |
|---------------------------|----------------------------------------------------------------------------------------------------|
| Video                     | Registrare una video e allegarlo oppure allegare un video esistente.                                                                                                   |
| Audio                     | Allegare un file audio.                                                                                                    |
| Consiglia<br>applicazione | Scegliere l'applicazione installata da Android Market di<br>cui informare le persone. L' URL da cui può essere<br>scaricata l'applicazione viene inserita nell'e-mail. |
| Posizione                 | È possibile allegare le informazioni sulla posizione.<br>Inviare la posizione corrente (richiede il GPS attivo) o la<br>posizione selezionata sulla mappa.             |
| Documento                 | È possibile allegare un file PDF o un documento Office<br>ad esempio un file di testo o un foglio di lavoro.                                                           |
| Contatto (vCard)          | Allega le informazioni di contatto della persona.                                                                                                    |

| Appuntamento<br>(vCalendar) | Allega un evento del calendario. |
|-----------------------------|----------------------------------|
| File                        | Allegare un altro file.          |

7. Toccare Invia per inviare subito il messaggio, o toccare Salva come bozza per inviarlo in seguito.

Se non è disponibile la connessione Internet o la modalità aereo è attiva quando si invia l'e-mail, questa viene salvata nella cartella di Posta in uscita. Quando è disponibile la connessione Internet l'e-mail salvata viene inviata automaticamente la prossima volta che si sincronizza HTC Flyer.

#### Recuperare la bozza di un messaggio e-mail

- 1. Nella posta in arrivo dell'account, premere 🔳, quindi toccare Cartelle > Bozze.
- 2. Toccare il messaggio.
- 3. Una volta completata la modifica del messaggio, toccare Invia.

#### Leggere e rispondere a un messaggio e-mail

- 1. Dalla schermata Home, toccare 📰 > Posta.
- 2. Passare alla posta in arrivo all'account e-mail da usare.
- 3. Nella posta in arrivo dell'account e-mail, toccare la posta elettronica da leggere.
- 4. Procedere come segue:

| Per rispondere al messaggio             | Toccare 🔀 o 🛠 .                                  |
|-----------------------------------------|--------------------------------------------------|
| Per inoltrare il messaggio              | Toccare 🔀.                                       |
| Per eliminare il messaggio              | Toccare 💼.                                       |
| Per segnare il messaggio come non letto | Premere 重 , quindi toccare Segna come non letto. |

#### Impostare la priorità per un messaggio e-mail

E' possibile impostare la priorità delle e-mail inviate.

- 1. Durante la composizione del messaggio, premere 🔳 .
- 2. Toccare Imposta priorità.
- 3. Selezionare la priorità per il messaggio.

Se viene selezionata una priorità Alta o Bassa, la priorità viene visualizzata sotto alla linea dell'oggetto del messaggio.

#### Lavorare con la posta Exchange ActiveSync

È possibile leggere, rispondere, inviare e gestire le e-mail di lavoro allo stesso modo di un account POP3/IMAP. Inoltre, è possibile usare le potenti funzioni di Exchange.

#### Contrassegnare una e-mail

- Durante la visualizzazione della posta in arrivo, toccare l'icona con la bandiera bianca P che viene visualizzata sulla destra della e-mail. L'icona diventa di colore rosso runa volta contrassegnata l'e-mail.
- Mentre si legge una e-mail è possibile toccare l'icona con la bandiera bianca nell'e-mail.

#### Impostare lo stato di fuori sede

- 1. Passare all'account Exchange ActiveSync .
- 2. Premere **=**, quindi toccare Altro > Fuori sede.
- 3. Toccare la casella, quindi selezionare Fuori sede.
- 4. Impostare la data e l'ora del periodo in cui ci si trova fuori sede.
- 5. Inserire il messaggio di risposta automatica.
- 6. Toccare Salva.

#### Inviare una richiesta di riunione

- 1. Passare all'account Exchange ActiveSync.
- 2. Passare alla scheda Inviti, (oppure Inviti a riunioni), quindi toccare 🖍
- 3. Inserire i dettagli della riunione.
- 4. Toccare Invia.

#### Cambiare le impostazioni dell'account e-mail

- 1. Passare all'account e-mail di cui si desidera modificare le impostazioni.
- 2. Premere 🔳, quindi toccare Altro > Impostazioni.
- 3. Scegliere tra le seguenti opzioni:

| Impostazioni<br>account  | Consente di modificare le impostazioni dell'account e-mail,<br>ad esempio il nome, l'indirizzo e-mail, la password e la<br>descrizione.                                                                                                |
|--------------------------|----------------------------------------------------------------------------------------------------|
| Impostazioni<br>generali | Consente di impostare le dimensioni del carattere per la<br>lettura dei messaggi e-mail, attivare, disattivare o<br>impostare la firma, impostare l'account come account<br>predefinito e-mail, e impostare dove salvare gli allegati. |
| Invia e ricevi           | Consente di impostare la sincronizzazione per le e-mail in<br>arrivo e in uscita, ad esempio i limiti di dimensioni massime,<br>la frequenza di aggiornamento, e altro.                                                                |

| Impostazioni di<br>notifica | Impostare le impostazioni di notifica e-mail. |
|-----------------------------|-----------------------------------------------|
| Elimina account             | Toccare per eliminare l'account e-mail.       |

4. Premere **<** per salvare le modifiche.

#### Eliminare un account e-mail

- 1. Passare all'account e-mail da eliminare.
- 2. Premere 🔳, quindi toccare Altro > Impostazioni > Elimina account.

# Calendario

# Informazioni su Calendario

Non dimenticare mai più una data importante. Grazie all'applicazione Calendario è possibile pianificare eventi, riunioni e appuntamenti.

È possibile configurare HTC Flyer in modo da rimanere sincronizzato con i seguenti tipi di calendari:

- Su HTC Flyer, accedere all'account Google in modo da sincronzzare l'applicazione Calendario con il Calendario di Google online. È possibile aggiungere più account Google.
- Se si sta utilizzando Microsoft Outlook sul computer, è possibile configurare HTC Sync sul computer per sincronizzare il calendario di Outlook con l'applicazione Calendario.
- Se si dispone di un account Microsoft Exchange ActiveSync ed è stato aggiunto su HTC Flyer, è possibile sincronizzare l'applicazione Calendario con gli eventi del calendario di Exchange ActiveSync.

Se è stata eseguita l'iscrizione agli account di social network, ad esempio Facebook, nel Calendario verranno visualizzati anche i compleanni e gli eventi degli amici.

## Creare un evento

È possibile creare gli eventi da sincronizzare con il calendario di Google, il calendario di Outlook del computer o il calendario di Exchange ActiveSync, così come gli eventi presenti solo su HTC Flyer.

- 1. Dalla schermata Home, toccare 📖 > Calendario.
- 2. In una qualsiasi vista del Calendario, toccare 🕂.
- **3.** Se si dispone di più di un calendario, selezionare il calendaro nel quale aggiungere l'evento:
  - Selezionare l'account Google per creare un evento del calendario di Google.
     Se si dispone di più calendari di Google sul web, selezionare quello dove aggiungere l'evento.
  - Selezionare Sincronizzazione PC per creare gli eventi del calendario su HTC Flyer. È possibile eseguire la sincronizzazione con il calendario di Outlook su computer utilizzando HTC Sync.
  - Selezionare l'account Exchange ActiveSync per creare un evento del calendario di Exchange ActiveSync.
- 4. Inserire un nome per l'evento.

- 5. Per specificare la data e l'ora dell'evento, procedere come segue:
  - Se è stato definito un intervallo di tempo per l'evento, toccare la data e l'ora Da e A per impostarle.
  - Neol caso di un envento per il giorno intero, ad esempio un completanno, impostare la data Da e A, quindi selezionare la casella di controllo Tutto il giorno.
- 6. Inserire il luogo e la descrizione dell'evento.
- 7. Impostare l'ora del promemoria.

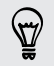

È possibile aggiungere un altro orario per il promemoria in un evento del calendario di Google. Premere , quindi toccare Aggiungi promemoria.

- 8. Se l'evento si verifica regolarmente, toccare la casella **Ripetizione** e scegliere la frequenza di ripetizione dell'evento.
- 9. Toccare Salva.

#### Invitare ospiti ad un evento (solo Calendario di Google)

Una volta invitati gli ospiti ad un evento, viene inviata una e-mail di invito utilizzando l'account Google.

Per invitare fli ospiti all'evento, è necessario creare e aggiungere l'evento al Calendario di Google.

- 1. Aprire il Calendario e creare un nuovo evento. Toccare il campo **Calendario** e selezionare l'account Google (o o uno degli altri Calendari di Google).
- 2. Aggiungere i dettagli relativi all'evento, ad esempio data e ora, luogo e altro.
- 3. Nel campo Ospiti, inserire gli indirizzi e-mail delle persone da invitare all'evento. Separare gli indirizzo con una virgola (,). Se le persone a cui viene inviato l'invito utilizzano il Calendario di Google, allora riceveranno un invito in Calendario e per e-mail.
- 4. Toccare Salva per aggiungere l'evento al Calendario di Google.

# Inviare una richiesta di riunione utilizzando Calendario (solo Exchange ActiveSync)

Se sul telefono è stato configurato un account Exchange ActiveSync su HTC Flyer, è possibile usare il Calendario per creare appuntamenti a riunioni e inviare una e-mail con la richiesta di riunione alle persone che si desidera invitare.

- 1. Aprire il Calendario e creare un nuovo evento. Toccare il campo **Calendario**, quindi selezionare l'account Exchange ActiveSync.
- 2. Aggiungere i dettagli relativi alla riunione, ad esempio data e ora, luogo e altro.
- 3. Premere 🔳 e toccare Invito a riunione.
- 4. Toccare 🚨 e scegliere i partecipanti dai propri contatti o dall'elenco contatti aziendale.
- 5. Scrivere il messaggio, quindi fare clic su Invia.

# Cambiare le viste del Calendario

Quando viene aperto il Calendario, per impostazione predefinita viene visualizzata la vista Mese.

Per passare ad un'altra vista, è sufficiente toccare 🛅 (Giorno), 📅 (Settimana) o 瞙 (Agenda).

#### Usare la vista mese

Nella vista mese vengono visualizzati degli indicatori per i giorni che contengono eventi.

Nella vista mese, procedere come segue:

- Toccare un giorno per visualizzare gli eventi per quel giorno.
- Tenere premuto un giorno per aprire il menu opzioni dal quale è possibile scegliere di creare un evento o passare ad un altro giorno o alla vista agenda.
- Scorrere il dito verso l'alto o il basso sullo schermo per visualizzare il mese precedente o successivo.

#### Usare le viste giorno e agenda

La vista giorno mostra gli eventi divisi per giorno, mentre la vista agenda mostra tutti gli eventi in ordine cronologico.

In vista giorno:

- Tenere premuta la casella dell'ora per creare un nuovo evento per quell'ora.
- Scorrere verso sinistra o destra sullo schermo per visualizzare giorni precedenti o successivi.
- È inoltre possibile visualizzare il meteo giornaliero, ma solo nella modalità previsione meteo per cinque giorni.

#### Usare la vista settimana

La visa settimana visualizza una tabella con gli eventi di una settimana.

Nella vista settimana, è possibile:

- Tenere premuta la casella dell'ora per creare un nuovo evento per quell'ora.
- Toccare un evento (indicato da blocchi colorati) per visualizzarne i dettagli.
- Scorrere verso sinistra o destra sullo schermo per visualizzare le settimane precedenti o successive.

# Gestire gli eventi del Calendario

#### Visualizza un evento

È possibile visualizzare i propri eventi così come gli eventi condivisi da altre persone.

- 1. In vista giorno o agenda, toccare un evento. Viene visualizzata la schermata Dettagli eventi insieme a un riepilogo dell'evento.
- 2. In relazione alle informazioni dell'evento, procedere come segue:
  - Trovare la posizione dell'evento su Mappe.
  - Controllare i partecipanti all'evento.
  - Se l'evento è stato inviato come invito a una riunione, rispondere all'invito.
  - Nel caso di un evento del calendario di Exchange ActiveSync, rispondere per e-mail all'organizzatore o a tutti gli ospiti. Premere , quindi toccare Rispondi o Rispondi a tutti.
  - Selezionare un testo e cercarlo sul Web.

È necessario annotare i punti importanti della discussione? Mentre è visualizzato un evento del calendario, toccare Crea nota. O potrebbe essere necessario collegare una nota esistente a un evento. Premere , quindi toccae Altro > Associa nota. Viene aperta l'applicazione Note.

#### Modificare un evento

È possibile modificare gli eventi creati.

- 1. Durante la visualizzazione di un evento, premere **=**, quindi toccare **Modifica** evento.
- 2. Apportare le modifiche all'evento.
- 3. Una volta terminato, toccare Salva.

#### Eliminare un evento

Procedere come segue:

- Durante la visualizzazione del riepilogo di un evento nella schermata Dettagli evento, premere , quindi toccare Elimina evento.
- Nella vista giorno, agenda o settimana, tenere premuto un evento e toccare Elimina evento.
- Durante la modifica di un evento, toccare Elimina.

Se l'evento si ripete, verrà chiesto se si desidera eliminare solo questa occorrenza, o tutte le occorrenze dal Calendario.

#### Condividere un evento (vCalendar)

È possibile condividere un evento del calendario come vCalendar utilizzando il Bluetooth o inviandolo come alleegato di una e-mail o messaggio.

- 1. Durante la visualizzazione di un evento, premere , quindi toccare Condividi vCalendar.
- 2. Eseguire una delle seguenti operazioni:
  - Toccare **Bluetooth**. Verrà chiesto di attivare il Bluetooth su HTC Flyer e di eseguire la connessione con il dispositivo Bluetooth di ricezione.
  - Toccare **Posta**. Viene aperta una nuova finestra di messaggio e inserito automaticamente il vCalendar come allegato. Per inviare il messaggio verrà utilizzato l'account e-mail predefinito.
  - Toccare **Messaggi**. Viene aperta una nuova finestra di messaggio e inserito automaticamente il vCalendar come allegato multimediale.

# Eliminare o posporre i promemoria evento

Se è stato impostato almeno un promemoria per per l'evento, nell'area di notifica della barra di stato viene visualizzata l'icona dell'evento imminente 🚺 per ricordare l'evento.

- 1. Toccare la barra di stato, quindi scorrere il dito verso il basso sullo schermo per aprire il pannello delle Notifiche.
- 2. Eseguire una delle seguenti operazioni:
  - Toccare **Cancella** per ignorare i promemoria dell'evento e tutte le altre notifiche.
  - Una volta aperto il pannello delle Notifiche, toccare il promemoria dell'evento del calendario. Verrà visualizzato un elenco con tutti i promemoria evento in attesa. Toccare Posponi tutto per posporre tutti i promemoria evento di cinque minuti, o toccare Elimina tutti per eliminare tutti i promemoria.

# Mostrare o nascondere i calendari

In una qualsiasi vista del Calendario, toccare 🔽, quindi selezionare o deselezionare il calendario da mostrare o nascondere.

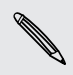

I calendari verranno comunque sincronizzati con HTC Flyer, sia che vangano nascosti che visualizzati.

# Cambiare le impostazioni del Calendario

È possibile cambiare le impostazioni del Calendario per scegliere come visualizzare gli eventi e come ricevere notifiche per gli eventi imminenti.

In una qualsiasi vista del Calendario, premere **=**, quindi toccare **Impostazioni** (o Altro > Impostazioni).

#### Impostazioni promemoria

| Tutti i caledari                     | Selezionare questa casella di controllo per utilizzare le stesse<br>impostazioni del promemoria evento per tutti i tipi di<br>calendario. Deselezionando la casella di controllo, è necessario<br>impostazione diversi promemoria per ogni calendario. |
|--------------------------------------|----------------------------------------------------------------------------------------------------|
| Imposta avvisi e<br>notifiche        | Consente di configurare i promemoria evento per aprire un<br>allarme, inviare una notifica o disattivare la notifica dell'evento<br>su HTC Flyer.                                                                                                    |
| Imposta<br>promemoria<br>predefinito | Consente di scegliere quanto tempo prima deve essere<br>notificato un evento.                                                                                                    |
| Seleziona suoneria                   | Consente di scegliere la suoneria da utilizzare quando si riceve<br>un promemoria evento.                                                                                                    |
| Nascondi eventi<br>rifiutati         | Consente di scegliere di mostrare o nascondere gli eventi per i<br>quali è stato rifiutato l'invito.                                                                                                    |

#### Impostazioni della vista Calendario

| Avvia in                        | Consente di scegliere la vista predefinita da visualizzare quando si<br>apre il Calendario.                                                                                        |
|---------------------------------|----------------------------------------------------------------------------------------------------|
| Primo giorno<br>della settimana | Consente di impostare le viste mese e settimana per iniziare di<br>Domenica o Lunedì.                                                                                              |
| Includi meteo                   | Selezionare questa casella di controllo per mostrare le<br>informazioni meteo in un elenco eventi della vista giorno.                                                              |
| Città                           | Se è incluso il meteo, per impostazione predefinita, la vista giorno<br>visualizza il meteo della località corrente. È possibile visualizzare<br>anche il meteo di un'altra città. |

# Informazioni sul widget Calendario

È possibile aggiungere il widget Calendario alla schermata Home. I widget offrono diverse viste del calendario.

Toccando un giorno o evento sul widget viene richiamata l'applicazione Calendario.

# Mappe e posizione

# Impostazioni localizzazione

#### Attivare i servizi di localizzazione

Per cercare una posizione su HTC Flyer, è necessario attivare le fonti di localizzazione.

- 1. Dalla schermata Home, premere 🔳, quindi toccare Impostazioni > Posizione.
- 2. Selezionare una o entrambe le opzioni di seguito:

| Usa reti wireless  | Utilizza il Wi-Fi o la connessione dati mobile per trovare la posizione approssimata. |
|--------------------|---------------------------------------------------------------------------------------|
| Utilizza satelliti | Trova la posizione GPS esatta. Richiede una visione chiara                            |
| GPS                | del cielo e un maggiore consumo della batteria.                                       |

# Locations

#### Informazioni su Locations

È possibile cercare i luoghi di interesse, ottenere le indicazioni stradali per raggiungere un luogo e guidare utilizzando la navigazione GPS assistita con Locations. Locations inoltre è il perfetto compagno di viaggio, sia che ci si trovi nel proprio paese che in un altro. Con Locations, è possibile scaricare le mappe in modo da non doversi preoccupare della connessione Internet quando si è in movimento o del costo del roaming dati quando si è all'estero. Prepara la mappa prima di iniziare un viaggio.

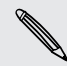

Se ci si trova in un'area con attorno edifici alti, Locations potrebbe impiegare più tempo per individuare l'esatta posizione.

#### Trovare la posizione e le attività vicine

- 1. Dalla schermata Home, toccare 📰 > Locations.
- 2. Toccare 🔶 per aggiornare la posizione corrente o toccare 🕹 per mostrare la posizione corrente sulla mappa.
- **3.** Selezionare una categoria di interesse per visualizzare i luoghi vicini. I luoghi sono elencati in relazione alla distanza dalla posizione corrente.

#### Cercare un luogo di interesse

È possibile eseguire la ricerca utilizzando il nome di un edificio, via o città. Quando viene inserito un luogo da cercare, vengono visualizzate le corrispondenze suggerite dal database, footprint e elementi già cercati.

- 1. In Locations, toccare  $\mathbf{Q}$ .
- 2. Immettere la località che si desidera cercare nella casella di ricerca. Gli edifici corrispondenti vengono visualizzati in base alla distanza dalla posizione corrente.
- **3.** Se non viene visualizzato il luogo che si sta cercando, continuare a inserire i caratteri per affinare la ricerca.

La ricerca viene eseguita nel paese corrente. Per eseguire la ricerca in un paese diverso, toccare **Regione di ricerca corrente**.

4. Toccare un edificio per ottenere le indicazioni stradali, mostrarlo sulla mappa e altro.

#### Cercare un indirizzo

- 1. In Locations, toccare 🤍
- Inserire la via o il nome della città che si desidera trovare (non è necessario inserire l'indirizzo completo) nella casella di ricerca. Ad esempio, per trovare "321, Church Street, Londra, GB", è sufficiente inserire "Church" o "Londra" per avviare la ricerca.

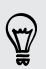

È anche possibile eseguire la ricerca inserendo il CAP. È sufficiente inserire il CAP nella casella di ricerca, quindi toccare **Q**.

Apparirà un elenco di suggerimenti utili che aiuteranno l'utente nella ricerca.

#### Visualizzare le mappe

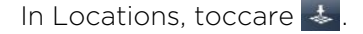

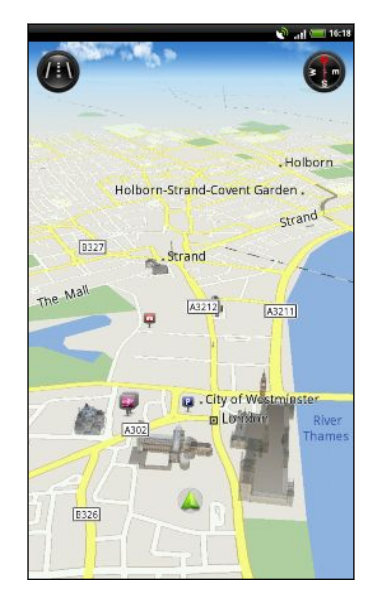

| Toccare per scegliere tra la vista 2D e 3D.                                                    |
|------------------------------------------------------------------------------------------------|
| Punto di interesse Toccare per visualizzare i dettagli, ottenere le indicazioni o condividere. |
| Trova posizione corrente.                                                                      |
| Toccare per usare o meno la bussola.                                                           |

Toccare lo schermo per mostrare i pulsanti dello zoom e il pulsante La mia posizione .

#### Usare la bussola

Devo girare a destra o sinistra? Utilizzando la bussola, la mappa esegue la regolazione in base alla direzione che si sta seguendo così da sapere dove si sta andando.

#### Spostarsi nella mappa

Scorrere il dito sullo schermo per visualizzare le aree della mappa.

#### Zoom avanti o indietro della mappa

Eseguire una delle seguenti operazioni:

- Allargare il pollice e l'indice sulla mappa per eseguire lo zoom avanti.
- Pizzicare il pollice e l'indice sulla mappa per eseguire lo zoom indietro.
- Toccare due volte una posizione sulla mappa per eseguire lo zoom avanti della posizione.
- Toccare la mappa per visualizzare e utilizzare i pulsanti per lo zoom su schermo.

#### Scegliere i luoghi di interesse da mostrare sulla mappa

- Mentre è visualizzata una mappa, premere , quindi toccare Visualizza (o Altro > Visualizza).
- 2. Scegliere i punti di interesse da visualizzare o meno durante la visualizzazione della mappa.

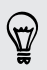

È anche possibile scegliere di mostrare o meno i footprint e gli edifici 3D sulla mappa.

3. Toccare Fine.

#### Segnare una posizione sulla mappa

È possibile segnare una posizione preferita sulla mappa e aggiungerla come footprint, ottenere le indicazioni stradali per raggiungerla o condividerla con gli amici. La condivisione è un modo fantastico per far conoscere agli amici il posticino carino dove vengono preparati i migliori panini della città.

- 1. Durante la visualizzazione della mappa, tenere premuta l'area della mappa che si desidera segnare.
- 2. Toccare 📌, quindi scegliere se aggiungere la posizione come footprint, ottenere le indicazioni stradali per raggiungerla o condividerla.

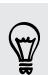

Per rimuovere tutti gli indicatori sulla mappa, durante la visualizzazione della mappa, premere  $\blacksquare$ , e toccare Altro > Cancella pin.

Cambiare la lingua dei nomi delle strade e dei luoghi di interesse

- 1. Dalla schermata Home, toccare 📰 > Locations.
- 2. Nella scheda Vicino, premere , quindi toccare Impostazioni > Mappa > Lingua mappa.
- 3. Scegliere una delle seguenti opzioni:

| Usa lingua<br>nativa mappa | Utilizzarlo se si desidera utilizzare il linguaggio locale della<br>mappa. Ad esempio, se si sta eseguendo la ricerca sulla<br>mappa del Giappone, verranno utilizzati i caratteri giapponesi. |
|----------------------------|----------------------------------------------------------------------------------------------------|
| Usa lingua più<br>adatta   | Utilizzarlo se si desidera utilizzare le impostazioni correnti<br>della lingua. Potrebbe non essere disponibile per tutte le<br>mappe.                                                         |

#### Registrare i luoghi preferiti con HTC Footprints

HTC Footprints<sup>™</sup> offre un modo semplice per registrare i luoghi preferiti e rivisitarli. È possibile scattare una foto della posizione, ad esempio un ristorante o un luogo turistico e salvarlo insieme con la posizione GPS, indirizzo, numero di telefono e altro.

La volta successiva che si desidera visitare lo stesso luogo, è sufficiente accedere al footprint. È quindi possibile visualizzare la posizione sulla mappa, cercarlo sul web e altro.

#### Aggiungere una posizione come footprint

- 1. Cercare la destinazione che si desidera raggiungere.
- 2. Toccare Salva in Footprints.
- 3. È possibile:
  - Toccare per scattare una foto e aggiungerla come foto per il footprint.
  - Toccare Z per regolare la posizione del footprint sulla mappa.
  - Toccare de per aggiungere una nota per il footprint.
  - Toccare Seleziona categorie, quindi scegliere le etichette appropriate per la posizione.
  - Premere , quindi toccare Registra voce per aggiungere una memo vocale al footprint.
- 4. Toccare Fine.

#### Impostare un footprint come posizione home

È possibile salvare l'indirizzo di casa come footprint in modo da rendere più semplice l'impostazione della destinazione.

- 1. Quando ci si trova a casa, aprire Locations, e andare alla scheda Footprints.
- 2. In Posizione corrente, toccare +.

#### 124 Mappe e posizione

- 3. Toccare Fine.
- 4. Toccare Imposta home, selezionare l'indirizzo di casa dall'elenco, quindi toccare Fine.

È possibile cambiare l'indirizzo di casa in qualsiasi momento, toccando ኲ.

#### Rivisitare un footprint

57

- 1. Nella scheda Footprints, toccare una categoria.
- 2. Toccare il footprint da rivisitare.
- **3.** Toccare i campi delle informazioni per ottenere le indicazioni stradali, condividere il footprint, cercare sul web e altro.

#### Modificare o eliminare un footprint

- 1. Nella scheda Footprints, toccare una categoria.
- 2. Tenere premuto il footprint da modificare o eliminare.
- 3. Toccare Modifica o Elimina nel menu opzioni.

#### Condividere i footprint

- 1. Creare un footprint.
- 2. Nella scheda Footprints, toccare il footprint appena creato.
- 3. Toccare Condividi, e scegliere come condividere il footprint.

#### Eliminare più footprint

- 1. Nella scheda Footprints, toccare una categoria.
- 2. Premere **=**, quindi toccare Elimina.
- 3. Selezionare i footprint da eliminare quindi toccare Elimina.

#### Esportare i footprint

È possibile eseguire il backup dei footprint esportandoli e salvandoli come file .kmz. È anche possibile aprire i footprint esportati in altre applicazioni come ad esempio Google Earth<sup>™</sup> sul PC.

- 1. Nella scheda Footprints, toccare una categoria.
- 2. Premere 🔳 , quindi toccare Esporta.

Premere 🔳 , quindi toccare Deseleziona tutto per deselezionare tutti i footprint.

I footprint esportati vengono salvati come file .kmz nella cartella Footprints della memoria interna. Se vengono esportati contemporaneamente più footprint, questi vengono salvati in un unico file .kmz.

#### Importare i footprint

È possibile ripristinare i footprint di cui è stato eseguito il backup in precedenza sulla memoria interna. È anche possibile importare i file .kmz salvati in altre applicazioni, o usare una foto come footprint.

- 1. Nella scheda Footprints, premere 🔳, quindi toccare Importa.
- 2. Eseguire una delle seguenti operazioni:
  - Per importare una foto, toccare Foto, scorrere fino alla foto da importare, quindi toccare la foto. È quindi possibile aggiungere le informazioni del Footprints, ad esempio posizione e categoria.
  - Per importare un footprint salvato o un altro file .kmz, toccare Dati footprint, quindi toccare il file da importare.

#### Ottenere le indicazioni stradali

È possibile ottenere le istruzioni dettagliate mentre si guida o si cammina per raggiungere la destinazione.

#### Ottenere le indicazioni stradali dalla posizione corrente

1. In Locations, cercare la destinazione che si desidera raggiungere.

Sono presenti footprint salvati? È anche possibile impostare un footprint come destinazione. È sufficiente andare alla scheda Footprint, e scegliere un footprint.

- 2. Toccare Indicazioni stradali.
- **3.** Scegliere come ottenere la destinazione. Si apre la mappa con visualizzato l'itinerario per raggiungere la destinazione.
- 4. Eseguire una delle seguenti operazioni:
  - Nella parte inferiore della schermata, toccare o per seguire l'itinerario per raggiungere la destinazione.
  - Scorrere verso l'alto la barra delle indicazioni, quindi toccare le istruzioni per seguire l'itinerario per raggiungere la destinazione.

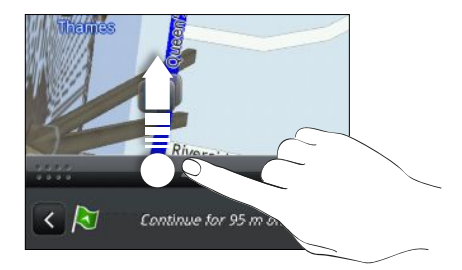

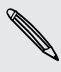

Se la navigazione assistita è disponibile per quel paese, premere **=**, quindi toccare **Premium Navi** per la navigazione assistita.

#### Ottenere le indicazioni stradali impostando la posizione di partenza e di arrivo

- 1. Quando si visualizza una mappa, premere 🔳, e quindi toccare Indicazioni stradali.
- 2. Toccare la casella di testo La mia posizione quindi cercare la posizione di partenza desiderata.
- 3. Toccare la casella di testo Punto finale, e cercare la destinazione desiderata.
- 4. Toccare In auto o A piedi in relazione a come si desidera raggiungere la destinazione.
- 5. Eseguire una delle seguenti operazioni:
  - Nella parte inferiore della schermata, toccare 
     o > per seguire l'itinerario per raggiungere la destinazione.
  - Scorrere verso l'alto la barra delle indicazioni, quindi toccare le istruzioni per seguire l'itinerario per raggiungere la destinazione.

Se la navigazione assistita è disponibile per quel paese, premere 🗐 , quindi toccare Premium Navi per la navigazione assistita.

#### Utilizzare la navigazione assistita (Navigazione premium)

- Per utilizzare la navigazione assistita, è necessario selezionare l'opzione Utilizza satelliti GPS in Fonti di localizzazione.
- Controllare se è disponibile la navigazione assistita per il paese o regione che si sta utilizzando.

#### Utilizzare Locations per raggiungere una destinazione

1. In Locations, cercare la destinazione che si desidera raggiungere.

Sono presenti footprint salvati? È anche possibile impostare un footprint come destinazione. È sufficiente andare alla scheda Footprint, e scegliere un footprint.

#### 2. Toccare 👖.

Durante la navigazione, è possibile toccare lo schermo per visualizzare le altre opzioni disponibili.

#### Impostare le preferenze di navigazione

Scegliere come si desidera che Locations calcoli l'itinerario. È possibile dire a Locations di evitare le autostrade o le strade a pedaggio, mostrare le informazioni sui vicoli, scegliere le preferenze dell'itinerario e altro.

- 1. In navigazione assistita, toccare lo schermo.
- 2. Toccare Pannello auto > Impostazioni > Navigatore.
- 3. Impostare le preferenze selezionando o toccando un elemento.

#### Disattivare gli avvisi per velocità e autovelox

Se è stato attivato il servizio autovelox, è possibile disattivarlo temporaneamente.

- 1. In navigazione assistita, toccare lo schermo.
- 2. Toccare Pannello auto > Impostazioni > Avvisi
- 3. Deselezionare le caselle di controllo Avviso velocità e Avviso autovelox.

#### Gestire i servizi di Locations

È possibile controllare le mappe, navigazione, informazioni sugli autovelox e le voci per le istruzioni assistite già presenti su HTC Flyer.

- 1. Dalla schermata Home, toccare 📰 > Locations.
- 2. Premere , quindi toccare Altro. Nella scheda Licenze e contenuti verrà visualizzato un elenco di servizi già presenti su HTC Flyer.

#### Scaricare mappe o acquistare servizi

In vacanza in un altro paese? È possibile scaricare gratuitamente la mappa del paese dove si sta andando. È anche possibile scaricare e acquistare altri servizi, come navigazione, autovelox, e istruzioni assistite.

È necessaria la connessione a Internet per scaricare e acquistare le mappe e i servizi.

- 1. Dalla schermata Home, toccare 📰 > Locations.
- 2. Premere 🔳, quindi toccare Altro.
- 3. Scorrere fino alla scheda dell'elemento o servizio da scaricare.
- 4. In relazione all'elemento selezionato, toccare Download o Acquista.

In relazione al paese dove è stato acquistato HTC Flyer, potrebbe essere necessario inserire il codice di acquisto per attivare la navigazione assistita. Se si possiede il codice di acquisto, inserirlo toccando **Codice di acquisto** nella parte superiore della scheda Acquista navigazione.

#### Aggiungere i widget connessione

È possibile aggiungere la destinazione o i luoghi di interesse preferiti come widget direttamente nella schermata Home. È possibile aggiungere il widget Navigazione per avviare la navigazione assistita per raggiungere la destinazione preferita. È possibile aggiungere il widget Locations per scorrere i luoghi di interesse e i footprint direttamente nella schermata Home.

# Pannello auto

#### Usare il Pannello auto

Grazie al Pannello auto è possibile accedere in modo semplice a footprint, punti di interesse e luoghi vicini, e avviare la navigazione per mostrare come raggiungerli.

Dalla schermata Home, toccare 📰 > Pannello auto.

| C.      | Consente di cercare la destinazione da raggiungere.                                                                 |
|---------|----------------------------------------------------------------------------------------------------|
| 2       | Consente di controllare i punti di interesse vicini alla posizione corrente, ad esempio negozi o banche.            |
|         | È anche possibile scaricare e acquistare altri servizi, come navigazione, autovelox, e istruzioni vocali assistite. |
|         | Consente di selezionare un footprint come destinazione.                                                             |
| <b></b> | Consente di controllare i luoghi cercati in precedenza, e di sceglierne uno da impostare come destinazione.         |
| Ó       | Impostare le opzioni del Pannello auto.                                                                             |

# Google Maps

#### Informazioni su Google Maps

Google Maps<sup>™</sup> consente di tenere traccia della località corrente, di visualizzare le situazioni del traffico in tempo reale e di ricevere indicazioni dettagliate sulla destinazione.

Include inoltre uno strumento di ricerca che consente di individuare le posizioni desiderate o un indirizzo su una mappa, oppure di visualizzare le posizioni a livello di strada.

- È necessario essere connessi a Internet per utilizzare Google Maps.
- Per trovare la propria posizione con Google Maps, è necessario attivare le fonti di localizzazione.
- L'applicazione Google Maps non copre tutti i paesi o tutte le città.

#### Mappe per viaggiare

Quando si apre Google Maps, è possibile trovare in modo semplice la propria posizione sulla mappa o cercare i luoghi vicini eseguendo la panoramica e lo zoom avanti o indietro sulla mappa.

Per trovare la propria posizione con Google Maps, è necessario attivare le fonti di localizzazione.

- 1. Dalla schermata Home, toccare 📰 > Mappe.
- 2. Toccare per visualizzare la posizione corrente. L'indicatore di colore blu mostra la posizione corrente sulla mappa.
- **3.** Procedere come segue:

| Naviga                                                        | Scorre il dito in qualsiasi direzione sullo schermo per<br>visualizzare i luoghi vicini sulla mappa.                                                                                             |
|---------------------------------------------------------------|----------------------------------------------------------------------------------------------------|
| Usare la modalità<br>bussola                                  | Toccare 🖗 per passare alla modalità Bussola. In modalità<br>Compasso, la mappa cambia su una vista angolata e si<br>orienta automaticamente in relazione alla direzione verso<br>cui si viaggia. |
| Zoom avanti                                                   | <ul> <li>Posizione il pollice e l'indice sull'area di cui eseguire lo zoom avanti, quindi allargare le dita sullo schermo.</li> <li>Toccare  .</li> </ul>                                        |
|                                                               | <ul> <li>Toccare due volte l'area sulla mappa per eseguire lo zoom<br/>avanti.</li> </ul>                                                                                                    |
| Zoom indietro                                                 | <ul> <li>Pizzicare il pollice e l'indice sulla mappa per eseguire lo zoom indietro.</li> <li>Toccare Q.</li> </ul>                                                                               |
|                                                               | 174                                                                                                    |
| Visualizzare le<br>informazioni per<br>un località<br>casuale | 1. Tenere premuta una posizione sulla mappa. Sulla posizione viene visualizzato un palloncino che contiene l'indirizzo e una miniatura della vista stradale (se disponibile).                    |
|                                                               | 2. Toccare il palloncino per visualizzare altre informazioni.                                                                                                    |
|                                                               | È possibile ottenere le indicazioni stradali verso la località,<br>controllare i luoghi di interessi vicini, e altro.                                                                            |

#### Cercare una località

In Google Maps, è possibile cercare una località, ad esempio un indirizzo o un tipo di lavoro o edificio (ad esempio un museo).

- 1. In Mappe, immettere il luogo che si desidera cercare nella casella di ricerca.
- Toccare Q per cercare la località inserita o toccare l'elemento della ricerca suggerito. I risultati della ricerca vengono visualizzati come indicatori sulla mappa.
- 3. Procedere come segue:

  - Toccare I per mostrare i risultati della ricerca come elenco, quindi toccare la località.

Sullo schermo vengono visualizzati i dettagli relativi alla località.

- 4. Procedere come segue:
  - Toccare i pulsanti sullo schermo per visualizzare la località sulla mappa, ottenere le indicazioni stradali, visualizzare la località in Street View, se disponibile, e altro. Scorrere lo schermo verso il basso per visualizzare altre opzioni.
  - Scorrere il dito verso sinistra o destra sullo schermo per visualizzare le informazioni sul risultato della ricerca precedente o successivo.

#### Cancellare la mappa

P

Dopo aver effettuato una ricerca su una mappa, è possibile cancellare gli indicatori.

Premere **=**, quindi toccare **Cancella mappa**.

#### Cercare un luogo di interesse vicino

Usare Luoghi per trovare i luoghi di interesse vicini alla posizione corrente. Luoghi utilizza Google Maps per cercare i luoghi comuni che si desidera cercare, ad esempio la stazione di rifornimento più vicina o il chiosco ATM.

Prima di utilizzare Luoghi, è necessario attivare le fonti di localizzazione.

- 1. Dalla schermata Home, toccare 📰 > Luoghi.
- 2. Toccare il tipo di luogo da cercare.
- 3. Procedere come segue:
  - Quando vengono trovati uno o due luoghi di interesse, il risultati della ricerca vengono visualizzati come indicatori sulla mappa. È possibile toccare un indicatore, quindi toccare il palloncino per visualizzare altre informazioni relative al luogo.
  - Quando vengono trovati più luoghi, i risultati della ricerca vengono visualizzati come elenco. Toccare un luogo per visualizzare altre informazioni.

#### 131 Mappe e posizione

#### Ottenere le indicazioni stradali

È possibile ottenere le indicazioni stradali per raggiungere la destinazione. Google Maps può fornire le indicazioni stradali per i viaggi a piedi, con i trasporti pubblici o in auto.

- 1. Quando si visualizza una mappa, premere 🔳 , quindi toccare Direzioni.
- 2. Procedere come segue:
  - Usare la posizione corrente come punto di partenza, o inserire nella prima casella di testo la posizione dalla quale si desidera partire. Quindi inserire la destinazione nella seconda casella di testo.
  - Toccare per selezionare un indirizzo dai contatti o un punto toccato sulla mappa.

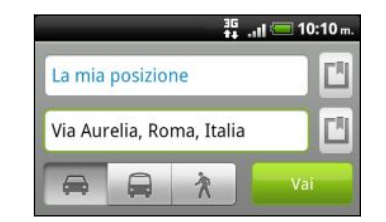

- **3.** Scegliere come ottenere le indicazioni per raggiungere la destinazione toccando auto, trasporti pubblici o a piedi.
- 4. Toccare Vai. La schermata successiva visualizza le indicazioni stradali verso la destinazione in un elenco.

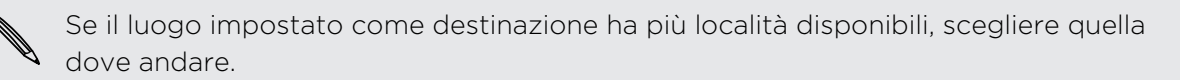

- 5. Toccare un elemento per visualizzare le indicazioni stradali sulla mappa.
- 6. Toccare i pulsante freccia sulla mappa per seguire le indicazioni stradali.

Dopo aver visualizzato o seguito le indicazioni, premere , quindi toccare **Cancella mappa** per ripristinare la mappa. La destinazione viene salvata automaticamente nella cronologia di Google Maps.

#### Ulteriori informazioni

Guida e maggiori informazioni su Mappe.

Per aprire la guida, premere 🔳, quindi toccare Altro > Guida. Il browser web apre il sito della Guida di Google Maps Maps.

#### Trovare gli amici con Google Latitude (disponibile in alcuni paesi)

Il servizio di localizzazione utente di Google Latitude<sup>®</sup> consente di condividere le località e i messaggi di stato con gli amici. Consente inoltre di ottenere le indicazioni stradali per raggiungere le località degli amici, inviare le informazioni sulla posizione tramite e-mail e altro.

La località non viene condivisa automaticamente. È necessario iscriversi a Latitudine, quindi invitare gli amici a visualizzare la località o accettare i loro inviti. Solo gli amici esplicitamente invitati o accettati possono visualizzare la località.

#### Aprire e iscriversi a Latitudine

- 1. Dalla schermata Home, toccare 📰 > Mappe.
- 2. Quando si visualizza una mappa, premere 🔳, e quindi toccare Iscriviti a Latitude.
- **3.** Una volta eseguita l'iscrizione a Latitudine e chiusa l'applicazione, è possibile procedere nel modo seguente per aprire l'applicazione dalla schermata Home:
  - Toccare > Latitude.
  - Aprire Mappe, premere 🔳, quindi toccare Latitude.

# Contatti

# Trasferire i contatti dal vecchio telefono

Trasferire i contatti dal vecchio telefono al nuovo HTC Flyer tramite il Bluetooth è molto semplice. A seconda del modello del vecchio telefono, è possibile trasferire altri tipi di dati come eventi del calendario e messaggi di testo su HTC Flyer.

- 1. Dalla schermata Home, toccare 📰 > Trasferimento.
- 2. Toccare Avanti per iniziare.
- 3. Scegliere il nome e modello del vecchio telefono.
- 4. Nel vecchio telefono, attivare il Bluetooth e impostarlo sulla modalità rilevabile.
- 5. Su HTC Flyer, toccare Avanti per continuare. HTC Flyer attiva automaticamente il Bluetooth ed esegue la ricerca dei dispositivi Bluetooth.
- 6. Dall'elenco dispositivi, selezionare il vecchio telefono, quindi toccare Avanti. HTC Flyer tenterà di accoppiarsi con il vecchio telefono. Viene visualizzata una password di sicurezza sulla schermata.
- 7. Sul vecchio telefono, inserire la chiave di sicurezza o confermarla.
- 8. Selezionare la casella di controllo **Contatti** (e gli altri tipi di dati supportati da importare), quindi toccare **Avanti**.
- 9. Una volta che HTC Flyer termina l'importazione dei file, toccare Fine.

# Informazioni sull'applicazione Contatti

Nell'applicazione Contatti verranno visualizzati i contatti creati su HTC Flyer così come i contatti dall'account Google, social network come Facebook e Twitter e l'account di lavoro di Exchange ActiveSync nel caso siano stati registrati questi account. Oltre ai dettagli del contatto, verranno visualizzati anche gli aggrionamenti di stato, i promemoria per i compleanni e altre informazioni.

È anche possibile visualizzare e gestire le comunicazioni con i contatti, ad esempio i messaggi e-mail scambiati.

- 1. Dalla schermata Home toccare 📰 > Contatti.
- 2. Toccare una delle schede di seguito:

💶 📃 Tutti

Elenca tutti i contatti creati su HTC Flyer, gli account in linea e altro.

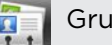

Gruppi

Consente di assegnare i contatti a dei gruppi in modo da poter comunicare in modo semplice con l'intero gruppo.

# Il proprio elenco contatti

Nell'applicazione Contatti, la scheda Tutti 🛄 elenca tutti i contatti presenti su HTC Flyer e gli account online a cui si è effettuato l'accesso. Quando viene aperta l'applicazione Contatti dopo aver registrato un nuovo account, verrà chiesto se si desidera aggiungere i contatti dall'account all'elenco contatti.

L'elenco contatti mostra anche i contatti memorizzati sulla scheda SIM (di solito contrassegnati dall'icona della scheda SIM 💭).

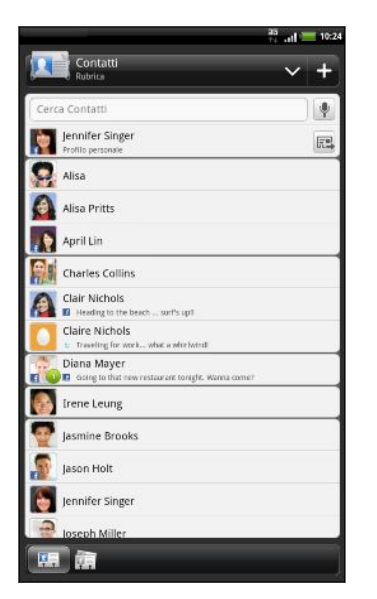

Dalla scheda Tutti, è possibile:

- Aprire il profilo e modificare le proprie informazioni di contatto.
- Creare, modificare o trovare contatti.
- Vedere gli aggiornamenti di stato degli amici negli account di social network come Facebook e Twitter.
- Toccare il nome del contatto per aprire la schermata dettagli del contatto per quel contatto.
- Vedere l'icona di notifica 2 quando un contatto invia qualcosa, ad esempio messaggi e-mail, feed pubblicati o quando è il compleanno del contatto.
- Controllare chi è online su Google Talk. Effettuato l'accesso a Google Talk da HTC Flyer verranno visualizzate le icone di stato in linea. Ad esempio,
   significa che il contatto è disponibile.

#### Filtrare l'elenco contatti

È possibile scegliere di visualizzare soltanto i contatti da alcuni tipi di account (ad esempio, contatti Google o contatti Facebook).

- 1. Dalla schermata Home toccare 🛄 > Contatti.
- 2. Nella scheda Tutti, è possibile:
  - Toccare la freccia o l'area del titolo sotto alla barra di stato per aprire il menu di selezione dei contatti in linea, quindi toccare l'account di cui visualizzare i contatti.
  - Premere , toccare Visualizza, quindi scegliere i tipi di contatti da visualizzare nell'elenco contatto.

È anche possibile scegliere come visualizzare e ordinare i contatti.

# Configurare il profilo

È possibile memorizzare le informazioni personali di contatto per inviarle in modo facile ad altre persone.

- 1. Dalla schermata Home toccare 📰 > Contatti.
- 2. Nella scheda Tutto:
  - Toccare **Io**, quindi scegliere se collegare il profilo a un contatto esistente che contiene già le informazioni personali o se modificare il profilo.
  - Se è stata eseguita l'iscrizione a uno degli account in linea, ad esempio l'account Google o Facebook per HTC Sense verrà visualizzato il nome dell'account o l'indirizzo e-mail. Toccare il nome o l'indirizzo e-mail, premere , quindi toccare Modifica.
- 3. Immettere o modificare il nome e i dettagli del contatto.
- 4. Toccare o la propria foto, quindi scegliere se scattare un'autoritratto o utilizzare un'altra foto per il profilo.
- 5. Toccare Salva.

# Importare i contatti dalla scheda SIM

Quando vengono importati i contatti della SIM, è possibile sia salvarli su HTC Flyer che aggiungerli ai contatti di Google o Exchange ActiveSync, se sono stati configurati gli account.

- 1. Dalla schermata Home toccare 📖 > Contatti.
- Nella scheda Tutti, premere , quindi toccare Importa/Esporta > Importa da scheda SIM.
- **3.** Se su HTC Flyer è stato configurato un account Google o Exchange ActiveSync, toccare il tipo di contatti da importare.
- 4. Eseguire una delle seguenti operazioni:
  - Toccare uno o più contatti della scheda SIM che si desidera importare.
- 5. Toccare Salva.

### Aggiungere un nuovo contatto

- 1. Dalla schermata Home toccare 📰 > Contatti.
- 2. Nella scheda Tutto, toccare 🕂.

137 Contatti

**3.** Selezionare il Tipo contatto, ad esempio Google o Exchange ActiveSync. In questo modo si determina con quale account eseguire la sincronizzazione dei contatti.

Alcuni campi potrebbero non essere disponibili quando si aggiungono contatti dalla scheda SIM.

4. Toccare il campo Nome, quindi inserire il nome del contatto.

Toccare ••• se si desidera inserire separatamente il nome, il secondo nome e il cognome del contatto. In relazione al tipo di contatto, potrebbe anche essere possibile aggiungere un prefisso per il nome (ad esempio Sig. o Sig.ra) o un suffisso (da esempio Dott., Jr o Sr).

5. Immettere le informazioni del contatto nei campi forniti.

Premere 🗲 per chiudere la tastiera su schermo e scorrere gli altri campi più facilmente.

6. Toccare Salva.

# Cercare un contatto

È possibile cercare i nomi o gli indirizzi e-mail dei contatti creati su HTC Flyer o sincronizzati dagli account in linea.

- 1. Dalla schermata Home toccare 📰 > Contatti.
- 2. Nella casella di ricerca, quindi immettere le prime lettere del nome del contatto o dell'indirizzo e-mail. Vengono visualizzati i contatti corrispondenti.
- 3. Toccare il contatto per aprirne la schermata dettagli contatto.

# Importare un contatto da un account ActiveSync

È possibile cercare un contatto di lavoro dall'account Exchange ActiveSync, e copiarlo su HTC Flyer.

È necessario avere un account Exchange ActiveSync configurato su HTC Flyer.

- 1. Dalla schermata Home toccare 📰 > Contatti.
- 2. Nella casella di ricerca, quindi immettere le prime lettere del nome del contatto o dell'indirizzo e-mail.
- 3. Toccare 🔍. In Contatti aziendali, vengono elencati i nomi corrispondenti.
- 4. Toccare il nome del contatto che si desidera copiare su HTC Flyer, quindi toccare Salva in contatti.

# Unire le informazioni del contatto

Se l'utente possiede gli stessi contatti su HTC Flyer, account Google e account di social network come Facebook e Twitter, HTC Flyer tenterà di combinarli automaticamente o consentirà di decidere quali contatti combinare. Combinando i contatti uguali si evita di avere contatti duplicati nell'elenco contatti.

#### Accettare suggerimenti di corrispondenza dei contatti

Quando HTC Flyer trova i contatti che possono essere uniti, viene visualizzata l'icona nell'area delle notifiche della barra di stato.

1. Scorrere verso il basso del pannello Notifiche, quindi toccare Suggerimento contatti corrispondenti. Viene visualizzato un elenco con i contatti suggeriti da unire.

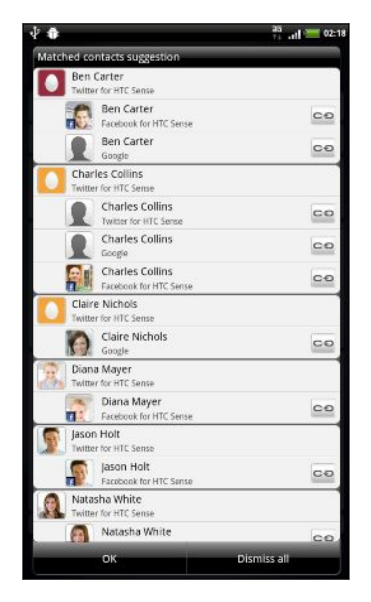

- 2. Per unire, toccare CO.
- 3. Toccare OK.

Se non si desidera unire nessun contatto, toccare Elimina tutti.

#### Visualizzare un elenco di tutti i contatti collegati

- 1. Dalla schermata Home toccare 📰 > Contatti.
- Nella scheda Tutto, premere , quindi toccare Contatti collegati (o Altro > Contatti collegati). Viene visualizzata la schermata Tutti i contatti collegati dove è possibile controllare i tipi di account e le informazioni unite.
- **3.** È possibile scegliere di interrompere il collegamento di un tipo di account o eseguire nuovamente il collegamento.
- 4. Una volta terminato, toccare OK.

#### Unire manualmente le informazioni di contatto

- 1. Dalla schermata Home toccare 📰 > Contatti.
- 2. Nella scheda Tutto, toccare il nome del contatto (non l'icona o la foto) da collegare.
- 3. Toccare 🗢 o 🚾 (se sono presenti collegamenti suggeriti).
- 4. Nella schermata è possibile:
  - In Collegamenti suggeriti, toccare CO per collegare il contatto ad un account.
  - In Aggiungi contatto, toccare una delle opzioni per eseguire il collegamento ad un altro contatto.

#### Interrompere il collegamento

- 1. Dalla schermata Home toccare 📖 > Contatti.
- 2. Nella scheda Tutto, toccare il nome del contatto (non l'icona o la foto) di cui rimuovere il collegamento.
- 3. Toccare GO.
- 4. Nella sezione Contatti collegati, toccare 🗪 accanto all'account per interrompere il collegamento.

# Eseguire il backup dei contatti nella scheda di memoria

- 1. Dalla schermata Home toccare 📰 > Contatti.
- 2. Premere 🔳, quindi toccare Importa/Esporta > Esporta su scheda SD.
- 3. Selezionare un account o un tipo di contatti da esportare, quindi toccare OK.

#### Importare i contatti dalla scheda di memoria

È possibile importare solamente i contatti che sono strati esportati sulla scheda di memoria utilizzando la funzione **Esporta su scheda SD**.

- 1. Dalla schermata Home toccare 📰 > Contatti.
- 2. Premere 🔳, quindi toccare Importa/Esporta > Importa da scheda SD.
- **3.** Se sono stati configurati gli account Google o Exchange ActiveSync su HTC Flyer, toccare il tipo di contatti importati.

# Informazioni contatto e conversazioni

Quando si tocca un contatto nella schermata Contatti, si apre la schermata dettagli contatto, mostrando le informazioni salvate o collegate a quel contatto.

La schermata dettagli contatto contiene le seguenti schede:

# Dettagli Consente di visualizzare le informazioni salvate per il contatto. Consente di entrare in contatto direttamente toccando uno dei metodi visualizzati. Ad esempio, se per il contatto è stato salvato un numero di cellulare, toccare Invia messaggio. Messaggi Consente di visualizzare i messaggi SMS scambiati con il contatto. È possibile rispondere al messaggio del contatto direttamente da questa scheda.

#### Posta

Mostra tutti i messaggi e-mail ricevuti dal contatto. Toccare un messaggio email per visualizzarlo.

Da questa scheda è anche possibile creare direttamente una nuova e-mail da inviare al contatto.

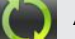

#### Aggiornamenti e eventi

Consente di visualizzare gli aggiornamenti e gli eventi dei contatti dagli account di social network collegati come Facebook, Twitter, e Flickr.

Se nella sezione Eventi viene visualizzata la notifica del compleanno di un contatto, è possibile toccare la notifica e scegliere come fare gli auguri al contatto, ad esempio scrivendo nella bacheca di Facebook del contatto.

#### 🎒 Galleria

Consente di visualizzare gli album e le foto dei contatti collegati di Facebook e Flickr.

#### Modificare le informazioni di un contatto

- 1. Dalla schermata Home toccare 📰 > Contatti.
- 2. Nella scheda Tutte, tenere premuto il contatto, quindi toccare Modifica contatto.

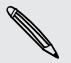

I dettagli contatto dei contatti Facebook e Twitter non possono essere modificati.

- 3. Immettere le nuove informazioni per il contatto.
- 4. Toccare Salva.

#### Eliminare i contatti

- 1. Dalla schermata Home toccare 📰 > Contatti.
- 2. Nella scheda Tutti, premere 🔳 , quindi toccare Elimina.
- 3. Selezionare i contatti che si desidera rimuovere, quindi toccare Elimina.
- 4. Quando richiesto, toccare OK.

# Inviare le informazioni di un contatto come vCard

È possibile condividere in modo semplice con altre persone le proprie informazioni di contatto o qualsiasi altro contatto da HTC Flyer.

- 1. Dalla schermata Home toccare 🛄 > Contatti.
- 2. Nella scheda Tutte, procedere come segue:

| Per inviare                                | Operazione                                                                                                    |
|--------------------------------------------|----------------------------------------------------------------------------------------------------|
| Le informazioni contatto<br>di una persona | Tenere premuto il nome del contatto (non l'icona o<br>foto) di cui si desidera inviare le informazioni,<br>quindi toccare <b>Invia contatto come vCard</b> . |
| Le proprie informazioni<br>contatto        | Tenere premuto <b>Profilo personale</b> , quindi toccare<br>Invia profilo personale.                                                                         |

3. Scegliere come inviare le informazioni.

| O Invia contatto come vCard |  |  |
|-----------------------------|--|--|
| SMS                         |  |  |
| MMS                         |  |  |
| Posta                       |  |  |
| Bluetooth                   |  |  |

4. Selezionare il tipo di informazioni da inviare, quindi toccare Invia.

# Gruppi di contatti

È possibile assegnare i contatti a dei gruppi in modo da poter comunicare in modo semplice con l'intero gruppo. È anche possibile sincronizzare i gruppi su HTC Flyer con i gruppi presenti nell'account Google, accessibile tramite il browser web del computer.

#### Creare un gruppo

- 1. Dalla schermata Home toccare 📰 > Contatti.
- 2. Nella scheda Gruppi, è possibile 🕂.
- 3. Inserire un nome per il gruppo, quindi toccare Aggiungi contatto a un gruppo.
- 4. Selezionare i contatti da aggiungere al gruppo, quindi toccare Salva

Se l'elenco dei contatti è lungo, è possibile utilizzare la barra delle ricerche per cercare più velocemente i contatti, oppure premere per nascondere la tastiera su schermo e scorrere l'elenco.

- 5. Toccare 🔟 per selezionare una foto per il gruppo.
- 6. Toccare Salva.

#### Modificare un gruppo di contatti

- 1. Dalla schermata Home toccare 📰 > Contatti.
- 2. Nella scheda Gruppo, tenere premuto il contatto, quindi toccare Modifica gruppo.
- 3. È possibile:
  - Toccare il nome del gruppo per cambiare il nome. È possibile cambiare solo i nomi dei gruppi creati.
  - Toccare l'icona a sinistra del nome del gruppo per cambiare o rimuovere la foto del gruppo.
  - Per aggiungere contatti al gruppo, toccare Aggiungi contatto a un gruppo, selezionare i contatti da aggiungere, quindi toccare Salva.
  - Per rimuovere un contatto dal gruppo, toccare S sul lato destro del nome del contatto.
- 4. Toccare Salva.

#### Inviare un messaggio o una e-mail a un gruppo

Per ciascun messaggio inviato verrà applicato un costo. Ad esempio, se viene inviato un messaggio a un gruppo di cinque persone, verranno addebitati cinque messaggi.

- 1. Dalla schermata Home toccare 📰 > Contatti.
- 2. Nella scheda Gruppo, toccare il gruppo a cui si desidera inviare un messaggio o e-mail.
- 3. Andare alla scheda Azione gruppo e svolgere una delle seguenti operazioni:
  - Toccare Invia messaggio a gruppo per inviare un messaggio a un gruppo.
  - Toccare Invia messaggio a gruppo per inviare una e-mail a un gruppo.

#### Riorganizzare il gruppo contatti

- 1. Dalla schermata Home toccare 📖 > Contatti.
- 2. Nella scheda Gruppi, premere 🔳, quindi toccare Riordina (o Riordina gruppi).
- 3. Tenere premuto alla fine del gruppo da spostare. Quando la riga viene evidenziata, trascinarlo nella nuova posizione.

|     | Co-workers |     |
|-----|------------|-----|
| y.  | Family     |     |
| V   | Favorites  | 000 |
| 999 | Friends    |     |

4. Toccare Salva.

#### Riordinare i membri di un gruppo di contatti

- 1. Dalla schermata Home toccare 📰 > Contatti.
- 2. Nella scheda Gruppi toccare un gruppo per visualizzarne i membri.
- 3. Premere 🔳, quindi toccare Riordina (o Riordina membri gruppo).
- 4. Tener premuto alla fine del nome del contatto che si desidera spostare. Quando la riga viene evidenziata, trascinarlo nella nuova posizione.
- 5. Toccare Salva.

#### 144 Contatti

#### Eliminare i gruppi

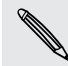

È possibile eliminare solo i gruppi creati.

- 1. Dalla schermata Home toccare 📰 > Contatti.
- 2. Nella scheda Gruppi, è possibile:
  - Tenere premuto il gruppo da eliminare, quindi toccare Elimina gruppo.
  - Premere , quindi toccare Elimina gruppi per scegliere più gruppi da eliminare.

# Aggiungere i widget Contatti

Restare i contatto con la cerchia di amici o con i colleghi di tutti i giorni. È possibile aggiungere più widget Contatti alla schermata Home con diversi gruppi di contatti in ciascun widget.

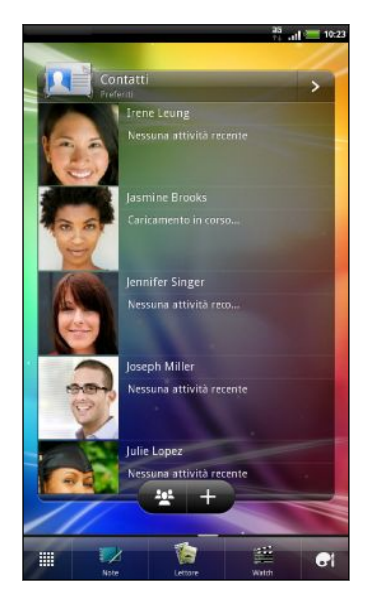

- 1. Dalla schermata Home toccare 💽 > Widget > Contatti.
- 2. Scegliere il tipo di widget, e quindi toccare Seleziona.
- 3. Selezionare il gruppo da aggiungere come widget.
- 4. Ripetere le procedure descritte in precedenza per aggiungere un altro widget Contatti.
#### Rimanere in contatto con un contatto

- 1. Nella schermata Home, andare al widget Contatti.
- 2. Toccare la foto del contatto (non il nome o l'aggiornamento di stato) nel widget. Viene eseguito il metodo di comunicazione predefinito impostato per il contatto.

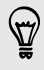

Nel widget Contatti:

- Toccare il nome del contatto o l'aggiornamento di stato per aprire la schermata dettagli del contatto per quel contatto.
- Toccare > per aprire l'applicazione Contatti e visualizzare i contatti.

#### Aggiungere i membri di un gruppo al widget Contatti

È possibile aggiungere altri membri al gruppo di contatti contenuto in un widget Contatti.

- Per aggiungere solo un membro toccare +
- Per aggiungere più membri toccare 2.

## Messaggi

## Aprire Messaggi

È possibile rimanere in contatto con le persone importanti nella propria vita. Utilizzare l'applicazione Messaggi per comporre e inviare messaggi di testo (SMS) e messaggi multimediali (MMS).

Dalla schermata Home, toccare 📰 > Messaggi. Nella schermata Tutti i messaggi, tutti i messaggi inviati e ricevuti vengono raggruppati in conversazioni, per nome contatto o numero di telefono.

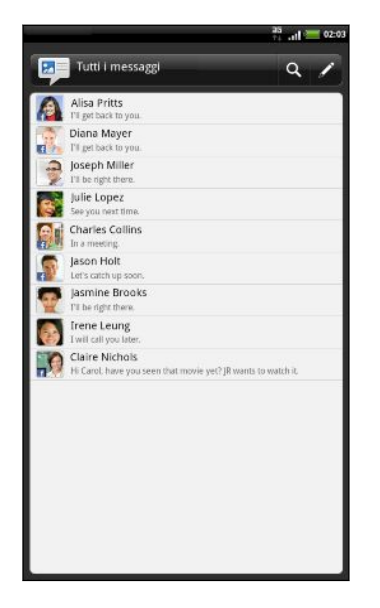

- Scorrere l'elenco delle conversazioni verso l'alto o il basso scorrendo il dito sullo schermo.
- Toccare il nome di un contatto o il numero di telefono per visualizzare i messaggi scambiati.

È anche possibile utilizzare il widget Messaggi per visualizzare i messaggi direttamente nella schermata Home.

## **Inviare un SMS**

- 1. Dalla schermata Home, toccare 📰 > Messaggi.
- 2. Toccare 🖍

- 3. Inserire uno o più destinatari. È possibile:
  - Inserire le prime lettere del nome del contatto o le prime cifre del numero di cellulare. Durante la digitazione, vengono visualizzati i nomi corrispondenti con il numero di telefono dalla scheda di memoria. Toccare il nome o un numero del contatto.
  - Toccare , quindi selezionare il numero di telefono dei contatti a cui si desidera inviare il messaggio. È anche possibile selezionare un gruppo di contatti come destinatari.
  - Immettere il numero di telefono completo nel campo A.
- 4. Toccare la casella Aggiungi testo, quindi scrivere il messaggio.

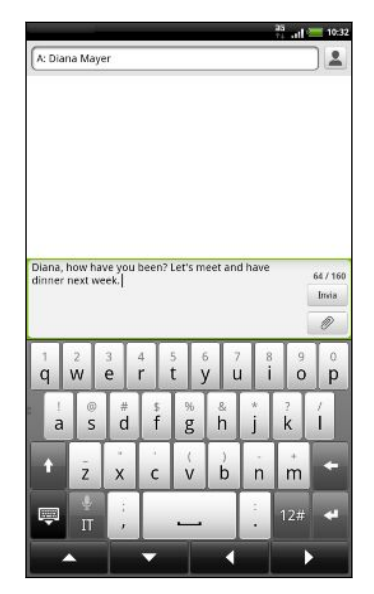

- N
- Il numero di caratteri per un singolo messaggio è limitato (visualizzato sopra al pulsante Invia). Se viene superato il limite, l'SMS verrà inviato con singolo messaggio ma verrà applicato il costo di più messaggi.
- L'SMS diventa automaticamente un MMS quando viene inserito un indirizzo email come destinatario, aggiunto un oggetto per il messaggio, allegato un elemento, o scritto un messaggio molto lungo.
- 5. Toccare Invia, o premere 🔶 per salvare il messaggio come bozza.

## **Inviare un MMS**

- 1. Dalla schermata Home, toccare 📰 > Messaggi.
- 2. Toccare 🖊.

- 3. Inserire uno o più destinatari. È possibile:
  - Inserire le prime lettere del nome del contatto o le prime cifre del numero di cellulare. Durante la digitazione, vengono visualizzati i nomi corrispondenti con il numero di telefono e gli indirizzi e-mail dalla scheda di memoria. Toccare l'indirizzo e-mail o il numero del contatto. Gli indirizzi e-mail vengono visualizzati quando viene selezionato Mostra indirizzi e-mail nelle impostazioni Elenco destinatari.
  - Toccare , quindi selezionare il numero di telefono dei contatti a cui si desidera inviare il messaggio. È anche possibile selezionare un gruppo di contatti come destinatari.
  - Inserire i numeri di telefono o indirizzi e-mail direttamente nel campo A.
- 4. Per aggiungere l'oggetto, premere 🔳, quindi toccare Aggiungi contatto.
- 5. Toccare la casella Aggiungi testo, quindi scrivere il messaggio.

| Immagine                    | Scattare una foto e allegarla oppure allegare una foto esistente.                                                                                                    |
|-----------------------------|----------------------------------------------------------------------------------------------------|
| Video                       | Registrare una video e allegarlo oppure allegare un video esistente.                                                                                                    |
| Audio                       | Eseguire una registrazione e allegarla oppure allegare un file audio esistente.                                                                                                    |
| Consiglia<br>applicazione   | Scegliere un'applicazione installata da Android Market<br>da condividere con altre persone. L'URL dalla quale è<br>possibile scaricare l'applicazione verrà inserita nel<br>messaggio. |
| Posizione                   | Aggiungere la posizione corrente (richiede il GPS attivo)<br>o una posizione selezionata sulla mappa al messaggio.                                                                     |
| Contatto (vCard)            | Selezionare un contatto, quindi selezionare le informazioni da allegare.                                                                                                    |
| Appuntamento<br>(vCalendar) | Selezionare l'evento del calendario da allegare.                                                                                                    |
|                             |                                                                                                    |

6. Toccare 🥒 , e scegliere il tipo di allegato.

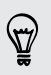

Una volta aggiunto l'allegato, toccare 🜑 per visualizzare le opzioni per sostituire, visualizzare o rimuovere l'allegato.

7. Toccare Invia, o premere 🔶 per salvare il messaggio come bozza.

#### Creare una presentazione

- Una volta aggiunta nuna foto, video o audio nell'MMS che si sta scrivendo, toccare > Presentazione.
- 2. Procedere come segue:

| Aggiungere una diapositiva                                          | Toccare 🖉 , qindi scegliere se aggiungere una foto o un video.                                                                                      |
|---------------------------------------------------------------------|----------------------------------------------------------------------------------------------------|
| Aggiungere musica o una<br>registrazione vocale alla<br>diapositiva | Una volta aggiunta la diapositiva, toccare 🖉 > Audio.                                                                                               |
| Aggiungere una didascalia<br>alla diapositiva                       | Toccare <b>Aggiungi testo</b> e inserire una didascalia.                                                                                            |
| Modificare una diapositiva                                          | Toccare 🕏, quindi scegliere di sostituire,<br>rimuovere o impostare la durata della diapositiva.                                                    |
| Anteprima della<br>presentazione                                    | Premere , quindi toccare Anteprima (o Altro > Anteprima). Toccare una volta nella schermata anteprima per visualizzare i controlli di riproduzione. |

3. Una volta completato, toccare Invia, o premere <->
 per salvare il messaggio come bozza.

## Recuperare la bozza di un messaggio

- 1. Nella schermata Tutti i messaggi, premere 🔳, quindi toccare Bozze.
- 2. Toccare il messaggio, quindi riprendere la modifica.
- 3. Toccare Invia.

## Visualizzare e rispondere a un messaggio

In relazione alle impostazioni di notifica, HTC Flyer può riprodurre un suono, vibrare o visualizzare per un breve periodo di tempo il messaggio nella barra di stato quando si riceve un nuovo messaggio. Inoltre nella barra di stato viene visualizzata l'icona del nuovo messaggio ...

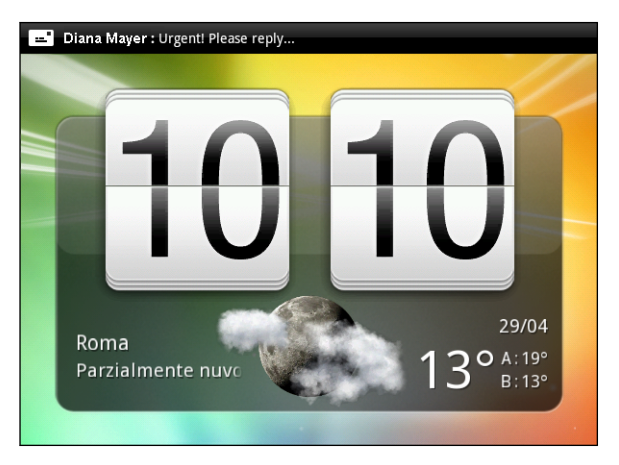

- 1. Per aprire e leggere il messaggio, è possibile:
  - Tenere premuta la barra di stato, quindi scorrere il dito verso il basso per aprire il pannello Notifiche. Quindi toccare la notifica del nuovo messaggio.
  - Aprire l'applicazione Messaggi per accedere e leggere il messaggio.
- 2. Durante la lettura del messaggio, è possibile:

| Rispondere con un SMS                                                                     | Toccare la casella <b>Aggiungi testo</b> , scrivere il messaggio di risposta, quindi toccare <b>Invia</b> .                                                                                            |
|-------------------------------------------------------------------------------------------|----------------------------------------------------------------------------------------------------|
| Rispondere con un MMS                                                                     | Toccare la casella <b>Aggiungi testo</b> , scrivere il messaggio di risposta, toccare <i>per scegliere</i> l'allegato per il messaggio, quindi toccare <b>Invia</b> .                                  |
| Per inviare un messaggio o<br>salvare il numero di<br>telefono contenuto nel<br>messaggio | Toccare il numero di telefono, quindi scegliere se<br>inviare un SMS o salvare il numero in un contatto.                                                                                               |
| Per aprire un collegamento<br>nel messaggio                                               | Toccare il collegamento per aprirlo nel browser web.                                                                                                    |
| Per inviare o salvare<br>l'indirizzo e-mail contenuto<br>nel messaggio                    | Toccare l'indirizzo e-mail. Quindi scegliere se<br>inviare una e-mail, inviare un MMS, o salvare<br>l'indirizzo e-mail nei contatti.                                                                   |
| Scegliere cosa fare con il<br>messaggio                                                   | Toccare un messaggio per aprire il menu opzioni,<br>quindi scegliere cosa si desidera fare con il<br>messaggio, ad esempio inoltrarlo, visualizzare i<br>dettagli del messaggio, condividerlo e altro. |

#### Rispondere a un altro numero di telefono di un contatto

Quando un contatto ha più di un numero di telefono memorizzato su HTC Flyer, viene visualizzato il numero di telefono utilizzato all'interno del messaggio. Inoltre è presente una lettera in grassetto prima del numero di telefono per indicare il tipo di numero (per esempio, C sta per Cellulare).

| Julie Lopez<br>Messaggi (3)                     |                                             |
|-------------------------------------------------|---------------------------------------------|
| Io: I have to pick u<br>to go?<br>lunedi, 18:41 | ip Jeff from the airport. Want              |
| +886988252432 (M 0988<br>today.<br>18:35        | 8252432): Sorry, not                        |
|                                                 | Io: Ok, see you next time.<br>lunedi, 18:36 |

Non dimenticare che la risposta viene inviata al numero di telefono dell'ultimo messaggio ricevuto da quel contatto.

- 1. Nella schermata Tutti i messaggi, toccare un contatto (o numero di telefono) per visualizzare i messaggi scambiati con quel contatto.
- 2. Toccare la casella di controllo Aggiungi testo, quindi inserire il messaggio di risposta.
- 3. Premere 📕, quindi toccare Altro > Numero di telefono destinatario.
- 4. Selezionare un altro numero del contatto.

### Inoltrare un messaggio

- 1. Nella schermata Tutti i messaggi, toccare un contatto (o numero di telefono) per visualizzare i messaggi scambiati con quel contatto.
- 2. Toccare il messaggio da inoltrare, quindi toccare Inoltra.
- 3. Nel campo A inserire uno o più destinatari.
- 4. Toccare Invia.

Mentre sono visualizzati i messaggi scambiati con il contatto, è anche possibile premere 🔳, toccare Inoltra (o Altro > Inoltra), quindi toccare il messaggio da inoltrare.

## Visualizzare l'anteprima delle conversazioni di messaggi

Mentre si scorre l'elenco delle conversazioni nella schermata Tutti i messaggi, è possibile visualizzare l'anteprima dei messaggi scambiati con un contatto o numero di telefono.

 Ruotare HTC Flyer verso sinistra e tenerlo con l'orientamento orizzontale per visualizzare la finestra di anteprima divisa con l'elenco delle conversazioni sulla sinistra e i messaggi scambiati con il contatto o numero di telefono sulla destra.

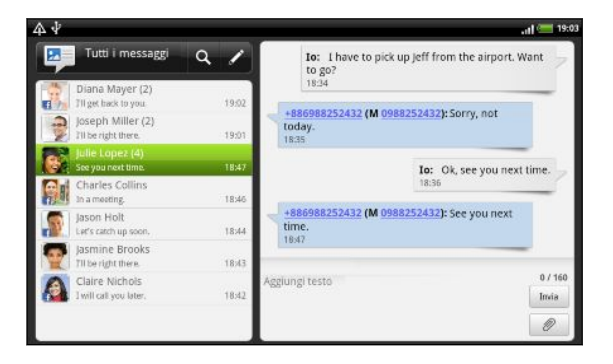

Durante l'anteprima dei messaggi scambiati, scorrere verso il basso e toccare la casella Aggiungi testo per inviare una risposta. Scrivere la risposta, quindi fare clic su Invia. Dopo l'invio, premere 
 per tornare alla finestra di anteprima divisa.

## Visualizzare e salvare un allegato dal messaggio MMS

Nel caso di dubbi sulla dimensione del download dei dati, controllare la dimensione del messaggio MMS prima di inviarlo.

N

Quando è disattivata l'opzione **Recupero automatico** in impostazioni MMS, viene scaricata solamente l'intestazione del messaggio. Per scaricare tutto il messaggio, toccare il pulsante **Download** a destra del messaggio.

- Se nel messaggio ricevuto è allegato un contenuto multimediale come una foto o un video, toccarlo per visualizzare il contenuto.
- Se l'allegato è un contatto (vCard), toccarlo per visualizzare le informazioni sul contatto, e toccare **Salva** per aggiungerlo ai contatti.
- Se l'allegato è un appuntamento o evento (vCalendar), toccarlo per scegliere in quale calendario salvarlo, quindi toccare **Importa**.
- Per salvare l'allegato sulla scheda di memoria, tenere premuto il messaggio multimediale, quindi scegliere di salvare il tipo di allegato dal menu opzioni.

## Messaggi push

Messaggi push con collegamento web. Spesso, il collegamento scarica un file richiesto dal provider del servizio.

Quando si riceve un messaggio push, nella barra di stato viene visualizzata l'icona di notifica

Per aprire e leggere un nuovo messaggio push:

- 1. Tenere premuta la barra di stato, quindi scorrere la barra verso il basso per aprire il pannello Notifiche.
- 2. Toccare il nuovo messaggio.
- 3. Toccare Visita sito web.

Visualizzare tutti i messaggi push

- 1. Dalla schermata Home, toccare 📖 > Messaggi.
- 2. Premere **T**, quindi toccare Messaggi push.

È possibile vedere questa opzione solo se sono stati ricevuti in precedenza dei messaggi push.

## Gestire messaggi e conversazioni

#### Proteggere un messaggio dall'eliminazione

È possibile bloccare un messaggio in modo che non venga eliminato quando si eliminano gli altri messaggi presenti nella conversazione.

- 1. Nella schermata Tutti i messaggi, toccare un contatto (o numero di telefono) per visualizzare i messaggi scambiati con quel contatto.
- 2. Toccare il messaggio che si desidera bloccare.
- 3. Toccare Blocca messaggio nel menu opzioni. Sul lato destro del messaggio viene visualizzata l'icona del lucchetto .

#### Copiare un SMS nella scheda SIM

- 1. Nella schermata Tutti i messaggi, toccare un contatto (o numero di telefono) per visualizzare i messaggi scambiati con quel contatto.
- 2. Toccare il messaggio, quindi toccare Copia su SIM. Sul lato destro del messaggio viene visualizzata l'icona della SIM .

#### Eliminare un solo messaggio

- 1. Nella schermata Tutti i messaggi, toccare un contatto (o numero di telefono) per visualizzare i messaggi scambiati con quel contatto.
- 2. Toccare il messaggio che si desidera eliminare.
- **3.** Se il messaggio è bloccato, toccare **Sblocca messaggio** nel menu opzioni, quindi toccare il messaggio per visualizzare nuovamente il menu opzioni.
- 4. Toccare Elimina messaggio nel menu opzioni.
- 5. Quando viene chiesto di confermare, toccare OK.

#### Eliminare più messaggi all'interno di una conversazione

- 1. Nella schermata Tutti i messaggi, toccare un contatto (o numero di telefono) per visualizzare i messaggi scambiati con quel contatto.
- 2. Premere 🔳 , quindi toccare Elimina (o Altro > Elimina).
- 3. Toccare Elimina da selezione.

È anche possibile toccare **Elimina dal numero di telefono** se il contatto utilizza più di un numero di telefono durante tutta la conversazione e si desidera eliminare i messaggi inviati de quel numero in particolare.

4. Selezionare i messaggi da eliminare quindi toccare Elimina.

#### Eliminare una conversazione

- 1. Procedere come segue:
  - Nella schermata Tutti i messaggi, tenere premuto un contatto (o numero di telefono) di cui si desidera eliminare i messaggi, quindi toccare Elimina.
  - Mentre vengono visualizzati i messaggi scambiati all'interno di una conversazione, premere , quindi toccare Elimina > Elimina conversazione (o Altro > Elimina > Elimina conversazione).

Tutti i messaggi bloccati presenti nel thread di conversazioni non vengono eliminati a meno che non viene selezionata la casella di controllo **Elimina messaggi bloccati**.

2. Quando viene chiesto di confermare, toccare OK per eliminare tutto il thread.

#### Eliminare più conversazioni

- 1. Nella schermata Tutti i messaggi, premere 🔳 , quindi toccare Elimina.
- 2. Selezionare i thread di conversazioni da eliminare.
- 3. Toccare Elimina. Tutti i messaggi bloccati non vengono eliminati.

## Impostare le opzioni del messaggio

Nella schermata Tutti i messaggi, premere 🔳, quindi toccare Impostazioni.

| Notifiche                         | <ul> <li>Consente di ricevere una notifica nella barra di stato e di impostare<br/>HTC Flyer su vibrazione oppure sulla riproduzione di un suono<br/>quando arriva un messaggio o quando un messaggio non è stato<br/>inviato, e di scegliere un suono di notifica.</li> <li>Consente a HTC Flyer di mostrare notifiche pop-up sulla schermata<br/>quando i messaggi vengono inviati correttamente o meno, o di</li> </ul> |
|-----------------------------------|----------------------------------------------------------------------------------------------------|
|                                   | disattivare questa opzione.                                                                                                    |
| Messaggi di<br>testo (SMS)        | <ul> <li>Consente di ricevere un rapporto relativo allo stato di consegna del messaggio.</li> </ul>                                                                                                    |
|                                   | <ul> <li>Consente di visualizzare o modificare il numero del centro servizi<br/>messaggi utilizzato. (Si consiglia di non modificare questo numero<br/>poichè potrebbe causare problemi nella ricezione e nell'invio di<br/>messaggi.)</li> </ul>                                                                                                    |
|                                   | <ul> <li>Consente di visualizzare o eliminare i messaggi salvati nella scheda<br/>SIM, o di copiare i messaggi dalla scheda SIM sulla memoria del<br/>dispositivo.</li> </ul>                                                                                                    |
| Messaggi<br>multimediali<br>(MMS) | <ul> <li>Consente di ricevere un rapporto relativo allo stato di consegna del<br/>messaggio.</li> </ul>                                                                                                    |
|                                   | <ul> <li>Consente di ricevere un rapporto quando il destinatario legge il<br/>messaggio o lo elimina senza leggerlo.</li> </ul>                                                                                                    |
|                                   | <ul> <li>Consente di scaricare automaticamente i messaggi MMS completi<br/>includendo il corpo del messaggio e gli allegati nell'area servizi e<br/>durante il roaming.</li> </ul>                                                                                                    |
|                                   | <ul> <li>Consente di impostare la priorità del messaggio e le dimensioni<br/>massime dei messaggi MMS. Se la dimensione del file MMS è<br/>maggiore, il messaggio non verrà inviato.</li> </ul>                                                                                                    |
| Aspetti<br>generali               | <ul> <li>Consente di cercare e visualizzare la cronologia dei messaggi inviati,<br/>la cronologia chiamate e l'indirizzo e-mail dei contatti salvati<br/>quando si aggiunge un destinatario al messaggio.</li> </ul>                                                                                                    |
|                                   | <ul> <li>Consente di scegliere il numero massimo di messaggi SMS o MMS<br/>da archiviare in ogni conversazione (messaggi bloccati esclusi), e<br/>attivare la cancellazione automatica dei messaggi sbloccati più<br/>vecchi quando viene raggiunto il limite impostato.</li> </ul>                                                                                                    |
|                                   | <ul> <li>Consente di inoltrare i messaggi SMS e MMS ricevuti su un altro<br/>numero di telefono o indirizzo email. (Questa operazione potrebbe<br/>comportare tariffe agiguntive.)</li> </ul>                                                                                                    |

# Android Market e altre applicazioni

## Trovare e installare applicazioni da Android Market

Android Market è il punto in cui è possibile trovare applicazioni nuove per HTC Flyer. È possibile scegliere tra una vasta serie di applicazioni gratuite e a pagamento che comprendono applicazioni per la produttività, per l'intrattenimento e per i giochi.

Le applicazioni a pagamento sono disponibili solo in alcuni paesi.

#### Trovare e installare un'applicazione

Quando le applicazioni vengono installate e utilizzate su HTC Flyer, è possibile che richiedano di eseguire l'accesso alle informazioni personali o ad alcune funzioni o impostazioni. Scarichi e installi solo applicazioni che considera affidabili.

Prestare attenzione quando si scaricano le applicazioni che hanno accesso alle funzioni di HTC Flyer o ad una grande quantità di dati. L'utente è responsabile dei risultati derivanti dall'uso delle applicazioni scaricate.

Per acquistare articoli su Google è necessario avere un account Android Market Checkout.

- 1. Dalla schermata Home, toccare 📖 > Market.
- 2. Per trovare un'applicazione, procedere come segue:

| Sfogliare le applicazioni<br>presentate    | Scorrere l'elenco delle applicazioni presentate.                                                                                                    |
|--------------------------------------------|----------------------------------------------------------------------------------------------------|
| Sfogliare le applicazioni<br>per categoria | Toccare <b>Applicazioni</b> o <b>Giochi</b> , quindi toccare una<br>categoria. Nella voce categoria, le applicazioni<br>possono essere filtrate come <b>A pagam., Gratuite</b> o<br><b>New entry</b> . |
| Cercare un'applicazione                    | Toccare 🔍, inserire il nome o il tipo di applicazione<br>che si sta cercando, quindi toccare 🔍.                                                                                                    |

**3.** Una volta trovata l'applicazione, toccarla per leggerne la descrizione e le recensioni degli utenti.

- 4. Per scaricare o acquistare l'applicazione, toccare GRATUITA (per applicazioni gratuite) oppure il pulsante del prezzo sotto Acquista (per applicazioni a pagamento).
- 5. Se si accettano le condizioni, toccare OK per iniziare a scaricare e installare le applicazioni.

È possibile disinstallare un'applicazione per ricevere un rimborso entro un periodo di tempo limitato dopo l'acquisto. Per ulteriori informazioni sulla politica di rimborso per le applicazioni a pagamento, visitare il sito della Guida di Android Market (http://market.android.com/support).

#### Aprire un'applicazione installata

Eseguire una delle seguenti operazioni:

- Se nella barra di stato è presente l'icona , aprire il Pannello delle notifiche, quindi toccare l'applicazione.
- Dalla schermata Home, toccare IIII > Market. Premere II, quindi toccare Le mie applicazioni. Nella schermata Le mie applicazioni, toccare l'applicazione, quindi toccare Apri.

#### Disinstallare un'applicazione

È possibile disinstallare un'applicazione scaricata e installata da Android Market.

- 1. Dalla schermata Home, toccare 📖 > Market.
- 2. Premere 🔳, quindi toccare Le mie applicazioni.
- 3. Toccare l'applicazione da disinstallare, quindi toccare Disinstalla.
- 4. Quando richiesto, toccare OK.
- 5. Scegliere il motivo per cui si desidera rimuovere l'applicazione, quindi toccare OK.

#### Ulteriori informazioni

Per informazioni o dubbi su Android Market, premere 🔳, quindi toccare **Guida**. Il browser web visualizza il sito della Guida di Android Market.

## Usare l'Orologio

#### Informazioni sul widget HTC Orologio

È possibile usare il widget HTC Orologio per visualizzare data, ora e posizione corrente. È possibile utilizzare l'Orologio per visualizzare anche l'ora di un'altra città.

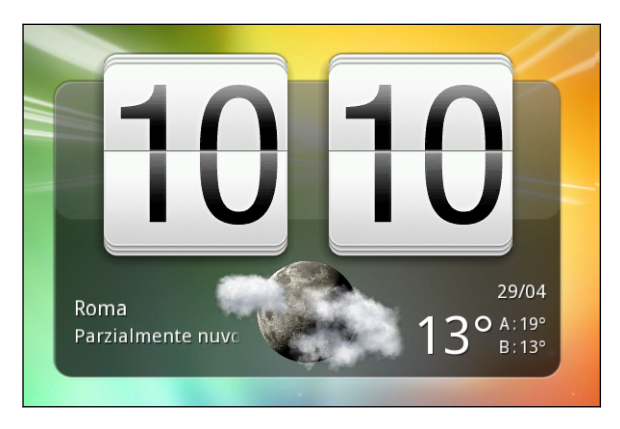

#### Cambiare la posizione sul widget Orologio

Per impostazione predefinita, il widget Orologio visualizza il meteo corrente. È possibile personalizzare il widget Orologio sulla schermata Home in modo da visualizzare il metedo di un'altra località.

- 1. Tenere premuto il widget Orologio, quindi trascinarlo sul pulsante modifica 🧕.
- 2. Scegliere una città.

È possibile aggiungere più di un widget Orologio alla schermata Home estesa. Scegliere tra i vari aspetti e design e la città da visualizzare.

#### Usare l'applicazione Orologio

Per ottenere il massimo dall'applicazione Orologio è sufficiente regolare data e ora. È possibile usare HTC Flyer come orologio da scrivania completo di informazioni meteo o come orologio mondiale in modo da poter vedere l'ora in diverse città del mondo. È anche possibile usare l'orologio come sveglia, cronometro, e timer per il conto alla rovescia.

Per aprire l'applicazione Orologio, procedere come segue:

- Toccare il widget Orologio nella schermata Home.
- Nella schermata Home, toccare III, quindi toccare Orologio.

Toccare le schede sulla linea in basso o scorrere il dito sulle schede per passare da una funzione all'altra dell'applicazione Orologio.

#### Usare l'Orologio da scrivania

L'Orologio da scrivania visualizza la data, l'ora e il meteo corrente. Visualizza anche l'indicatore della sveglia, il livello della batteria e gli eventi del calendario in scadenza.

- Toccare le informazioni o l'immagine del meteo per aprire l'applicazione Meteo dove è possibile vedere le previsioni meteo per i cinque giorni successivi.
- Toccare C per ridurre la luminosità dello schermo su Orologio da scrivania.

Per aumentare nuovamente la luminosità dello schermo, toccare un punto qualsiasi dello schermo.

• Toccare lo per ridurre la luminosità dello schermo e passare alla modalità screensaver.

In modalità screensaver, Orologio da scrivania mostra solo la data e l'ora e la loro posizione cambia sullo schermo dopo alcuni minuti. Per aumentare nuovamente la luminosità dello schermo, toccare un punto qualsiasi dello schermo.

- Attivare o disattivare la modalità risparmio energetico selezionando o deselezionando la relativa casella di controllo.
- Se sono presenti più eventi del calendario in scadenza, scorrere l'elenco verso il basso per controllare tutti gli eventi.

#### Usare l'Orologio

Usare la scheda Orologio dell'applicazione Orologio per controllare contemporaneamente l'ora corrente in altre località in tutto il mondo. È anche possibile impostare la città di residenza, aggiungere altre città all'elenco orologio mondiale, e impostare manualmente fuso orario, data, e ora.

#### Impostare la città di residenza

- 1. Nella scheda Orologio, premere 🔳, quindi toccare Impostazioni home.
- 2. Digitare il nome della città di residenza. Quando si inseriscono le lettere, l'elenco viene filtrato per mostrare le città e paesi corrispondenti.
- 3. Scorrere l'elenco e toccare la propria città.

#### Impostare fuso orario, data e ora

Per impostare manualmente fuso orario, data e ora su HTC Flyer, è necessario disattivare prima la sincronizzazione automatica dell'ora.

- 1. Nella scheda Orologio, premere 🔳, quindi toccare Impostazioni ora locale.
- 2. Deselezionare la casella di controllo Automatico, quindi impostare fuso orario, data e ora.

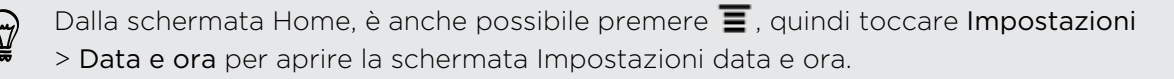

#### Aggiungere una città alla schermata Orologio

È possibile aggiungere altre città alla schermata Orologio in modo da poter controllare subito la data e l'ora delle altre città.

- 1. Nella scheda Orologio, toccare 🕂
- 2. Immettere il nome della città da aggiungere. Quando si inseriscono le lettere, l'elenco viene filtrato per mostrare le città e paesi corrispondenti.
- 3. Scorrere l'elenco delle corrispondenze e toccare la città da aggiungere.

#### Impostare un allarme

È possibile usare la scheda Orologio dell'applicazione Orologio per configurare uno o più allarmi.

- 1. Nella scheda Allarmi, selezionare la casella di controllo di un allarme.
- 2. In Imposta allarme, trascinare il dito verso l'alto o il basso per scorrere l'elemento scorrevole e impostare l'ora dell'allarme.
- 3. Scegliere tra le opzioni disponibili. È possibile:
  - Digitare la **Descrizione** dell'allarme e scegliere il **Suono allarme** da usare.
  - Toccare **Ripeti**. Selezionare in quali giorni della settimana attivare l'allarme e toccare **OK**.
  - Selezionare la casella di controllo **Vibrazione** se si desidera anche che HTC Flyer vibri quando si attiva l'allarme.
- 4. Una volta completata l'impostazione dell'allarme, toccare Fine.
- Per disattivare l'allarme, deselezionare la casella di controllo dell'allarme.
- Se è necessario impostare più di tre allarmi, toccare +.

#### Eliminare un allarme

- 1. Nella scheda Allarmi, premere 🔳 , quindi toccare Elimina.
- 2. Selezionare gli allarmi da eliminare, quindi toccare Elimina.

#### Cambiare le impostazioni del suono dell'allarme

Nella scheda Allarmi, premere 🔳, quindi toccare Impostazioni. È possibile modificare le seguenti impostazioni:

| Allarme in modalità<br>silenzioso | Per impostazione predefinita, questa opzione consente<br>all'allarme di suonare anche quando il volume è impostato su<br>silenzioso. Deselezionare la casella di controllo per rendere<br>silenzioso l'allarme quando HTC Flyer è impostato sulla<br>modalità silenzioso. |
|-----------------------------------|----------------------------------------------------------------------------------------------------|
| Volume allarme                    | Consente di impostare il volume per l'allarme.                                                                                                    |

| Durata posponi                     | Consente di impostare la quantità di tempo che deve<br>trascorrere tra due allarmi.                                                                                                    |
|------------------------------------|----------------------------------------------------------------------------------------------------|
| Comportamento<br>pulsante laterale | Consente di scegliere il comportamento dell'allarme quando<br>viene premuto il pulsante laterale (VOLUME SU/VOLUME<br>GIÙ). È possibile impostare il pulsante su posponi, disattiva<br>allarme, o disattiva pulsante. Il pulsante laterale funziona solo<br>quando la schermata non è bloccata. |

## **Controllare il Meteo**

È possibile usare l'applicazione Meteo e il widget per controllare il meteo corrente e le previsioni meteo per i giorni successivi. Oltre alla posizione corrente, è possibile visualizzare le previsioni meteo per altre città del pianeta. Le impostazioni nell'applicazione Meteo consentono anche di controllare le informazioni meteo mostrate in Orologio e Calendario.

- Per consentire a HTC Flyer di rilevare la posizione corrente e visualizzare il meteo locale nell'applicazione e nel widget Meteo oltre che in Orologio e Calendario:
  - È necessario attivare e utilizzare il Wi-Fi o la rete mobile per la connessione a Internet.
  - I servizi di localizzazione devono essere attivati. Se durante la prima configurazione di HTC Flyer non viene attivato il servizio, è possibile farlo in Impostazioni > Posizione.
  - 1. Dalla schermata Home, toccare 📖 > Meteo.

Verrà visualizzata un'animazione a schermo intero dell'informazioni meteo, ad esempio temperatura, ora approssimativa del tramonto e altro. Durante la visualizzazione a schermo intero, toccare 🔽 o 🏊 per controllare il meteo in altre città.

- 2. Toccare 💢 per visualizzare altre informazioni. È possibile controllare le previsioni meteo per il giorno corrente e per i cinque giorni successivi.
- 3. Durante la visualizzazione delle previsioni meteo, è possibile:
  - Scorrere il dito verso l'alto o il basso nell'elenco delle città, quindi toccare una città per visualizzarne le previsioni meteo.
  - Toccare Q per aggiornare le informazioni meteo in qualsiasi momento.

#### Aggiungere una città alla schermata Meteo

È possibile aggiungere alla schermata Meteo altre città in modo da poter controllare in ogni momento le previsioni meteo per quelle città. Oltre alla località attuale, la schermata Meteo puà visualizzare fino a quindici città.

- 1. Nella schermata Meteo, toccare 🛨. Oppure premere 菫, quindi toccare Aggiungi.
- 2. Inserire la località da aggiungere. Durante l'immissione, l'elenco viene filtrato per mostrare le possibili località in relazione alle lettere inserite.
- 3. Toccare la città desiderata per selezionarla.

#### Cambiare l'ordine delle città nella schermata Meteo

- 1. Nella schermata Meteo, premere 🔳 , quindi toccare Modifica.
- 2. Tenere premuto alla fine dell'elemento da spostare. Quando la riga viene evidenziata, trascinarla nella nuova posizione, quindi rilasciarla.
- 3. Toccare Fine.

#### Eliminare le città dalla schermata Meteo

- 1. Nella schermata Meteo, premere 🔳 , quindi toccare Modifica.
- 2. Selezionare le città che si desidera rimuovere, quindi toccare Fine.

#### Cambiare le opzioni Meteo

- 1. Nella schermata Meteo, premere 🔳 , quindi toccare Impostazioni.
- 2. È possibile modificare le seguenti impostazioni meteo:

| Aggiorna quando<br>aperto       | Selezionare la casella di controllo per aggiornare gli<br>aggiornamenti meteo tutte le volte che si apre<br>l'applicazione Meteo. |
|---------------------------------|----------------------------------------------------------------------------------------------------|
| Sincronizzazione<br>pianificata | Selezionare la casella di controllo per scaricare<br>automaticamente gli aggiornamenti meteo.                                     |
| Pianifica aggiornamento         | Consente di pianificare l'aggiornamento automatico.                                                                               |
| Scala di temperatura            | Consente di scegliere se visualizzare la temperatura<br>in Celsius o Fahrenheit.                                                  |
| Effetti audio                   | Consente di scegliere se riprodurre o meno gli effetti<br>audio relativi alle condizioni meteo.                                   |

#### Informazioni sul widget Meteo

Usare il widget Meteo per controllare le previsioni meteo per la località attuale e le altre città senza dover aprire l'applicazione Meteo. Il widget Meteo è disponibile in vari stili.

È possibile aggiungere questo widget alla schermata Home, se ancora non è stato aggiunto.

### Leggere eBook

È possibile creare una propria libreria di bestseller e classici della letteratura direttamente su HTC Flyer. Utilizzare l'applicazione Reader per leggere e scaricare gli eBook da Kobo™, una libreria in linea.

Sono stati aggiunti alcuni eBooks per provare. Per scorrere altri titoli da Kobo, è necessario essere connessi a Internet.

- Dalla schermata Home, toccare > Reader. Nella schermata principale del Reader, sono presenti le miniature degli eBook letti e scaricati di recente.
- 3. Toccare un eBook per aprirlo.
- 4. Scorrere il dito verso sinistra o destra per sfogliare le pagine dell'eBook.
- 5. Per lo zoom avanti o indietro, allargare o stringere l'indice e il pollice sulla pagina.
- 6. Per visualizzare in orizzontale, ruotare HTC Flyer di lato.
- 7. Toccare un punto qualsiasi dello schermo per utilizzare questi controlli:

|            | Per passare rapidamente da un capitolo all'altro trascinando il cursore.                                                                                |
|------------|----------------------------------------------------------------------------------------------------|
| 3          | Per visualizzare l'indice e le pagine con segnalibri. È anche<br>possibile scegliere di visualizzare le note e le evidenziazioni<br>segnate nell'eBook. |
| <b>[</b> ] | Per aggiungere un segnalibro.                                                                                                    |
| τT         | Per cambiare la dimensione del carattere.                                                                                                    |
| Q          | Per cercare le parole chiave o frasi.                                                                                                    |
|            |                                                                                                    |

8. Una volta terminata la lettura, premere 🔶 per chiudere l'eBook.

Quando un eBook viene aperto nuovamente, viene visualizzata l'ultima pagina letta.

#### Aggiungere una nota o evidenziare il testo selezionato

Individuata una citazione interessante o un fatto poco noto? Prendi nota o evidenzialo.

1. Tenere premuto una parola, quindi trascinare gli indicatori di inizio e fine per selezionare il testo circostante.

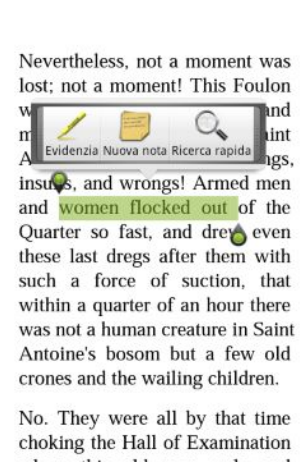

choking the Hall of Examination where this old man, ugly and wicked, was, and overflowing

2. Nella barra visualizzata:

| Toccare    | Per                                                    |
|------------|--------------------------------------------------------|
| Evidenzia  | Per segnare il testo selezionato con il colore scelto. |
| Nuova nota | Per aggiungere un breve commento o una nota.           |

#### Visualizzare le note e le evidenziazioni create

- 1. Toccare un punto qualsiasi dell'eBook che si sta leggendo, quindi toccare 🛃.
- 2. Andare alla scheda Note o Evidenziazioni per visualizzare le informazioni desiderate.

#### Scaricare un eBook

È possibile scorrere la libreria e scegliere tra centinaia di titoli da scaricare.

È necessario possedere:

- una connessione Internet attiva
- un account Kobo e un account ID Adobe. Se non si è in possesso di questi account, è possibile eseguire la registrazione sia da HTC Flyer che dal browser web del computer. (Sul computer, andare su: www.kobobooks.com/signup.html e www.adobe.com/cfusion/membership/index.cfm.)
- Se ancora non è stato eseguito l'accesso agli account Kobo e ID Adobe, premere , quindi toccare Account.
- 2. Nella schermata principale del Reader, toccare

- 3. Nella scheda eBook da Kobo, procedere come segue per trovare un libro:
  - Toccare una categoria per visualizza i titoli dei libri disponibili.
  - Visualizzare altre categorie. Premere E, quindi toccare Sfoglia o Scopri.
  - Premere per cercare un titolo o autore specifico.
- 4. Toccare l'eBook da scaricare. Verranno quindi visualizzate le informazioni, ad esempio il prezzo dell'eBook, un riassunto e la classificazione.
- 5. Toccare 🖮 per effettuare l'ordine.
- 6. Fornire i dettagli per l'acquisto, quindi toccare Acquista.
- 7. Toccare 👤 per scaricare l'eBook. Completato il download, è possibile trovare l'eBook nella libreria.
- **A**
- Quando si utilizza Kobo per acquistare un eBook, HTC Flyer ricorda le informazioni per la fatturazione in modo da non doverle inserire nuovamente la volta successiva.
- Se un eBook è già stato acquistato da Kobo utilizzando il proprio computer, passare alla scheda Disponibile per il download nel Reader per scaricare l'elemento su HTC Flyer.

#### Informazioni sul widget Mio scaffale

Utilizzare il widget Il mio scaffale per aprire gli eBook e leggerli direttamente nella schermata Home.

## Leggere i feed notizie

Non trascurare le storie di ieri. Utilizzare l'applicazione News per eseguire la sottoscrizione ai feed di notizie che comprendono le notizie dell'ultima ora, sport, blog più popolari e altro. È anche possibile ricevere gli aggiornamenti in base a parole chiave specifiche.

#### Effettuare l'iscrizione ai canali di notizie

- È necessario accedere al proprio account Google prima di utilizzare l'applicazione News.
  - 1. Dalla schermata Home, toccare 📖 > News.
  - 2. Toccare V, quindi toccare Iscrizioni > Aggiungi feed.

- 3. Eseguire una delle seguenti operazioni:
  - Toccare una categoria, come ad esempio Blog o Intrattenimento, per scegliere tra i feed di notizie più popolari.
  - Toccare Cerca altro per cercare una parola chiave specifica o un URL feed.
- 4. Una volta selezionato il canale o i canali a cui iscriversi, toccare Aggiungi.

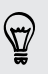

Per aggiornare manualmente le storie sui propri canali, premere 🗐 , quindi toccare Aggiorna.

#### Aggiungere una parola chiave

È possibile trovare in modo semplice le storie che interessano utilizzando delle parole chiave.

- 1. Dalla schermata Home, toccare 📰 > News.
- Toccare , quindi toccare I miei elementi > Parole chiave > Aggiungi parole chiave.
- **3.** Digitare la parola chiave, quindi toccare **Aggiungi**. La nuova parola chiave viene visualizzata nell'elenco Parole chiave.
- 4. Toccare la parola chiave per visualizzare le storie che contengono quella parola chiave.

#### Leggere una storia

- 1. Dalla schermata Home, toccare 📰 > News.
- 2. Nella schermata Tutti gli elementi, toccare la storia da leggere. Durante la lettura della storia è possibile:

| Toccare   | Per                                                                |
|-----------|--------------------------------------------------------------------|
|           | Classificare la storia come preferito.                             |
| M         | Condividere un collegamento alla storia dalle opzioni disponibili. |
| ٢         | Passare alla pagina web dove è pubblicata la storia.               |
| $^{\sim}$ | Passare alla storia precedente o successiva nel canale.            |

## Cambiare la pianificazione dell'aggiornamento e le impostazioni del contenuto

Nell'applicazione News, premere **=** > Impostazioni (o Altro > Impostazioni), quindi toccare una delle seguenti:

| Account e<br>sincronizzazione | Consente di gestire le opzioni di sincronizzazione e le impostazioni generali di News.                                                                                            |
|-------------------------------|----------------------------------------------------------------------------------------------------|
| Aggiorna quando<br>aperto     | Consente di ggiornare il contenuto dei canali sottoscritti<br>tutte le volte che viene aperta l'applicazione News.                                                                |
| Pianifica<br>aggiornamento    | Consente di scegliere un intervallo di tempo per<br>l'aggiornamento dei canali sottoscritti. Selezionare <b>Manuale</b><br>per aggiornare manualmente il contenuto.               |
| Contenuto news                | Consente di scegliere come leggere le storie (impostazione predefinita): se come riassunto o come intero articolo pagina web.                                                     |
| Visualizzazione<br>cellulare  | Se si è scelto di visualizzare i contenuti delle news come<br>articolo pagina web, scegliere di visualizzare gli articoli delle<br>pagine web ottimizzati per la versione mobile. |

## Informazioni sul widget News

Utilizzare il widget News per poter leggere i brani delle storie a cui si è iscritti sulla destra della schermata Home.

## Seguire i propri titoli azionari

Usare l'applicazione Azioni per ricevere le ultime notizie sulle azioni o per le quotazioni delle azioni e degli indici di mercato che lei segue.

- 1. Dalla schermata Home, toccare 📖 > Azioni.
- 2. Nella schermata principale di Azioni, procedere come segue:
  - Toccare un elemento per visualizzare l'elenco di quotazioni azionare e indici di mercato.
  - Toccare O per aggiornare le informazioni sulle azioni.
  - Toccare + per aggiornare la quotazione o l'indice di mercato azionario.
  - Per cambiare l'ordine delle azioni, premere , quindi toccare Modifica.
     Tenere premuto alla fine dell'elemento da spostare, quindi trascinarlo nella nuova posizione.
- **3.** Quando viene selezionata una quotazione particolare o un indice di mercato azionario, è possibile:

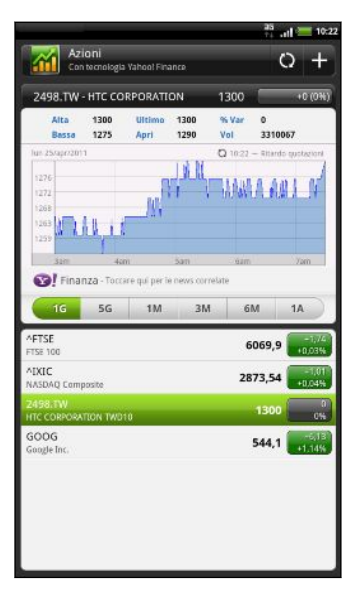

- Visualizzare le informazioni di mercato di un elemento e il grafico dei prezzi per il periodo specifico.
- Toccare un'altro periodo per visualizzare le informazioni del mercato nel passato.

#### Aggiungere una quotazione azionaria o un indice di mercato azionario

- 1. Nella schermata principale di Azioni, toccare 🕂 .
- 2. Immettere nella casella di testo la quotazione o l'indice di mercato azionario, quindi toccare .
- **3.** Toccare la quotazione o l'indice di mercato azionario da aggiungere.

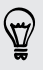

Per eliminare un elemento, premere 👅 nella schermata principale di Azioni, quindi toccare **Modifica**. Selezionare gli elementi da eliminare, quindi toccare **Fine**.

P

## Cambiare la pianificazione dell'aggiornamento e le impostazioni del colore

Scaricare informazioni sulle azioni potrebbe richiedere costi aggiunti significativi.

Nella schermata principale di Azioni, premere 🔳, quindi toccare Impostazioni. Procedere come segue:

| Toccare                                 | Per                                                                                                    |
|-----------------------------------------|----------------------------------------------------------------------------------------------------|
| Aggiorna quando aperto                  | Aggiornare le informazioni azionarie tutte le volte che<br>viene aperta l'applicazione Azioni.                                                                |
| Sincronizzazione pianificata            | Impostare il download automatico delle informazioni<br>azionarie.                                                                                             |
| Pianifica aggiornamento                 | Scegliere un intervallo di tempo per il controllo degli<br>aggiornamenti.                                                                                     |
| Imposta colore per rialzo<br>del prezzo | Cambiare il colore per la visualizzazione del rialzo del<br>prezzo azionario scegliendo tra rosso e verde, in<br>relazione al colore usato nel proprio paese. |

#### Informazioni sul widget Azioni

Usare il widget Azioni per controllare subito gli aggiornamenti del mercato azionario direttamente nella schermata Home.

### Lavorare sui documenti

Devi modificare un rapporto mentre sei in giro? È possibile utilizzare Polaris Office per visualizzare e modificare in modo semplice i file Microsoft Office Word (.doc e .docx), Microsoft Office Excel (.xls e .xlsx), Microsoft Office PowerPoint (.ppt, .pps e .pptx) e di testo (.txt).

#### Visualizzare un documento

- 1. Dalla schermata Home, toccare -> Polaris Office.
- 2. Nella schermata principale di Polaris Office, toccare il file da aprire.
- **3.** Scorrere il dito sullo schermo per applicare una panoramica o esplorare le pagine.
- 4. Per lo zoom avanti o indietro, allargare o stringere l'indice e il pollice sulla pagina.
- 5. Per visualizzare in orizzontale, ruotare HTC Flyer di lato.
- 6. Premere per visualizzare le opzioni che consentono di salvare o stampare il file e altro.

#### Modificare un documento

- 1. Dalla schermata Home, toccare 📰 > Polaris Office.
- 2. Nella schermata principale di Polaris Office, toccare il file da modificare.
- **3**. Procedere come segue:
  - Se il file è un documento Microsoft Office Word, Microsoft Office PowerPoint o di testo, premere = > Modifica.
  - Se il file è un documento di Microsoft Office Excel, toccare una cella e inserire le modifiche nella casella di testo. Per scegliere un altro foglio di lavoro, premere > Foglio di lavoro.
- 4. Una volta apportate le modifiche, premere -, quindi toccare Salva o Salva con nome.

### Visualizzare un PDF

Utilizzare PDF Viewer per leggere i file PDF scaricati o copiati su HTC Flyer.

- 1. Dalla schermata Home, toccare > PDF Viewer.
- 2. Nella schermata Apri file, scorrere e toccare il file da visualizzare.
- **3.** Scorrere il dito sullo schermo per applicare una panoramica o esplorare le pagine.
- 4. Per lo zoom avanti o indietro, allargare o stringere l'indice e il pollice sulla pagina.
- 5. Per visualizzare in orizzontale, ruotare HTC Flyer di lato.
- 6. Premere **=**, quindi toccare:

| Apri                    | Per aprire un altro file PDF.                                                 |
|-------------------------|-------------------------------------------------------------------------------|
| Salva/Salva con<br>nome | Per salvare i commenti apportati utilizzando la penna<br>tablet sul file PDF. |
| Stampa                  | Per stampare il file PDF.                                                     |

### Guardare i video su YouTube

È possibile utilizzare l'applicazione YouTube per utilizzare il sito web per la condivisione di video in linea più conosciuto.

- 1. Dalla schermata Home, toccare 📰 > YouTube.
- 2. Scorrere l'elenco dei video, quindi toccare il video da guardare.

#### 171 Android Market e altre applicazioni

- 3. Quando si riproduce un video, è possibile:
  - Posizionare HTC Flyer di lato o toccare due volte la schermata per guardare il video a schermo intero.
  - Toccare la schermata video per mettere in pausa, tornare alla riproduzione o trascinare il cursore per passare a una parte diversa del video.
  - Toccare una scheda per saperne di più sul video, guardare i video correlati o controllare cosa pensano gli altri utenti. È inoltre possibile scorrere il dito tra le schede per vedere se ci sono altri elementi disponibili.
  - Toccare l'icona pollice in su o pollice in giù per votare il video. Toccare Altro per vedere altre opzioni.
- 4. Premere , quindi toccare Home per tornare alla schermata principale di YouTube.

#### Cercare i video

- 1. Nella schermata principale di YouTube, toccare 🔍.
- 2. Digitare una parola chiave per ricerca, quindi toccare 🔍.
- 3. Scorrere i risultati e toccare un video per guardarlo.

È anche possibile mostrare i risultati pubblicati di recente. Toccare **Sempre**, quindi selezionare il periodo di tempo desiderato.

#### Cancellare la cronologia delle ricerche

- 1. Nella schermata principale di YouTube, premere **=**, quindi toccare **Impostazioni**.
- 2. Toccare Cancella cronologia ricerche, quindi toccare OK quando richiesto.

#### Condividere il collegamento a un video

- 1. Nella schermata di visualizzazione del video, toccare Altro > Condividi.
- 2. Scegliere in che modo condividere il collegamento al video tra le opzioni disponibili.

#### Catturare e condividere i video su YouTube

1. Dalla schermata Home, toccare -> YouTube.

Altrimenti, se YouTube è già aperto, ritornare alla schermata principale di YouTube.

- 2. Toccare 🔜.
- 3. Toccare per iniziare a registrare il video.
- 4. Una volta completata la cattura, toccare nuovamente 🛑, quindi toccare Fine.
- 5. Inserire un titolo per il video.

- 6. Toccare Altri dettagli per selezionare l'account YouTube che si desidera utilizzare, aggiungere una descrizione, impostare il livello di privacy e aggiungere tag o informazioni sui luoghi al video.
- 7. Toccare Carica.

## Condividere giochi e applicazioni

Vuoi divertirti con giochi o applicazioni scaricati da Android Market? Condividi subito i tuoi giochi e applicazioni preferiti con la tua cerchia di amici.

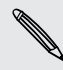

 $\langle \gamma \rangle$ 

Per poter utilizzare il collegamento all'applicazione e scaricarla da Android Market gli amici devono utilizzare un dispositivo Android.

- 1. Dalla schermata Home, toccare 🛄.
- 2. Premere , quindi toccare Condividi. Verrà visualizzato un elenco di giochi e applicazioni scaricate e installate da Android Market.
- 3. Toccare un'applicazione, quindi scegliere come condividerla.

Quando gli amici vedono il collegamento nel messaggio inviato, e-mail, o aggiornamento di stato, possono semplicemente toccare il collegamento per andare direttamente al gioco o applicazione in Android Market per scaricarla.

- Durante l'inserimento dell'aggiornamento di stato in Friend Stream, è possibile toccare per scegliere i giochi o le applicazioni da condividere nella rete sociale.
  - Se è già stato creato un nuovo messaggio SMS o e-mail, premere = e toccare
     Consiglia applicazioni per scegliere dall'elenco di applicazioni e giochi installati.

## HTC Sync

## Informazioni su HTC Sync

Le foto delle vacanze sono su HTC Flyer mentre l'agenda di lavoro è sul computer. Perché non rendere i file e le informazioni disponibili su entrambi i dispositivi?

Con HTC Sync è possibile:

- Sincronizzare i contatti con Microsoft Outlook, Outlook Express o Contatti di Finestre sul computer e su HTC Flyer.
- Sincronizzare gli eventi del calendario tra Outlook o il calendario di Finestre sul computer e HTC Flyer.
- Richiamare foto, video, documenti, brani, e playlist su HTC Flyer per usarli quando si è in movimento.
- Importare in modo semplice le foto catturate e i video da HTC Flyer al computer.
- Salvare gli stessi segnalibri sia sul computer che su HTC Flyer.
- Installare applicazioni di terze parti (non scaricate da Android Market) dal computer.

È necessario inserire una scheda di memoria in HTC Flyer per poter sincronizzare i file multimediali e i documenti.

## Installare HTC Sync

- È possibile installare HTC Sync su un computer con Finestre 7, Finestre Vista, o Finestre XP in esecuzione.
- HTC Sync richiede USB 2.0 sul computer per la connessione e sincronizzazione con HTC Flyer.
- Per una installazione senza problemi, chiudere tutti i programmi in esecuzione e disattivare temporaneamente il programma antivirus prima di installare HTC Sync.

Scaricare il programma di installazione di HTC Sync dal sito web di supporto HTC (www.htc.com/support/) sul computer e installarlo.

Una volta installato HTC Sync, l'icona HTC Sync viene aggiunta all'area di notifica del computer (controllare la parte in basso a destra dello schermo del computer). È possibile fare doppio clic su questa icona per aprire HTC Sync.

## Configurare HTC Sync per riconoscere HTC Flyer

- 1. Collegare HTC Flyer al computer utilizzando il cavo USB presente nella confezione.
- 2. Quando HTC Flyer chiede di scegliere il tipo di connessione USB, toccare HTC Sync, quindi toccare Fine. Attendere che HTC Sync riconosca HTC Flyer.
- 3. Nella schermata Configurazione dispositivo, inserire un nome per HTC Flyer.
- 4. Fare clic su Salva. Viene aperto il pannello Dispositivo.

 Per cambiare il nome di HTC Flyer in seguito, fare clic su Panoramica > Configurazione dispositivo.

## Panoramica dello spazio di lavoro

Nel Pannello dispositivo, è possibile impostare le opzioni di sincronizzazione, visualizzare le informazioni su HTC Flyer, controllare lo spazio utilizzato e disponibile sulla scheda di memoria, e avviare la sincronizzazione.

Le categorie e opzioni disponibili dipendono dal dispositivo collegato al computer.

• È possibile fare clic su una categoria di elementi per visualizzarne le opzioni di sincronizzazione sul lato destro del Pannello dispositivo.

Facendo clic su **Panoramica** verranno visualizzate le informazioni di base sul software e l'uso della scheda di memoria, sarà possibile cambiare il nome per HTC Flyer o installare applicazioni di terze parti su HTC Flyer.

- Fare clic sul pulsante Sincronizza ora per iniziare a sincronizzare le categorie e le opzioni selezionate.
- La barra della memoria utilizzata stimata accanto al pulsante Sincronizza ora mostra lo spazio utilizzato sulla scheda di memoria che verrà occupato quando ci saranno nuovi elementi da sincronizzare e aggiungere su HTC Flyer.

## Configurare la sincronizzazione

È possibile scegliere i tipi di file e le informazioni che si desidera sincronizzare tra HTC Flyer e il computer.

#### Opzioni di sincronizzazione Musica

È possibile portare le tracce musicali e le canzoni riprodotte sul computer direttamente su HTC Flyer. Se è stata creata una playlist in iTunes<sup>®</sup> o Windows Media<sup>®</sup> Player, è possibile sincronizzarla e riprodurla quando si è in movimento.

È possibile sincronizzare i file audio nei seguenti formati: \*.aac, \*.amr, \*.m4a, \*.mid, \*.midi, \*.mp3, \*.wav, \*.wma

- 1. Nel pannello Dispositivo, fare clic su **Musica**, e fare clic sul pulsante **Attivato**. Attivare la sincronizzazione di Musica vuol dire che si desidera includere questa categoria ogni volta che si sincronizza HTC Flyer con il computer.
- 2. Selezionare Sincronizza file musicali da, e fare clic su Aggiungi.
- 3. Scegliere una cartella che contiene i file audio, quindi fare clic su OK.
- 4. Selezionare Sincronizza file musicali da iTunes e Windows Media Player se si sta utilizzando uno qualunque di questi software sul computer, quindi scegliere la playlist che si desidera sincronizzare su HTC Flyer.

#### Opzioni di sincronizzazione Galleria

È possibile sincronizzare automaticamente le foto e i video tra HTC Flyer e un computer.

È possibile sincronizzare le foto e i video nei seguenti formati:

- Foto: \*.bmp, \*.gif, \*.jpeg, \*.jpg, \*.png
- Video: \*.3gp, \*.3g2, \*.mp4, \*.wmv
- 1. Nel pannello Dispositivo, fare clic su Galleria, e fare clic sul pulsante Attivato. Attivare la sincronizzazione Galleria vuol dire che si desidera includere questa categoria ogni volta che si sincronizza HTC Flyer con il computer.
- Per importare automaticamente gli scatti della fotocamera sul computer durante la sincronizzazione, selezionare Copia scatti fotocamera dispositivo sul PC. Le foto e i video dalla scheda di memoria verranno salvati nella cartella \Foto\Scatti fotocamera dispositivo sul computer.
- 3. Selezionare Sincronizza foto e video PC da, e fare clic su Aggiungi.
- 4. Scegliere una cartella che contiene i file multimediali, quindi fare clic su OK. Tutti i file immagine e video supportati aggiunti alla cartella verranno copiati anche nella scheda di memoria durante la sincronizzazione.

#### Opzioni di sincronizzazione Calendario

HTC Flyer è in grado di sincronizzare gli appuntamenti e gli eventi con il calendario in Outlook (Outlook XP, Outlook 2003 o Outlook 2007) o il Calendario di Finestre .

- 1. Nel pannello Dispositivo, fare clic su **Calendario**, e fare clic sul pulsante **Attivato**. Attivare la sincronizzazione del Calendario vuol dire che si desidera includere questa categoria ogni volta che si sincronizza HTC Flyer con il computer.
- 2. Selezionare l'applicazione con cui sincronizzare gli eventi del calendario.
- 3. Scegliere da quale punto iniziare la sincronizzazione degli eventi del calendario.
- 4. Nel caso in cui vengano trovate informazioni in conflitto sia sul computer che su HTC Flyer, scegliere quali informazioni si desidera conservare.

Vengono sincronizzati su HTC Flyer solo i campi del calendario supportati.

#### Opzioni di sincronizzazione Contatti

È possibile sincronizzare i contatti di HTC Flyer con Outlook (Outlook XP, Outlook 2003 o Outlook 2007), Outlook Express o i Contatti di Finestre ,

Se sono presenti contatti da sincronizzare dalla scheda SIM, è necessario prima importarli nella memoria di HTC Flyer.

- Nel pannello Dispositivo, fare clic su Contatti, quindi fare clic sul pulsante Attivato. Attivare la sincronizzazione dei Contatti vuol dire che si desidera includere questa categoria ogni volta che si sincronizza HTC Flyer con il computer.
- 2. Scegliere l'applicazione con cui sincronizzare i contatti.
- **3.** Nel caso in cui vengano trovate informazioni in conflitto sia sul computer che su HTC Flyer, scegliere quali informazioni si desidera conservare.

Vengono sincronizzati su HTC Flyer solo i campi dei contatti supportati.

#### Opzioni di sincronizzazione Segnalibri

È possibile sincronizzare i segnalibri del browser web tra HTC Flyer e un computer.

P Se si sta utilizzando il browser Internet Google Chrome™ o Firefox® ed è stato scelto di eseguire la sincronizzazione con HTC Flyer, assicurarsi che tutte le finestre di navigazione del browser siano chiuse prima di avviare la sincronizzazione.

- 1. Utilizzando il browser web preferito sul computer, creare una cartella preferiti con il nome **Segnalibri HTC**. Assicurarsi di aver salvato i segnalibri preferiti in questa cartella in modo da poterli sincronizzare con HTC Flyer.
- 2. Nel pannello Dispositivido di HTC Sync, fare clic su **Segnalibri**, e fare clic sul pulsante **Attivato**. Attivare la sincronizzazione dei Segnalibri vuol dire che si desidera includere questa categoria ogni volta che si sincronizza HTC Flyer con il computer.
- **3.** Scegliere il browser web in cui sono memorizzati i segnalibri da sincronizzare con HTC Flyer.

Quando vengono trovate informazioni in conflitto sia su HTC Flyer che sul computer, HTC Sync mantiene le informazioni del computer.

#### Opzioni di sincronizzazione Documenti

È possibile sincronizzare file e documenti dal computer a HTC Flyer. È anche possibile sincronizzare gli allegati delle e-mail memorizzati nella scheda di memoria di HTC Flyer sul computer.

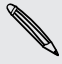

- Per aprire un documento su HTC Flyer, è necessario disporre di un'applicazione compatibile.
- Per sincronizzare gli allegati delle email memorizzati sulla scheda di memoria sul computer, è necessario impostare un account Exchange ActiveSync o e-mail POP3/IMAP dall'applicazione Posta su HTC Flyer.
- 1. Nel pannello Dispositivo, fare clic su **Documenti**, e fare clic sul pulsante **Attivato**. Attivare la sincronizzazione Documenti vuol dire che si desidera includere questa categoria ogni volta che si sincronizza HTC Flyer con il computer.
- 2. Per sincronizzare gli allegati e-mail salvati nella scheda di memoria, selezionare Copia tutti i documenti di posta scaricati sul PC.
- 3. Selezionare Sincronizza documenti PC da, e fare clic su Aggiungi.
- 4. Scegliere una cartella che contiene i documenti da sincronizzare su HTC Flyer, e fare clic su OK.

Gli allegati email contenuti nella scheda di memoria verrano salvati nella cartella \Documenti \ sul computer. I documenti dal computer verranno salvati nella cartella \Documenti \ della scheda di memoria.

## Sincronizzare HTC Flyer

Controllare la barra di uso stimato della memoria accanto al pulsante **Sincronizza ora** per la dimensione file stimata dei nuovi elementi da sincronizzare con HTC Flyer.

Quando non è presente spazio sufficiente nella scheda di memoria, verrà visualizzata un'icona di avviso e non sarà possibile eseguire la sincronizzazione.

- 1. Dopo aver selezionato e personalizzato le categorie che si desidera sincronizzare, fare clic su Sincronizza ora.
- 2. Al completamento della sincronizzazione, fare clic su Disconnetti.
- **3.** Rimuovere HTC Flyer in modo sicuro come richiesto dal sistema operativo del computer.

La volta successiva che HTC Flyer viene collegato al computer, viene avviata automaticamente la sincronizzazione in base alle impostazioni di sincronizzazione.

## Installare applicazioni dal computer a HTC Flyer

Se si possiedono dei file di applicazione (\*.apk) sul computer, è possibile utilizzare HTC Sync per installarli su HTC Flyer. Raccomandiamo di installare solo applicazioni che considera affidabili.

Prima di iniziare, assicurarsi che HTC Flyer sia impostato in modo da consentire l'installazione delle applicazioni dal computer aHTC Flyer. Per fare ci;, premere dalla schermata Home, toccare **Impostazioni** > **Applicazioni**, quindi selezionare la casella di controllo **Origini sconosciute**.

- 1. Nela pannello Dispositivo, fare clic su Panoramica.
- 2. Fare clic su Installazione applicazioni.
- **3.** Scorrere fino al file applicazione sul computer, e fare clic su **Apri**. Il processo di installazione viene avviato su HTC Flyer.
- 4. Controllare lo schermo di HTC Flyer per vedere se ci sono istruzioni aggiuntive per completare l'installazione.
- 5. Al completamento dell'installazione, è possibile fare clic su Disconnetti.
- 6. Rimuovere HTC Flyer in modo sicuro come richiesto dal sistema operativo del computer.

## Sincronizzare un altro dispositivo con il computer

È possibile passare da un dispositivo all'altro, nel caso vengano sincronizzati più dispositivi alla volta.

- 1. Collegare un altro dispositivo al computer, quindi configurare HTC Sync per riconoscere il dispositivo.
- 2. Fare clic sul dispositivo da configurare o da sincronizzare. Si apre il pannello Dispositivo, dove è possibile personalizzare le impostazioni di sincronizzazione per il dispositivo.

Per passare ad un altro dispositivo da sincronizzare, fare clic su **Dispositivi**, quindi fare clic sul nome del dispositivo o sull'immagine.

## Scaricare l'aggiornamento più recente di HTC Sync

Visitare il sito web di supporto HTC (www.htc.com/support) di tanto in tanto per controllare l'aggiornamento di HTC Sync più recente così da poterlo scaricare e installare sul computer.

Dopo avere installato l'aggiornamento più recente, configurare di nuovo HTC Sync per riconoscere e sincronizzare HTC Flyer.

## Tastiera

### Uso della tastiera su schermo

Quando si avvia un'applicazione o si seleziona un campo che richiede l'immissione di testo o numeri, la tastiera diviene disponibile sullo schermo. Dopo aver immesso il testo, è possibile toccare o premere <-- per chiudere la tastiera su schermo.

#### Immettere un testo

Usare i tasti seguenti per digitare del testo utilizzando la tastiera su schermo:

| a              | Tenere premuti i tasti con i caratteri di colore grigio nella parte superiore per<br>digitare numeri, simboli o lettere accentate. Il carattere di colore grigio<br>visualizzato sul tasto è il carattere che sarà inserito quando si tiene premuto il<br>tasto. Alcuni tasti sono associati a a più di un carattere o accenti. |
|----------------|----------------------------------------------------------------------------------------------------|
| +              | Tasto Shift. Toccare per immettere una lettera in maiuscolo. Toccare due volte per attivare il Bloc Maiusc.                                                                                                    |
| 12#            | Toccare per passare alla tastiera in modalità numerica e simboli.                                                                                                    |
| 4              | Tasto Invio. Toccare per creare una nuova riga.                                                                                                    |
| +              | Tasto Backspace. Toccare per eliminare il carattere precedente.                                                                                                    |
| <b>₽</b><br>EN | Tasto Lingua. L'icona visualizzata dipende dalla lingua della tastiera che si sta<br>utilizzando. Toccare per cambiare la lingua della tastiera. È anche possibile<br>accedere alle impostazioni della tastiera su schermo.                                                                                                    |
|                | Toccare per nascondere la tastiera su schermo.                                                                                                    |
### Attivare più lingue per la tastiera

Se su HTC Flyer sono disponibili più lingue per la tastiera, è possibile scegliere quali lingue attivare per la tastiera su schermo in modo da poter scegliere la lingua da usare quando si inserisce del testo.

- Dalla schermata Home, premere , quindi toccare Impostazioni > Lingua e tastiera > Immissione tocco.
- 2. Toccare Tastiera internazionale.
- 3. Scegliere le lingue desiderate.

Le lingue disponibili dipendono dal paese in cui è stato acquistato HTC Flyer.

#### Passare alla tastiera su schermo orizzontale

Quando si digitano testi, è possibile scegliere l'orientamento in orizzontale della tastiera su schermo. Girare HTC Flyer su un lato per utilizzare la tastiera più grande per digitare in modo facile.

- Selezionare la casella di controllo Rotazione automatica in Δ > Ξ > Impostazioni
   > Display per modificare automaticamente l'orientamento dello schermo.
- L'orientamento orizzontale della tastiera non è supportato in tutte le applicazioni.

### Digitare parole con testo predittivo

La tastiera su schermo offre la funzione testo predittivo per aiutare a digitare rapidamente e in modo preciso. L'inserimento con testo predittivo è attivato per impostazione predefinita, e i suggerimenti per le parole vengono visualizzati durante la digitazione.

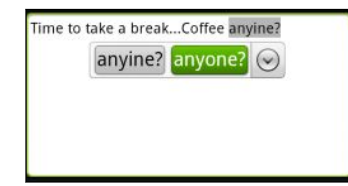

Per digitare una parola usando la modalità predittiva, eseguire una delle seguenti operazioni:

- Se la parola desiderata è evidenziata in verde o arancione, toccare la barra spaziatrice per inserire la parola nel testo.
- Se la parola desiderata è tra quelle presentate nei suggerimenti, prima che si sia finito di digitare la parola completa, toccare la parola per inserirla nel testo.
- Se a destra dell'elenco dei suggerimenti è presente una freccia, toccare la freccia per visualizzare altri suggerimenti.

### Impostare la seconda lingua per la tastiera

Oltre alla lingua per la tastiera che si sta utilizzando è possibile impostare il testo predittivo per essere bilingue. Mentre si digita vengono suggerite parole nelle due lingue selezionate.

- Dalla schermata Home, premere , quindi toccare Impostazioni > Lingua e tastiera > Immissione tocco.
- 2. Toccare Suggerimento bilingue, e scegliere quindi la lingua desiderata.

### Aggiungere una parola al dizionario del testo predittivo

HTC Flyer è dotato di un elenco di parole a cui fa riferimento per i suggerimenti del testo predittivo. Quando si digita testo toccando una parola qualsiasi presente nell'elenco dei suggerimenti, essa viene aggiunta automaticamente al dizionario del testo predittivo, se non era già presente.

È anche possibile aggiungere una parola all'elenco manualmente.

- Dalla schermata Home, premere , quindi toccare Impostazioni > Lingua e tastiera > Immissione tocco.
- 2. Toccare Dizionario personale > Modifica dizionario personale > Aggiungi nuovo.
- 3. Digitare la parola da aggiungere, quindi toccare OK.

#### Modificare o eliminare una parola dal dizionario di testo predittivo

È possibile modificare o rimuovere parole aggiunte in precedenza al dizionario del testo predittivo.

- Dalla schermata Home, premere , quindi toccare Impostazioni > Lingua e tastiera > Immissione tocco.
- 2. Toccare Dizionario personale > Modifica dizionario personale.
  - Per modificare una parola, toccare la parola interessata.
  - Per eliminare le parole dal dizionario, premere e toccare Elimina.
     Scegliere quindi le parole da rimuovere e toccare Elimina.

### Copiare il dizionario personale sulla scheda di memoria

E' possibile utilizzare la scheda di memoria, se installata, per copiare le nuove parole aggiunte sul dizionario di testo predittivo.

- Dalla schermata Home, premere , quindi toccare Impostazioni > Lingua e tastiera > Immissione tocco.
- 2. Toccare Dizionario personale > Sincronizza dizionario personale > Copia nella scheda di memoria.
- 3. Quando richiesto, toccare OK.

#### 183 Tastiera

#### Importare il dizionario personale dalla scheda di memoria

- Dalla schermata Home, premere , quindi toccare Impostazioni > Lingua e tastiera > Immissione tocco.
- 2. Toccare Dizionario personale > Sincronizza dizionario personale > Ripristina dalla scheda di memoria.
- 3. Quando richiesto, toccare OK.

### Immettere un testo parlando

Non c'è tempo per digitare? Prova a pronunciare le parole da immettere nella maggior parte dei campi che permettono di utilizzare la tastiera su schermo.

- ssicurarsi prima di selezionare la lingua da utilizzare nelle impostazioni Impostazioni vocali.
  - Poichè HTC Flyer utilizza il servizio di riconoscimento delle parole di Google, è necessaria la connessione Internet per immettere un testo parlando.
  - 1. Tenere premuto il tasto della lingua. HTC Flyer suggerisce di parlare.
  - 2. Dire a HTC Flyer cosa si desidera digitare.

Impostare la lingua di immissione della voce

- Dalla schermata Home, premere , quindi toccare Impostazioni > Impostazioni vocali > Riconoscimento vocale.
- 2. Toccare Lingua, quindi scegliere la lingua desiderata.

La disponibilità delle lingue dipende dalle lingue di imissione della voce supportate da Google.

### Immettere un testo tracciando

Invece di toccare i tasti della tastiera su schermo è possibile "tracciare" per inserire le parole.

Predizione traccia in Impostazioni > Lingua e tastiera > Immissione tocco >
 Tracciatura tastiera deve essere selezionato per poter usare la Tracciatura tastiera.

Per tracciare, scorrere il dito sulla tastiera su schermo per inserire le parole. Ad esempio, per inserire "il", posizionare il dito sul tasto "i" quindi tracciare la parola (scorrendo il dito) "il" sulla tastiera su schermo.

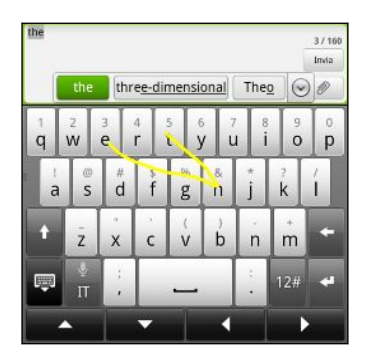

### Modificare testi

È facile tagliare, copiare e incollare il testo utilizzando la tastiera.

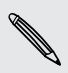

Alcune impostazioni potrebbero offrire il proprio modo di selezionare o copiare testi.

### Selezionare il testo

È possibile evidenziare il testo che si desidera copiare o tagliare.

1. Tenere premuto il campo di testo che contiene il testo da selezionare fin quando non appare la lente di ingrandimento.

|                                                     | our h <mark>elp in</mark> |
|-----------------------------------------------------|---------------------------|
| would like your help in getting the color tomorrow? |                           |

2. Trascinare il dito per spostare il cursore di testo sulla lettera all'interno del testo che si desidera selezionare.

- **3.** Dopo aver posizionato il cursore di testo sollevare il dito. Successivamente compare il menu di selezione di testo.
- 4. Eseguire una delle seguenti operazioni:
  - Toccare Seleziona parola. Quando la parola dove è stato posizionato il cursore di testo viene evidenziata, trascinare i marcatori di inizio e fine per selezionare il testo desiderato.

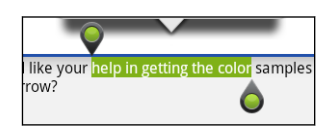

• Toccare Seleziona tutto per selezionare tutto nel campo di testo.

### Copiare e incollare il testo

- 1. Dopo aver selezionato il testo che si desidera copiare, toccare Copia o Taglia. Il testo selezionato viene quindi copiato negli appunti.
- 2. Tenere premuto il campo di testo nella stessa o in un'altra applicazione fina quando non viene visualizzata la lente di ingrandimento.
- **3.** Trascinare il dito per spostare il cursore di testo dove si desidera incollare il testo.
- 4. Dopo aver posizionato il cursore di testo sollevare il dito. Successivamente compare il menu di selezione di testo.
- 5. Toccare Incolla.

### Regolare le impostazioni di immissione

Aprire le Impostazioni Immissione tocco in uno dei seguenti modi:

- Sulla tastiera su schermo, toccare il tasto Lingua (ad esempio, toccare se si sta utilizzando la tastiera su schermo in inglese). Quindi nel menu opzioni Tastiera internazionale, toccare Impostazioni.
- Dalla schermata Home, premere , quindi toccare Impostazioni > Lingua e tastiera > Immissione tocco.

| Tastiera<br>internazionale | Consente di aggiungere o rimuovere le lingue dall'elenco delle<br>lingue per la tastiera su schermo.                |
|----------------------------|----------------------------------------------------------------------------------------------------|
| Suggerimento<br>bilingue   | Consente di selezionare una lingua secondaria per la tastiera da<br>utilizzare.                                     |
| Immissione testo           | • Consente di attivare o disattivare il testo predittivo, il controllo ortografico e il completamento delle parole. |
|                            | <ul> <li>Consente di attivare il feedback audio o la vibrazione durante<br/>la digitazione.</li> </ul>              |
|                            | • Consente di calibrare la precisione del tocco della tastiera.                                                     |

| Esercitazione           | Consente di imparare a usare la tastiera su schermo con questa esercitazione interattiva.                          |
|-------------------------|----------------------------------------------------------------------------------------------------|
| Tracciatura tastiera    | Consente di attivare la tracciatura tastiera e impostare le<br>opzioni di tracciatura per l'inserimento del testo. |
| Dizionario<br>personale | Consente di aggiungere, modificare o eliminare parole dal dizionario del testo predittivo.                         |

# **Connessioni Internet**

### **Connessione dati**

Quando si accende HTC Flyer per la prima volta, verrà configurato automaticamente per utilizzare la connessione dati dell'operatore di telefonia mobile (se è inserita una scheda SIM).

#### Controllare la connessione dati utilizzata

- 1. Dalla schermata Home, premere , quindi toccare Impostazioni > Wireless e reti.
- 2. Toccare Reti mobili > Operatori di rete o Nomi punti di accesso.

### Attivare o disattivare la connessione dati

Disattivare la connessione dati aiuta a risparmiare la durata della batteria e il costo dei dati. Tuttavia, se la connessione dati non è attiva e non si è connessi a una rete Wi-Fi, non sarà possibile ricevere gli aggiornamenti automatici per e-mail, account di social network e altre informazioni sincronizzate.

- 1. Dalla schermata Home, premere , quindi toccare Impostazioni > Wireless e reti.
- 2. Selezionare la casella di controllo **Rete mobile** per attivare la connessione dati; deselezionare la casella di controllo per disattivare la connessione dati.

### Aggiungere un nuovo punto di accesso

Prima di aggiungere un'altra connessione dati, è necessario essere in possesso del nome e delle impostazioni del punto di accesso (inclusi il nome utente e la password se richiesto) dall'operatore di telefonia mobile.

- Dalla schermata Home, premere , quindi toccare Impostazioni > Wireless e reti.
- 2. Toccare Reti mobili > Nomi punti di accesso.
- 3. Nella schermata APN, premere 🔳, quindi toccare Nuovo APN.
- 4. Nella schermata Modifica punto di accesso immettere le impostazioni APN. Toccare l'elemento dell'impostazione APN per modificarlo.
- 5. Premere 📕 , quindi toccare Salva.

### Attivare il roaming di dati

È possibile eseguire la connessione alle reti partner dell'operatore di telefonia mobile e accedere ai servizi dati quando si è fuori dall'area di copertura dell'operatore di telefonia mobile.

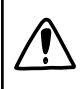

L'uso dei servizi dati durante il roaming potrebbe essere costoso. Controllare con l'operatore mobile i costi del roaming dati prima di utilizzare il roaming dati.

- 1. Dalla schermata Home, premere 🔳, quindi toccare Impostazioni > Wireless e reti.
- 2. Toccare Reti mobili, quindi selezionare la casella di controllo Roaming dati.

Selezionare la casella di controllo **Audio roaming dati** se si desidera che HTC Flyer riproduca un suono quando si connette a una rete in roaming.

### Wi-Fi

Per utilizzare connessioni Wi-Fi, è necessario accedere a un punto di accesso wireless o "hotspot". La disponibilità e la forza del segnale Wi-Fi dipende dagli oggetti, come costruzioni o semplici pareti tra le stanze che devono essere attraversate dal segnale Wi-Fi.

Attivare il Wi-Fi ed effettuare il collegamento a una rete wireless

- Dalla schermata Home, premere , quindi toccare Impostazioni > Wireless e reti.
- 2. Selezionare la casella di controllo Wi-Fi per attivare il Wi-Fi.

HTC Flyer cercherà le reti wireless disponibili.

3. Toccare Impostazioni Wi-Fi.

Le reti Wi-Fi rilevate vengono visualizzate nella sezione Reti Wi-Fi.

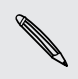

Se la rete wireless desiderata non si trova nell'elenco, toccare **Aggiungi rete Wi-Fi** per aggiungerla manualmente.

4. Toccare la rete Wi-Fi a cui eseguire la connessione.

Se viene selezionata una rete protetta, sarà necessario inserire la chiave di rete o la password.

#### 5. Toccare Connetti.

Quando HTC Flyer è connesso a una rete wireless, l'icona Wi-Fi 🛜 viene visualizzata nella barra di stato e viene indicata la potenza approssimativa del segnale (numero di bande illuminate).

La volta successiva che HTC Flyer si connette a una rete wireless protetta già utilizzata, non verrà chiesto di immettere la chiave o le altre informazioni di sicurezza, a meno che non vengano ripristinate le impostazioni predefinite di fabbrica di HTC Flyer.

#### Connessione a una rete Wi-Fi con protezione EAP-TLS

Potrebbe essere necessario installare il certificato di rete (\*.p12) su HTC Flyer prima di poter effettuare la connessione a una rete Wi-Ficon protocollo di autenticazione EAP-TLS.

- 1. Salvare il file con il certificato nella cartella radice della scheda di memoria.
- 2. Dalla schermata Home, premere 🔳, quindi toccare Impostazioni > Protezione.
- 3. Toccare Installa da scheda SD.
- 4. Selezionare il certificato di rete necessario per effettuare il collegamento alla rete EAP-TLS.
- 5. Attivare il Wi-Fi ed effettuare il collegamento a una rete wireless.

### Controllare lo stato della rete wireless

- 1. Dalla schermata Home, premere , quindi toccare Impostazioni > Wireless e reti.
- 2. Nella schermata Wireless e reti, toccare Impostazioni Wi-Fi, quindi toccare la rete wireless a cui è attualmente collegato HTC Flyer.

Viene visualizzata una casella di messaggio che presenta il nome della rete Wi-Fi, lo stato, la velocità, l'intensità del segnale, e altro ancora.

M

Se si desidera rimuovere le impostazioni per la rete, toccare **Ignora**. Per connettere nuovamente a una rete wireless che è stata rimossa, sarà necessario scegliere nuovamente la rete wireless dall'elenco di reti Wi-Fi disponibili. Nel caso di una rete wireless protetta, sarà necessario immettere nuovamente le credenziali della rete wireless.

### Collegamento ad un'altra rete Wi-Fi

- 1. Dalla schermata Home, premere , quindi toccare Impostazioni > Wireless e reti.
- 2. Toccare Impostazioni Wi-Fi. Le reti Wi-Fi rilevate vengono visualizzate nella sezione Reti Wi-Fi.
- 3. Per cercare manualmente le reti Wi-Fi disponibili, nella schermata Wi-Fi premere , quindi toccare Scansione.
- 4. Toccare un'altra rete Wi-Fi per connettersi ad essa.

### Informazioni sui widget connessione

È possibile aggiungere il widget Rete mobile e Wi-Fi o il widget Pannello strumenti dati alla schermata Home per rendere più rapida l'attivazione di queste connessioni. Toccare il widget o l'icona sul pannello strumenti per attivare la connessione dati.

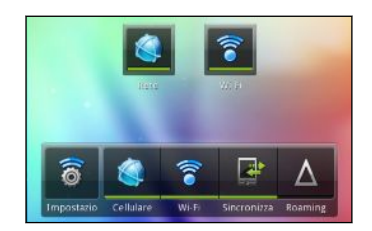

## Collegamento a una rete virtuale privata (VPN)

È possibile aggiungere, configurare e gestire reti virtuali private (VPN) in modo da poter eseguire la connessione e l'accesso alle risorse all'interno di una rete locale protetta, come la rete della società.

A seconda del tipo di VPN che si utilizza a lavoro, potrebbe essere richiesto di immettere le credenziali di accesso e installare i certificati di protezione prima di poter eseguire il collegamento alla rete locale della società. È possibile ottenere queste informazioni dell'amministratore di rete.

Inoltre, HTC Flyer deve prima stabilire una connessione Wi-Fi o dati prima di poter avviare una connessione VPN.

### Configurare la memoria credenziali di protezione

Se l'amministratore di rete richiede di scaricare e installare i certificati di protezione, è necessario prima configurare la memoria credenziali di protezione di HTC Flyer.

- 1. Dalla schermata Home, premere 🔳 , quindi toccare Impostazioni > Protezione.
- 2. Toccare Imposta password.
- 3. Immettere una nuova password per la memoria credenziali.
- 4. Scorrere verso il basso e confermare la password, quindi toccare OK.
- 5. Selezionare la casella di controllo Usa credenziali protez.

È quindi possibile scaricare e installare i certificati necessari per accedere alla rete locale. L'amministratore di rete può indicare come procedere.

### Aggiungere una connessione VPN

- 1. Dalla schermata Home, premere , quindi toccare Impostazioni > Wireless e reti.
- Toccare Impostazioni VPN > Aggiungi VPN, quindi toccare il tipo di VPN da aggiungere.

- **3.** Toccare le impostazioni VPN e configurarle a seconda dei dettagli della sicurezza ottenuti dall'amministratore di rete.
- 4. Premere **=**, quindi toccare Salva.

Il VPN viene aggiunto alla sezione VPN della schermata Impostazioni VPN.

### Connessione a un VPN

- 1. Dalla schermata Home, premere 🔳, quindi toccare Impostazioni > Wireless e reti.
- 2. Toccare Impostazioni VPN.
- 3. Nella sezione VPN, toccare il VPN a cui eseguire il collegamento.
- 4. Quando richiesto, inserire le credenziali di accesso, quindi toccare **Connetti**. Una volta collegato, nell'are di notifica della barra del titolo viene visualizzata l'icona VPN collegato .

È possibile aprire il browser web per accedere alle risorse come ad esempio la rete Intranet della società.

### Disconnessione da un VPN

- 1. Tenere premuta la barra del titolo, quindi scorrere il dito verso il basso per aprire il pannello Notifiche.
- 2. Toccare la connessione VPN per passare alla schermata Impostazioni VPN, quindi toccare la connessione VPN per disconnetterla.

Una volta disconnesso HTC Flyer dalla VPN, nell'area di notifica della barra del titolo viene visualizza l'icona VPN disconnesso 🔤.

### Usare HTC Flyer come modem (tethering USB)

Nessuna connessione disponibile per il computer? Nessun problema. È possibile utilizzare la connessione Internet su HTC Flyer per connettersi a Internet.

- Per usare la connessione dati è necessario che su HTC Flyer sia installata la scheda SIM.
  - Per utilizzare HTC Flyer come modem, è necessario prima installare HTC Sync sul computer.
  - 1. Assicurarsi che la connessione dati su HTC Flyer sia attiva.
  - 2. Collegare HTC Flyer al computer utilizzando il cavo USB fornito.
  - 3. Nella schermata Scegliere un tipo di connessione, selezionare Tethering USB, quindi toccare Fine.

# Collegare HTC Flyer a Internet tramite il computer (Pass-through Internet)

Se temporaneamente non è disponibile l'accesso a Internet, è ancora possibile andare in linea con HTC Flyer utilizzando la connessione Internet del computer.

P

Prima di utilizzare il computer come modem, assicurarsi di aver installato HTC Sync sul computer.

1. Assicurarsi che il computer sia connesso a Internet.

Due cose da controllare per la connessione Internet del computer. Primo, è necessario disattivare il firewall della rete locale. Secondo, se il computer è connesso a Internet via PPP (p.e. Dial UP, xDSL, o VPN), Pass-through Internet supporta solo il protocollo TCP.

- 2. Collegare HTC Flyer al computer utilizzando il cavo USB fornito.
- 3. Nella schermata Scegliere un tipo di connessione, selezionare Pass-through Internet, quindi toccare Fine.

### **Usare HTC Flyer come router wireless**

È possibile condividere la connessione dati con altri dispositivi trasformando HTC Flyer in un router wireless.

Assicurarsi che la connessione dati su HTC Flyer sia attiva prima di utilizzarlo come router wireless.

- 1. Dalla schermata Home, premere , quindi toccare Impostazioni > Wireless e reti.
- 2. Toccare Impostazioni hotspot Wi-Fi portatile.
- 3. Immetere un nome per il router o usare il nome router predefinito.
- Scegliere il tipo di Protezione and impostare la password (chiave) per il router wireless. Se viene selezionato Nessuno in Protezione, non è necessario immettere una password.

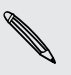

La password è la chiave che le altre persone devono immettere sui propri dispositivi per connettersi ed utilizzare HTC Flyer come router wireless.

5. Selezinare la casella di controllo Hotspot Wi-Fi portatile per attivare il router wireless.

HTC Flyer è pronto per essere utilizzato come router wireless quando nella barra di stato viene visualizzato 👸.

## Bluetooth

### Impostazioni di base del Bluetooth

#### Attivare o disattivare il Bluetooth

- 1. Dalla schermata Home, premere 🔳, quindi toccare Impostazioni > Wireless e reti.
- 2. Selezionare o deselezionare la casella di controllo Bluetooth.

Un altro modo semplice per attivare o disattivare il Bluetooth è usare il widget Bluetooth nella schermata Home.

Disattivare il Bluetooth quando non è in uso per risparmiare la batteria, oppure nei casi in cui ne è proibito l'uso, come in aereo o negli ospedali.

#### Cambiare il nome del dispositivo

Il nome dispositivo consente ad altri dispositivi di identificare HTC Flyer.

- Dalla schermata Home, premere , quindi toccare Impostazioni > Wireless e reti.
- 2. Toccare Impostazioni Bluetooth.
- **3.** Se la casella di controllo **Bluetooth** non è selezionata, selezionarla per attivare il Bluetooth.
- 4. Toccare Nome dispositivo.
- 5. Nella finestra di dialogo, inserire il nuovo nome per HTC Flyer, quindi toccare OK.

## Collegare un auricolare Bluetooth o kit per automobili

È possibile ascoltare la musica utilizzando un auricolare stereo Bluetooth, o effettuare conversazioni vivavoce utilizzando un auricolare Bluetooth o kit per automobili compatibile. La procedura per la configurazione dell'audio stereo e il vivavoce è la stessa.

- Per poter ascoltare la musica con l'auricolare o il kit per automobili, l'auricolare o il kit devono supportare il profilo Bluetooth A2DP.
  - Prima di collegare un auricolare, è necessario renderlo rilevabile in modo che HTC Flyer possa trovarlo. Per conoscere come procedere consultare il manuale dell'auricolare.
  - Dalla schermata Home, premere , quindi toccare Impostazioni > Wireless e reti.
  - 2. Toccare Impostazioni Bluetooth.
  - 3. Se la casella di controllo **Bluetooth** non è selezionata, selezionarla per attivare il Bluetooth.
  - 4. Assicurarsi che l'auricolare sia rilevabile.
  - 5. Toccare Cerca dispositivi. HTC Flyer inizia la ricerca dei dispositivi Bluetooth a portata.
  - 6. Quando viene visualizzato il nome dell'auricolare nella sezione Dispositivi Bluetooth, toccare il nome. HTC Flyer tenta di accoppiare automaticamente l'auricolare.
  - 7. Se l'accoppiamento automatico non riesce, inserire la password fornita con l'auricolare.

Gli stati di accoppiamento e di connessione vengono visualizzati sotto al nome dell'auricolare a mani libere o del kit per automobili nella sezione Dispositivi Bluetooth. Quando l'auricolare o il kit per automobili Bluetooth viene collegato a HTC Flyer, nella barra di stato viene visualizzata l'icona Bluetooth connesso 🗞. In relazione al tipo di auricolare o kit per automobili collegato, è possibile iniziare ad utilizzare l'auricolare o il kit per automobili.

### Ricollegare un auricolare o kit per automobili

In genere, è possibile ricollegare l'auricolare semplicemente attivando il Bluetooth su HTC Flyer, quindi accendendo l'auricolare. Tuttavia, è necessario collegare manualmente l'auricolare nel caso venga usato con un altro dispositivo Bluetooth.

- Dalla schermata Home, premere , quindi toccare Impostazioni > Wireless e reti.
- 2. Toccare Impostazioni Bluetooth.
- 3. Se la casella di controllo **Bluetooth** non è selezionata, selezionarla per attivare il Bluetooth.

- 4. Assicurarsi che l'auricolare sia rilevabile.
- 5. Toccare il nome dell'auricolare nella sezione Dispositivi Bluetooth.
- 6. Se viene chiesto di inserire la password, provare con 0000 o 1234, o consultare la documentazione dell'auricolare/kit per automobili per trovare la password.

Se ancora non è possibile ricollegare l'auricolare o il kit per automobili, seguire le istruzioni in Disaccoppiare da un dispositivo Bluetooth a pagina 195, quindi seguire le istruzioni in Collegare un auricolare Bluetooth o kit per automobili a pagina 194.

### Scollegare o disaccoppiare da un dispositivo Bluetooth

Scollegare un dispositivo Bluetooth

- 1. Dalla schermata Home, premere 🔳, quindi toccare Impostazioni > Wireless e reti.
- 2. Toccare Impostazioni Bluetooth.
- **3.** Nella sezione Dispositivi Bluetooth, tenere premuto il dispositivo da disconnettere.
- 4. Toccare Disconnetti.

### Disaccoppiare da un dispositivo Bluetooth

È possibile fare in modo che HTC Flyer non tenga i memoria la connessione di accoppiamento con un altro dispositivo Bluetooth. Potrebbe essere necessario inserire e confermare nuovamente la password per eseguire nuovamente il collegamento a un altro dispositivo.

- 1. Dalla schermata Home, premere , quindi toccare Impostazioni > Wireless e reti.
- 2. Toccare Impostazioni Bluetooth.
- **3.** Nella sezione Dispositivi Bluetooth, tenere premuto il dispositivo da disaccoppiare.
- 4. Toccare Disconnetti e disaccoppia, o toccare Disaccoppia se il dispositivo Bluetooth al momento non è collegato a HTC Flyer.

### Inviare le informazioni usando il Bluetooth

È possibile usare il Bluetooth per inviare le informazioni tra HTC Flyer e un altro dispositivo dotato di Bluetooth, ad esempio un telefono o un computer notebook. È possibile inviare i seguenti tipi di informazioni, in relazione al dispositivo a cui vengono inviate:

- Immagini e video
- Eventi del calendario
- Contatti
- File audio
- Prima di iniziare, impostare il dispositivo di ricezione su rilevabile. È anche necessario impostarlo su "Ricevi trasmissioni" o "Ricevi file". Per le istruzioni su come ricevere le informazioni tramite il Bluetooth consultare la documentazione del dispositivo.
  - 1. Su HTC Flyer, aprire l'applicazione che contiene le informazioni o il file da inviare.

| Foto o video<br>catturati                  | Una volta catturata la foto, nella schermata anteprima<br>Fotocamera, toccare 💽, quindi toccare <b>Bluetooth</b> .                     |
|--------------------------------------------|----------------------------------------------------------------------------------------------------|
| Foto o video                               | 1. Nell'applicazione Galleria, scegliere un album.                                                                                     |
|                                            | 2. Toccare 🔽 , quindi toccare Bluetooth.                                                                                               |
|                                            | 3. Scegliere le foto o i video da condividere, quindi toccare Avanti.                                                                  |
| Contatto                                   | <ol> <li>Nell'applicazione Contatti, toccare un contatto per<br/>visualizzarne i dettagli.</li> </ol>                                  |
|                                            | 2. Premere 🔳 , quindi toccare Invia contatto.                                                                                          |
|                                            | <ol> <li>Toccare l'icona della freccia giù, quindi selezionare<br/>Bluetooth.</li> </ol>                                               |
|                                            | <ol> <li>Scegliere i dettagli da condividere, quindi toccare<br/>Invia.</li> </ol>                                                     |
| Appuntamento o<br>evento del<br>calendario | Nella vista Giorno, Agenda, o Settimana, tenere premuto<br>l'evento, quindi toccare <b>Condividi vCalendar</b> ><br><b>Bluetooth</b> . |
| Traccia musicale                           | Con la traccia visualizzata nella schermata Musica<br>dell'applicazione Musica, premere 重 , quindi toccare<br>Condividi > Bluetooth.   |

2. Seguire le procedure per il tipo di elemento da inviare:

3. Se richiesto, attivare il Bluetooth.

#### 197 Bluetooth

- 4. Se non è stato eseguito l'accoppiamento con il dispositivo di ricezione, toccare Cerca dispositivi.
- 5. Toccare il nome del dispositivo di ricezione.
- 6. Se richiesto, accettare la richiesta di accoppiamento su HTC Flyer e sul dispositivo ricevente. Inserire quindi la stessa password o confermare la password generata automaticamente su entrambi i dispositivi.
- 7. Sul dispositivo di ricezione, accettare il file.

### Dove vengono salvate le informazioni ricevute

Quando vengono inviate informazioni utilizzando il Bluetooth, la posizione in cui vengono salvate dipende dal tipo di informazioni e dal dispositivo ricevente.

Se viene inviato un evento del calendario o un contatto, questo in genere viene aggiunto direttamente nell'applicazione corrispondente nel dispositivo di ricezione. Ad esempio, se viene inviato un evento del calendario a un telefono compatibile, l'evento viene visualizzato nell'applicazione calendario del telefono.

Se viene inviato un altro tipo di file su un computer Windows, in genere il file viene salvato nella cartella Bluetooth Exchange all'interno delle cartelle per i documenti personali.

- In Windows XP, il percorso può essere: C:\Documents and Settings\[nome utente]\Documenti\Bluetooth Exchange
- In Windows Vista, il percorso può essere: C:\Utenti\[nome utente] \Documenti
- In Windows 7, il percorso può essere: C:\Utenti\[nome utente]\Documenti \Cartella Bluetooth Exchange

Se viene inviato un file a un altro dispositivo, la posizione di salvataggio può dipendere dal tipo di file. Ad esempio, se viene inviato un file immagine a un altro cellulare, il file potrebbe essere salvato nella cartella "Immagini".

### Ricevere le informazioni usando il Bluetooth

HTC Flyer consente di ricevere vari file utilizzando il Bluetooth, compresi foto, tracce musicali e documenti, ad esempio i PDF.

- Dalla schermata Home, premere , quindi toccare Impostazioni > Wireless e reti.
- 2. Toccare Impostazioni Bluetooth.
- 3. Se la casella di controllo **Bluetooth** non è selezionata, selezionarla per attivare il Bluetooth.
- 4. Selezionare la casella di controllo Rilevabile.
- 5. Dal dispositivo di invio, inviare uno o più file a HTC Flyer. Per le istruzioni su come inviare le informazioni tramite il Bluetooth consultare la documentazione del dispositivo.

6. Se richiesto, accettare la richiesta di accoppiamento su HTC Flyer e sul dispositivo ricevente. Inserire quindi la stessa password o confermare la password generata automaticamente su entrambi i dispositivi.

Verrà visualizzata una richiesta di autorizzazione Bluetooth.

- 7. In futuro, per ricevere automaticamente i file dal dispositivo di invio, selezionare la casella di controllo Sempre.
- 8. Toccare Accetta o OK.
- 9. Quando HTC Flyer riceve una notifica per la richiesta di trasferimento del file, scorrere il pannello delle Notifiche verso il basso, toccare la notifica per il file in arrivo, quindi toccare Accetto.
- **10.** Una volta trasferito il file, viene visualizzata una notifica. Per aprire subito il file, scorrere il pannello delle notifiche verso il basso, quindi toccare la notifica che interessa.

Quando viene aperto il file ricevuto, cosa accade dipende dal tipo di file:

- I file multimediali e i documenti in genere vengono aperti direttamente in una applicazione compatibile. Ad esempio, se viene aperta una traccia musicale, viene avviata la riproduzione nell'applicazione Musica.
- Per un file vCalendar, scegliere il calendario dove salvare l'evento, quindi toccare Importa. Il vCalendar viene aggiunto agli eventi del Calendario.
- Per un file di contatto vCard, è possibile scegliere di importare uno, alcuni o tutti i contatti presenti nell'elenco contatti.

### Aggiungere una cartella Bluetooth ricevuti alla schermata Home

È possibile aggiungere una cartella alla schermata Home che visualizza tutti i file ricevuti tramite Bluetooth.

- 1. Dalla schermata Home, toccare 🚮.
- 2. Nella schermata Personalizza, toccare Cartella > Bluetooth ricevuti.
- **3**. Tenere premuta l'icona della cartella Bluetooth ricevuti e trascinarla nella posizione desiderata all'interno della schermata Home.

Per visualizzare i contenuti della cartella, toccare l'icona della cartella. Per aprire il file, toccare il nome del file.

## Protezione

### Proteggere la scheda SIM con un PIN

È possibile aggiungere un ulteriore livello di protezione per HTC Flyer assegnando un PIN (personal identification number) alla SIM.

Per continuare, verificare che l'operatore di telefonia mobile abbia fornito il PIN predefinito per la SIM.

- 1. Dalla schermata Home, premere 🔳, quindi toccare Impostazioni > Protezione.
- 2. Toccare Configurazione blocco SIM, quindi selezionare Blocca SIM.
- 3. Inserire il PIN predefinito della carta SIM, quindi toccare OK.
- 4. Per cambiare il PIN della scheda SIM, toccare Cambia PIN SIM.

#### Ripristinare una scheda SIM bloccata

Se si immette il PIN errato un numero di volte superiore a quello dei tentativi consentiti, la scheda SIM diventa "PUK bloccata."

Per ripristinare l'accesso a HTC Flyer, è necessario un codice PUK. Questo codice viene generalmente fornito dall'operatore alla ricezione della scheda SIM.

- 1. Nella schermata tastierino, digitare il codice PUK, quindi toccare Avanti.
- 2. Digitare il numero PIN da usare, quindi toccare Avanti.
- 3. Digitare nuovamente il nuovo PIN, quindi toccare OK.

### Proteggerre HTC Flyer con una sequenza di blocco schermo, PIN o password

È possibile proteggere le informazioni personali o evitare ad altre persone di utilizzare HTC Flyer senza la propria autorizzazione impostando una sequenza di blocco schermo, un PIN, o una password.

Il blocco schermo verrà richiesto tutte le volte che viene acceso HTC Flyer o quando è inattivo per un dato periodo di tempo.

- 1. Dalla schermata Home, premere 🔳 , quindi toccare Impostazioni > Protezione.
- 2. Toccare Configurazione blocco schermo.

3. Toccare una delle seguenti:

Nessuno Consente di disattivare il blocco schermo creato in precedenza.

Sequenza Consente di impostare una sequenza di blocco dello schermo seguendo le istruzioni su schermo.

PIN Consente di impostare una password numerica composta da almeno quattro cifre.

Password Consente di impostare una password alfanumerica.

4. Nella schermata Protezione, toccare **Blocca tablet dopo**, quindi specificare il periodo di inattività prima che il telefono si blocchi.

È anche possibile deselezionare **Usa sequenza visibile** o **Password visibili** nella schermata Protezione se non si desidera visualizzare il blocco schermo quando si accede allo schermo.

### Cambiare il blocco schermo

- 1. Dalla schermata Home, premere 🔳, quindi toccare Impostazioni > Protezione.
- 2. Toccare Cambia blocco schermo.
- 3. Inserire il blocco schermo corrente per confermarne la modifica.
- Scegliere un tipo di blocco schermo diverso, quindi inserire la nuova sequenza, PIN, o password. Oppure toccare Nessuno per non usare il blocco schermo.

### Dimenticata la sequenza di blocco dello schermo?

Nel caso venga dimenticata la sequenza di blocco, sono disponibili cinque tentativi per provare a sbloccare HTC Flyer.

In caso di errore, è possibile sbloccare HTC Flyer inserendo nome utente e password per l'Account Google.

- 1. Nella schermata di sblocco, inserire la sequenza di blocco.
- 2. Dopo cinque tentativi verrà chiesto di attendere 30 secondi, toccare OK.
- **3.** Se il display è disattivo, premere il pulsante ACCENSIONE per riattivarlo e sbloccare lo schermo.
- 4. Toccare il pulsante Hai dimenticato la sequenza? quando viene visualizzato.
- 5. Inserire nome utente e password per l'Account Google, quindi toccare Accedi. Verrà quindi chiesto di creare una nuova sequenza di blocco dello schermo. Per non continuare con la procedura, toccare Annulla.

# Impostazioni

### Impostazioni su HTC Flyer

È possibile controllare e personalizzare le impostazioni del tablet nella schermata Impostazioni.

Dalla schermata Home, premere **=**, quindi toccare **Impostazioni**.

| Personalizza                  | Tramite le opzioni per la personalizzazione è possibile rendere<br>HTC Flyer veramente personale.                                                                                                    |
|-------------------------------|----------------------------------------------------------------------------------------------------|
| Wireless e reti               | Consente di configurare le connessioni wireless, come Wi-Fi,<br>connessione dati, e Bluetooth, attivare la modalità aereo e altro<br>ancora.                                                                                    |
| Suono                         | • Consente di scegliere i suoni da utilizzare per le notifiche.                                                                                                    |
|                               | <ul> <li>Consente di regolare il volume per la riproduzione<br/>multimediale.</li> </ul>                                                                                                    |
| Display                       | Consente di configurare le impostazioni di visualizzazione, ad<br>esempio la rotazione automatica dello schermo, luminosità,<br>timeout schermo, e altro.                                                                       |
| Account e<br>sincronizzazione | <ul> <li>Consente di accedere e uscire dagli account di social network,<br/>Account Google e account di Exchange ActiveSync.</li> </ul>                                                                                         |
|                               | <ul> <li>Consente di accedere e uscire dall'account HTCSense.com</li> </ul>                                                                                                    |
|                               | <ul> <li>È anche possibile gestire la sincronizzazione e le altre<br/>impostazioni per gli account.</li> </ul>                                                                                                    |
| Location                      | <ul> <li>Consente di selezionare le origini da usare per determinare la<br/>propria posizione.</li> </ul>                                                                                                    |
|                               | <ul> <li>Selezionare Trova tablet per poter utilizzare HTCSense.com<br/>per localizzare HTC Flyer.</li> </ul>                                                                                                    |
| Cerca                         | Consente di selezionare gli elementi da includere quando si<br>effettua una ricerca e di impostare le opzioni di ricerca di<br>Google.                                                                                          |
| Penna                         | Consente di impostare la penna quando viene utilizzata per<br>interagire con HTC Flyer.                                                                                                    |
| Privacy                       | Consente di scegliere di eseguire automaticamente il backup di<br>alcune impostazioni (p.e. password Wi-Fi o Segnalibri) per i<br>server Google utilizzando l'Account Google così da poterle<br>ripristinare quando necessario. |

| Connetti a PC      | <ul> <li>Consente di impostare il tipo di connessione USB predefinito<br/>da usare tutte le volte che si collega HTC Flyer al computer.</li> </ul>                                                                                              |
|--------------------|----------------------------------------------------------------------------------------------------|
|                    | <ul> <li>Oppure, selezionare la casella di controllo Chiedi per<br/>impostare HTC Flyer in modo da visualizzare sempre la<br/>schermata per la selezione del tipo di connessione USB.</li> </ul>                                                |
| Protezione         | Consente di impostare il blocco schermo, attivare il blocco della<br>scheda SIM, o gestire le credenziali di archiviazione.                                                                                                    |
| Dock               | Se si acquista la dock, scegliere il comportamento di HTC Flyer<br>quando viene installato sulla dock.                                                                                                    |
| Alimentazione      | Consente di attivare il risparmio energetico per passare<br>automaticamente alla modalità risparmio energetico quando il<br>livello della batteria è inferiore il livello impostato.                                                            |
| Applicazioni       | Consente di gestire le applicazioni in esecuzione, installare o<br>disinstallare i programmi, impostare la notifica quando la<br>memoria è scarsa e altro.                                                                                      |
| Memoria            | <ul> <li>Consente di controllare lo spazio disponibile nella memoria<br/>interna e nella scheda di memoria.</li> </ul>                                                                                                    |
|                    | <ul> <li>Consente di cancellare i contenuti della memoria interna o<br/>della scheda di memoria.</li> </ul>                                                                                                    |
|                    | <ul> <li>Da questa schermata, assicurarsi di disinstallare la scheda di<br/>memoria prima di rimuoverla da HTC Flyer.</li> </ul>                                                                                                    |
|                    | • È anche possibile eseguire un ripristino di fabbrica.                                                                                                    |
| Data e ora         | Consente di impostare la data, l'ora, il fuso orario e il formato<br>della data o dell'ora.                                                                                                    |
| Lingua e tastiera  | Consente di impostare la lingua e la regione del sistema<br>operativo. È anche possibile impostare le opzioni della tastiera<br>sullo schermo.                                                                                                  |
| Accesso facilitato | Usare queste impostazioni una volta scaricato e installato uno<br>strumento di accessibilità, ad esempio un lettore su schermo<br>che fornisce feedback vocali. È possibile attivare o disattivare le<br>funzioni di accessibilità o i servizi. |

| Impostazioni vocali        | Consente di impostare le opzioni per l'ingresso voce. Inoltre, se<br>è stata installata un'applicazione per il testo da leggere (dati<br>voce), usare questa opzione per configurare le impostazioni del<br>testo da leggere. |
|----------------------------|----------------------------------------------------------------------------------------------------|
| Informazioni sul<br>tablet | <ul> <li>Consente di attivare o disattivare i controlli pianificati per gli<br/>aggiornamenti sotware del sistema, o di controllare<br/>manualmente gli aggiornamenti.</li> </ul>                                             |
|                            | <ul> <li>Attivare o disattivare Informa HTC. Quando viene attivato,<br/>sarà possibile informare HTC nel caso di problemi tecnici con<br/>HTC Flyer.</li> </ul>                                                               |
|                            | <ul> <li>Visualizzare diverse informazioni relative a HTC Flyer, ad<br/>esempio il livello della batteria, informazioni hardware e<br/>software e altro.</li> </ul>                                                           |

### Cambiare le impostazioni di visualizzazione

Regolare manualmente la luminosità dello schermo

- 1. Dalla schermata Home, premere 🔳, quindi toccare Impostazioni.
- 2. Toccare Display > Luminosità
- 3. Deselezionare la casella di controllo Luminosità automatica.
- 4. Trascinare il il dispositivo di scorrimento della luminosità verso sinistra per ridurre o verso destra per aumentare la luminosità dello schermo.
- 5. Toccare OK.

### Regolare l'ora prima che lo schermo si spenga

Dopo un periodo di inattività, lo schermo di spegne per preservare l'energia della batteria. È possibile impostare il periodo di inattività prima dello spegnimento dello schermo.

- 1. Dalla schermata Home, premere 🔳, quindi toccare Impostazioni.
- 2. Toccare Display > Timeout schermo.
- 3. Toccare l'ora prima che lo schermo di spenga.

### Disattivare la rotazione automatica dello schermo

Per impostazione predefinita l'orientamento dello schermo si regola automaticamente in base al modo in cui si tiene HTC Flyer.

La rotazione automatica non è supportata in tutte le schermate delle applicazioni.

- 1. Dalla schermata Home, premere 🔳, quindi toccare Impostazioni.
- 2. Toccare Display.
- 3. Deselezionare la casella di controllo Rotazione automatica.

#### Ricalibrare il sensore G

Ricalibrare lo schermo quando ci si accorge che l'orientamento dello schermo non risponde correttamente con la posizione in cui viene tenuto HTC Flyer.

- 1. Dalla schermata Home, premere 🔳, quindi toccare Impostazioni.
- 2. Toccare Display > Calibrazione Sensor G.
- 3. Posizionare HTC Flyer su una superficie piana, quindi toccare Calibrazione.
- 4. Terminato il processo di ricalibrazione, toccare OK.

Mantenere lo schermo acceso mentre HTC Flyer è sotto carica

È possibile mantenere lo schermo del telefono acceso mentre si ricarica HTC Flyer.

- 1. Dalla schermata Home, premere 🔳, quindi toccare Impostazioni.
- 2. Toccare Applicazioni > Sviluppo.
- 3. Selezionare la casella di controllo Rimani attivo.

### Attivare o disattivare gli effetti animazione

È possibile disattivare l'animazione o attivare solo alcune animazioni quando si cambia schermata.

- 1. Dalla schermata Home, premere 🔳, quindi toccare Impostazioni.
- 2. Toccare Display > Animazione.
- 3. Nel menu opzioni, selezionare l'impostazione animazione desiderata.

## Cambiare le impostazioni audio

### Attivare o disattivare la selezione sonora

È possibile scegliere di riprodurre un suono quando vengono selezionati gli oggetti sullo schermo.

- 1. Dalla schermata Home, premere 🔳, quindi toccare Impostazioni.
- 2. Toccare Suoni.
- 3. Selezionare la casella di controllo Selezione sonora.

## Cambiare la lingua

Quando si accende HTC Flyer per la prima volta, viene chiesto di scegliere la lingua da usare. Se si desidera, è possibile cambiare ancora la lingua dopo aver configurato HTC Flyer. La modifica della lingua regola anche il layout della tastiera, la formattazione di data e ora, e altro.

Le lingue che è possibile scegliere dipendono dalla versione di HTC Flyer acquistata.

- 1. Dalla schermata Home, premere 🔳, quindi toccare Impostazioni.
- 2. Toccare Lingua e tastiera > Seleziona lingua.
- 3. Toccare la lingua e la regione corrispondente da usare.
- 4. Premere 🛆 per tornare alla schermata Home. La nuova lingua verrà applicata in pochi secondi.

### Ottimizzare la durata della batteria

È possibile impostare HTC Flyer per passare automaticamente alla modalità risparmio energetico quando il livello della batteria raggiunge un certo livello.

- 1. Dalla schermata Home, premere 🔳, quindi toccare Impostazioni.
- 2. Toccare Alimentazione.
- 3. Selezionare la casella di controllo Attiva risparmio energia.
- 4. Toccare Attiva risparmio energia a, quindi selezionare quando passare alla modalità risparmio energetico.
- 5. Toccare Impostazioni risparmio energia, quindi impostare e selezionare il comportamento di HTC Flyer quando passa alla modalità risparmio energetico.

### Controllare l'uso dell'alimentazione da parte delle applicazioni

- 1. Dalla schermata Home, premere 🔳, quindi toccare Impostazioni.
- 2. Toccare Informazioni sul tablet > Batteria > Uso batteria.

## Gestire la memoria

Controllare la quantità di memoria interna disponibile

- 1. Dalla schermata Home, premere 🔳, quindi toccare Impostazioni.
- 2. Toccare Memoria. La memoria disponibile viene visualizzata nella sezione Memoria interna.

Controllare lo spazio disponibile nella scheda di memoria

- 1. Dalla schermata Home, premere 🔳, quindi toccare Impostazioni.
- 2. Toccare Memoria. Lo spazio totale e disponibile nella scheda di memoria viene visualizzato nella sezione Scheda SD.

Cancellare la cache dell'applicazione e i dati

È possibile eliminare i dati o cancellare la cache dell'applicazione.

- 1. Dalla schermata Home, premere 🔳, quindi toccare Impostazioni.
- 2. Toccare Applicazioni > Gestisci applicazioni.
- 3. Nella scheda Tutti, toccare un'applicazione.
- 4. Nella schermata, toccare Cancella dati e/o Cancella cache.

Disinstallare un'applicazione

Non è possibile spostare un'applicazione preinstallata su HTC Flyer.

- 1. Dalla schermata Home, premere 🔳, quindi toccare Impostazioni.
- 2. Toccare Applicazioni > Gestisci applicazioni.
- 3. Nella scheda Scaricati, toccare l'applicazione che si desidera disinstallare.
- 4. Toccare Disinstalla.

P

P

Spostare un applicazione da o sulla scheda di memoria

Non è possibile spostare un'applicazione preinstallata su HTC Flyer.

- 1. Dalla schermata Home, premere 🔳, quindi toccare Impostazioni.
- 2. Toccare Applicazioni > Gestisci applicazioni.
- 3. Nella scheda Scaricati, toccare l'applicazione che si desidera spostare.
- 4. Scegliere se spostare l'applicazione sulla scheda di memoria oppure su HTC Flyer.

#### Interrompere le applicazioni in esecuzione utilizzando Gestione attività

Utilizzare Gestione attività per liberare la memoria interrompendo le applicazioni in esecuzione che non utilizzate al momento.

- 1. Dalla schermata Home, toccare 📖 > Gestione attività.
- 2. Nell'elenco Tutte le applicazioni, toccare 🛞 a destra del nome dell'applicazione per interromperla.

### Controllare le informazioni relative a HTC Flyer

- 1. Dalla schermata Home, premere 🔳, quindi toccare Impostazioni.
- 2. Toccare Informazioni sul tablet.
- 3. Selezionare una delle seguenti opzioni:

| Aggiornamenti<br>software | Consente di attivare o disattivare la funzione di controllo<br>automatico degli aggiornamenti software per HTC Flyer. È<br>anche possibile toccare <b>Controlla ora</b> per controllare<br>manualmente gli aggiornamenti software. |
|---------------------------|----------------------------------------------------------------------------------------------------|
| Informa HTC               | Attivare o disattivare <b>Informa HTC</b> . Quando viene attivato,<br>sarà possibile informare HTC nel caso di problemi tecnici<br>con HTC Flyer. È anche possibile scegliere quando inviare<br>i report degli errori.             |
| Rete                      | Consente di controllare le informazioni relative alla rete<br>mobile e allo stato del servizio.                                                                                                    |
| Identità tablet           | Consente di controllare le informazioni relative a HTC<br>Flyer                                                                                                    |
| Batteria                  | Consente di controllare le informazioni relative alla<br>batteria, ad esempio il livello attuale della batteria, stato, e<br>quali programmi stanno utilizzando la batteria.                                                       |
| Informazioni<br>hardware  | Consente di controllare gli indirizzi Wi-Fi MAC e<br>Bluetooth.                                                                                                    |
| Informazioni<br>software  | Consente di controllare la versione e altre informazioni<br>relative alla piattaforma Android utilizzata da HTC Flyer. È<br>anche possibile controllare la versione del browser web.                                               |
| Informazioni legali       | Consente di leggere le informazioni legali da parte di HTC<br>e Google, e le licenze usate da HTC Flyer.                                                                                                    |

# Aggiornamento e ripristino

### Aggiornamenti software

A volte potrebbero essere disponibili aggiornamenti per il software di HTC Flyer. HTC Flyer è in grado di controllare e notificare la presenza di questi nuovi aggiornamenti. È quindi possibile scaricare e installare gli aggiornamenti software utilizzando il Wi-Fi o la connessione dati. È anche possibile verificare manualmente se sono disponibili aggiornamenti software.

In relazione al tipo di aggiornamento, l'aggiornamento può cancellare tutti i dati personali e le impostazioni personalizzate, e rimuovere anche tutte le applicazioni installate. Assicurarsi di aver eseguito il backup delle informazioni e dei file da conservare.

La ricerca e il download degli aggiornamenti software potrebbe richiedere costi aggiunti significativi.

### Installare un aggiornamento

Assicurarsi che la scheda di memoria sia inserita in HTC Flyer. L'aggiornamento verrà scaricato nella scheda di memoria.

- 1. Procedere come segue una volta che HTC Flyer riceve un aggiornamento software:
  - Se lo schermo è acceso e non si sta utilizzando alcuna applicazione, sullo schermo viene visualizzata la finestra di dialogo Installare l'aggiornam di sistema. Selezionare Installa ora quindi toccare OK.
  - Se la finestra di dialogo non viene visualizzata, vercare l'icona di notifica dell'aggiornamento nella barra di stato. Quando viene visualizzata l'icona, aprire il pannello delle Notifiche, quindi toccare la notifica dell'aggiornamento.
- 2. Attendere il download e l'installazione dell'aggiornamento su HTC Flyer. Una volta completato l'aggiornamento, HTC Flyer si riavvia automaticamente.

### Controllare manualmente gli aggiornamenti

- 1. Dalla schermata Home, premere 🔳, quindi toccare Impostazioni.
- 2. Toccare Informazioni sul tablet > Aggiornamenti software > Controlla ora.

### **Riavviare HTC Flyer**

Se HTC Flyer funziona più lentamente del normale, un'applicazione non funziona correttamente, o se HTC Flyer non risponde, provare a riavviare HTC Flyer e verificare se il problema viene risolto.

- 1. Se il display è disattivo, premere il pulsante ACCENSIONE per riattivarlo.
- 2. Sbloccare lo schermo.
- 3. Tenere premuto il pulsante ACCENSIONE, quindi toccare Riavvia.
- 4. Quando viene chiesto di confermare, toccare Riavvia.

### HTC Flyer non risponde?

Se HTC Flyer non risponde quando viene toccato lo schermo o premuto uno dei pulsanti, è ancora possibile riavviarlo.

Tenere premuto il pulsante ACCENSIONE, HTC Flyer si riavvia.

### **Ripristinare HTC Flyer**

Eseguire il ripristino di fabbrica per riportare HTC Flyer allo stato originale precedente alla prima accensione.

Se HTC Flyer viene regalato ad un'altra persona o se HTC Flyer ha un problema che non può essere risolto, è possibile eseguire un ripristino di fabbrica (chiamato anche reset hardware). Il reset di fabbrica è una procedura da non prendere alla leggera. Questa procedura elimina in modo definitivo tutti i dati e le impostazioni personalizzate, rimuovendo inoltre tutte le applicazioni scaricate e installate. Assicurarsi di aver eseguito il backup di dati e file da conservare prima di eseguire un ripristino di fabbrica.

#### Eseguire un ripristino di fabbrica tramite le impostazioni

Il modo più comodo di eseguire un ripristino di fabbrica è utilizzando le impostazioni.

- 1. Dalla schermata Home, premere 🔳, quindi toccare Impostazioni.
- 2. Toccare Memoria > Ripristino dati di fabbrica
- 3. Toccare Ripristina tablet, quindi toccare Cancella tutto.

### Eseguire un ripristino di fabbrica usando i pulsanti del tablet

Se non si riesce ad accendere HTC Flyer o ad accedere alle impostazioni del tablet, è ancora possibile eseguire il ripristino di fabbrica utilizzando i pulsanti su HTC Flyer.

L'opzione Fast boot in Impostazioni > Alimentazione non deve essere selezionata.

- 1. Tenere premuto VOLUME GIÙ, quindi premere brevemente il pulsante ACCENSIONE.
- 2. Attendere che sullo schermo vengano visualizzate tre immagini Android, quindi rilasciare il pulsante VOLUME GIÙ.
- **3.** Premere VOLUME GIÙ per selezionare **RIPRISTINO DI FABBRICA**, quindi premere il pulsante ACCENSIONE.

# Marchi e copyright

©2011 HTC Corporation. Tutti i diritti riservati.

HTC, il logo HTC, il logo HTC semi-brillante, HTC Flyer, Friend Stream, HTC Footprints, HTC Sense e HTC Sync e HTC Watch sono marchi o marchi di servizio di HTC Corporation.

Google, il logo Google, Android, il logo Android, Android Market, il logo Android Market, Google Apps, Google Calendar, Google Checkout, Google Earth, Google Latitude, Google Maps, Google Talk, Gmail, Picasa e YouTube sono marchi di Google Inc.

Microsoft, Windows, ActiveSync, Excel, Outlook, PowerPoint, Windows Media e Windows Vista sono marchi registrati o marchi di Microsoft Corporation negli Stati Uniti e/o in altri paesi.

La parola e il logo *Bluetooth*<sup>®</sup> sono marchi registrati di Bluetooth SIG, Inc.

Questo dispositivo contiene software Adobe® Flash® Player e Adobe® Reader® Mobile concesso in licenza da Adobe Systems Incorporated. Copyright ©1995-2011 Adobe Systems Incorporated. Tutti i diritti riservati. Adobe e Reader sono marchi di Adobe Systems Incorporated.

Wi-Fi® è un marchio registrato di Wireless Fidelity Alliance, Inc.

microSD è un marchio di SD-3C LLC.

Facebook è un marchio di Facebook, Inc.

Twitter è un marchio registrato di Twitter, Inc., ed è usato in licenza.

FLICKR e il logo FLICKR Dots sono marchi e/o marchi registrati di Yahoo! Inc.

DLNA, DLNA Certified e il logo del disco DLNA sono marchi o marchi registrati di Digital Living Network Alliance. Tutti i diritti riservati. Non è consentito l'uso non autorizzato.

Kobo e il logo Kobo sono marchi di proprietà di Kobo Inc.

iTunes è un marchio registrato di Apple Inc., registrato negli U.S.A. e altri paesi.

Evernote è un marchio di Evernote Corporation ed è usato in licenza.

Polaris Office è un marchio di Infraware, Inc.

Ogni altra denominazione di società, prodotti e servizi citata nel presente documento è un marchio, marchio registrato o marchio di servizio di proprietà dei legittimi proprietari.

Le immagini di schermate qui contenute sono delle simulazioni. HTC non è responsabile di errori tecnici o editoriali o di eventuali omissioni contenute nel presente documento e non è inoltre da ritenersi responsabile di eventuali danni incidentali o consequenziali che dovessero verificarsi a seguito della fornitura dei materiali. Le informazioni sono fornite "così come date" senza alcuna garanzia di alcun

#### 212 Marchi e copyright

tipo e sono soggette a modifiche senza alcun obbligo di preavviso. HTC si riserva anche il diritto di modificare il contenuto del presente documento, in qualsiasi momento e senza alcun preavviso.

Non è permesso riprodurre o trasmettere nessuna parte del presente documento, in qualsiasi forma o con qualsiasi mezzo, elettronico o meccanico, comprese la fotocopiatura, la registrazione o l'archiviazione in un sistema di recupero, oppure la traduzione in altre lingue, senza aver prima ricevuto l'autorizzazione scritta da parte di HTC.

## Indice

#### Simboli

3G *187* 

### Α\_\_\_\_\_

Accoppiare un dispositivo Bluetooth *194* Account Google *89* Account online - gestire *90* - informazioni *88* Allarme *160* Android Market *156* Applicazioni - eliminare *157* - installazione *156, 178* Auricolari *194* Azioni *168* 

### B

Backup dei contatti *139* Batteria - ottimizzare la durata della batteria *205* 

Bluetooth

- attivare o disattivare 193
- collegare un auricolare Bluetooth o kit per automobili *194*
- condividere la musica *78*

- disconnettere o diaccoppiare *195* Browser

- aprire una nuova finestra 42
- navigazione e zoom 41
- opzioni 45
- passare da una finestra all'altra 42
- segnalibri 44
- utilizzo 41
- Browser web 41

Bussola 121

#### С

#### Calendario

- creare un evento 113
- gestire gli eventi 116
- impostazioni 118
- inviare una richiesta di riunione 114
- invitare ospiti ad un evento 114
- promemoria 117
- viste *115*
- widget *118*
- Cambiare la lingua 205

Cerca

- il tablet 39
- Web 40
- Condividere
- giochi e applicazioni 172
- Connessione dati
  - attivare o disattivare 187
- punto di accesso 187
- Connessione Internet
  - connessione dati 187
  - Pass-through Internet 192
- router wireless 192
- Tethering 191
- VPN *190*
- Wi-Fi *188*

Contatti

- aggiungere 136
- aggiungere un nuovo contatto 136
- cercare un contatto 137
- copiare dalla scheda SIM 136
- eliminare 141
- eliminare i contatti 141
- filtrare i contatti 135
- gruppi 142
- modificare un contatto 140
- unire le informazioni del contatto 138
- widget 144
- Copiare testo 25

#### D

Disegnare su

- foto 50
- testo 50

Display

- regolare l'ora prima che lo schermo si spenga 203
- regolare la luminosità dello schermo 203
- ricalibrazione del sensore G 204 Download
- dal web 43
- visualizzare i download 43

- E E-mail 104 eBooks 163 Eliminare i contatti 141 Eliminare le applicazioni 157 Evidenziare il testo 50 Exchange ActiveSync - Fuori sede 111
- inviare una richiesta di riunione 111, 114 - lavorare con la posta Exchange
  - ActiveSync 111

Facebook 93

- Fotocamera - effetti 63
- impostazioni 64
- impostazioni di base 60
- registrare un video 62
- scattare una foto 62
- utilizzare la fotocamera frontale 62
- zoom 61

Friend Stream 95

### G

Galleria

- condividere foto e video 71
- guardare i video 68
- inviare foto e video 70
- modificare le foto 68
- visualizzare foto sui social network 73

Gestire la memoria 206

Gmail 102 Google Maps 128 Google Talk 99

### н

HTC Footprints 123 HTC Orologio - impostare un allarme 160 - Orologio 159 - Orologio da scrivania 159 HTC Watch 81 HTCSense.com 85

#### Impostazioni

- Alimentazione 205
- Applicazioni 206
- Lingua e tastiera 205
- Memoria 206
- Suoni 205
- Impostazioni rapide 23
- Impostazioni tablet
- Alimentazione 205
- Applicazioni 206
- Display 203
- Lingua e tastiera 205
- Memoria 206
- Suoni 205

Indicatore temporale 55

### Lingua 205

Locations

- acquistare i servizi 127
- attivare i servizi di localizzazione 119

.....

- cercare i luoghi 119
- gestire i servizi 127
- HTC Footprints 123
- informazioni 119
- ottenere le indicazioni stradali 125
- scaricare le mappe 127
- usare il Pannello auto 128
- usare la navigazione assistita 126
- visualizzare le mappe 121
- widget 127

#### Μ

Maps 119 Market 156 Messaggi - copiare nella scheda SIM 153 - eliminare 154 - eliminare una conversazione 154 - inoltrare 151 - proteggere dall'eliminazione 153 - visualizzare e rispondere 150 Messaggi di testo 146 Messaggi multimediali 147 Meteo - aggiungere le città 162 - controllare il meteo 161 MMS 147 Modalità disegno a mano libera 57 Modalità ragazzi 56 Modem 191, 192 Musica - ascoltare 75 - condividere la musica utilizzando il Bluetooth 78 - playlist 77 - scorrere la libreria 77 - widget 76

### Ν

Navigazione assistita *126* News

- effettuare l'iscrizione ai canali 165

- leggere le storie 166

Note

- allegare file 53
- collegare a un evento del calendario *54*
- condividere 55
- creare quaderni appunti 52
- informazioni 52
- lettura 54
- ritagliare le scene 53
- scrivere 53
- sincronizzare le note 52

Notifiche

- pannello 22

### Ο

Orologio *158* Ottimizzare la durata della batteria *205* 

### Ρ

Pannello auto 128 Pass-through Internet 192 Penna 46 Penna tablet - cambiare la batteria 47 - evidenziare e disegnare 50 - impostazioni 50 - informazioni 46, 48 - scegliere le opzioni della penna 48 Posta - aggiungere un account Exchange 104 - aggiungere un account POP3/ IMAP 104 - eliminare un account e-mail 112 - gestire i messaggi e-mail 108 - inviare 108 lavorare con la posta Exchange ActiveSync 111 - ordinare i messaggi e-mail 107 - unificare la posta in arrivo 105 - visualizzare l'anteprima 107 Profili 28 Protezione - bloccare il tablet con una seguenza di blocco schermo, PIN o password 199 - cambiare il blocco schermo 200 PUK (PIN Unblock Key) 199

### R

Reader - scaricare ebook Reset di fabbrica Reset hardware Reset master Richieste di riunione Router *192* Router wireless RSS *165* 

### S

Foto - condividere 71 - modificare 60, 68 - visualizzare 60 Scheda SIM - copiare un messaggio 153 Schermata Home - aggiungere widget 30 - riordinare gli elementi 33 - riordinare i pannelli home 35 Schermo - regolare l'ora prima che lo schermo si spenga 203 - regolare la luminosità dello schermo 203 - ricalibrazione del sensore G 204 Set di suoni 35 Sfondo - cambiare 29 Sincronizzazione - account online 90 SMS 146 Snapbooth 59 Social network - aggiungere 90 - visualizzare le foto 73 Suono - selezione sonora 205

### U

USB *191* 

### V

### Video

- condividere 71
- guardare 68
- registrare 62
- Vivavoce *194*

#### VPN

- aggiungere una connessione 190
- connessione 191

### W

#### Wi-Fi

- attivare 188
- connettere a un'altra rete 189
- stato della rete 189

### Widget

- aggiungere 30
- cambiare le impostazioni 31
- rimuovere 34

### Y

YouTube

- condividere video 72

### Ζ

Zoodles 56

### Τ....

#### Tastiera

- copiare e incollare il testo 185
- immettere un testo 180
- modificare testi 184
- selezionare il testo 184
- testo predittivo 181

#### Tastiera su schermo

- copiare e incollare il testo 185
- immettere un testo 180
- modificare testi 184
- selezionare il testo 184

- testo predittivo 181

### Tethering 191

Traduci 40

### Twitter per HTC Sense 94